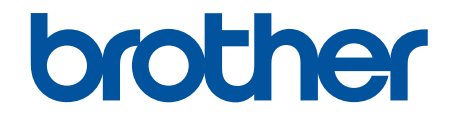

# **Online-bruksanvisning**

HL-L5000D HL-L5100DN HL-L5100DNT HL-L5200DW HL-L5200DWT HL-L6250DN HL-L6300DWT HL-L6400DW HL-L6400DW

### Hem > Innehållsförteckning

## Innehållsförteckning

| Innan du använder din Brother-maskin                                                                              | 1  |
|----------------------------------------------------------------------------------------------------|----|
| Gäller följande modeller                                                                                          | 2  |
| Definitioner av anmärkningar                                                                                      |    |
| Varumärken                                                                                                    | 4  |
| Viktigt meddelande                                                                                                | 5  |
| Introduktion till din Brother-maskin                                                                              | 6  |
| Innan du använder maskinen                                                                                        | 7  |
| Framsida och baksida                                                                                              | 8  |
| Översikt över kontrollpanelen                                                                                     | 10 |
| Översikt över pekskärms-LCD                                                                                       | 14 |
| Så här hanterar du pekskärms-LCD:n                                                                                | 16 |
| Komma åt Brother-verktygen (Windows <sup>®</sup> )                                                                | 18 |
| Avinstallera Brother-programvara och -drivrutiner (Windows $^{\textcircled{B}}$ )                                 | 20 |
| Pappershantering                                                                                                  | 21 |
| Fylla på papper                                                                                                   |    |
| Fyll på och skriv ut via pappersfacket                                                                            |    |
| Fyll på och skriv ut via kombifacket                                                                              |    |
| Pappersinställningar                                                                                              |    |
| Ändra pappersstorlek och -typ                                                                                     |    |
| Ändra inställningen för papperskontroll                                                                           |    |
| Område som inte går att skriva ut                                                                                 |    |
| Rekommenderad utskriftsmedia                                                                                      |    |
| Använda specialpapper                                                                                             | 40 |
| Utskrift                                                                                                    | 41 |
| Skriva ut från din dator (Windows $^{	extsf{B}}$ )                                                                |    |
| Skriva ut ett dokument (Windows <sup>®</sup> )                                                                    |    |
| Skriv ut fler än en sida på ett enda pappersark (N på 1) (Windows <sup>®</sup> )                                  |    |
| Skriva ut som en affisch (Windows <sup>®</sup> )                                                                  |    |
| Skriva ut på båda sidorna av pappret (Windows <sup>®</sup> )                                                      |    |
| Skriva ut som ett häfte (Windows <sup>®</sup> )                                                                   | 50 |
| Säker utskrift (Windows <sup>®</sup> )                                                                            | 52 |
| Använd ett makro från din dator (Windows <sup>®</sup> )                                                           | 54 |
| Använd en förinställd utskriftsprofil (Windows <sup>®</sup> )                                                     |    |
| Ändra inställningar för standardutskrift ( $M$ indows <sup>®</sup> )                                              |    |
| Skriva ut ett dokument med BR-Script3-skrivardrivrutinen (PostScript <sup>®</sup> 3 <sup>™</sup> -språkemulering) |    |
| (Windows <sup>®</sup> )                                                                                           | 60 |
| Övervaka din maskins status från datorn (Windows $^{\textcircled{B}}$ )                                           | 61 |
| Utskriftsinställningar (Windows <sup>®</sup> )                                                                    | 62 |
| Skriva ut från din dator (Macintosh)                                                                              | 67 |
| Skriva ut ett dokument (Macintosh)                                                                                | 68 |
| Skriva ut på papprets båda sidor (Macintosh)                                                                      | 69 |
| Skriva ut fler än en sida på ett enda pappersark (N på 1) (Macintosh)                                             | 71 |
| Säker utskrift (Macintosh)                                                                                        | 72 |

| Hem > Innehållsförteckning                                                |                                                                                    |      |
|---------------------------------------------------------------------------|------------------------------------------------------------------------------------|------|
| Skriva ut ett dokument med BR-S<br>(Macintosh)                            | cript3-skrivardrivrutinen (PostScript <sup>®</sup> 3 <sup>™</sup> -språkemulering) | 74   |
| Övervaka din maskins status från                                          | datorn (Macintosh)                                                                 | 75   |
| Utskriftsalternativ (Macintosh)                                           | ·····                                                                              | 76   |
| Skriv ut flera kopior av en sida på olika                                 | typer av papper                                                                    | 82   |
| Avbryta ett utskriftsjobb                                                 |                                                                                    | 84   |
| Testutskrift                                                              |                                                                                    | 85   |
| Nätverk                                                                   |                                                                                    | . 86 |
| Komma igång                                                               |                                                                                    | 87   |
| Grundläggande nätverksfunktione                                           | er som kan användas                                                                | 88   |
| Program och verktyg för nätverkshanter                                    | ing                                                                                | 89   |
| Lära sig om program och verktyg                                           | för nätverkshantering                                                              | 90   |
| Ytterligare metoder för konfiguration av                                  | din Brother-maskin för ett trådlöst nätverk                                        | 91   |
| Innan du konfigurerar din Brother                                         | -maskin för ett trådlöst nätverk                                                   | 92   |
| Konfigurera maskinen för ett trådl                                        | öst nätverk                                                                        | 93   |
| Konfigurera din maskin för ett tråd<br>Protected Setup <sup>™</sup> (WPS) | dlöst nätverk genom metoden med en knapptryckning för Wi-Fi                        | 94   |
| Konfigurera din maskin för ett tråd<br>(WPS)                              | dlöst nätverk med PIN-metoden för Wi-Fi Protected Setup <sup>™</sup>               | 96   |
| Konfigurera din maskin för ett tråd                                       | dlöst nätverk i ad hoc-läge (för IEEE 802.11b/g/n)                                 | 100  |
| Konfigurera din maskin för ett tråd<br>kontrollpanelen                    | dlöst nätverk med hjälp av maskinens inställningsguide på                          | 106  |
| Konfigurera din maskin för ett tråd                                       | dlöst nätverk när SSID-namnet inte sänds                                           | 109  |
| Konfigurera din maskin för ett tråd                                       | llöst företagsnätverk                                                              | 112  |
| Använd Wi-Fi Direct <sup>®</sup>                                          |                                                                                    | 117  |
| Avancerade nätverksfunktioner                                             |                                                                                    | 131  |
| Skriv ut nätverkskonfigurationsrap                                        | oporten                                                                            | 132  |
| Skriva ut WLAN-rapporten                                                  |                                                                                    | 133  |
| Konfigurera SNTP-protokollet me                                           | d hjälp av webbaserad hantering                                                    | 137  |
| Teknisk information för avancerade anv                                    | ändare                                                                             | 139  |
| Gigabit Ethernet (endast trådbund                                         | det nätverk)                                                                       | 140  |
| Återställa nätverksinställningarna                                        | till fabriksinställningarna                                                        | 142  |
| Säkerhet                                                                  |                                                                                    | 143  |
| Låsa maskinens inställningar                                              |                                                                                    | 144  |
| Använda inställningslåset                                                 |                                                                                    | 145  |
| Säkerhet gällande nätverk                                                 |                                                                                    | 149  |
| Innan du använder nätverkssäker                                           | hetsfunktioner                                                                     | 150  |
| Secure Function Lock 3.0                                                  |                                                                                    | 151  |
| Använda autentisering av Active I                                         | Directory <sup>®</sup>                                                             | 157  |
| Använda LDAP-autentisering                                                | -                                                                                  | 161  |
| Hantera nätverksmaskinen säker                                            | t med SSL/TLS                                                                      | 165  |
| Hantera din nätverksmaskin säke                                           | rt med IPsec                                                                       | 199  |
| Skicka e-post säkert                                                      |                                                                                    | 218  |
| Använda IEEE 802.1x-autentiseri                                           | ng för ett trådbundet eller ett trådlöst nätverk                                   | 223  |
| Spara utskriftsloggen på nätverke                                         | et                                                                                 | 228  |
| Mobile/Web Connect                                                        |                                                                                    | 234  |
| Använd webbtjänster från Brother-mask                                     | (inen                                                                              | 235  |
| -                                                                         |                                                                                    |      |

| Hem > Innehållsförteckning                                                      |     |
|---------------------------------------------------------------------------------|-----|
| Skriv ut med Google Cloud Print <sup>™</sup>                                    |     |
| Skriv ut med AirPrint                                                           |     |
| Skriv ut med Mopria <sup>™</sup>                                                |     |
| Skriva ut med din mobila enhet                                                  |     |
| Skriva ut med NFC (Near-Field Communication)                                    |     |
| Felsökning                                                                      |     |
| Fel- och underhållsmeddelanden                                                  |     |
| Papperstopp                                                                     |     |
| Papper har fastnat i kombifacket                                                |     |
| Papper har fastnat i pappersfacket                                              |     |
| Papper fastnar i maskinens bakre del                                            |     |
| Papper har fastnat i maskinen                                                   |     |
| Papper har fastnat i det dubbelsidiga facket                                    |     |
| Papper har fastnat i sorteringsfacket                                           |     |
| Utskriftsproblem                                                                |     |
| Förbättra utskriftskvaliteten                                                   |     |
| Nätverksproblem                                                                 |     |
| Felmeddelanden                                                                  |     |
| Använda reparationsverktyget för nätverksanslutningar (Windows $^{	extsf{B}}$ ) |     |
| Var hittar jag Brother-maskinens nätverksinställningar?                         |     |
| Jag kan inte slutföra konfigurationen av den trådlösa nätverksinstallationen    |     |
| Min Brother-maskin kan inte skriva ut via nätverket                             |     |
| Jag vill kontrollera att nätverksenheterna fungerar som avsett                  |     |
| Övriga problem                                                                  |     |
| Kontrollera maskininformation                                                   |     |
| Återställningsfunktioner                                                        |     |
| Nätverksåterställning                                                           |     |
| Fabriksåterställning                                                            |     |
| Rutinunderhåll                                                                  | 286 |
| Byta förbrukningsmaterial                                                       |     |
| Byt tonerkassett                                                                |     |
| Byt trumman                                                                     |     |
| Rengöra maskinen                                                                |     |
| Rengör LCD-pekskärmen                                                           |     |
| Rengör coronatråden                                                             |     |
| Rengör trumman                                                                  |     |
| Rengör pappersmatningsrullarna                                                  |     |
| Kontrollera delarnas återstående livslängd                                      |     |
| Förpacka och transportera maskinen                                              |     |
| Packa maskinen och tonerkassetten tillsammans                                   |     |
| Packa maskinen och tonerkassetten separat                                       |     |
| Regelbunden ersättning av underhållsdelar                                       |     |
| Maskininställningar                                                             | 314 |
| Ändra maskininställningarna via kontrollpanelen                                 |     |
| Allmänna inställningar                                                          |     |
| Tabeller över inställningar och funktioner                                      |     |

| Hem > Innehållsförteckning                                       |  |
|------------------------------------------------------------------|--|
| Ändra maskininställningarna från datorn                          |  |
| Ändra dina maskininställningar med hjälp av Webbaserad hantering |  |
| Bilaga                                                           |  |
| Specifikationer                                                  |  |
| Ange text på din Brother-maskin                                  |  |
| Förbrukningsartiklar                                             |  |
| Tillbehör                                                        |  |
| Sorteringsfack                                                   |  |
| Information om återvunnet papper                                 |  |
| Ordlista                                                         |  |

Hem > Innan du använder din Brother-maskin

## Innan du använder din Brother-maskin

- Gäller följande modeller
- Definitioner av anmärkningar
- Varumärken
- Viktigt meddelande

▲ Hem > Innan du använder din Brother-maskin > Gäller följande modeller

## Gäller följande modeller

Denna bruksanvisning gäller följande modeller:

1-raders LCD-modeller:HL-L5000D/HL-L5100DN/HL-L5100DNT/HL-L5200DW/HL-L5200DWT/HL-L6250DN Modeller med en LCD-pekskärm på 1,8 tum:HL-L6300DW/HL-L6300DWT/HL-L6400DW/HL-L6400DWT

#### Närliggande information

• Innan du använder din Brother-maskin

▲ Hem > Innan du använder din Brother-maskin > Definitioner av anmärkningar

## Definitioner av anmärkningar

Följande symboler och principer används i den här bruksanvisningen:

|                        | VARNING indikerar en potentiellt farlig situation som kan leda till allvarliga skador eller dödsfall.        |  |
|------------------------|----------------------------------------------------------------------------------------------------|--|
| <b>A</b> VAR FÖRSIKTIG | VAR FÖRSIKTIG informerar om en potentiell risk som kan orsaka mindre eller måttliga personskador.            |  |
| VIKTIGT                | VIKTIGT indikerar en potentiellt farlig situation som kan leda till skador på egen-<br>dom eller utrustning. |  |
| OBS                    | OBS anger driftmiljön, villkor för installation, eller särskilda villkor för användning-<br>en.              |  |
|                        | Tipsikoner ger dig hjälpfulla tips och ytterligare information.                                              |  |
| A                      | Ikonen upplyser dig om risken för elektrisk stöt.                                                            |  |
|                        | Brandvarningsikoner upplyser dig om möjligt brandfara.                                                       |  |
|                        | Symboler som betecknar het yta gör dig uppmärksam på att du inte bör vidröra heta maskindelar.               |  |
| $\otimes$              | Förbudsikoner visar åtgärder som inte får utföras.                                                           |  |
| Fetstil                | Fetstil motsvarar knappar på maskinens kontrollpanel eller på datorskärmen.                                  |  |
| Kursiv                 | Text med kursiv stil gör dig uppmärksam på en viktig punkt eller hänvisar dig till ett närliggande avsnitt.  |  |
| Courier New            | Meddelanden på maskinens LCD-skärm visas med typsnittet Courier New.                                         |  |

## Närliggande information

• Innan du använder din Brother-maskin

#### Hem > Innan du använder din Brother-maskin > Varumärken

## Varumärken

BROTHER är antingen ett varumärke eller ett registrerat varumärke som tillhör Brother Industries, Ltd.

Microsoft, Windows, Windows Vista, Windows Server, Internet Explorer, Active Directory, OneNote, Windows phone och OneDrive är antingen registrerade varumärken eller varumärken som tillhör Microsoft Corporation i USA och/eller andra länder.

Apple, Macintosh, Mac OS, Safari, iPad, iPhone, iPod touch och OS X är varumärken som tillhör Apple Inc. och som är registrerade i USA och andra länder.

AirPrint är ett varumärke som tillhör Apple Inc.

PostScript och PostScript 3 är antingen registrerade varumärken eller varumärken som tillhör Adobe Systems Incorporated i USA och/eller andra länder.

Wi-Fi CERTIFIED, Wi-Fi, Wi-Fi Alliance, Wi-Fi Direct och Wi-Fi Protected Access är registrerade varumärken som tillhör Wi-Fi Alliance<sup>®</sup>.

WPA, WPA2, Wi-Fi Protected Setup och Wi-Fi Protected Setup-logotypen är varumärken som tillhör Wi-Fi Alliance<sup>®</sup>.

Android, Google Cloud Print, Google Drive, Google Chrome och Google Play är varumärken som tillhör Google, Inc. Användning av dessa varumärken sker med tillstånd från Google.

Mopria är ett varumärke som tillhör Mopria Alliance, Inc.

Mozilla och Firefox är registrerade varumärken som tillhör Mozilla Foundation.

UNIX är ett registrerat varumärke som tillhör The Open Group i USA och andra länder.

Linux är ett registrerat varumärke som tillhör Linus Torvalds i USA och andra länder.

Intel är ett varumärke som tillhör Intel Corporation i USA och/eller andra länder.

För varje företag vars program omnämns i den här bruksanvisningen finns ett licensavtal med avseende på de upphovsrättsskyddade programmen i fråga.

## Alla varumärken och produktnamn från de företag som visas på Brothers produkter, relaterade dokument och annat material är varumärken eller registrerade varumärken som tillhör deras respektive ägare.

#### Närliggande information

· Innan du använder din Brother-maskin

Hem > Innan du använder din Brother-maskin > Viktigt meddelande

## Viktigt meddelande

- Använd inte denna produkt i något annat land eftersom det kan strida mot lagar för trådlös telekommunikation och energiförbrukning i det landet.
- Alla modeller är inte tillgängliga i alla länder.
- I det här dokumentet står Windows<sup>®</sup> XP för Windows<sup>®</sup> XP Professional, Windows<sup>®</sup> XP Professional x64 Edition och Windows<sup>®</sup> XP Home Edition.
- I det här dokumentet står Windows Server<sup>®</sup> 2008 för Windows Server<sup>®</sup> 2008 och Windows Server<sup>®</sup> 2008 R2.
- I denna bruksanvisning används LCD-meddelanden för HL-L5100DN/HL-L5200DW om inte annat anges.
- I denna bruksanvisning används bilderna på HL-L6300DW/HL-L6400DW om inte annat anges.
- Om inget annat anges avser skärmbilderna i den här bruksanvisningen Windows<sup>®</sup> 7 och OS X v10.9.x. Bildskärmarna på din dator kan se annorlunda ut beroende på ditt operativsystem.
- Vissa funktioner är inte tillgängliga i länder där exportbegränsningar gäller.

#### Närliggande information

• Innan du använder din Brother-maskin

▲ Hem > Introduktion till din Brother-maskin

## Introduktion till din Brother-maskin

- Innan du använder maskinen
- Framsida och baksida
- Översikt över kontrollpanelen
- Översikt över pekskärms-LCD
- Så här hanterar du pekskärms-LCD:n
- Komma åt Brother-verktygen (Windows<sup>®</sup>)

Hem > Introduktion till din Brother-maskin > Innan du använder maskinen

## Innan du använder maskinen

Kontrollera följande innan du försöker skriva ut:

- Se till så att du har installerat skrivardrivrutinen.
- · För USB- eller nätverkskabelanvändare: Se till så att gränssnittskabeln är ordentligt isatt.

## Brandvägg (Windows®)

Om din dator är skyddad bakom en brandvägg och inte kan använda nätverksutskrift kanske du måste konfigurera brandväggsinställningarna. Om du använder Windows<sup>®</sup>-brandväggen och du installerade skrivardrivrutinen från cd-skivan har nödvändiga inställningar för brandväggen redan gjorts. Om du använder en annan personlig brandvägg ska du läsa bruksanvisningen för programmet eller kontakta programvarutillverkaren.

## Närliggande information

• Introduktion till din Brother-maskin

## Framsida och baksida

#### HL-L5000D/HL-L5100DN/HL-L5100DNT/HL-L5200DW/HL-L5200DWT/HL-L6250DN

#### Framsida

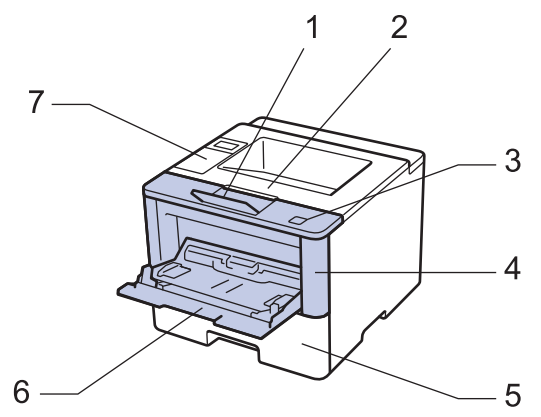

Baksida

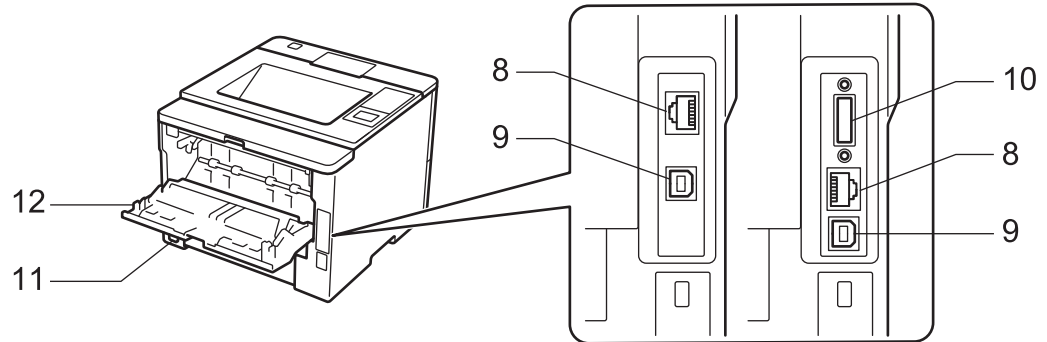

- 1. Stödflik för utmatningsfack med textsidan nedåt (stödflik)
- 2. Utmatningsfack med textsidan nedåt
- 3. Frigöringsknapp för främre lucka
- 4. Främre lucka
- 5. Pappersfack
- 6. Kombifack (KF-fack)
- 7. Kontrollpanel med en LCD-skärm (skärm med flytande kristaller)
- 8. (För trådburna nätverksmodeller)

10BASE-T/100BASE-TX/1000BASE-T-port (endast modeller som stöds)

9. USB-port

Ø

- 10. Parallellport (endast modeller som stöds)
- 11. Nätkontakt/kabel
- 12. Bakre lucka (utmatningsfack med textsidan uppåt)

Maskinen är utrustad med en nätkabel som inte är löstagbar beroende på modellen.

#### HL-L6300DW/HL-L6300DWT/HL-L6400DW/HL-L6400DWT

#### Framsida

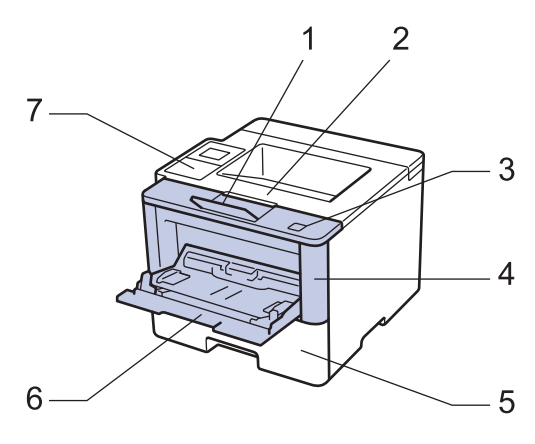

#### Baksida

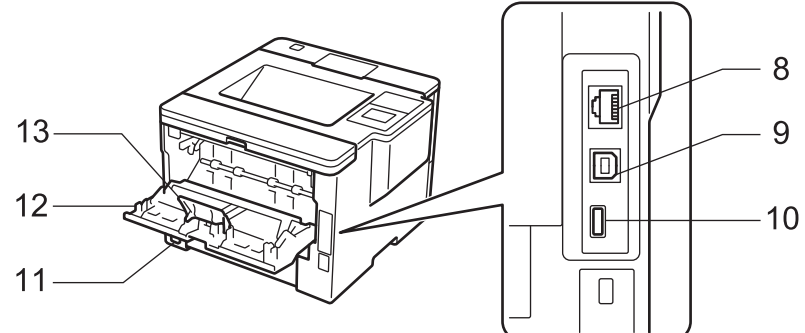

- 1. Stödflik för utmatningsfack med textsidan nedåt (stödflik)
- 2. Utmatningsfack med textsidan nedåt
- 3. Frigöringsknapp för främre lucka
- 4. Främre lucka
- 5. Pappersfack
- 6. Kombifack (KF-fack)
- 7. Pekskärm med en vippbar LCD-skärm
- (För trådburna nätverksmodeller) 10BASE-T/100BASE-TX/1000BASE-T-port
- 9. USB-port
- 10. USB-tillbehörsport
- 11. Nätkontakt/kabel
- 12. Bakre lucka (utmatningsfack med textsidan uppåt)
- 13. Papperstopp

Ø

Maskinen är utrustad med en nätkabel som inte är löstagbar beroende på modellen.

#### Närliggande information

• Introduktion till din Brother-maskin

Hem > Introduktion till din Brother-maskin > Översikt över kontrollpanelen

## Översikt över kontrollpanelen

Kontrollpanelen kan variera beroende på din modell.

#### HL-L5000D/HL-L5100DN/HL-L5100DNT/HL-L5200DW/HL-L5200DWT/HL-L6250DN

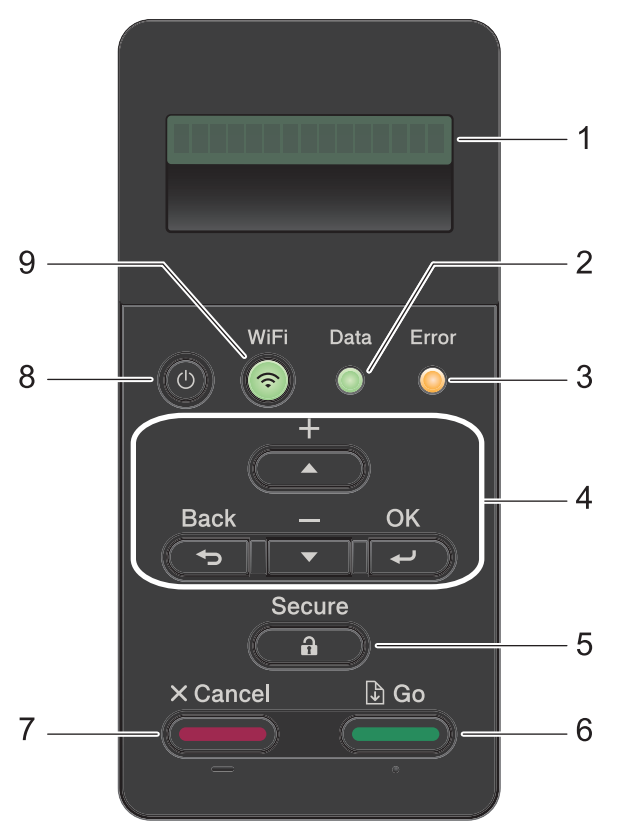

#### 1. LCD-skärm (skärm med flytande kristaller)

Visar meddelanden som hjälper dig att ställa in och använda maskinen.

Modeller med trådlöst nätverk

En indikator med fyra nivåer visar aktuell trådlös signalstyrka om du använder en trådlös anslutning.

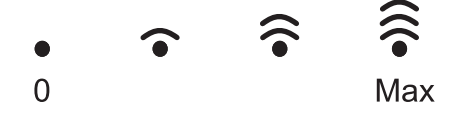

#### 2. Data LED-lampa

Data LED-lampan blinkar beroende på maskinens status.

När **Data** LED-lampan lyser finns data i maskinens minne. När **Data** LED-lampan blinkar tar maskinen emot eller bearbetar data.

#### 3. Error (Fel) LED-lampa

Error (Fel) LED-lampan blinkar när LCD-skärmen visar ett fel eller ett viktigt statusmeddelande.

#### 4. Menyknappar

ΟΚ

Tryck för att lagra din maskins inställningar. Maskinen återgår till föregående menynivå när en inställning ändrats.

#### Back (Bakåt)

- Tryck för att gå tillbaka en nivå i menystrukturen.
- Tryck för att välja föregående siffra när du anger siffror.

#### ▲ eller ▼ (+ eller -)

- Tryck när du vill bläddra bland menyer och alternativ.
- Tryck för att ange en siffra eller för att höja eller sänka siffran. Håll ▲ eller ▼ intryckt för att bläddra snabbare. När du ser den siffra du vill ha trycker du på OK.

#### 5. Secure (Säker)

Tryck för att skriva ut jobb som lagrats i minnet om du anger ett fyrsiffrigt lösenord.

#### 6. Go (Gå till)

- Tryck för att rensa bort vissa felmeddelanden. Följ instruktionerna på LCD-skärmen för att rensa bort alla andra fel.
- Tryck för att skriva ut den information som finns kvar i maskinens minne.
- Tryck på för att välja alternativet som visas. När inställningen har ändrats återgår maskinen till beredskapsläge.

#### 7. Cancel (Avbryt)

- Tryck för att avbryta aktuell inställning.
- Tryck för att avbryta ett programmerat utskriftsjobb och ta bort det från maskinens minne. För att avbryta flera utskriftsjobb, håll **Cancel (Avbryt)** intryckt tills LCD-skärmen visar [Avbryt alla jobb].

#### 8. 🕐 På/Av

- Starta maskinen genom att trycka på (0).
- Stäng av maskinen genom att hålla 🕑 intryckt. [Stänger ner] visas på LCD-skärmen i några sekunder innan det försvinner.

#### 9. WiFi-, nätverks- eller rapportknappar

• Modeller utan nätverk:

#### **Report (Rapport)**

Tryck på Report (Rapport)-knappen för att skriva ut sidan med skrivarinställningar.

• Modeller med trådbundet nätverk:

#### Network (Nätverk)

Tryck på Network (Nätverk)-knappen för att göra inställningar för trådbundet nätverk.

Modeller med trådlöst nätverk:

WiFi

Starta den trådlösa installatören på din dator och tryck på **WiFi**-knappen. Följ anvisningarna på skärmen för att ställa in trådlös anslutning mellan din maskin och ditt nätverk.

**WiFi**-lampan lyser när din Brother-maskin är ansluten till en trådlös åtkomstpunkt. När **WiFi**-lampan blinkar ligger den trådlösa anslutningen nere eller så håller maskinen på att ansluta till en trådlös åtkomstpunkt.

## HL-L6300DW/HL-L6300DWT/HL-L6400DW/HL-L6400DWT

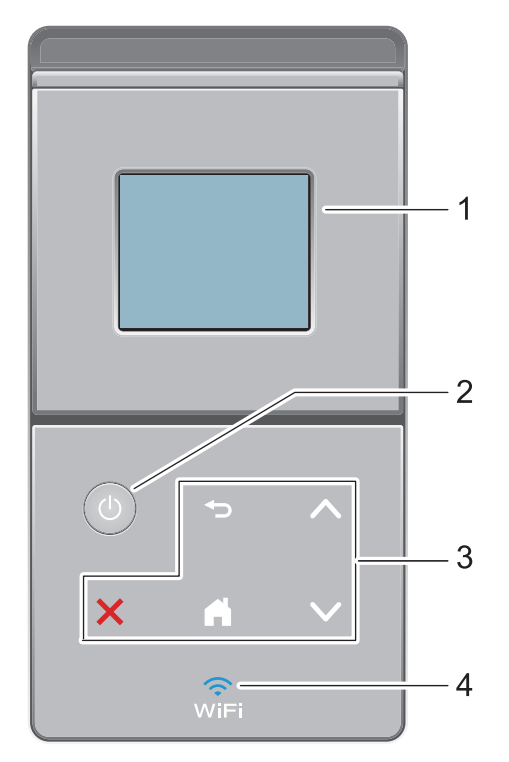

#### 1. LCD-pekskärm (skärm med flytande kristaller)

Öppna menyer och alternativ genom att trycka på dem på pekskärmen.

- 2. 🕐 På/Av
  - Starta maskinen genom att trycka på (0).
  - Stäng av maskinen genom att hålla 🕐 intryckt. [Stänger ner] visas på LCD-skärmen i några sekunder innan det försvinner.

#### 3. Pekskärmspanel

## 🕞 (Bakåt)

Tryck för att gå tillbaka till föregående meny.

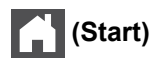

- Tryck för att återgå till startskärmen.
- Hemikonen blinkar när maskinen befinner sig i viloläget.

#### (Avbryt)

- Tryck för att avbryta en åtgärd (tillgänglig när den lyser).
- Tryck för att avbryta ett programmerat utskriftsjobb och ta bort det från maskinens minne. För att avbryta flera utskriftsjobb, håll **jeller** intryckt tills LCD-skärmen visar [Avbryt alla jobb].

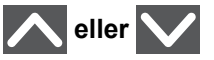

Tryck för att visa föregående eller nästa sida.

#### 4. 🤶 (WiFi)

#### (För infrastrukturläge)

WiFi-lampan lyser när din Brother-maskin är ansluten till en trådlös åtkomstpunkt. När WiFi-lampan blinkar ligger den trådlösa anslutningen nere eller så håller maskinen på att ansluta till en trådlös åtkomstpunkt.

(För ad hoc-läge)

WiFi-lampan är alltid avstängd.

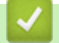

## Närliggande information

Introduktion till din Brother-maskin

▲ Hem > Introduktion till din Brother-maskin > Översikt över pekskärms-LCD

## Översikt över pekskärms-LCD

Relaterade modeller: HL-L6300DW/HL-L6300DWT/HL-L6400DW/HL-L6400DWT

Från startskärmen kan du komma åt skärmen för Wi-Fi-inställning, tonernivå, inställningar och funktioner.

Startskärmen visar maskinens status när maskinen är i beredskapsläge. Denna hemskärm kallas även Beredskapsläge. När den visas indikerar skärmen att maskinen är redo för nästa kommando.

Om du aktiverar autentisering av Active Directory<sup>®</sup> eller LDAP kommer maskinens kontrollpanel att låsas. Tillgängliga funktioner varierar beroende på din modell.

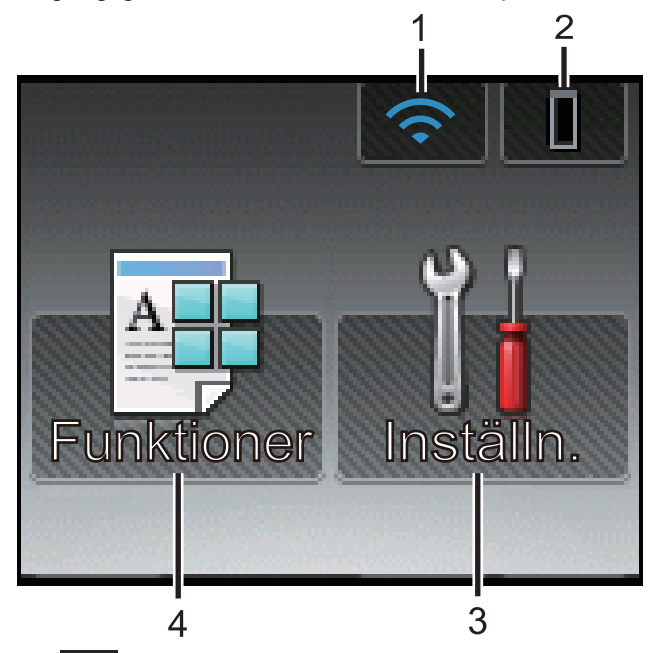

#### 1. 🥿 (Status för det trådlösa nätverket )

Om du använder en trådlös anslutning visar en indikator med fyra nivåer på startskärmen visas den trådlösa signalens aktuella styrka.

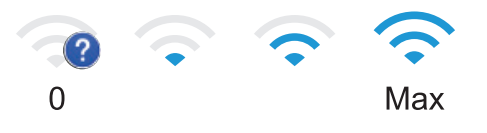

• Om du ser wifi längst upp på skärmen kan du trycka på den för att konfigurera trådlösa inställningar.

#### 2. (Toner)

Visar återstående tonernivå. Tryck för att öppna menyn [Toner].

#### 3. 👖 [Inställn.]

Tryck för att öppna menyn [Inställn.].

Använd menyn Inställningar för att göra inställningar på din Brother-maskin.

Om du aktiverat inställningslåset visas en nyckelikon på LCD-skärmen. Du måste låsa upp maskinen för att ändra inställningar.

#### 4. [Funktioner]

Tryck för att öppna funktionskärmen.

🛛 🕂 [Säker]

Tryck för att öppna alternativet för säker utskrift.

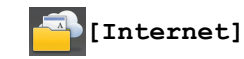

•

Tryck för att ansluta Brother-maskinen till en Internettjänst. Mer information ➤> Web Connect-guide Gå till sidan med **Manualer** för din modell på Brother Solutions Center på <u>support.brother.com</u> för att ladda ner guiden.

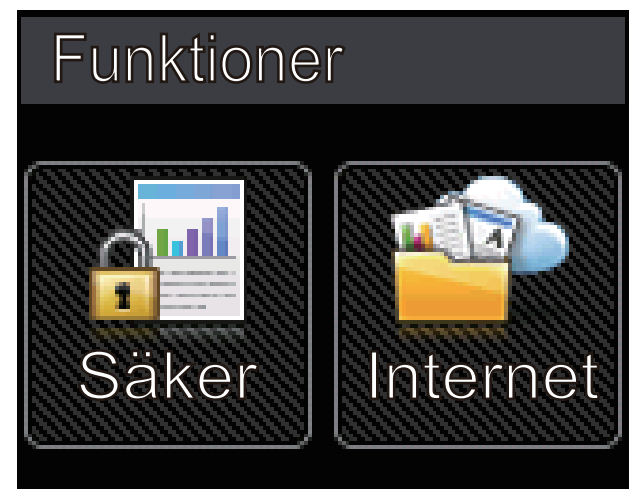

Varningssymbol

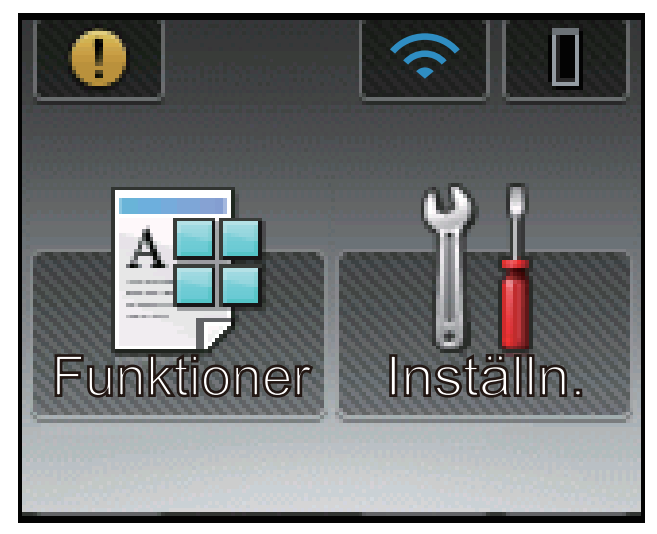

Varningssymbolen 🕕 visas när det finns ett fel- eller underhållsmeddelande. Tryck på **1** för att visa det och tryck sedan på **X** för att återgå till beredskapsläget.

## Närliggande information

Introduktion till din Brother-maskin

▲ Hem > Introduktion till din Brother-maskin > Så här hanterar du pekskärms-LCD:n

## Så här hanterar du pekskärms-LCD:n

Relaterade modeller: HL-L6300DW/HL-L6300DWT/HL-L6400DW/HL-L6400DWT

Tryck med din finger på LCD-skärmen för att manövrera den. Om du vill visa och komma åt alla alternativ trycker du på ▲ eller ▼ på pekskärmen för att bläddra igenom dem.

Följande steg visar hur du navigerar genom ändring av en inställning i maskinen. I det här exemplet ändras inställningen för LCD-skärmens bakgrundsbelysning från [Ljus] till [Med].

#### VIKTIGT

Tryck INTE på LCD-skärmen med ett vasst föremål, t.ex. en penna eller något spetsigt. Maskinen kan skadas.

## **OBS**

Rör INTE vid LCD-skärmen omedelbart efter att nätkabeln kopplats in eller efter att du startat maskinen. Det kan ge upphov till ett fel.

- 1. Tryck på 👔 [Inställningar].
- 2. Tryck på ▲ eller ▼ för att visa alternativet [Allmän inställ] och tryck sedan på [Allmän inställ].

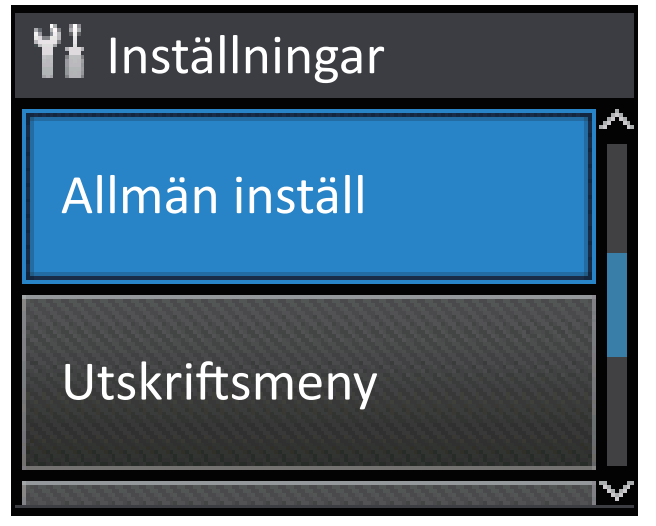

3. Tryck på ▲ eller ▼ för att visa alternativet [Panelkont] och tryck sedan på [Panelkont].

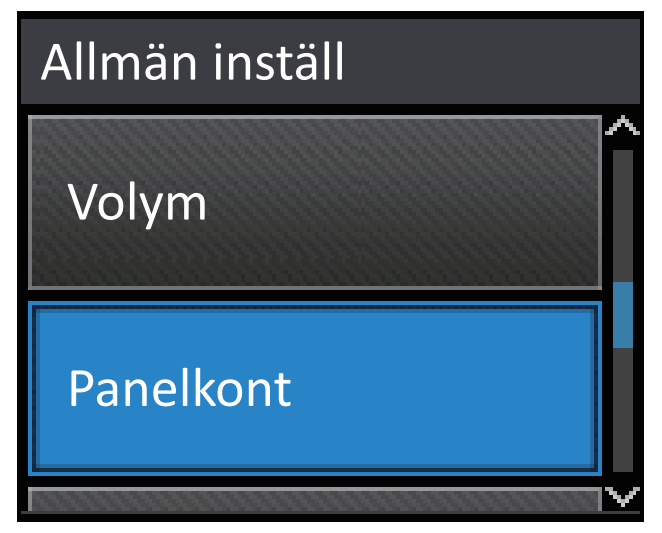

4. Tryck på [LCD-inställn.].

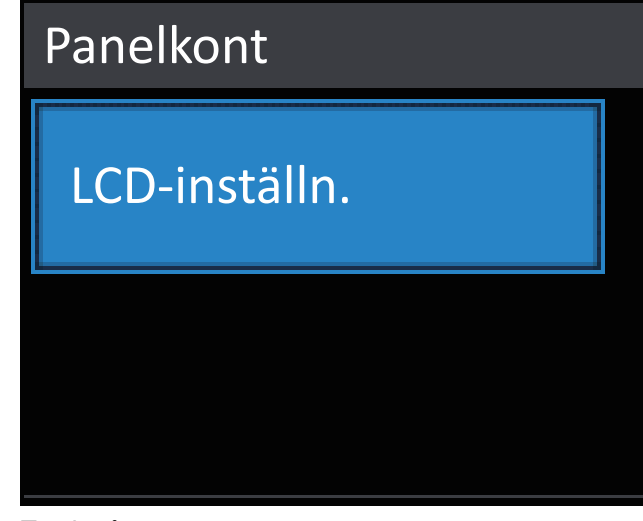

5. Tryck på [Bakgrundsljus].

| LCD-inställn. |      |
|---------------|------|
| Bakgrundsljus |      |
|               | Ljus |
| Dämp.timer    |      |
|               | Av   |

6. Tryck på ▲ eller ▼ för att visa alternativet [Med] och tryck sedan på [Med].

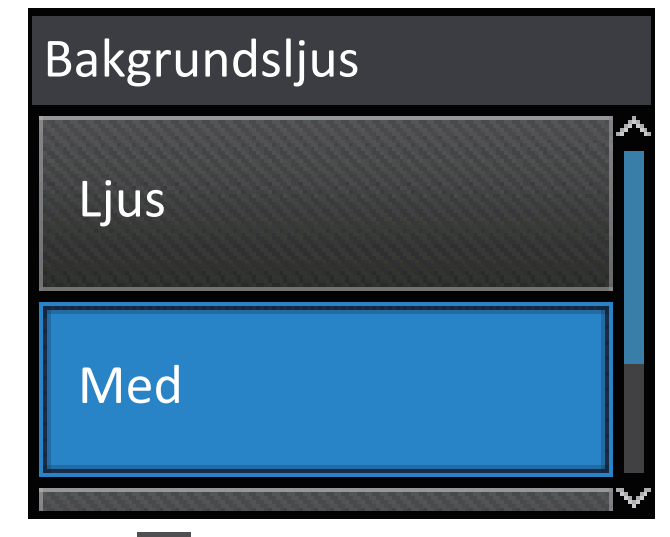

7. Tryck på 🔒.

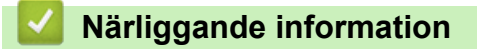

Introduktion till din Brother-maskin

Hem > Introduktion till din Brother-maskin > Komma åt Brother-verktygen (Windows<sup>®</sup>)

## Komma åt Brother-verktygen (Windows<sup>®</sup>)

Brother Utilities är en programstartare som ger bekväm tillgång till alla Brother-program som är installerade på din dator.

- 1. Gör något av följande:
  - (Windows<sup>®</sup> XP, Windows Vista<sup>®</sup>, Windows<sup>®</sup> 7, Windows Server<sup>®</sup> 2003, Windows Server<sup>®</sup> 2008 och Windows Server<sup>®</sup> 2008 R2)

Klicka på 🚱 (Start) > Alla program > Brother > Brother Utilities.

(Windows<sup>®</sup> 8 och Windows Server<sup>®</sup> 2012)

Tryck eller klicka på

(Windows<sup>®</sup> 8.1 och Windows Server<sup>®</sup> 2012 R2)

Flytta musen till hörnet längst ner till vänster på **Start**-skärmen och klicka på 💽 (om du använder en pekbaserad enhet, svep uppåt från **Start**-skärmens nedre del för att få fram **Appar**-skärmen).

När Appar-skärmen visas trycker eller klickar du på 🛜 🕄 (Brother Utilities).

2. Välj din maskin (där XXXX är namnet på din modell).

| Br                  | other Utilities         | <b>x</b>                |
|---------------------|-------------------------|-------------------------|
| XXX-XXXX -          |                         |                         |
| Gör mer             | <b>e</b>                |                         |
| Verktyg             | Brother Web Connect     | Brother Creative Center |
| Köp material online | -                       |                         |
| Support             | OmniJoin-provmedlemskap | Brother Online          |
|                     |                         |                         |
|                     |                         |                         |
|                     |                         |                         |
|                     |                         |                         |
| brother             |                         | i Avsluta               |

3. Välj den funktion som du vill använda.

## Närliggande information

- Introduktion till din Brother-maskin
- Avinstallera Brother-programvara och -drivrutiner (Windows®)

▲ Hem > Introduktion till din Brother-maskin > Komma åt Brother-verktygen (Windows<sup>®</sup>) > Avinstallera Brother-programvara och -drivrutiner (Windows<sup>®</sup>)

## Avinstallera Brother-programvara och -drivrutiner (Windows®)

- 1. Gör något av följande:
  - (Windows<sup>®</sup> XP, Windows Vista<sup>®</sup>, Windows<sup>®</sup> 7, Windows Server<sup>®</sup> 2003, Windows Server<sup>®</sup> 2008 och Windows Server<sup>®</sup> 2008 R2)

Klicka på 🚱 (Start) > Alla program > Brother > Brother Utilities.

• (Windows<sup>®</sup> 8 och Windows Server<sup>®</sup> 2012)

Tryck eller klicka på 🛜 🛱 (Brother Utilities) på antingenStart-skärmen eller skrivbordet.

• (Windows<sup>®</sup> 8.1 och Windows Server<sup>®</sup> 2012 R2)

Flytta musen till hörnet längst ner till vänster på **Start**-skärmen och klicka på 💽 (om du använder en pekbaserad enhet, svep uppåt från **Start**-skärmens nedre del för att få fram **Appar**-skärmen).

När Appar-skärmen visas trycker eller klickar du på 🛜 🛱 (Brother Utilities).

2. Klicka på rullgardinsmenyn och välj ditt modellnamn (om det inte redan är valt). Klicka på **Verktyg** i vänster navigationsfält och klicka sedan på **Avinstallera**.

Följ anvisningarna i dialogrutan för att avinstallera programvara och drivrutiner.

#### Närliggande information

Komma åt Brother-verktygen (Windows<sup>®</sup>)

#### ▲ Hem > Pappershantering

## Pappershantering

- Fylla på papper
- Pappersinställningar
- Område som inte går att skriva ut
- Rekommenderad utskriftsmedia
- Använda specialpapper

▲ Hem > Pappershantering > Fylla på papper

## Fylla på papper

- Fyll på och skriv ut via pappersfacket
- Fyll på och skriv ut via kombifacket

▲ Hem > Pappershantering > Fylla på papper > Fyll på och skriv ut via pappersfacket

## Fyll på och skriv ut via pappersfacket

- Fyll på och skriv ut på vanligt papper, brevpapper färgat papper, tunt papper och återvunnet papper via pappersfacket
- Fyll på och skriv ut på tjockt papper via pappersfacket
- Utskriftsproblem
- Fel- och underhållsmeddelanden

▲ Hem > Pappershantering > Fylla på papper > Fyll på och skriv ut via pappersfacket > Fyll på och skriv ut på vanligt papper, brevpapper färgat papper, tunt papper och återvunnet papper via pappersfacket

## Fyll på och skriv ut på vanligt papper, brevpapper färgat papper, tunt papper och återvunnet papper via pappersfacket

- Om inställningen för kontroll av papper är inställd till På och du drar ut pappersfacket ur maskinen visas ett meddelande på LCD-skärmen som frågar om du vill ändra papperstyp och pappersformat. Ändra vid behov inställningen för pappersformat och papperstyp genom att följa anvisningarna på LCD-skärmen.
- Du måste också ändra inställningarna för pappersformat och papperstyp på maskinen eller på din dator när du fyller på med papper av ett annat format och typ i facket.
- 1. Dra ut pappersfacket helt och hållet från maskinen.

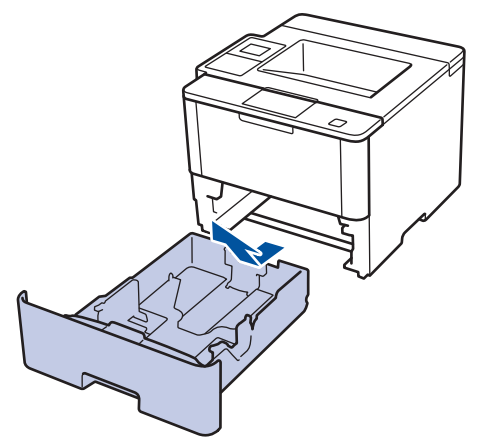

2. Tryck ner och skjut pappersguiderna för att passa pappret.

Tryck på de gröna frigöringsarmarna för att skjuta pappersguiderna.

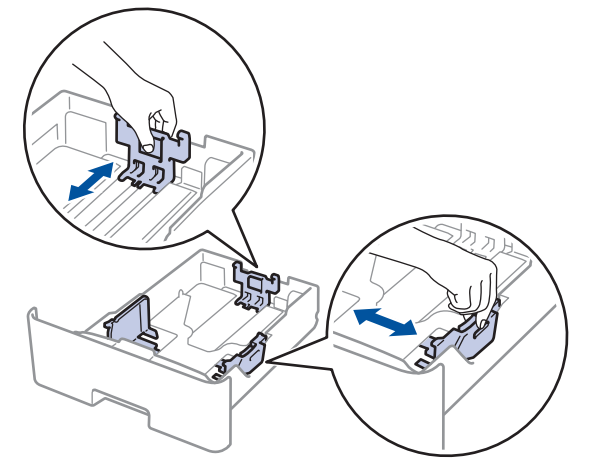

- 3. Bläddra igenom pappersbunten väl.
- Lägg papper i pappersfacket med utskriftssidan vänd *nedåt*.
   Om du använder brevpapper eller förtryckt papper måste pappret fyllas på åt rätt håll enligt bilden som visas.

#### Pappersriktning för brevpapper och förtryckt papper

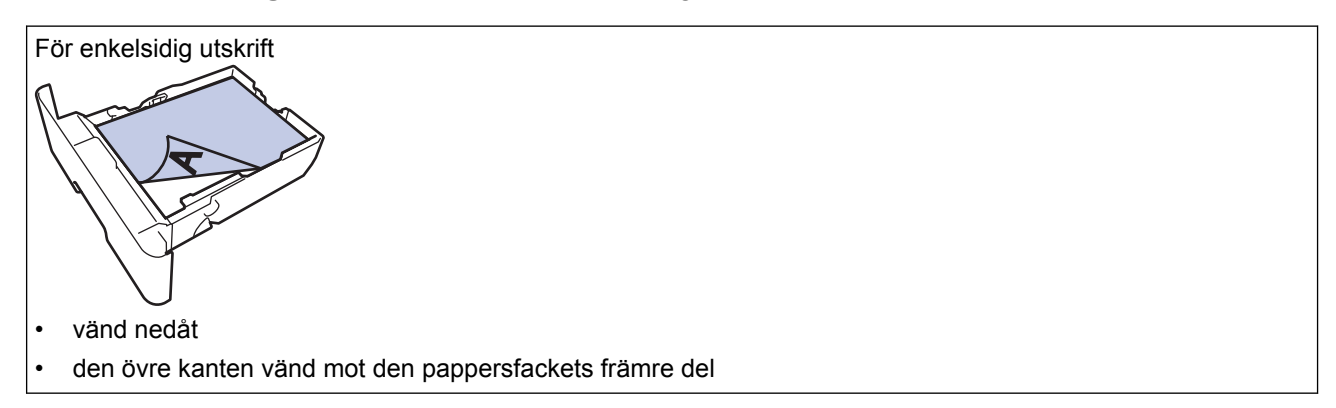

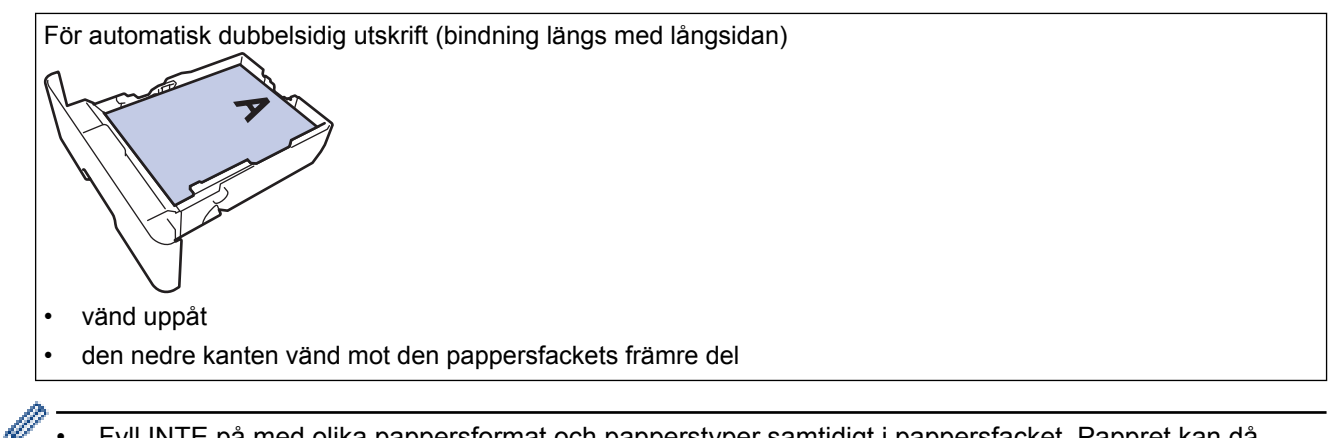

- Fyll INTE på med olika pappersformat och papperstyper samtidigt i pappersfacket. Pappret kan då fastna eller felmatas.
- Ändra maskinens inställning när du använder brevpapper eller förtryckt papper för dubbelsidig utskrift genom att genomföra följande steg:
  - (HL-L5000D/HL-L5100DN/HL-L5100DNT/HL-L5200DW/HL-L5200DWT/HL-L6250DN)
    - Tryck på [Pappersfack] > [2-sidigt] > [En bild] > [2-sidig matning].
  - (HL-L6300DW/HL-L6300DWT/HL-L6400DW/HL-L6400DWT)

```
Tryck på [Inställn.] > [Pappersfack] > [2-sidigt] > [En bild] > [2-sidig
matning].
```

Kontrollera att pappret inte överstiger markeringen för maximalt antal papper (▼ ▼ ▼).
 Överfyllning av pappersfacket kommer att orsaka pappersstopp.

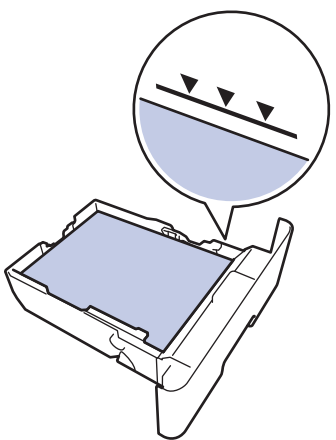

- 6. Tryck långsamt in pappersfacket helt i maskinen.
- 7. Lyft upp stödfliken för att förhindra att papperet glider av utmatningsfacket.

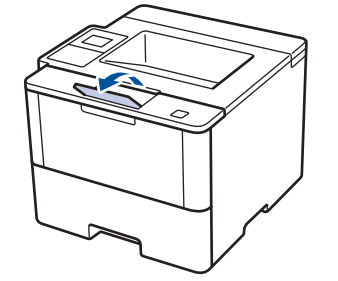

8. Skicka utskriftsjobbet till maskinen.

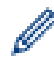

Ändra utskriftspreferenserna i utskriftsdialogrutan innan du skickar utskriftsjobbet från din dator.

#### Närliggande information

• Fyll på och skriv ut via pappersfacket

▲ Hem > Pappershantering > Fylla på papper > Fyll på och skriv ut via pappersfacket > Fyll på och skriv ut på tjockt papper via pappersfacket

## Fyll på och skriv ut på tjockt papper via pappersfacket

- Om inställningen för kontroll av papper är inställd till På och du drar ut pappersfacket ur maskinen visas ett meddelande på LCD-skärmen som frågar om du vill ändra papperstyp och pappersformat. Ändra vid behov inställningen för pappersformat och papperstyp genom att följa anvisningarna på LCD-skärmen.
- Du måste också ändra inställningarna för pappersformat och papperstyp på maskinen eller på din dator när du fyller på med papper av ett annat format och typ i facket.
- 1. Dra ut pappersfacket helt och hållet från maskinen.

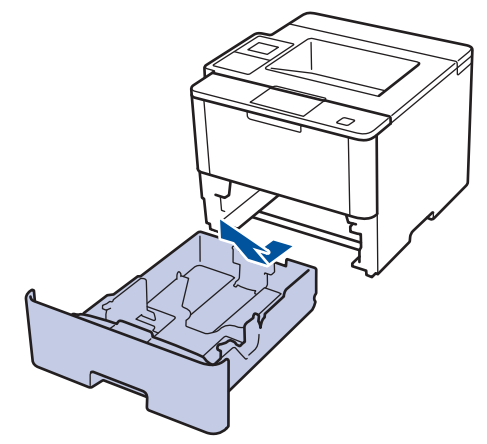

Tryck ner och skjut pappersguiderna för att passa pappret.
 Tryck på de gröna frigöringsarmarna för att skjuta pappersguiderna.

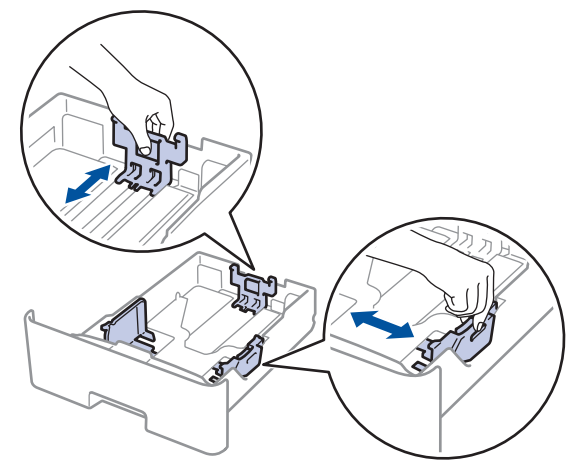

3. Bläddra igenom pappersbunten väl.

Ø

4. Lägg papper i pappersfacket med utskriftssidan vänd nedåt.

Fyll INTE på med olika pappersformat och papperstyper samtidigt i pappersfacket. Pappret kan då fastna eller felmatas.

Kontrollera att pappret inte överstiger markeringen för maximalt antal papper (▼ ▼ ▼).
 Överfyllning av pappersfacket kommer att orsaka pappersstopp.

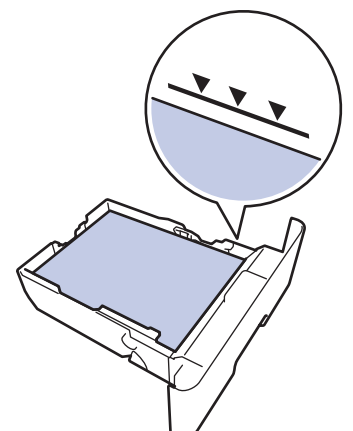

- 6. Tryck långsamt in pappersfacket helt i maskinen.
- 7. Öppna maskinens bakre lucka (utmatningsfacket med textsidan uppåt).

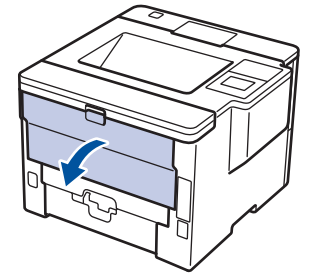

8. Öppna pappersstoppen(Endast tillgängligt för vissa modeller).

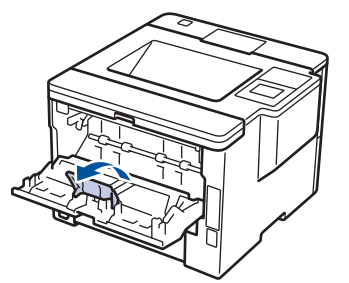

9. Skicka utskriftsjobbet till maskinen.

Ändra utskriftspreferenserna i utskriftsdialogrutan innan du skickar utskriftsjobbet från din dator.

10. Stäng pappersstoppen.

Ø

11. Stäng den bakre luckan (utmatningsfacket med textsidan uppåt) tills den låser i stängt läge.

#### Närliggande information

• Fyll på och skriv ut via pappersfacket

▲ Hem > Pappershantering > Fylla på papper > Fyll på och skriv ut via kombifacket

## Fyll på och skriv ut via kombifacket

Du kan ladda upp till tio kuvert, brevpapper, färgat papper, tunt eller tjockt papper, återvunnet papper, bestruket papper, etiketter eller upp till 50 ark vanligt papper i kombifacket.

- Fyll på och skriv ut på vanligt papper, brevpapper, färgat papper, tunt papper, återvunnet papper och brevpapper via kombifacket
- Fyll på och skriv ut på tjockt papper och etiketter via kombifacket
- Ladda och skriv ut på kuvert via kombifacket
- Utskriftsproblem
- Fel- och underhållsmeddelanden

▲ Hem > Pappershantering > Fylla på papper > Fyll på och skriv ut via kombifacket > Fyll på och skriv ut på vanligt papper, brevpapper, färgat papper, tunt papper, återvunnet papper och brevpapper via kombifacket

## Fyll på och skriv ut på vanligt papper, brevpapper, färgat papper, tunt papper, återvunnet papper och brevpapper via kombifacket

Du måste också ändra inställningarna för pappersformat och papperstyp på maskinen eller på din dator när du fyller på med papper av ett annat format och typ i facket.

1. Vik ut stödfliken för att förhindra att papperet glider av utmatningsfacket med textsidan nedåt.

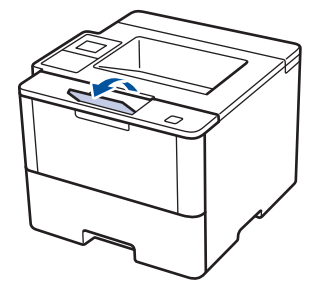

2. Öppna kombifacket och fäll ned det försiktigt.

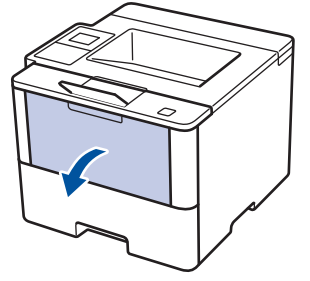

3. Dra ut kombifackstödet (1) och fäll ut fliken (2).

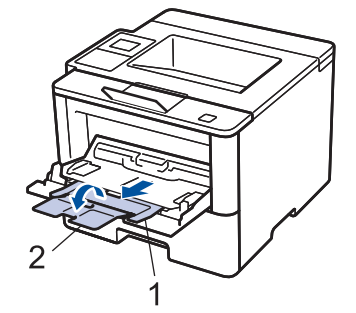

4. Skjut pappersguiderna på kombifacket så att de passar bredden på det papper som du tänker använda. Om pappersguiden på höger sida har en spak trycker du på den och skjuter pappersguiden åt sidan.

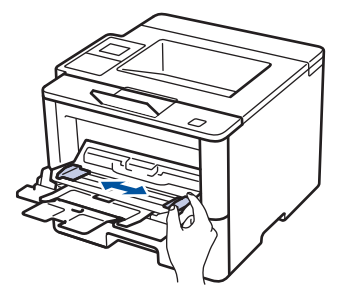

5. Fyll på papper med utskriftssidan *vänd uppåt* i kombifacket. Om du använder brevpapper eller förtryckt papper måste pappret fyllas på åt rätt håll enligt bilden som visas.

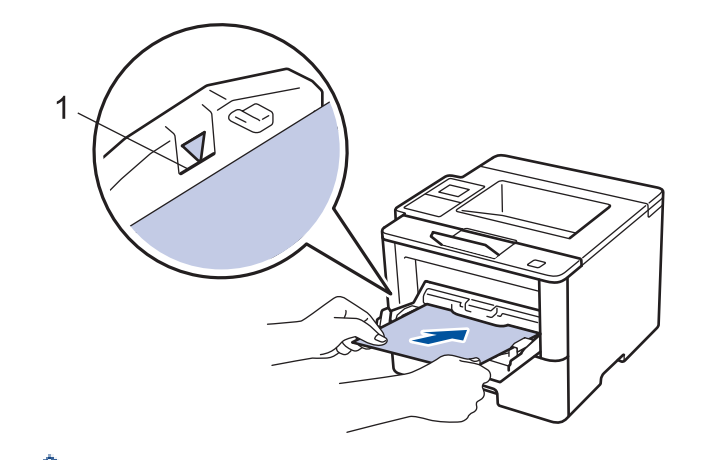

Kontrollera att pappret inte överstiger markeringen för maximalt antal papper (1).

## Pappersriktning för brevpapper och förtryckt papper

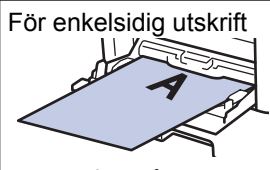

vänd uppåt

övre kanten först

För automatisk dubbelsidig utskrift (bindning längs med långsidan)

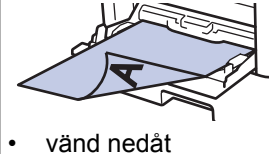

nedre kanten först

Ändra maskinens inställning när du använder brevpapper eller förtryckt papper för dubbelsidig utskrift genom att genomföra följande steg:

(HL-L5000D/HL-L5100DN/HL-L5100DNT/HL-L5200DW/HL-L5200DWT/HL-L6250DN)
 Tryck på [Pappersfack] > [2-sidigt] > [En bild] > [2-sidig matning].

(HL-L6300DW/HL-L6300DWT/HL-L6400DW/HL-L6400DWT)

Tryck på [Inställn.] > [Pappersfack] > [2-sidigt] > [En bild] > [2-sidig matning].

6. Skicka utskriftsjobbet till maskinen.

Ändra utskriftspreferenserna i utskriftsdialogrutan innan du skickar utskriftsjobbet från din dator.

#### Närliggande information

· Fyll på och skriv ut via kombifacket

▲ Hem > Pappershantering > Fylla på papper > Fyll på och skriv ut via kombifacket > Fyll på och skriv ut på tjockt papper och etiketter via kombifacket

## Fyll på och skriv ut på tjockt papper och etiketter via kombifacket

När den bakre luckan (utmatningsfack med textsidan uppåt) dras ned, har maskinen en rak pappersbana från kombifacket till maskinens bakre del. Du kan använda den här metoden för att sätta i och mata ut papper när du vill skriva ut på tjockt papper eller etiketter.

Du måste också ändra inställningarna för pappersformat och papperstyp på maskinen eller på din dator när du fyller på med papper av ett annat format och typ i facket.

1. Öppna maskinens bakre lucka (utmatningsfacket med textsidan uppåt).

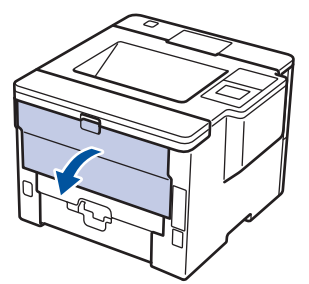

2. Öppna pappersstoppen(Endast tillgängligt för vissa modeller).

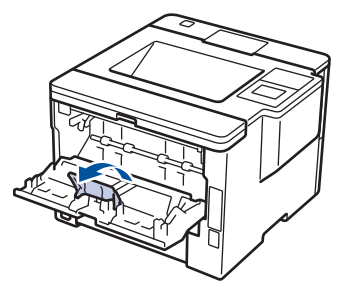

3. Öppna kombifacket på maskinens framsida och sänk ner det försiktigt.

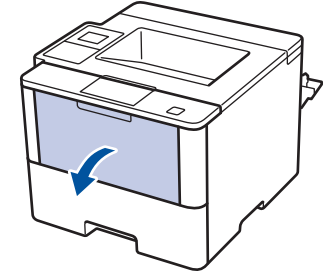

4. Dra ut kombifackstödet (1) och fäll ut fliken (2).

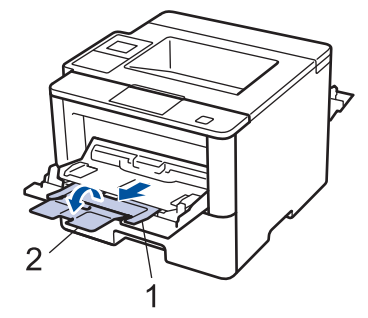

5. Skjut pappersguiderna på kombifacket så att de passar bredden på det papper som du tänker använda. Om pappersguiden på höger sida har en spak trycker du på den och skjuter pappersguiden åt sidan.
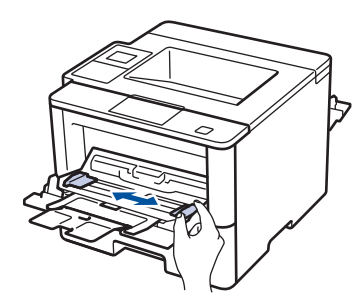

6. Fyll på papper eller etiketter i kombifacket.

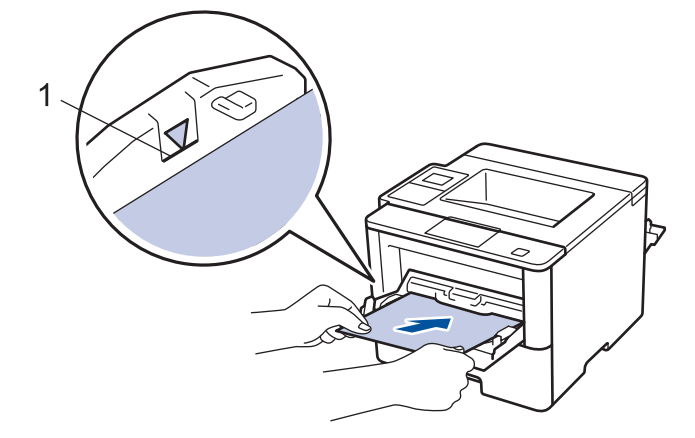

- Kontrollera att pappret inte överstiger markeringen för maximalt antal papper (1).
  - Fyll på papper i kombifacket med utskriftssidan vänd uppåt.
- 7. Skicka utskriftsjobbet till maskinen.

Ändra utskriftspreferenserna på utskriftsskärmen innan du skickar utskriftsjobbet från din dator.

8. Stäng pappersstoppen.

Ø

9. Stäng den bakre luckan (utmatningsfacket med textsidan uppåt) tills den låser i stängt läge.

## Närliggande information

• Fyll på och skriv ut via kombifacket

## Hem > Pappershantering > Fylla på papper > Fyll på och skriv ut via kombifacket > Ladda och skriv ut på kuvert via kombifacket

## Ladda och skriv ut på kuvert via kombifacket

Du kan lägga i upp till tio kuvert i kombifacket.

Innan du laddar maskinen ska du se till att kuverten ligger så plant och jämnt som möjligt.

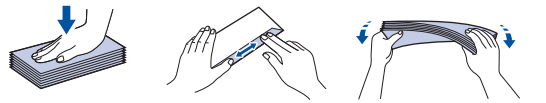

Du måste också ändra inställningarna för pappersformat och papperstyp på maskinen eller på din dator när du fyller på med papper av ett annat format och typ i facket.

1. Öppna maskinens bakre lucka (utmatningsfacket med textsidan uppåt).

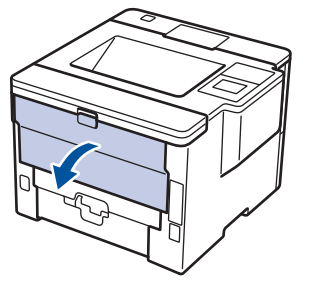

2. Öppna pappersstoppen(Endast tillgängligt för vissa modeller).

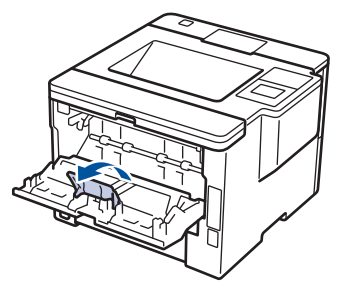

3. Öppna kombifacket på maskinens framsida och sänk ner det försiktigt.

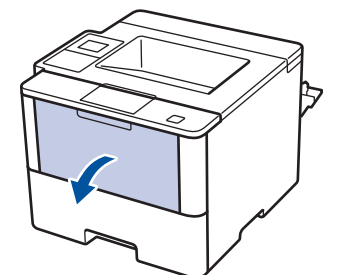

4. Dra ut kombifackstödet (1) och fäll ut fliken (2).

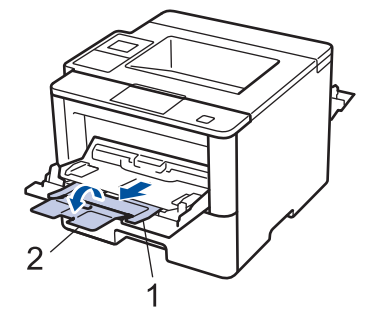

5. Skjut pappersguiderna på kombifacket så att de passar bredden på kuverten som du tänker använda. Om pappersguiden på höger sida har en spak trycker du på den och skjuter pappersguiden åt sidan.

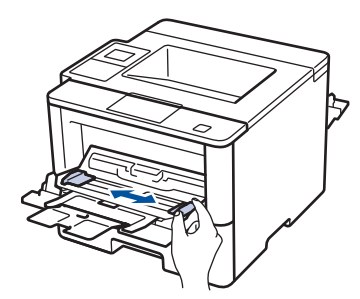

6. Fyll på kuvert i kombifacket.

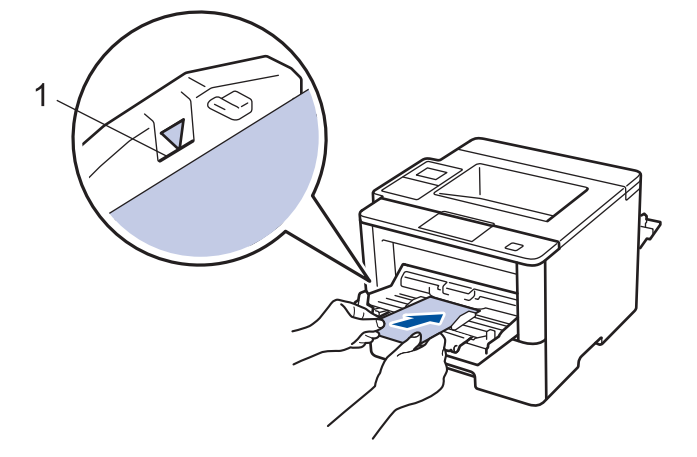

Placera upp till 10 kuvert i kombifacket med utskriftssidan vänd uppåt. Kontrollera att kuverten inte överstiger markeringen för maximalt antal papper (1). Om du lägger i fler än 10 kuvert kan det bli pappersstopp.

7. Skicka utskriftsjobbet till maskinen.

Ø

Ändra utskriftspreferenserna i utskriftsdialogrutan innan du skickar utskriftsjobbet från din dator.

| Inställningar  | Alternativ för kuvert |
|----------------|-----------------------|
| Pappersstorlek | Com-10                |
|                | DL                    |
|                | C5                    |
|                | Monarch               |
| Papperstyp     | Kuvert                |
|                | Tjockt kuv.           |
|                | Tunt kuv.             |

- 8. Stäng pappersstoppen.
- 9. Stäng den bakre luckan (utmatningsfacket med textsidan uppåt) tills den låser i stängt läge.

#### Närliggande information

· Fyll på och skriv ut via kombifacket

▲ Hem > Pappershantering > Pappersinställningar

## Pappersinställningar

- Ändra pappersstorlek och -typ
- Ändra inställningen för papperskontroll

#### Hem > Pappershantering > Pappersinställningar > Ändra pappersstorlek och -typ

## Ändra pappersstorlek och -typ

När du lägger i papper i ett annat format eller av annan typ i facket måste du även ändra inställningen av pappersformat och papperstyp på LCD-skärmen.

>> HL-L5000D/HL-L5100DN/HL-L5100DNT/HL-L5200DW/HL-L5200DWT/HL-L6250DN >> HL-L6300DW/HL-L6300DWT/HL-L6400DW/HL-L6400DWT

#### HL-L5000D/HL-L5100DN/HL-L5100DNT/HL-L5200DW/HL-L5200DWT/HL-L6250DN

- 1. Tryck på ▲ eller V för att välja alternativet [Pappersfack] och tryck sedan på OK.
- 2. Tryck på ▲ eller V för att välja alternativet [Papperstyp] och tryck sedan på OK.
- 3. Tryck på ▲ eller ▼ för att välja det pappersfack som du vill ändra och tryck sedan på OK.
- 4. Tryck på ▲ eller ▼ för att välja den papperstyp du önskar och tryck sedan på OK.
- 5. Tryck på Back (Bakåt).
- 6. Tryck på ▲ eller ▼ för att välja alternativet [Pappersformat] och tryck sedan på OK.
- 7. Tryck på ▲ eller ▼ för att välja det pappersfack som du vill ändra och tryck sedan på OK.
- 8. Tryck på ▲ eller ▼ för att välja det pappersformat du önskar och tryck sedan på Go (Gå till).

#### HL-L6300DW/HL-L6300DWT/HL-L6400DW/HL-L6400DWT

- 1. Tryck på 👔 [Inställningar] > [Pappersfack] > [Papperstyp].
- 2. Tryck på ▲ eller ▼ för att visa pappersfacksalternativen och tryck på det alternativ du önskar.
- 3. Tryck på ▲ eller ▼ för att visa papperstypsalternativen och tryck på det alternativ du önskar.
- 4. Tryck på 🅤
- 5. Tryck på ▲ eller V för att visa alternativet [Pappersformat].
- 6. Tryck på ▲ eller ▼ för att visa pappersfacksalternativen och tryck på det alternativ du önskar.
- 7. Tryck på ▲ eller ▼ tills pappersformatsalternativen visas och tryck på formatet som du vill ställa in.
- 8. Tryck på

#### Närliggande information

• Pappersinställningar

▲ Hem > Pappershantering > Pappersinställningar > Ändra inställningen för papperskontroll

## Ändra inställningen för papperskontroll

När du slår på maskinens inställning för kontroll av storlek visas ett meddelande som frågar om du har ändrat pappersstorlek och papperstyp, när du tar bort ett pappersfacket eller fyller på papper i kombifacket.

Standardinställningen är På.

>> HL-L5000D/HL-L5100DN/HL-L5100DNT/HL-L5200DW/HL-L5200DWT/HL-L6250DN >> HL-L6300DW/HL-L6300DWT/HL-L6400DW/HL-L6400DWT

#### HL-L5000D/HL-L5100DN/HL-L5100DNT/HL-L5200DW/HL-L5200DWT/HL-L6250DN

- 1. Tryck på ▲ eller V för att välja alternativet [Pappersfack] och tryck sedan på OK.
- 2. Tryck på ▲ eller ▼ för att välja alternativet [Kolla storlek] och tryck sedan på OK.
- 3. Tryck på ▲ eller V för att välja alternativet [På] eller [Av] och tryck sedan på Go (Gå till).

#### HL-L6300DW/HL-L6300DWT/HL-L6400DW/HL-L6400DWT

- 1. Tryck på 👔 [Inställningar] > [Pappersfack] > [Kontrollera storlek].
- 2. Tryck på [På] eller [Av].
- 3. Tryck på

#### Närliggande information

• Pappersinställningar

▲ Hem > Pappershantering > Område som inte går att skriva ut

## Område som inte går att skriva ut

Siffrorna nedan visar maximala områden från kanten som ej går att skriva ut för de vanligaste pappersformaten. Dessa mått kan variera beroende på pappersformatet och inställningarna i det program du använder.

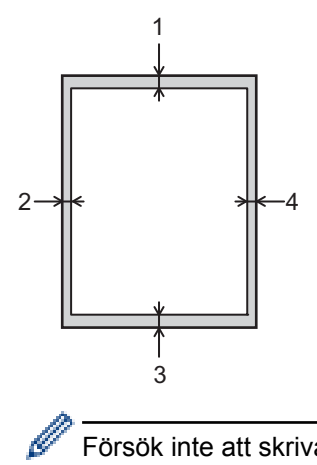

Försök inte att skriva ut dessa områden, utskriften kommer inte att visa någonting.

| Användning | Dokumentstorlek | Överst (1)<br>Underst (3) | Vänster (2)<br>Höger (4) |
|------------|-----------------|---------------------------|--------------------------|
| Utskrift   | Letter          | 4,23 mm                   | 4,23 mm                  |
|            | A4              | 4,23 mm                   | 4,23 mm                  |
|            | Legal           | 4,23 mm                   | 4,23 mm                  |

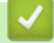

## Närliggande information

• Pappershantering

▲ Hem > Pappershantering > Rekommenderad utskriftsmedia

## Rekommenderad utskriftsmedia

Vi föreslår att du använder pappret i tabellen för bästa utskriftskvalitet.

| Papperstyp        | Objekt                                       |  |
|-------------------|----------------------------------------------|--|
| Vanligt papper    | Xerox Premier TCF 80 g/m <sup>2</sup>        |  |
|                   | Xerox Business 80 g/m <sup>2</sup>           |  |
| Återvunnet papper | Steinbeis Evolution vitt 80 g/m <sup>2</sup> |  |
| Etiketter         | Avery laser label L7163                      |  |
| Kuvert            | Antalis River-serie (DL)                     |  |

## V Närliggande information

• Pappershantering

Hem > Pappershantering > Använda specialpapper

## Använda specialpapper

Prova alltid att skriva ut för att se att papperet fungerar bra innan du köper det.

- Använd INTE bläckstrålepapper eftersom det kan orsaka pappersstopp eller skada maskinen.
- Om du använder brevpapper, papper som har en sträv yta eller papper som är skrynkligt eller trasigt kan papperet uppvisa försämrad prestanda.

Förvara pappersarken i de förseglade originalförpackningarna. Se till att arken ligger plant och på behörigt avstånd från fukt, direkt solljus och värme.

## VIKTIGT

Vissa papperstyper fungerar dåligt eller kan skada maskinen.

Använd INTE papper:

- som är mycket strukturerat
- · som är mycket glatt eller glansigt
- som är böjt eller skevt
- · som är bestruket eller har en kemisk ytbehandling
- som är skadat, skrynkligt eller vikt
- som överskrider vikterna som anges i den här bruksanvisningen
- med flikar eller häftklamrar
- · med brevhuvuden i tryckfärg för låga temperaturer eller termografi
- som är i flera delar eller karbonfritt
- · som är utformat för bläckstråleskrivare

Om du använder papperstyperna som anges ovan kan maskinen skadas. Sådana skador täcks inte av någon garanti eller något serviceavtal från Brother.

#### Närliggande information

· Pappershantering

#### Alem > Utskrift

## Utskrift

- Skriva ut från din dator (Windows<sup>®</sup>)
- Skriva ut från din dator (Macintosh)
- Skriv ut flera kopior av en sida på olika typer av papper
- Avbryta ett utskriftsjobb
- Testutskrift

▲ Hem > Utskrift > Skriva ut från din dator (Windows<sup>®</sup>)

## Skriva ut från din dator (Windows<sup>®</sup>)

- Skriva ut ett dokument (Windows<sup>®</sup>)
- Skriv ut fler än en sida på ett enda pappersark (N på 1) (Windows<sup>®</sup>)
- Skriva ut som en affisch (Windows<sup>®</sup>)
- Skriva ut på båda sidorna av pappret (Windows®)
- Skriva ut som ett häfte (Windows<sup>®</sup>)
- Säker utskrift (Windows<sup>®</sup>)
- Använd ett makro från din dator (Windows<sup>®</sup>)
- Använd en förinställd utskriftsprofil (Windows®)
- Ändra inställningar för standardutskrift (Windows<sup>®</sup>)
- Skriva ut ett dokument med BR-Script3-skrivardrivrutinen (PostScript<sup>®</sup> 3<sup>™</sup>språkemulering) (Windows<sup>®</sup>)
- Övervaka din maskins status från datorn (Windows<sup>®</sup>)
- Utskriftsinställningar (Windows<sup>®</sup>)

▲ Hem > Utskrift > Skriva ut från din dator (Windows<sup>®</sup>) > Skriva ut ett dokument (Windows<sup>®</sup>)

## Skriva ut ett dokument (Windows<sup>®</sup>)

- 1. Välj utskriftskommandot från ditt program.
- Välj Brother XXX-XXXX (där XXXX är namnet på din modell) och klicka sedan på utskriftsegenskaperna eller egenskapsknappen.

Fönstret för skrivardrivrutinen visas.

| 🥪 Utskriftsinställningar                               |                                                                                 | ? 💌                                                                                                    |
|--------------------------------------------------------|---------------------------------------------------------------------------------|----------------------------------------------------------------------------------------------------|
| brother xxx-xxxx                                       |                                                                                 | S Brother<br>SolutionsCenter                                                                                                    |
|                                                        | Grundläggande Avancerat Utskr                                                   | iftsprofiler                                                                                                    |
|                                                        | Pappersstorlek<br>Orientering<br>Kopior<br>Papperstyp<br>Upplösning( <u>W</u> ) | A4     ▼ <ul> <li>Stågnde</li> <li>Liggande</li> <li>1</li> <li>▼</li> <li>Sortera</li> <li>Vanligt papper</li> <li>✓</li> <li>600 dpi</li> <li>▼</li> <li>Grafik</li> <li>▼</li> </ul> |
| Pappersstorlek : A4<br>210 x 297 mm<br>(2 x 11 7 turn) | U <u>t</u> skriftsinstaliningar                                                 | Manuella inställningar                                                                                                    |
| Papperstyp : Vanligt papper<br>Kopior : 1              | Fle <u>r</u> sidig utskrift                                                     | Nomal                                                                                                    |
| <b>Upplösning : 600 dpi</b><br>Duplex / Häfte : Ingen  | Sidordning                                                                      | Höger, sedan nedåt 💌                                                                                                    |
| Skalning : Av<br>Vattenstämpel : Av                    | Nantiinje<br>Duplex / Häfte                                                     | Ingen 🗸                                                                                                    |
| Säker utskrift : Av                                    |                                                                                 | Duplexinställningar                                                                                                    |
|                                                        | Papperskälla                                                                    |                                                                                                    |
|                                                        | Första sidan( <u>C</u> )                                                        | Välj automatiskt 🔹                                                                                                    |
| 🔲 Förhandsoranska                                      | Övriga sidor                                                                    | Samma som första sidan 🔹                                                                                                    |
| Lägg till profil@)                                     |                                                                                 | <u> </u>                                                                                                    |
| Support                                                | OK Avbryt                                                                       | Verkställ Hjälp                                                                                                    |

- 3. Se till så att du fyllt på rätt pappersformat i pappersfacket.
- 4. Klicka på listrutan **Pappersstorlek** och välj sedan ditt pappersformat.
- 5. I fältet Orientering välj du antingen Stående eller Liggande för att ange utskriftens orientering.

Om programmet innehåller en liknande inställning rekommenderar vid att du anger orienteringen i programmet.

- 6. Ange antalet kopior (1 till 999) som önskas i fältet Kopior.
- 7. Klicka på listrutan **Papperstyp** och välj sedan vilken papperstyp du använder.
- 8. Klicka på listrutan **Flersidig utskrift** och välj de alternativ som önskas om du vill skriva ut flera sidor av ditt dokument på ett pappersark eller skriva ut en sida av ditt dokument på flera ark.
- 9. Ändra vid behov andra skrivarinställningar.
- 10. Klicka på OK.
- 11. Slutför utskriften.

- Skriva ut från din dator (Windows<sup>®</sup>)
- Utskriftsinställningar (Windows<sup>®</sup>)

▲ Hem > Utskrift > Skriva ut från din dator (Windows<sup>®</sup>) > Skriv ut fler än en sida på ett enda pappersark (N på 1) (Windows<sup>®</sup>)

## Skriv ut fler än en sida på ett enda pappersark (N på 1) (Windows<sup>®</sup>)

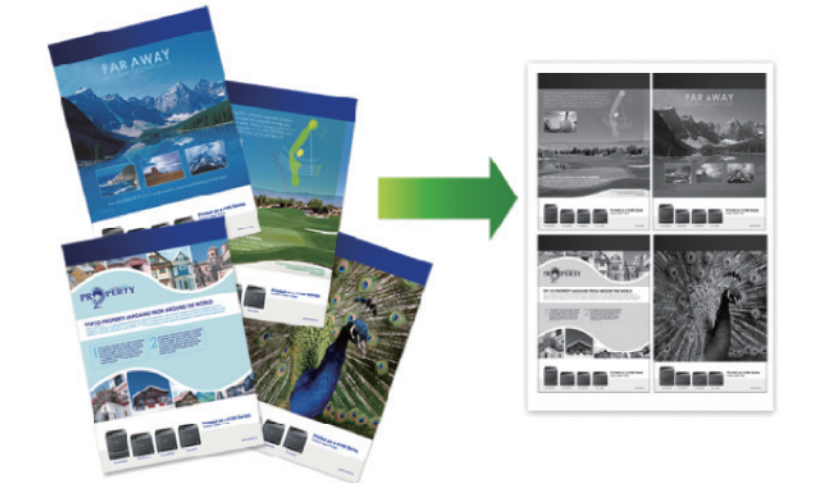

- 1. Välj utskriftskommandot från ditt program.
- Välj Brother XXX-XXXX (där XXXX är namnet på din modell) och klicka sedan på utskriftsegenskaperna eller egenskapsknappen.

Fönstret för skrivardrivrutinen visas.

3. I fältet Orientering välj du antingen Stående eller Liggande för att ange utskriftens orientering.

Ø Om programmet innehåller en liknande inställning rekommenderar vid att du anger orienteringen i programmet.

- 4. Klicka på listrutan Flersidig utskrift och välj sedan alternativet 2 i 1, 4 i 1, 9 i 1, 16 i 1 eller.25 i 1.
- 5. Klicka på listrutan Sidordning och välj sedan din sidsortering.
- 6. Klicka på listrutan Kantlinje och välj sedan den kantlinje du önskar.
- 7. Ändra vid behov andra skrivarinställningar.
- 8. Klicka på OK.
- 9. Slutför utskriften.

- Skriva ut från din dator (Windows®)
- Utskriftsinställningar (Windows<sup>®</sup>)

▲ Hem > Utskrift > Skriva ut från din dator (Windows<sup>®</sup>) > Skriva ut som en affisch (Windows<sup>®</sup>)

## Skriva ut som en affisch (Windows<sup>®</sup>)

Förstora utskriftsstorleken och skriva ut dokumentet i läget Affisch.

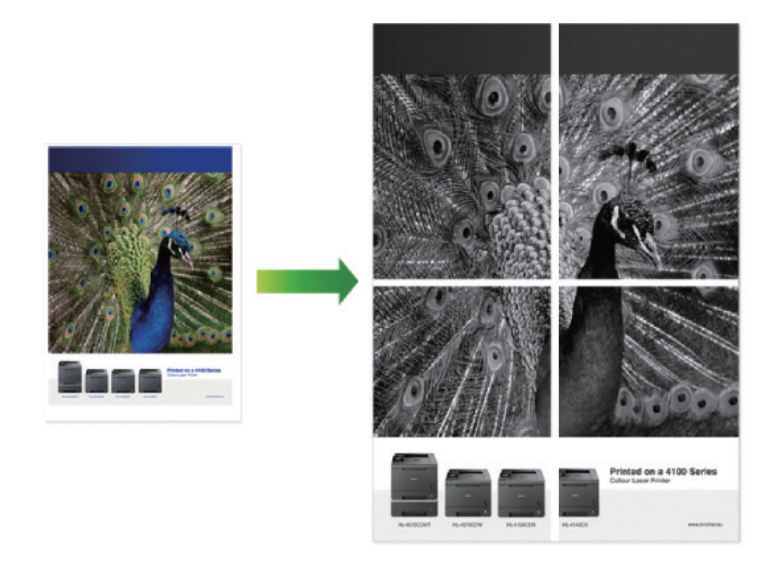

- 1. Välj utskriftskommandot från ditt program.
- 2. Välj **Brother XXX-XXXX** (där XXXX är namnet på din modell) och klicka sedan på utskriftsegenskaperna eller egenskapsknappen.

Fönstret för skrivardrivrutinen visas.

- 3. Klicka på listrutan Flersidig utskrift och välj sedan alternativet 1 på 2x2 sidor, 1 på 3x3 sidor, 1 på 4x4 sidor eller 1 på 5x5 sidor.
- 4. Markera vid behov kryssrutan Skriv ut klipplinje.

#### Skriv ut klipplinje

Skriver ut en tunn utskärningslinje runt det utskrivbara området så att du enkelt kan klippa ut det.

- 5. Ändra vid behov andra skrivarinställningar.
- 6. Klicka på OK.
- 7. Slutför utskriften.

- Skriva ut från din dator (Windows<sup>®</sup>)
- Utskriftsinställningar (Windows<sup>®</sup>)

Hem > Utskrift > Skriva ut från din dator (Windows<sup>®</sup>) > Skriva ut på båda sidorna av pappret (Windows<sup>®</sup>)

## Skriva ut på båda sidorna av pappret (Windows<sup>®</sup>)

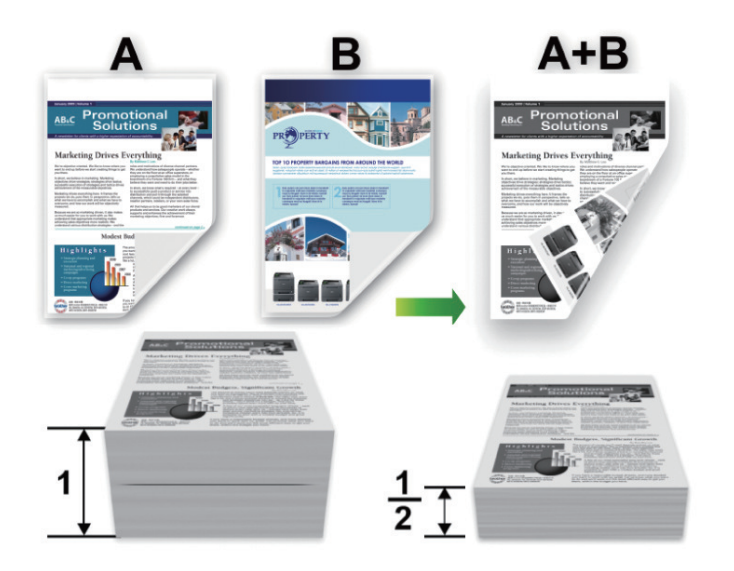

- Välj papperstorleken A4 när du använder automatisk dubbelsidig utskrift.
- Kontrollera att den bakre luckan är stängd.
- Släta ut papperet om det har rullat sig och lägg sedan tillbaka det i pappersfacket.
- Använd vanligt eller tunt papper. Använd INTE brevpapper.
- Om papperet är för tunt kan det skrynklas.
- När du använder funktionen för manuell dubbelsidig utskrift kan pappersstopp uppkomma eller utskriftskvaliteten försämras.
- 1. Välj utskriftskommandot från ditt program.
- 2. Välj **Brother XXX-XXXX** (där XXXX är namnet på din modell) och klicka sedan på utskriftsegenskaperna eller egenskapsknappen.

Fönstret för skrivardrivrutinen visas.

3. I fältet Orientering välj du antingen Stående eller Liggande för att ange utskriftens orientering.

Om programmet innehåller en liknande inställning rekommenderar vid att du anger orienteringen i programmet.

4. Klicka på listrutan Duplex / Häfte och välj sedan alternativet Duplex eller Duplex (manuell).

| Alternativ                                             | Beskrivning                                                                                                    |
|--------------------------------------------------------|----------------------------------------------------------------------------------------------------|
| <b>Duplex</b> (Endast tillgängligt för vissa modeller) | Skriver automatiskt ut på papprets båda sidor.                                                                                                    |
| Duplex (manuell)                                       | Maskinen skriver ut först alla sidor med jämna sidnummer på den ena sidan<br>av papperet. Sedan visas ett popup-meddelande i skrivardrivrutinen där du<br>ombeds att sätta tillbaka papperet. |

- 5. Klicka på Duplexinställningar-knappen.
- Välj ett av alternativen i menyn Duplextyp.
   När du väljer dubbelsidig finns fyra olika dubbelsidiga bindningar tillgängliga för varje orientering:

## Alternativ för Stående Beskrivning

| Alternativ for Staende | Beskrivning |
|------------------------|-------------|
| Lång kant (vänster)    |             |
| Lång kant (höger)      | 3 2         |
| Kort kant (upptill)    |             |
| Kort kant (nedtill)    | 3           |

| Alternativ för Liggande |  | Beskrivning |  |
|-------------------------|--|-------------|--|
| _                       |  |             |  |
|                         |  | <br>        |  |

Lång kant (upptill)

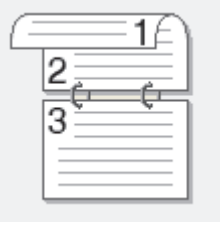

Lång kant (nedtill)

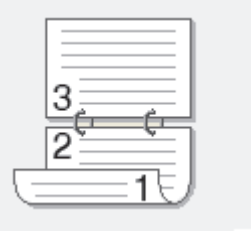

#### Alternativ för Liggande Beskrivning

Kort kant (höger)

| <br>=#=>   | λ |
|------------|---|
| <br>≡∎∃≉   | 1 |
| <br>=3¶2≓∄ | 1 |
| 15         | J |

Kort kant (vänster)

|         | 273 |  |
|---------|-----|--|
| <u></u> |     |  |

- 7. Markera kryssrutan **Bindningsförskjutning** om du vill ange förskjutningen för bindningen i millimeter eller tum.
- 8. Klicka på OK.
- 9. Ändra vid behov andra skrivarinställningar.
- 10. Gör något av följande:
  - Klicka på OK igen och slutför utskriftsfunktionen vid automatisk dubbelsidig utskrift.
  - Klicka på **OK** igen och följ anvisningarna på skärmen vid manuell dubbelsidig utskrift.

Om papperet inte matas fram korrekt kan det ha rullats ihop. Ta bort pappret, platta till det och sätt tillbaka det i pappersfacket.

- Skriva ut från din dator (Windows<sup>®</sup>)
- Utskriftsinställningar (Windows<sup>®</sup>)

▲ Hem > Utskrift > Skriva ut från din dator (Windows<sup>®</sup>) > Skriva ut som ett häfte (Windows<sup>®</sup>)

## Skriva ut som ett häfte (Windows<sup>®</sup>)

Använd detta alternativ för att skriva ut ett dokument i häftesformat med dubbelsidig utskrift. Dokumentets sidor arrangeras enligt korrekt sidnummer och gör att du kan vika i mitten utan att ändra sidnumrens ordning.

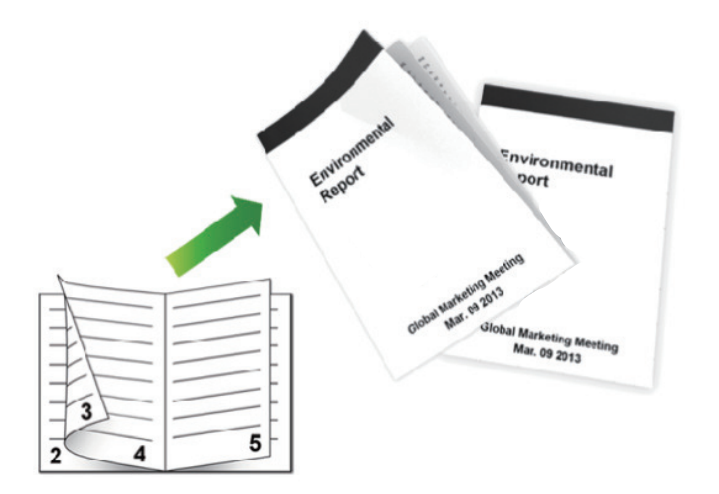

- · Välj papperstorleken A4 när du använder automatisk dubbelsidig utskrift.
- Kontrollera att den bakre luckan är stängd.
- Släta ut papperet om det har rullat sig och lägg sedan tillbaka det i pappersfacket.
- Använd vanligt eller tunt papper. Använd INTE brevpapper.
- Om papperet är för tunt kan det skrynklas.
- När du använder funktionen för manuell dubbelsidig utskrift kan pappersstopp uppkomma eller utskriftskvaliteten försämras.
- 1. Välj utskriftskommandot från ditt program.
- Välj Brother XXX-XXXX (där XXXX är namnet på din modell) och klicka sedan på utskriftsegenskaperna eller egenskapsknappen.

Fönstret för skrivardrivrutinen visas.

#### 3. I fältet Orientering välj du antingen Stående eller Liggande för att ange utskriftens orientering.

Om programmet innehåller en liknande inställning rekommenderar vid att du anger orienteringen i programmet.

4. Klicka på listrutan Duplex / Häfte och välj sedan alternativet Häfte eller Häfte (manuell).

| Alternativ                                     | Beskrivning                       |
|------------------------------------------------|-----------------------------------|
| Häfte (Endast tillgängligt för vissa modeller) | Skriver ut som häfte automatiskt. |
| Häfte (manuell)                                | Skriver ut som häfte manuellt.    |

#### 5. Klicka på Duplexinställningar-knappen.

6. Välj ett av alternativen i menyn Duplextyp.

Det finns två olika fästriktningar för dubbelsidig utskrift för varje orientering:

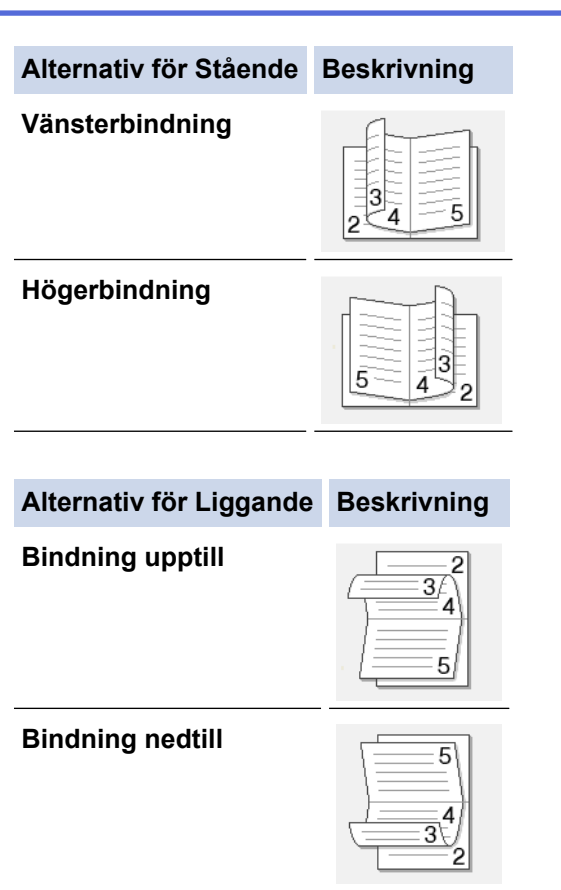

7. Välj ett av alternativen i menyn Metod för utskrift av häften.

| Alternativ                       | Beskrivning                                                                                                    |
|----------------------------------|----------------------------------------------------------------------------------------------------|
| Alla sidor<br>samtidigt          | Varje sida skrivs ut i häftesformat (fyra sidor på varje pappersark, två sidor per sida). Vik<br>utskriften i mitten för att skapa häftet.                                                                                                    |
|                                  |                                                                                                    |
| Dela upp i<br>uppsättning-<br>ar | Med detta alternativ kan du skriva ut hela häftet i mindre enskilda broschyruppsättningar<br>men fortfarande med möjlighet att vika i mitten på de mindre enskilda broschyruppsättning-<br>arna utan att behöva ändra ordningen på sidnumren. Du kan ange antalet ark i varje mind-<br>re broschyruppsättning (från 1 till 15). Detta alternativ kan vara till hjälp när du viker ett ut-<br>skrivet häfte med ett stort antal sidor. |
|                                  |                                                                                                    |

- 8. Markera kryssrutan **Bindningsförskjutning** om du vill ange förskjutningen för bindningen i millimeter eller tum.
- 9. Klicka på OK.
- 10. Ändra vid behov andra skrivarinställningar.
- 11. Gör något av följande:
  - Klicka på OK igen och slutför utskriftsfunktionen vid automatisk häftesutskrift.
  - Klicka på **OK** igen och följ anvisningarna på skärmen vid manuell häftesutskrift.

- Skriva ut från din dator (Windows<sup>®</sup>)
- Utskriftsinställningar (Windows<sup>®</sup>)

▲ Hem > Utskrift > Skriva ut från din dator (Windows<sup>®</sup>) > Säker utskrift (Windows<sup>®</sup>)

## Säker utskrift (Windows®)

Använd säker utskrift för att se till att konfidentiella eller känsliga dokument inte skrivs ut förrän du angett ett lösenord i maskinens kontrollpanel.

• Den skyddade datan raderas från maskinen när du stänger av den.

>> HL-L5000D/HL-L5100DN/HL-L5100DNT/HL-L5200DW/HL-L5200DWT/HL-L6250DN >> HL-L6300DW/HL-L6300DWT/HL-L6400DW/HL-L6400DWT

## HL-L5000D/HL-L5100DN/HL-L5100DNT/HL-L5200DW/HL-L5200DWT/HL-L6250DN

- 1. Välj utskriftskommandot från ditt program.
- 2. Välj **Brother XXX-XXXX** (där XXXX är namnet på din modell) och klicka sedan på utskriftsegenskaperna eller egenskapsknappen.

Fönstret för skrivardrivrutinen visas.

- 3. Klicka på fliken Avancerat.
- 4. Klicka på knappen Inställningar i fältet Säker utskrift.
- 5. Markera kryssrutan Säker utskrift.
- 6. Ange ditt fyrsiffriga lösenord i fältet Lösenord och klicka sedan på OK.

Du måste ange ett separat lösenord för varje dokument.

7. Klicka på OK.

Ø

- 8. Slutför utskriften.
- 9. Tryck på Secure (Säker) på maskinens kontrollpanel.
- 10. Tryck på ▲ eller V för att visa användarnamnet och tryck sedan på OK.

På LCD-skärmen visas de skyddade utskrifterna för det aktuella användarnamnet.

- 11. Tryck på ▲ eller **▼** för att visa jobbet och tryck sedan på **OK**.
- 12. Ange ditt fyrsiffriga lösenord.

För att ange varje siffra trycker du på ▲ eller V för att välja ett nummer och tryck sedan på OK.

- 13. Tryck på ▲ eller ▼ för att välja alternativet [SkrivUt] och tryck sedan på OK.
- 14. Tryck på ▲ eller V för att ange antalet kopior som ska skrivas ut.
- 15. Tryck på OK.

Maskinen skriver ut utskriften.

När du skrivit ut skyddad data rensas den från maskinens minne.

#### HL-L6300DW/HL-L6300DWT/HL-L6400DW/HL-L6400DWT

- 1. Välj utskriftskommandot från ditt program.
- 2. Välj **Brother XXX-XXXX** (där XXXX är namnet på din modell) och klicka sedan på utskriftsegenskaperna eller egenskapsknappen.

Fönstret för skrivardrivrutinen visas.

- 3. Klicka på fliken Avancerat.
- 4. Klicka på knappen Inställningar i fältet Säker utskrift.
- 5. Markera kryssrutan Säker utskrift.
- 6. Ange ditt fyrsiffriga lösenord i fältet Lösenord och klicka sedan på OK.

<sup>6</sup> Du måste ange ett separat lösenord för varje dokument.

7. Klicka på OK.

- 8. Slutför utskriften.
- 9. Tryck på 📑 [Funktioner] på maskinens kontrollpanel.
- 10. Tryck på [Säker].
- Tryck på ▲ eller ▼ för att visa användarnamnen och tryck sedan på ditt användarnamn.
   På LCD-skärmen visas de skyddade utskrifterna för det aktuella användarnamnet.
- 12. Tryck på ▲ eller ▼ för att visa det utskriftsjobb som du vill skriva ut, och tryck sedan på det.
- 13. Ange ditt fyrsiffriga lösenord och tryck sedan på  $\ensuremath{\left[\ensuremath{\mathsf{OK}}\ensuremath{\right]}\xspace}$  .
- 14. Ange önskat antal kopior.
- 15. Tryck på [Start].

Maskinen skriver ut utskriften.

När du skrivit ut skyddad data rensas den från maskinens minne.

#### Närliggande information

• Skriva ut från din dator (Windows<sup>®</sup>)

Hem > Utskrift > Skriva ut från din dator (Windows<sup>®</sup>) > Använd ett makro från din dator (Windows<sup>®</sup>)

## Använd ett makro från din dator (Windows®)

Om du har lagrat de elektroniska formulären (makron) i maskinens minne, kan du använda makro för att skriva ut data som ett överliggande lager på det utskriftsjobb du önskar.

- 1. Välj utskriftskommandot från ditt program.
- Välj Brother XXX-XXXX (där XXXX är namnet på din modell) och klicka sedan på utskriftsegenskaperna eller egenskapsknappen.

Fönstret för skrivardrivrutinen visas.

- 3. Klicka på fliken **Avancerat**.
- 4. Klicka på knappen Övriga utskriftsalternativ.
- 5. Välj Makro.
- 6. Klicka på Makroinställningar-knappen.
- 7. Ange det Makro-ID: och Makronamn: du vill använda.
- 8. Välj Infoga Makro-kommando.
- 9. Välj sidan för överläggning av makrodata.

| Alternativ                 | Beskrivning                                                                                                    |
|----------------------------|----------------------------------------------------------------------------------------------------|
| Hela sidan                 | Låter dig infoga makro på alla sidor.                                                                                   |
| Sida                       | Låter dig infoga makro på en viss sida. Välj detta alternativ och ange sedan ett sidnummer inom intervallet 1 till 255. |
| Lägg till Överst på sidan  | Skicka makrodata längst upp på sidan.                                                                                   |
| Lägg till Nederst på sidan | Skicka makrodata längst ner på sidan.                                                                                   |
|                            |                                                                                                    |

När du valt Häfte avaktiveras inställningen Sida för Infoga Makro-kommando.

- 10. Klicka på OK.
- 11. Klicka på OK för att återgå till fönstret för skrivardrivrutinen.
- 12. Klicka på OK.
- 13. Slutför utskriften.

Makrodata skrivs ut som ett överliggande lager.

- Skriva ut från din dator (Windows<sup>®</sup>)
- · Skriv ut flera kopior av en sida på olika typer av papper

▲ Hem > Utskrift > Skriva ut från din dator (Windows<sup>®</sup>) > Använd en förinställd utskriftsprofil (Windows<sup>®</sup>)

## Använd en förinställd utskriftsprofil (Windows®)

Utskriftsprofiler är förinställningar som utformats för att du snabbt ska få tillgång till utskriftskonfigurationer du använder ofta.

- 1. Välj utskriftskommandot från ditt program.
- 2. Välj **Brother XXX-XXXX** (där XXXX är namnet på din modell) och klicka sedan på utskriftsegenskaperna eller egenskapsknappen.
  - Fönstret för skrivardrivrutinen visas.
- 3. Klicka på fliken Utskriftsprofiler.

| 🖈 Utskriftsinställningar                                                                                                    | ?                                                                                                    |  |  |
|----------------------------------------------------------------------------------------------------|----------------------------------------------------------------------------------------------------|--|--|
| brother xxx-xxxx                                                                                                    | S Brother<br>SolutionsCenter                                                                                                    |  |  |
| Image: Antiperiod of the second second sec | Grundläggande       Avancerat       Utskriftsprofiler         Image: State installningarna för utskriftsjobbet.       Image: State installningarna för utskriftsjobbet.         Image: State installningarna för utskriftsjobbet.       Image: State installningarna för utskriftsjobbet.         Image: State installningarna för utskriftsjobbet.       Image: State installning         Image: State installning       Image: State installning         Image: Allmän utskrift       Image: Allmän utskrift (tyst läge)         Image: Utskrift med papersbesparing       Image: Utskrift med tonerbesparing         Image: Duplexutskrift       Image: Häftesutskrift |  |  |
| Förhand <u>s</u> granska                                                                                                    | Ta bort profil                                                                                                    |  |  |
| Support                                                                                                    | OK Avbryt <u>V</u> erkställ <u>Hj</u> älp                                                                                                    |  |  |

4. Välj din profil i listan över utskriftsprofiler.

Profilinställningar visas till vänster om skrivardrivrutinens fönster.

- 5. Gör något av följande:
  - Klicka på OK om inställningarna är korrekt för utskriftsjobbet.
  - Gå tillbaka till fliken Grundläggande eller Avancerat, ändra inställningarna och klicka sedan på OK för att ändra inställningarna.

För att visa fliken **Utskriftsprofiler** framför fönstret nästa gång du skriver ut markerar du kryssrutan **Visa** alltid fliken Utskriftsprofiler först.

- Skriva ut från din dator (Windows<sup>®</sup>)
- Skapa eller radera din utskriftsprofil (Windows<sup>®</sup>)
- Utskriftsinställningar (Windows<sup>®</sup>)

▲ Hem > Utskrift > Skriva ut från din dator (Windows<sup>®</sup>) > Använd en förinställd utskriftsprofil (Windows<sup>®</sup>) > Skapa eller radera din utskriftsprofil (Windows<sup>®</sup>)

## Skapa eller radera din utskriftsprofil (Windows®)

Lägg till upp till 20 nya utskriftsprofiler med anpassade inställningar.

- 1. Välj utskriftskommandot från ditt program.
- 2. Välj **Brother XXX-XXXX** (där XXXX är namnet på din modell) och klicka sedan på utskriftsegenskaperna eller egenskapsknappen.
  - Fönstret för skrivardrivrutinen visas.
- 3. Klicka på fliken **Grundläggande** och fliken **Avancerat** och konfigurera de utskriftsinställningar du önskar för den nya utskriftsprofilen.
- 4. Klicka på fliken Utskriftsprofiler.
- 5. Gör något av följande:

#### Om du vill skapa en ny utskriftsprofil:

a. Klicka på Lägg till profil.

Dialogrutan Lägg till profil visas.

- b. Ange namnet på den nya profilen i fältet Namn.
- c. Klicka på den ikon du vill ska representera denna profil i listan över ikoner.
- d. Klicka på OK.

#### Namnet på den nya utskriftsprofilen läggs till i listan under fliken Utskriftsprofiler.

#### Om du vill radera en skapad utskriftsprofil:

- a. Klicka på Ta bort profil.
   Dialogrutan Ta bort profil visas.
- b. Välj den profil som du vill ta bort.
- c. Klicka på Ta bort.
- d. Klicka på Ja.
- e. Klicka på Stäng.

#### Närliggande information

Använd en förinställd utskriftsprofil (Windows<sup>®</sup>)

Hem > Utskrift > Skriva ut från din dator (Windows<sup>®</sup>) > Ändra inställningar för standardutskrift (Windows<sup>®</sup>)

## Ändra inställningar för standardutskrift (Windows®)

När du ändrar utskriftsinställningar i ett program gäller endast ändringarna för det du skriver ut i programmet just då. Använd alltid stegen nedan för att ändra standardutskriftsinställningar, för val av utskriftsinställningar som används för alla dina Windows<sup>®</sup>-program.

- 1. Gör något av följande:
  - (För Windows<sup>®</sup> XP och Windows Server<sup>®</sup> 2003)

Klicka på Start > Skrivare och fax.

(För Windows Vista<sup>®</sup> och Windows Server<sup>®</sup> 2008)

Klicka på 🚱 (Start) > Kontrollpanelen > Maskinvara och ljud > Skrivare.

• (För Windows<sup>®</sup> 7 och Windows Server<sup>®</sup> 2008 R2)

Klicka på 🚱 (Start) > Enheter och skrivare.

• (För Windows<sup>®</sup> 8)

Rör musen till det nedre vänstra hörnet på ditt skrivbord. Klicka på **Inställningar** när menyfältet visas och klicka sedan på **Kontrollpanelen**. Klicka på **Maskinvara och ljud** i gruppen **Visa enheter och skrivare**.

• (För Windows Server<sup>®</sup> 2012)

Rör musen till det nedre vänstra hörnet på ditt skrivbord. Klicka på **Inställningar** när menyfältet visas och klicka sedan på **Kontrollpanelen**. Klicka på **Maskinvara** i gruppen **Visa enheter och skrivare**.

• (För Windows Server<sup>®</sup> 2012 R2)

Klicka på Kontrollpanelen på Start-skärmen. Klicka på Maskinvara i gruppen Visa enheter och skrivare.

- 2. Högerklicka på ikonen **Brother XXX-XXXX** (där XXXX är modellnamnet) och välj sedan **Egenskaper för skrivare**. Om alternativen för skrivardrivrutinen visas ska du välja din skrivardrivrutin.
- 3. Klicka på fliken Allmänt och sedan på knappen Utskriftsinställningar eller Inställningar....

Dialogrutan för skrivardrivrutinen visas.

- Klicka på fliken Enhetsinställningar för att konfigurera inställningarna för facket.
  - Om du vill byta skrivarport klickar du på fliken Portar.
- 4. Välj de skrivarinställningar som du vill använda som standardinställning för alla dina Windows®-program.
- 5. Klicka på OK.

Ø

6. Stäng dialogrutan för skrivaregenskaper.

- Skriva ut från din dator (Windows<sup>®</sup>)
- Konfigurera inställningarna för det extra facket (Windows®)
- Utskriftsinställningar (Windows<sup>®</sup>)

▲ Hem > Utskrift > Skriva ut från din dator (Windows<sup>®</sup>) > Ändra inställningar för standardutskrift (Windows<sup>®</sup>) > Konfigurera inställningarna för det extra facket (Windows<sup>®</sup>)

## Konfigurera inställningarna för det extra facket (Windows®)

Öppna maskinens egenskaper för att automatiskt identifiera maskinens extra fack och serienummer.

Skrivardrivrutinen identifierar automatiskt det extra facket vid installationen av drivrutinen. Följ stegen nedan om du monterade det extra facket efter installationen av drivrutinen.

#### 1. Gör något av följande:

- (För Windows<sup>®</sup> XP och Windows Server<sup>®</sup> 2003)
   Klicka på Start > Skrivare och fax.
- (För Windows Vista<sup>®</sup> och Windows Server<sup>®</sup> 2008)

Klicka på 🚰 (Start) > Kontrollpanelen > Maskinvara och ljud > Skrivare.

• (För Windows<sup>®</sup> 7 och Windows Server<sup>®</sup> 2008 R2)

Klicka på 🚱 (Start) > Enheter och skrivare.

• (För Windows<sup>®</sup> 8)

Rör musen till det nedre vänstra hörnet på ditt skrivbord. Klicka på **Inställningar** när menyfältet visas och klicka sedan på **Kontrollpanelen**. Klicka på **Maskinvara och ljud** i gruppen **Visa enheter och skrivare**.

• (För Windows Server<sup>®</sup> 2012)

Rör musen till det nedre vänstra hörnet på ditt skrivbord. Klicka på **Inställningar** när menyfältet visas och klicka sedan på **Kontrollpanelen**. Klicka på **Maskinvara** i gruppen **Visa enheter och skrivare**.

• (För Windows Server<sup>®</sup> 2012 R2)

Klicka på Kontrollpanelen på Start-skärmen. Klicka på Maskinvara i gruppen Visa enheter och skrivare.

- 2. Högerklicka på ikonen **Brother XXX-XXXX** (där XXXX är modellnamnet) och välj sedan **Egenskaper för** skrivare. Om alternativen för skrivardrivrutinen visas ska du välja din skrivardrivrutin.
- 3. Välj fliken Enhetsinställningar.
- 4. Klicka på knappen Automatisk identifiering.

Det extra facket och maskinens serienummer identifieras automatiskt.

5. Klicka på knappen Verkställ.

Funktionen Automatisk identifiering är inte tillgänglig under följande förhållanden:

- Strömmen till maskinen har brutits.
- Ett feltillstånd har uppkommit i maskinen.
- Maskinen finns i en delad nätverksmiljö.
- Kabeln har inte anslutits korrekt till maskinen.

#### Närliggande information

Ändra inställningar för standardutskrift (Windows®)

▲ Hem > Utskrift > Skriva ut från din dator (Windows<sup>®</sup>) > Skriva ut ett dokument med BR-Script3skrivardrivrutinen (PostScript<sup>®</sup> 3<sup>™</sup>-språkemulering) (Windows<sup>®</sup>)

# Skriva ut ett dokument med BR-Script3-skrivardrivrutinen (PostScript<sup>®</sup> 3<sup>™</sup>-språkemulering) (Windows<sup>®</sup>)

Med BR-Script3-skrivardrivrutinen kan du skriva ut PostScript<sup>®</sup>-data tydligare.

Starta Brothers installations-cd, välj **Anpassad** under avsnittet Välj maskin och markera sedan kryssrutan **PSdrivrutin** för att installera PS-drivrutinen (BR-Script3).

- 1. Välj utskriftskommandot från ditt program.
- 2. Välj **Brother XXX-XXXX BR-Script3** (där XXXX är namnet på din modell) och klicka sedan på utskriftsegenskaperna eller egenskapsknappen.

Fönstret för skrivardrivrutinen visas.

| 🖶 Utskriftsinställningar                                                                                                    | <b>E</b>        |
|----------------------------------------------------------------------------------------------------|-----------------|
| Qrientering:<br>Quientering:<br>Quibbelsidig utskrift:<br>Dubbelsidig utskrift:<br>Gingen<br>Sidordning:<br>Första sidan först<br>Ontal sidor per ark<br>Häfte<br>Rita kantlinjer |                 |
|                                                                                                    | Avancerat       |
|                                                                                                    | OK Avbryt Hjälp |

3. Klicka på fliken Layout, Papper/kvalitet eller Säker utskrift för att ändra grundläggande utskriftsinställningar.

Klicka på fliken Layout eller Papper/kvalitet och klicka sedan på knappen Avancerat... för att ändra avancerade utskriftsinställningar.

- 4. Klicka på OK.
- 5. Slutför utskriften.

#### Närliggande information

• Skriva ut från din dator (Windows<sup>®</sup>)

▲ Hem > Utskrift > Skriva ut från din dator (Windows<sup>®</sup>) > Övervaka din maskins status från datorn (Windows<sup>®</sup>)

## Övervaka din maskins status från datorn (Windows<sup>®</sup>)

Verktyget Status Monitor är ett konfigurerbart programverktyg för att övervaka en eller flera maskiners status vilket gör att du omedelbart kan få information om fel.

| • | För att visa ikonen <b>Status Monitor</b> i aktivitetsfältet, klickar du på knappen 💽. Ikonen 器 ( <b>Status</b><br><b>Monitor</b> ) visas i det lilla fönstret. Dra därefter ikonen 🔯 till aktivitetsfältet. |  |  |  |  |  |
|---|----------------------------------------------------------------------------------------------------|--|--|--|--|--|
|   | Anpassa<br>14:01<br>20xx 05-25                                                                                                    |  |  |  |  |  |

- Gör något av följande:
  - Dubbelklicka på ikonen 🧖 i aktivitetsfältet.
  - (Windows<sup>®</sup> XP, Windows Vista<sup>®</sup>, Windows<sup>®</sup> 7, Windows Server<sup>®</sup> 2003, Windows Server<sup>®</sup> 2008 och Windows Server<sup>®</sup> 2008 R2)

Klicka på 🚱 (Start) > Alla program > Brother > Brother Utilities.

Klicka på listrutan för att välja ditt modellnamn (om det inte redan är valt). Klicka på **Verktyg** i vänster navigationsfält och klicka sedan på **Status Monitor**.

(Windows<sup>®</sup> 8 och Windows Server<sup>®</sup> 2012)

Klicka på 🚔 (Brother Utilities) och klicka sedan på listrutan för att välja ditt modellnamn (om det inte redan är valt). Klicka på Verktyg i vänster navigationsfält och klicka sedan på Status Monitor.

- (Windows<sup>®</sup> 8.1 och Windows Server<sup>®</sup> 2012 R2)

```
Flytta musen till hörnet längst ner till vänster på Start-skärmen och klicka på (om du använder en pekbaserad enhet, svep uppåt från Start-skärmens nedre del för att få fram Appar-skärmen). När skärmen Appar visas trycker eller klickar du på (Brother Utilities) och klickar sedan på listrutan och väljer namnet på din modell (om den inte redan är vald). Klicka på Verktyg i vänster navigationsfält och klicka sedan på Status Monitor.
```

#### Felsökning

Klicka på knappen Felsökning för att öppna webbplatsen för felsökning.

#### Besök webbplatsen originalförbrukning

Klicka på knappen Besök webbplatsen originalförbrukning för mer information om Brother-originaldelar.

När du aktiverar Status Monitor, kommer denna funktionen att identifiera och ladda ner uppdateringar till maskinen om du väljer automatisk uppdatering av firmware under installationen.

- Skriva ut från din dator (Windows<sup>®</sup>)
- Utskriftsproblem

▲ Hem > Utskrift > Skriva ut från din dator (Windows<sup>®</sup>) > Utskriftsinställningar (Windows<sup>®</sup>)

## Utskriftsinställningar (Windows®)

#### Grundläggande Flik

| 🥪 Utskriftsinställningar            |                                | ? 💌                                   |
|-------------------------------------|--------------------------------|---------------------------------------|
| brother xxx-xxxx                    |                                | SolutionsCenter                       |
|                                     | Grundläggande Avancerat Utskri | iftsprofiler                          |
|                                     | Pappersstorlek                 | A4                                    |
|                                     | Onentering<br>Kopior           | Stagnde     Uggande     Sortera       |
|                                     | Papperstyp                     | Vanligt papper 👻                      |
|                                     | Upplösning(W)                  | 600 dpi 👻                             |
| Pappersstorlek : A4                 | Utskriftsinställningar         | Grafik 🔻                              |
| 210 x 297 mm<br>(8.3 x 11.7 tum)    |                                | Manuella inställningar                |
| Papperstyp : Vanligt papper         | Flersidia utskrift             | Nomal                                 |
| Upplösning : 600 dpi                | Sidordoina                     | Höger, sedan nedåt                    |
| Duplex / Häfte : Ingen              | Kantlinie                      | · · · · · · · · · · · · · · · · · · · |
| Skalning : Av<br>Vattenstämpel : Av | Duplex / Häfte                 | Ingen 👻                               |
| Säker utskrift : Av                 |                                | Duplexinställningar                   |
|                                     | <br>Papperskälla               |                                       |
|                                     | Första sidan( <u>C</u> )       | Välj automatiskt 👻                    |
|                                     | Övri <u>q</u> a sidor          | Samma som första sidan 👻              |
| Förhand <u>sg</u> ranska            |                                |                                       |
| Lägg till profil(Q)                 |                                | <u> </u>                              |
| Support                             | OK Avbryt                      | Verkställ <u>Hj</u> älp               |

#### 1. Pappersstorlek

Välj den typ av papper som du vill använda. Du kan antingen välja mellan ett standardpappersformat eller skapa ett anpassat pappersformat.

#### 2. Orientering

Välj orientering (stående eller liggande) för utskriften.

Om programmet innehåller en liknande inställning rekommenderar vid att du anger orienteringen i programmet.

#### 3. Kopior

Här anger du antalet kopior (1–999) som du vill skriva ut.

#### Sortera

Välj det här alternativet om du vill skriva ut uppsättningar av dokument med flera sidor i den ursprungliga sidordningen. När du valt det här alternativet skrivs en kopia av dokumentet ut och samma dokument skrivs sedan ut igen efter hur många kopior du valt. Om du inte valt alternativet skrivs varje sida ut efter hur många kopior du valt av dokumentet skrivs ut.

#### 4. Papperstyp

Välj den typ av media som du vill använda. För att uppnå bästa utskriftsresultat anpassar maskinen automatiskt utskriftsinställningarna i enlighet med den valda medietypen.

#### 5. Upplösning

Välj utskriftsupplösning. Eftersom utskriftsupplösning och -hastighet är relaterade tar det längre tid att skriva ut dokumentet om du vill ha högre upplösning.

#### 6. Skriv ut inställningar

Välj den typ av dokument som du vill skriva ut.

#### Manuella inställningar...

Ange avancerade inställningar som ljusstyrka, kontrast och andra inställningar.

#### Grafik

#### Använd skrivarens raster

Välj det här alternativet om du vill använda skrivardrivrutinen för halvtoner.

#### Ljusstyrka

Ange ljusstyrka.

#### Kontrast

Ange kontrast.

#### Grafikkvalitet

Välj antingen Grafik eller Text för bästa utskriftskvalitet, beroende på vilken typ av dokument du ska skriva ut.

#### Förbättra gråskaleutskrifter

Välj detta alternativ för att förbättra bildkvaliteten för skuggade områden.

#### Förbättra mönsterutskrifter

Välj det här alternativet om du vill förbättra mönsterutskrifter om de utskrivna ifyllnaderna och mönstren skiljer sig från dem som du ser på datorskärmen.

#### Förbättra tunna linjer

Välj det här alternativet om du vill förbättra bildkvaliteten för tunna linjer.

#### Använd systemets raster

Välj det här alternativet om du vill använda Windows<sup>®</sup> för halvtoner.

#### TrueType-läge

#### Läge

Välj hur teckensnitt bearbetas för utskrift.

#### Använd TrueType skrivarteckensnitt

Välj om du vill använda inbyggda teckensnitt för bearbetning av teckensnitt.

#### 7. Flersidig utskrift

Välj det här alternativet om du vill skriva ut flera sidor på ett enda pappersark eller skriva ut en sida i ditt dokument på flera ark.

#### Sidordning

Välj sidordningen vid utskrift av flera sidor på ett enda pappersark.

#### Kantlinje

Välj kant som ska användas vid utskrift av flera sidor på ett enda pappersark.

#### 8. Duplex / Häfte

Välj det här alternativet om du vill skriva ut på båda sidor av pappret eller skriva ut ett dokument i broschyrformat med dubbelsidig utskrift.

#### Duplexinställningar-knapp

Klicka på den här knappen för att välja typ av bindning för dubbelsidig utskrift. Det finns fyra typer av dubbelsidiga bindningar för respektive orientering.

#### 9. Papperskälla

Välj inställning för papperskälla så att den passar utskriftsförhållanden och ändamål.

#### Första sidan

Välj papperskälla för utskrift av den första sidan.

#### Övriga sidor

Välj papperskälla för utskrift av den andra och efterföljande sidor.

#### Avancerat Flik

| 🥪 Utskriftsinställningar                        |                                      | ? 💌                                   |  |
|-------------------------------------------------|--------------------------------------|---------------------------------------|--|
| brother XXX-XXXX                                |                                      | S Brother<br>SolutionsCenter          |  |
|                                                 | Grundläggande Avancerat              | Utskriftsprofiler                     |  |
|                                                 | Skalning                             | Av(B)     Angassa till pappersstorlek |  |
|                                                 |                                      | A4 ▼<br>© Fri [ 25 - 400 % ]<br>100 ♀ |  |
|                                                 | Roterad( <u>M</u> )                  |                                       |  |
| Pappersstorlek : A4<br>210 x 297 mm             | Använd vatt <u>e</u> nstämpel        | I <u>n</u> ställningar                |  |
| (8.3 x 11.7 tum)<br>Papperstvp : Vanligt papper | Ut <u>s</u> krift av sidhuvud/sidfot | Installningar                         |  |
| Kopior : 1                                      | Tonerbesparing                       |                                       |  |
| Upplosning : 600 dpi<br>Duplex / Häfte : Ingen  | Säker utskrift                       | Inställningar                         |  |
| Skalning : Av<br>Vatienstämpel : Av             | Administratör                        | Inställningar                         |  |
| Säker utskrift : Av                             | Användarverifiering                  | Inställningar( <u>C</u> )             |  |
|                                                 | Utm <u>a</u> tningsfack              | Välj automatiskt 👻                    |  |
|                                                 | Använ <u>d</u> standard-fack när fo  | ulit                                  |  |
|                                                 |                                      | Övriga utskriftsalternativ            |  |
| Förhand <u>s</u> granska                        |                                      |                                       |  |
| Lägg till profil(Q)                             |                                      | <u> </u>                              |  |
| Support                                         | OK Avbŋ                              | vt <u>V</u> erkställ <u>Hjälp</u>     |  |

#### 1. Skalning

Välj dessa alternativ om du vill förstora eller förminska storleken på sidorna i dokumentet.

#### Anpassa till pappersstorlek

Välj det här alternativet om du vill förstora eller förminska dokumentsidorna till en viss pappersstorlek. När du väljer det här alternativet får du välja pappersstorlek i en rullgardinsmeny.

Fri

Välj det här alternativet om du manuellt vill förstora eller förminska dokumentsidorna. När du väljer det här alternativet anger du ett värde i fältet.

#### 2. Roterad

Välj det här alternativet om du vill rotera den utskrivna bilden 180 grader.

#### 3. Använd vattenstämpel

Välj det här alternativet om du vill skriva ut en logotyp eller en text på dokumentet som en vattenstämpel. Välj en förhandsinställd vattenstämpel, lägg till en ny vattenstämpel eller använd en bildfil som du själv har skapat.

#### 4. Utskrift av sidhuvud/sidfot

Välj det här alternativet om du vill skriva ut datum, tid och inloggningsnamnet på dokumentet.

#### 5. Tonerbesparing

Välj denna funktion för att bevara toner genom att använda mindre toner vid utskrift av dokument, utskriften går fortfarande att läsa men trycket blir ljusare.

#### 6. Säker utskrift

Den här funktionen ser till att konfidentiella eller känsliga dokument inte skrivs ut förrän du angett ett lösenord i maskinens kontrollpanel.

#### 7. Administratör

Den här funktionen låter dig ändra administratörens lösenord och begränsa olika utskriftsfunktioner.

#### 8. Användarverifiering

Den här funktionen gör att du kan bekräfta begränsningarna för varje användare.

#### 9. Utmatningsfack (Endast tillgängligt för vissa modeller)

Välj detta utmatningsfack för utskrivna sidor.

#### **MX-staplingsenhet**

Papper matas ut i standardutmatningsfacket. När standardutmatningsfacket blir fullt väljer skrivaren automatiskt nästa tillgängliga fack.

#### **MX-sorterare**

När du skriver ut flera kopior matas varje kopia ut i nästkommande fack från 1 till 4.

#### Använd standard- fack när fullt

Välj detta alternativ för att fortsätta skriva ut även om sorteringsfacket är fullt. När du väljer detta alternativ fortsätter maskinen att skriva ut genom att mata ut återstående sidor i maskinens huvudsakliga utmatningsfack när sorteringsfacket är fullt.

#### 10. Övriga utskriftsalternativ-knapp

#### Vilolägestid

Ange hur lång tid som ska passera innan maskinen försätts i viloläget.

#### Makro

Välj den här funktionen om du vill skriva ut ett elektroniskt formulär (makro), som du har lagrat i maskinminnet, som ett överlägg på utskriften.

#### Justering av utskriftssvärta

Ange utskriftstäthet.

#### Förbättra utskriftskvaliteten

Välj det här alternativet om du vill minska mängden böjda papper och förbättra tonerfixeringen.

#### Hoppa över tom sida

Välj det här alternativet om du vill tillåta att skrivardrivrutinen automatiskt identifierar tomma sidor och utesluter dem från utskriften.

#### Skriv ut text i svart

Välj det här alternativet om du vill skriva ut färgtext i svart.

#### Skriv ut arkiv

Välj det här alternativet om du vill spara utskriften som en PDF-fil på datorn.

#### Miljöinställningar

Välj detta alternativ för att minska buller vid utskrift.

- Skriva ut från din dator (Windows<sup>®</sup>)
- Skriva ut ett dokument (Windows<sup>®</sup>)
- Skriv ut fler än en sida på ett enda pappersark (N på 1) (Windows®)
- Skriva ut som en affisch (Windows<sup>®</sup>)
- Skriva ut på båda sidorna av pappret (Windows<sup>®</sup>)
- Skriva ut som ett häfte (Windows®)
- Använd en förinställd utskriftsprofil (Windows<sup>®</sup>)
- Ändra inställningar för standardutskrift (Windows<sup>®</sup>)
- Använd standardfacket när det är fullt
- Tilldela ett sorteringsfack till en användare eller grupp
- Sorteringsfack

▲ Hem > Utskrift > Skriva ut från din dator (Macintosh)

## Skriva ut från din dator (Macintosh)

- Skriva ut ett dokument (Macintosh)
- Skriva ut på papprets båda sidor (Macintosh)
- Skriva ut fler än en sida på ett enda pappersark (N på 1) (Macintosh)
- Säker utskrift (Macintosh)
- Skriva ut ett dokument med BR-Script3-skrivardrivrutinen (PostScript<sup>®</sup> 3<sup>™</sup>- språkemulering) (Macintosh)
- Övervaka din maskins status från datorn (Macintosh)
- Utskriftsalternativ (Macintosh)
▲ Hem > Utskrift > Skriva ut från din dator (Macintosh) > Skriva ut ett dokument (Macintosh)

## Skriva ut ett dokument (Macintosh)

- 1. Se till så att du fyllt på rätt pappersformat i pappersfacket.
- 2. Från ett program, t.ex. Apple TextEdit, klickar du på menyn Arkiv och väljer sedan Skriv ut.
- 3. Välj Brother XXX-XXXX (där XXXX är modellnamnet).
- 4. Ange antalet kopior som önskas i fältet **Exemplar**.
- 5. Klicka på popup-menyn Pappersstorlek och välj sedan pappersstorlek.
- 6. Välj det alternativ för Riktning som stämmer med det sätt du vill att dokumentet ska skrivas ut.
- Klicka på popup-menyn för programmet och välj sedan Utskriftsinställningar. Alternativen för Utskriftsinställningar visas.
- 8. Klicka i popup-menyn Papperstyp och välj sedan den papperstyp du använder.
- 9. Ändra vid behov andra skrivarinställningar.

10. Klicka på Skriv ut.

- Skriva ut från din dator (Macintosh)
- Utskriftsalternativ (Macintosh)

▲ Hem > Utskrift > Skriva ut från din dator (Macintosh) > Skriva ut på papprets båda sidor (Macintosh)

## Skriva ut på papprets båda sidor (Macintosh)

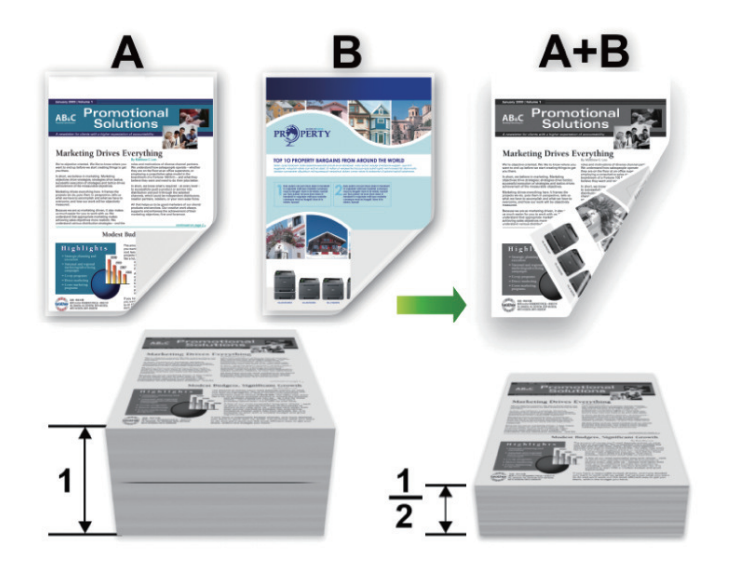

- Välj papperstorleken A4 när du använder automatisk dubbelsidig utskrift.
- Kontrollera att den bakre luckan är stängd.
- Släta ut papperet om det har rullat sig och lägg sedan tillbaka det i pappersfacket.
- Använd vanligt eller tunt papper. Använd INTE brevpapper.
- Om papperet är för tunt kan det skrynklas.
- När du använder funktionen för manuell dubbelsidig utskrift kan pappersstopp uppkomma eller utskriftskvaliteten försämras.
- 1. Från ett program, t.ex. Apple TextEdit, klickar du på menyn Arkiv och väljer sedan Skriv ut.
- 2. Välj Brother XXX-XXXX (där XXXX är modellnamnet).
- 3. Välj det alternativ för Riktning som stämmer med det sätt du vill att dokumentet ska skrivas ut.
- 4. Gör följande för automatisk dubbelsidig utskrift:
  - a. Klicka på popup-menyn för programmet och välj sedan Layout.
     Inställningsalternativen för Layout visas.
  - b. Under avsnittet Dubbelsidig väljer du alternativet Häftning kortsida eller Häftning långsida.
  - c. Ändra vid behov andra skrivarinställningar.
  - d. Klicka på Skriv ut.
- 5. Gör följande för manuell dubbelsidig utskrift:
  - a. Klicka på popup-menyn för programmet och välj sedan Pappershantering.
     Alternativen för Pappershantering visas.
  - b. Välj Sidor att skriva ut i popup-menyn Endast jämna.
  - c. Ändra vid behov andra skrivarinställningar.
  - d. Klicka på knappen Skriv ut.
  - e. Ta bort de utskrivna sidorna från utmatningsfacket när maskinen skrivit ut de sidor som är numrerade med jämna nummer.
  - f. Se till så att sidorna är helt platta och lägg tillbaka dem i pappersfacket med den tomma sidan vänd nedåt.
  - g. Upprepa stegen 1–3, genom att välja samma skrivare och inställningar du använde för att skriva ut jämnt numrerade sidor.
  - h. Klicka på popup-menyn för programmet och välj sedan **Pappershantering**. Alternativen för **Pappershantering** visas.

- i. Välj Sidor att skriva ut i popup-menyn Endast udda.
- j. Klicka på Skriv ut.

- Skriva ut från din dator (Macintosh)
- Utskriftsalternativ (Macintosh)

Hem > Utskrift > Skriva ut från din dator (Macintosh) > Skriva ut fler än en sida på ett enda pappersark (N på 1) (Macintosh)

## Skriva ut fler än en sida på ett enda pappersark (N på 1) (Macintosh)

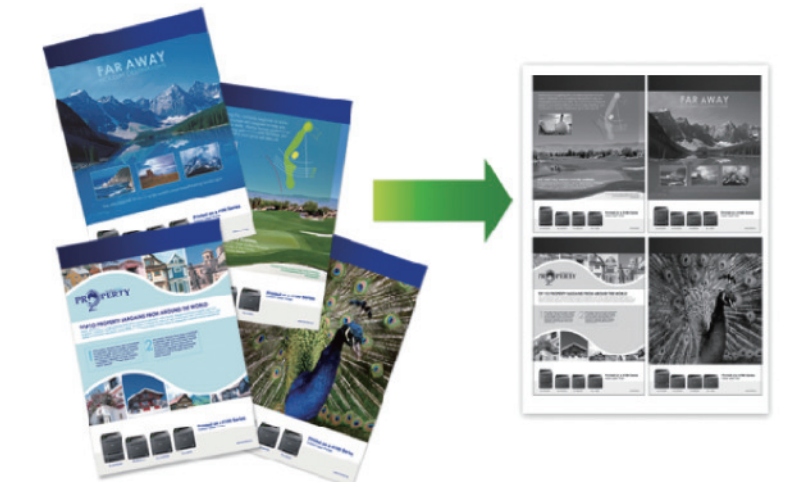

- 1. Från ett program, t.ex. Apple TextEdit, klickar du på menyn Arkiv och väljer sedan Skriv ut.
- 2. Välj Brother XXX-XXXX (där XXXX är modellnamnet).
- Klicka på popup-menyn för programmet och välj sedan Layout. Inställningsalternativen för Layout visas.
- 4. Klicka på popup-menyn Sidor per ark och välj sedan antalet sidor som ska skrivas ut på varje ark.
- 5. Välj alternativet Utskriftsriktning.
- 6. Klicka på popup-menyn Marginal och välj sedan den kantlinje du önskar.
- 7. Ändra vid behov andra skrivarinställningar.
- 8. Klicka på Skriv ut.

- Skriva ut från din dator (Macintosh)
- Utskriftsalternativ (Macintosh)

Hem > Utskrift > Skriva ut från din dator (Macintosh) > Säker utskrift (Macintosh)

## Säker utskrift (Macintosh)

Använd säker utskrift för att se till att konfidentiella eller känsliga dokument inte skrivs ut förrän du angett ett lösenord i maskinens kontrollpanel.

· Den skyddade datan raderas från maskinen när du stänger av den.

>> HL-L5000D/HL-L5100DN/HL-L5100DNT/HL-L5200DW/HL-L5200DWT/HL-L6250DN >> HL-L6300DW/HL-L6300DWT/HL-L6400DW/HL-L6400DWT

## HL-L5000D/HL-L5100DN/HL-L5100DNT/HL-L5200DW/HL-L5200DWT/HL-L6250DN

- 1. Från ett program, t.ex. Apple TextEdit, klickar du på menyn Arkiv och väljer sedan Skriv ut.
- 2. Välj Brother XXX-XXXX (där XXXX är modellnamnet).
- 3. Klicka på popup-menyn i programmet och välj sedan alternativet Säker utskrift. Alternativen för Säker utskrift visas.
- 4. Markera kryssrutan Säker utskrift.
- 5. Ange ditt användarnamn, jobbnamn och ett fyrsiffrigt lösenord.
- 6. Klicka på Skriv ut.
- 7. Tryck på Secure (Säker) på maskinens kontrollpanel.
- Tryck på ▲ eller ▼ för att visa användarnamnet och tryck sedan på OK.
   På LCD-skärmen visas de skyddade utskrifterna för det aktuella användarnamnet.
- 9. Tryck på ▲ eller ▼ för att visa jobbet och tryck sedan på **OK**.
- 10. Ange ditt fyrsiffriga lösenord.

För att ange varje siffra trycker du på ▲ eller V för att välja ett nummer och tryck sedan på OK.

- 11. Tryck på ▲ eller ▼ för att välja alternativet [SkrivUt] och tryck sedan på OK.
- 12. Tryck på ▲ eller V för att ange antalet kopior som ska skrivas ut.
- 13. Tryck på OK.

Maskinen skriver ut utskriften.

När du skrivit ut skyddad data rensas den från maskinens minne.

### HL-L6300DW/HL-L6300DWT/HL-L6400DW/HL-L6400DWT

- 1. Från ett program, t.ex. Apple TextEdit, klickar du på menyn Arkiv och väljer sedan Skriv ut.
- 2. Välj Brother XXX-XXXX (där XXXX är modellnamnet).
- 3. Klicka på popup-menyn i programmet och välj sedan alternativet Säker utskrift. Alternativen för Säker utskrift visas.
- 4. Markera kryssrutan Säker utskrift.
- 5. Ange ditt användarnamn, jobbnamn och ett fyrsiffrigt lösenord.
- 6. Klicka på Skriv ut.
- 7. Tryck på 📑 [Funktioner] på maskinens kontrollpanel.
- 8. Tryck på [Säker].
- Tryck på ▲ eller ▼ för att visa användarnamnen och tryck sedan på ditt användarnamn.
   På LCD-skärmen visas de skyddade utskrifterna för det aktuella användarnamnet.
- 10. Tryck på ▲ eller V för att visa det utskriftsjobb som du vill skriva ut, och tryck sedan på det.
- 11. Ange ditt fyrsiffriga lösenord och tryck sedan på [OK].
- 12. Ange önskat antal kopior.
- 13. Tryck på [Start].

Maskinen skriver ut utskriften.

När du skrivit ut skyddad data rensas den från maskinens minne.

## Värliggande information

• Skriva ut från din dator (Macintosh)

▲ Hem > Utskrift > Skriva ut från din dator (Macintosh) > Skriva ut ett dokument med BR-Script3skrivardrivrutinen (PostScript<sup>®</sup> 3<sup>™</sup>-språkemulering) (Macintosh)

# Skriva ut ett dokument med BR-Script3-skrivardrivrutinen (PostScript<sup>®</sup> 3<sup>™</sup>-språkemulering) (Macintosh)

Med BR-Script3-skrivardrivrutinen kan du skriva ut PostScript<sup>®</sup>-data tydligare.

- Gå till Nerladdningar-sidan för din modell på Brother Solutions Center på <u>support.brother.com</u> för att ladda ner PS-drivrutinen (BR-Script3-skrivardrivrutin).
- Se till så att du har lagt till BR-Script3-skrivardrivrutinen från Skrivare och skanner eller Skrivare och skannrar i listan Systeminställningar på din Macintosh.
- 1. Se till så att du fyllt på rätt pappersformat i pappersfacket.
- 2. Från ett program, t.ex. Apple TextEdit, klickar du på menyn Arkiv och väljer sedan Skriv ut.
- 3. Välj Brother XXX-XXXX (där XXXX är modellnamnet).
- 4. Ange antalet kopior som önskas i fältet Exemplar.
- 5. Klicka på popup-menyn Pappersstorlek och välj sedan pappersstorlek.
- 6. Välj det alternativ för Riktning som stämmer med det sätt du vill att dokumentet ska skrivas ut.
- 7. Klicka på popup-menyn för utskriftsalternativen och klicka sedan på **Skrivarfunktioner**. Alternativen för **Skrivarfunktioner** visas.
- 8. Klicka på popup-menyn Utskriftskvalitet och välj sedan upplösningen.
- 9. Klicka i popup-menyn Papperstyp och välj sedan den papperstyp du använder.
- 10. Ändra vid behov andra skrivarinställningar.
- 11. Klicka på Skriv ut.

### Närliggande information

• Skriva ut från din dator (Macintosh)

Hem > Utskrift > Skriva ut från din dator (Macintosh) > Övervaka din maskins status från datorn (Macintosh)

## Övervaka din maskins status från datorn (Macintosh)

Verktyget Status Monitor är ett konfigurerbart programverktyg för att övervaka en eller flera enheters status vilket gör att du omedelbart kan få information om fel, t.ex. om papperet har tagit slut eller fastnat vid förinställda intervaller. Du får också tillgång till webbaserad hantering.

- 1. Klicka i menyn Systeminställningar, välj Skrivare och skanner eller Skrivare och skannrar och välj sedan maskinen.
- 2. Klicka på knappen Alternativ och förbrukningsmaterial.
- 3. Klicka på fliken Verktyg och klicka sedan på knappen Öppna Skrivarverktyg.

Status Monitor startar.

| 0 0      | Status Monitor                |
|----------|-------------------------------|
| Klar     | XXX-XXXX<br>USB               |
|          | Felsökning                    |
|          | ВК                            |
| Letar du | ı efter förbrukningsmaterial? |

#### Felsökning

Klicka på knappen Felsökning för att öppna webbplatsen för felsökning.

#### Letar du efter förbrukningsmaterial?

Klicka på knappen Letar du efter förbrukningsmaterial? för mer information om Brother-originaldelar.

#### Uppdatering av maskinens status

Om du vill ha den senaste maskinstatusen när fönstret **Status Monitor** är öppet klickar du på ikonen 😂. Du kan ställa in i vilket intervall programmet uppdaterar maskinens statusinformation. Klicka på **Brother Status Monitor** i menyfältet och välj sedan Inställningar.

#### Webbaserad hantering (endast nätverksanslutning)

Kom åt systemet webbaserad hantering genom att klicka på maskinikonen på skärmen **Status Monitor**. Du kan använda en standardwebbläsare till att hantera maskinen via HTTP (Hyper Text Transfer Protocol).

- Skriva ut från din dator (Macintosh)
- Utskriftsproblem

▲ Hem > Utskrift > Skriva ut från din dator (Macintosh) > Utskriftsalternativ (Macintosh)

## Utskriftsalternativ (Macintosh)

| Utskriftsformat |  |
|-----------------|--|
|-----------------|--|

| Inställningar:  | Sidinformation | *         |   |
|-----------------|----------------|-----------|---|
| Format för:     | XXX-XXXX       | *         |   |
| Pappersstorlek: | A4             | *         |   |
| Riktning:       |                |           |   |
| Skala:          | 100 %          |           |   |
|                 |                |           | _ |
| ?               |                | Avbryt OK |   |

### 1. Pappersstorlek

Välj den typ av papper som du vill använda. Du kan antingen välja mellan ett standardpappersformat eller skapa ett anpassat pappersformat.

### 2. Riktning

Välj orientering (stående eller liggande) för utskriften.

Om programmet innehåller en liknande inställning rekommenderar vid att du anger orienteringen i programmet.

### 3. Skala

Ange ett värde i fältet för att förstora eller förminska sidorna i dokumentet så att de passar det valda pappersformatet.

| Layout                                                         |
|----------------------------------------------------------------|
| Skrivare: XXX-XXXX \$                                          |
| Förinställningar: Förvalda inställningar ‡                     |
| Exemplar: 🚺 🗹 Dubbelsidig                                      |
| Sidor: • Alla<br>Från: 1 till: 1                               |
| Pappersstorlek: A4 ‡ 210 × 297 mm                              |
| Riktning:                                                      |
| Layout \$                                                      |
| Sidor per ark: 1 \$                                            |
| Utskriftsriktning:                                             |
| Marginal: Ingen 💠                                              |
| Dubbelsidig: Häftning långsida 🛊                               |
| <ul> <li>Byt sidriktning</li> <li>Vänd horisontellt</li> </ul> |
| Avbryt Skriv ut                                                |

### 1. Sidor per ark

.

Välj det antal sidor som du vill skriva ut på ett enda pappersark.

## 2. Utskriftsriktning

Välj sidordningen vid utskrift av flera sidor på ett enda pappersark.

3. Marginal

Välj kant som ska användas vid utskrift av flera sidor på ett enda pappersark.

## 4. Dubbelsidig(Endast tillgängligt för vissa modeller)

Välj om du vill ha dubbelsidig utskrift på pappret.

## 5. Byt sidriktning

Välj det här alternativet om du vill rotera den utskrivna bilden 180 grader.

## 6. Vänd horisontellt

Välj det här alternativet om du vill vända den utskrivna bilden på sidan horisontellt från vänster till höger.

Pappershantering Skrivare: XXX-XXXX ÷ Förinställningar: Förvalda inställningar 🗹 Dubbelsidig Exemplar: 1 Sidor: 💿 Alla ) Från: 1 till: 1 Pappersstorlek: A4 \$ 210 × 297 mm Riktning: . Pappershantering ÷ Sortera sidor Sidor att skriva ut: Alla sidor ÷ \$ Sidordning: Automatiskt Skala till pappersstorleken Pappersstorlek: Rekommenderat papper: A4 \$ Skala endast nedåt Avbryt Skriv ut

#### 1. Sortera sidor

Välj det här alternativet om du vill skriva ut uppsättningar av dokument med flera sidor i den ursprungliga sidordningen. När du valt det här alternativet skrivs en kopia av dokumentet ut och samma dokument skrivs sedan ut igen efter hur många kopior du valt. Om du inte valt alternativet skrivs varje sida ut efter hur många kopior du valt skrivs ut.

### 2. Sidor att skriva ut

Välj vilka sidor du vill skriva ut (jämna sidor eller udda sidor).

### 3. Sidordning

Välj sidordning.

#### 4. Skala till pappersstorleken

Välj det här alternativet om du vill förstora eller förminska sidorna i dokumentet så att de passar det valda pappersformatet.

### 5. Pappersstorlek

Välj pappersformat för utskriften.

#### 6. Skala endast nedåt

Välj det här alternativet om du vill minska sidorna i dokumentet om de är för stora för det valda pappersformatet. Om du valt detta alternativ och dokumentet formateras för papper som är mindre än det papper du har, skrivs dokumentet ut i originalstorlek.

#### Utskriftsinställningar

|           | Papperstyp:        | Vanligt papper        | ÷         |
|-----------|--------------------|-----------------------|-----------|
|           | Utskriftskvalitet: | 600 dpi               | +         |
|           | Papperskälla:      | Välj automatiskt      | +         |
|           | Utmatningsfack:    | Välj automatiskt      | +         |
| Avancerat |                    | Använd standard- fack | när fullt |

#### 1. Papperstyp

Välj den typ av media som du vill använda. För att uppnå bästa utskriftsresultat anpassar maskinen automatiskt utskriftsinställningarna i enlighet med den valda medietypen.

#### 2. Utskriftskvalitet

Välj önskad utskriftsupplösning. Eftersom utskriftskvalitet och -hastighet är relaterade tar det längre tid att skriva ut dokumentet om du vill ha högre kvalitet.

#### 3. Papperskälla

Välj inställning för papperskälla så att den passar utskriftsförhållanden och ändamål.

#### 4. Utmatningsfack (Endast tillgängligt för vissa modeller)

Välj detta utmatningsfack för utskrivna sidor.

#### **MX-staplingsenhet**

Papper matas ut i standardutmatningsfacket. När standardutmatningsfacket blir fullt väljer skrivaren automatiskt nästa tillgängliga fack.

#### **MX-sorterare**

När du skriver ut flera kopior matas varje kopia ut i nästkommande fack från 1 till 4.

#### Använd standard- fack när fullt

Välj detta alternativ för att fortsätta skriva ut även om sorteringsfacket är fullt. När du väljer detta alternativ fortsätter maskinen att skriva ut genom att mata ut återstående sidor i maskinens huvudsakliga utmatningsfack när sorteringsfacket är fullt.

#### 5. Avancerat

#### Tonerbesparing

Välj denna funktion för att bevara toner genom att använda mindre toner vid utskrift av dokument, utskriften går fortfarande att läsa men trycket blir ljusare.

#### Grafikkvalitet

Välj antingen Grafik eller Text för bästa utskriftskvalitet, beroende på vilken typ av dokument du ska skriva ut.

#### Förbättra utskriftskvaliteten

Välj det här alternativet om du vill minska mängden böjda papper och förbättra tonerfixeringen.

## Justering av utskriftssvärta

Ange utskriftstäthet.

#### Vilolägestid

Ange hur lång tid som ska passera innan maskinen försätts i viloläget.

#### Tyst läge

Välj detta alternativ för att minska buller vid utskrift.

#### Övriga utskriftsalternativ

#### Hoppa över tom sida

Välj det här alternativet om du vill tillåta att skrivardrivrutinen automatiskt identifierar tomma sidor och utesluter dem från utskriften.

| Säker utskrift                             |  |
|--------------------------------------------|--|
| Skrivare: XXX-XXXX ‡                       |  |
| Förinställningar: Förvalda inställningar ‡ |  |
| Exemplar: 1 🗹 Dubbelsidig                  |  |
| Sidor:  Alla Från: 1 till: 1               |  |
| Pappersstorlek: A4 ‡ 210 × 297 mm          |  |
| Riktning:                                  |  |
| Säker utskrift \$                          |  |
| Säker utskrift                             |  |
| Anv. namn :                                |  |
| brother                                    |  |
| Utskr namn :                               |  |
| Namnlöst                                   |  |
| Lösenord :                                 |  |
|                                            |  |
|                                            |  |
|                                            |  |
| Avbryt Skriv ut                            |  |

#### 1. Säker utskrift

Den här funktionen ser till att konfidentiella eller känsliga dokument inte skrivs ut förrän du angett ett lösenord i maskinens kontrollpanel.

- Skriva ut från din dator (Macintosh)
- Skriva ut ett dokument (Macintosh)
- Skriva ut på papprets båda sidor (Macintosh)
- Skriva ut fler än en sida på ett enda pappersark (N på 1) (Macintosh)
- Använd standardfacket när det är fullt
- Tilldela ett sorteringsfack till en användare eller grupp
- Sorteringsfack

Hem > Utskrift > Skriv ut flera kopior av en sida på olika typer av papper

## Skriv ut flera kopior av en sida på olika typer av papper

Använd funktionen Karbonkopiering för att göra flera kopior av samma utskriftsdata precis som vid utskrift på karbonpapper. Skicka data till individuella pappersfack som du redan har fyllt på med olika typer av papper eller färger.

Du kanske t.ex. vill ställa in maskinen att skicka dina utskriftsdata till fack 1, som du redan har fyllt på med blåfärgat papper och sedan skriva ut data på en viss plats på sidan via kombifacket, som du redan har fyllt på med gulfärgat papper som redan innehåller text.

Om du lägger blått papper i Fack 1 och gult papper i kombifacket matar skrivaren automatiskt papper för Ark 1 från Fack 1 och papper för Ark 2 från kombifacket.

Om du aktiverar funktionen Karbonkopiering kommer maskinen alltid automatiskt att ta kopior.

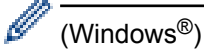

Med funktionen Karbonkopiering kan du också välja olika utskriftsmakron för varje sida.

>> HL-L5000D/HL-L5100DN/HL-L5100DNT/HL-L5200DW/HL-L5200DWT/HL-L6250DN >> HL-L6300DW/HL-L6300DWT/HL-L6400DW/HL-L6400DWT

## HL-L5000D/HL-L5100DN/HL-L5100DNT/HL-L5200DW/HL-L5200DWT/HL-L6250DN

- 1. Tryck på ▲ eller ▼ för att visa alternativet [Utskriftsmeny] och tryck sedan på OK.
- 2. Tryck på ▲ eller ▼ för att visa alternativet [Karbonpappermeny] och tryck sedan på OK.
- 3. Tryck på ▲ eller ▼ för att visa alternativet [Fotokopiering] och tryck sedan på OK.
- 4. Tryck på ▲ eller ▼ för att visa alternativet [På] och tryck sedan på OK.
- 5. Tryck på ▲ eller ▼ för att visa alternativet [Kopior] och tryck sedan på OK.
- 6. Tryck på ▲ eller ▼ för att ange antalet kopior du önskar och tryck sedan på OK.
- 7. Tryck på ▲ eller ▼ för att visa alternativet [Kopia 1 Fack] och tryck sedan på OK.
- 8. Tryck på ▲ eller ▼ för att visa det pappersfack som du vill konfigurera som [Kopia 1 Fack] och tryck sedan på OK.

### (Windows<sup>®</sup>)

- a. Tryck på ▲ eller ▼ för att visa alternativet [Kopia 1 Makro] och tryck sedan på OK.
- b. Tryck på ▲ eller ▼ för att visa ID-numret för det makro som du vill använda och tryck sedan på OK.
- 9. Upprepa dessa steg tills du har valt alla fackinställningar för varje kopia.
- 10. Skicka utskriftsjobbet till maskinen.

## HL-L6300DW/HL-L6300DWT/HL-L6400DW/HL-L6400DWT

- 1. Tryck på [Inställningar] > [Utskriftsmeny] > [Karbonpappermeny] > [Kopiering] > [På].
- 2. Tryck på ▲ eller ▼ för att visa alternativet [Kopior] och tryck sedan på alternativet [Kopior].
- 3. Ange det antal kopior som önskas och tryck sedan på [OK].
- Tryck på ▲ eller ▼ för att visa alternativet [Kopia 1 Fack] och tryck sedan på alternativet [Kopia 1 Fack].
- 5. Tryck på ▲ eller ▼ för att visa det pappersfack som du vill konfigurera som [Kopia 1 Fack] och tryck sedan på pappersfacket.

## (Windows<sup>®</sup>)

- a. Tryck på ▲ eller ▼ för att visa alternativet [Kopia 1 Makro] och tryck sedan på alternativet [Kopia 1 Makro].
- b. Tryck på ▲ eller ▼ för att visa ID-numret för det makro som du vill använda och tryck sedan på det.
- 6. Upprepa dessa steg tills du har valt alla fackinställningar för varje kopia.
- 7. Skicka utskriftsjobbet till maskinen.

- Utskrift
- Använd ett makro från din dator (Windows®)

## Avbryta ett utskriftsjobb

>> HL-L5000D/HL-L5100DN/HL-L5100DNT/HL-L5200DW/HL-L5200DWT/HL-L6250DN >> HL-L6300DW/HL-L6300DWT/HL-L6400DW/HL-L6400DWT

## HL-L5000D/HL-L5100DN/HL-L5100DNT/HL-L5200DW/HL-L5200DWT/HL-L6250DN

1. Tryck på Cancel (Avbryt).

Håll Cancel (Avbryt) intryckt i fyra sekunder för att avbryta flera utskriftsjobb.

## HL-L6300DW/HL-L6300DWT/HL-L6400DW/HL-L6400DWT

1. Tryck på 🗙

Ø

Håll X intryckt i fyra sekunder för att avbryta flera utskriftsjobb.

- Utskrift
- Utskriftsproblem

#### Hem > Utskrift > Testutskrift

## Testutskrift

Följ dessa anvisningar för att göra en testutskrift om du får problem med utskriftskvaliteten.

```
>> HL-L5000D/HL-L5100DN/HL-L5100DNT/HL-L5200DW/HL-L5200DWT/HL-L6250DN 
>> HL-L6300DW/HL-L6300DWT/HL-L6400DW/HL-L6400DWT
```

## HL-L5000D/HL-L5100DN/HL-L5100DNT/HL-L5200DW/HL-L5200DWT/HL-L6250DN

- 1. Tryck på ▲ eller ▼ för att visa alternativet [Maskininform.] och tryck sedan på OK.
- 2. Tryck på ▲ eller ▼ för att visa alternativet [Testutskrift] och tryck sedan på OK.

Maskinen skriver ut testsidan.

## HL-L6300DW/HL-L6300DWT/HL-L6400DW/HL-L6400DWT

- 1. Tryck på 👔 [Inställningar] > [Maskininformation] > [Testutskrift].
- 2. Tryck på [OK].
- 3. Tryck på

- Utskrift
- Förbättra utskriftskvaliteten

#### Hem > Nätverk

## Nätverk

- Komma igång
- Program och verktyg för nätverkshantering
- Ytterligare metoder för konfiguration av din Brother-maskin för ett trådlöst nätverk
- Avancerade nätverksfunktioner
- Teknisk information för avancerade användare

#### Hem > Nätverk > Komma igång

## Komma igång

Vi rekommenderar inställning och anslutning till ditt nätverk med Brothers installations-cd-skiva. Detta avsnitt innehåller mer information om nätanslutningstyper, olika metoder för hantering av nätverket samt några användbara nätverksfunktioner för din Brother-maskin.

Grundläggande nätverksfunktioner som kan användas

Hem > Nätverk > Komma igång > Grundläggande nätverksfunktioner som kan användas

## Grundläggande nätverksfunktioner som kan användas

Relaterade modeller: HL-L5100DN/HL-L5100DNT/HL-L5200DW/HL-L5200DWT/HL-L6250DN/HL-L6300DW/ HL-L6300DWT/HL-L6400DW/HL-L6400DWT

Skrivarservern stöder olika funktioner beroende på operativsystem. Använd den här tabellen för att se vilka nätverksfunktioner och anslutningar som kan användas i olika operativsystem.

| Operativsystem                                                                               | Windows <sup>®</sup> XP<br>Windows Vista <sup>®</sup><br>Windows <sup>®</sup> 7<br>Windows <sup>®</sup> 8 | Windows Server <sup>®</sup><br>2003/2008/2012/2012 R2 | OS X v10.8.5<br>OS X v10.9.x<br>OS X v10.10.x |
|----------------------------------------------------------------------------------------------|----------------------------------------------------------------------------------------------------|-------------------------------------------------------|-----------------------------------------------|
| Utskrift                                                                                     | Ja                                                                                                    | Ja                                                    | Ja                                            |
| BRAdmin Light                                                                                | Ja                                                                                                    | Ja                                                    |                                               |
| BRAdmin Professional 3                                                                       | Ja                                                                                                    | Ja                                                    |                                               |
| Webbaserad hantering                                                                         | Ja                                                                                                    | Ja                                                    | Ja                                            |
| Status Monitor                                                                               | Ja                                                                                                    |                                                       | Ja                                            |
| Distributionsguiden för drivru-<br>tiner                                                     | Ja                                                                                                    | Ja                                                    |                                               |
| Vertikal sammankoppling (en-<br>dast Windows <sup>®</sup> 7 och Win-<br>dows <sup>®</sup> 8) | Ja                                                                                                    |                                                       |                                               |

Ø

 För att ladda ner den senaste versionen av Brothers BRAdmin Light går du till Nerladdningar-sidan för din modell på Brother Solutions Center på <u>support.brother.com</u>.

 För att ladda ner den senaste versionen av Brothers BRAdmin Professional 3 går du till Nerladdningarsidan för din modell på Brother Solutions Center på <u>support.brother.com</u>.

## Närliggande information

Komma igång

▲ Hem > Nätverk > Program och verktyg för nätverkshantering

## Program och verktyg för nätverkshantering

Konfigurera och ändra din Brother-maskins nätverksinställningar med ett hanteringsverktyg.

- Lära sig om program och verktyg för nätverkshantering
- Ändra maskininställningarna från datorn
- Ändra dina maskininställningar med hjälp av Webbaserad hantering

▲ Hem > Nätverk > Program och verktyg för nätverkshantering > Lära sig om program och verktyg för nätverkshantering

## Lära sig om program och verktyg för nätverkshantering

Relaterade modeller: HL-L5100DN/HL-L5100DNT/HL-L5200DW/HL-L5200DWT/HL-L6250DN/HL-L6300DW/ HL-L6300DWT/HL-L6400DW/HL-L6400DWT

## Webbaserad hantering

Webbaserad hantering är en funktion som använder en standardwebbläsare för att hantera din maskin via HTTP (Hyper Text Transfer Protocol) eller HTTPS (Hyper Text Transfer Protocol over Secure Socket Layer). Skriv in maskinens IP-adress i webbläsaren för att komma åt och ändra inställningarna för skrivarservern.

## BRAdmin Light (Windows®)

Verktyget BRAdmin Light är utformat för initial inställning av nätverksanslutna Brother-enheter. Du kan använda verktyget för att söka efter Brother-produkter i nätverket, visa status och konfigurera de grundläggande nätverksinställningarna, t.ex. IP-adressen.

För att ladda ner BRAdmin Light går du till **Nerladdningar**-sidan för din modell på Brother Solutions Center på <u>support.brother.com</u>.

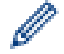

Om du använder Windows<sup>®</sup> Firewall eller en brandväggsfunktion från ett antispion- eller antivirusprogram ska du tillfälligt inaktivera den. När du är säker på att du kan skriva ut ska du konfigurera programvarans inställningar enligt anvisningarna.

## BRAdmin Professional 3 (Windows®)

BRAdmin Professional 3 är ett verktyg för mer avancerad hantering av nätverksanslutna Brother-enheter. Du kan använda verktyget för att söka efter Brother-produkter i nätverket och visa status för enheterna i ett lättläst Windows<sup>®</sup> Utforskaren-liknande fönster, som ändrar färg för att identifiera status för alla enheter. Du kan konfigurera nätverks- och enhetsinställningar och uppdatera enhetens firmware (den inbyggda programvaran) från en Windows<sup>®</sup>-dator i nätverket. BRAdmin Professional 3 kan också logga aktivitet från Brother-enheter i ditt nätverk och exportera loggen till ett HTML-, CSV-, TXT- eller SQL-format.Installera Print Auditor Client-programvaran på klientdatorn för användare som vill övervaka lokalt anslutna maskiner. Med det här verktyget går det att använda BRAdmin Professional 3 för att övervaka maskiner som är anslutna till en klientdator via USB-gränssnittet.

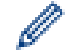

- För att ladda ner den senaste versionen av Brothers BRAdmin Professional 3 går du till Nerladdningarsidan för din modell på Brother Solutions Center på <u>support.brother.com</u>.
- Nodnamn: Nodnamnet visas i det aktuella BRAdmin Professional 3-fönstret. Standardnodnamnet är "BRNxxxxxxxxx" för ett trådbundet nätverk eller "BRWxxxxxxxxx" för ett trådlöst nätverk (där "xxxxxxxxxxx" står för maskinens MAC-adress/Ethernet-adress).
- Om du använder Windows<sup>®</sup> Firewall eller en brandväggsfunktion från ett antispion- eller antivirusprogram ska du tillfälligt inaktivera den. När du är säker på att du kan skriva ut ska du konfigurera programvarans inställningar enligt anvisningarna.

## Närliggande information

Program och verktyg för nätverkshantering

▲ Hem > Nätverk > Ytterligare metoder för konfiguration av din Brother-maskin för ett trådlöst nätverk

## Ytterligare metoder för konfiguration av din Brother-maskin för ett trådlöst nätverk

Vi rekommenderar att du använder installations-cd:n för att ansluta till ditt trådlösa nätverk.

- Innan du konfigurerar din Brother-maskin för ett trådlöst nätverk
- Konfigurera maskinen för ett trådlöst nätverk
- Konfigurera din maskin för ett trådlöst nätverk genom metoden med en knapptryckning för Wi-Fi Protected Setup<sup>™</sup> (WPS)
- Konfigurera din maskin för ett trådlöst nätverk med PIN-metoden för Wi-Fi Protected Setup<sup>™</sup> (WPS)
- Konfigurera din maskin för ett trådlöst nätverk i ad hoc-läge (för IEEE 802.11b/g/n)
- Konfigurera din maskin för ett trådlöst nätverk med hjälp av maskinens inställningsguide på kontrollpanelen
- Konfigurera din maskin för ett trådlöst nätverk när SSID-namnet inte sänds
- Konfigurera din maskin för ett trådlöst företagsnätverk
- Använd Wi-Fi Direct<sup>®</sup>

▲ Hem > Nätverk > Ytterligare metoder för konfiguration av din Brother-maskin för ett trådlöst nätverk > Innan du konfigurerar din Brother-maskin för ett trådlöst nätverk

## Innan du konfigurerar din Brother-maskin för ett trådlöst nätverk

Relaterade modeller: HL-L5200DW/HL-L5200DWT/HL-L6300DW/HL-L6300DWT/HL-L6400DW/HL-L6400DWT

Bekräfta följande innan du försöker konfigurera ett trådlöst nätverk:

 Du måste känna till ditt nätverksnamn (SSID) och din nätverksnyckel innan du konfigurerar de trådlösa inställningarna. Du måste känna till ditt användar-ID och ditt lösenord om du använder ett trådlöst företagsnätverk.

Om du inte känner till säkerhetsinformationen bör du rådgöra med tillverkaren av routern, din systemadministratör eller Internetleverantör.

 För att få bästa möjliga resultat vid vanliga, dagliga dokumentutskrifter ska du placera Brother-maskinen så nära åtkomstpunkten/routern för det trådlösa WLAN som möjligt och se till att det finns så få hinder som möjligt mellan maskinen och åtkomstpunkten. Om det finns stora föremål eller väggar mellan de båda enheterna, eller om det förekommer störningar från andra elektroniska apparater, kan detta påverka dokumentens dataöverföringshastighet.

Av den anledningen är en trådlös anslutning kanske inte alltid den bästa anslutningsmetoden för alla typer av dokument och program. Om du skriver ut stora filer, till exempel dokument med flera sidor med både text och stora bilder, kan du välja att använda trådbundet nätverk för snabbare datakommunikation (endast modeller som stöds) eller USB som har den snabbaste överföringshastigheten.

 Trots att Brother-maskinen kan användas i både trådbundna och trådlösa nätverk (endast modeller som stöds), går det bara att använda en anslutningsmetod i taget. Dock kan en trådlös nätverksanslutning och en Wi-Fi Direct-anslutning, eller en trådbunden nätverksanslutning (endast modeller som stöds) och en Wi-Fi Direct-anslutning användas samtidigt.

## Närliggande information

• Ytterligare metoder för konfiguration av din Brother-maskin för ett trådlöst nätverk

Hem > Nätverk > Ytterligare metoder för konfiguration av din Brother-maskin för ett trådlöst nätverk > Konfigurera maskinen för ett trådlöst nätverk

## Konfigurera maskinen för ett trådlöst nätverk

Relaterade modeller: HL-L5200DW/HL-L5200DWT/HL-L6300DW/HL-L6300DWT/HL-L6400DW/HL-L6400DWT

- 1. Starta din dator och sätt in cd-skivan med Brothers installationsprogram i din cd-läsare.
  - Följ dessa instruktioner för Windows<sup>®</sup>.
  - Klicka på **Driver Download** för Macintosh för att gå till Brother Solutions Center. Följ anvisningarna på skärmen för att installera skrivardrivrutiner.
- 2. Öppningsskärmen visas automatiskt.

Välj språk och följ sedan anvisningarna på skärmen.

• (Windows<sup>®</sup> XP)

Om Brother-skärmen inte visas automatiskt går du till **Den här datorn**. Dubbelklicka på ikonen för cdskiva och dubbelklicka sedan på **start.exe**.

(Windows Vista<sup>®</sup> och Windows<sup>®</sup>7)

Om Brother-skärmen inte visas automatiskt går du till **Dator**. Dubbelklicka på ikonen för cd-skiva och dubbelklicka sedan på **start.exe**.

• (Windows<sup>®</sup> 8)

Klicka på ikonen 🧱 (**Utforskaren**) i aktivitetsfältet och gå sedan till **Dator** (**Den här datorn**). Dubbelklicka på ikonen för cd-skiva och dubbelklicka sedan på **start.exe**.

- Om skärmen User Account Control visas gör du något av följande:
  - (Windows Vista®) Klicka på Tillåt.
  - (Windows<sup>®</sup> 7/Windows<sup>®</sup> 8) Klicka på **Ja**.
- 3. Välj Trådlös nätverksanslutning (Wi-Fi) och klicka sedan på Nästa .
- 4. Följ anvisningarna på skärmen.

Installationsprogrammet hjälper dig genom installationen av drivrutinerna när du genomfört den trådlösa inställningen. Klicka på **Nästa** i installationsdialogrutan och följ sedan anvisningarna på skärmen.

## Närliggande information

• Ytterligare metoder för konfiguration av din Brother-maskin för ett trådlöst nätverk

▲ Hem > Nätverk > Ytterligare metoder för konfiguration av din Brother-maskin för ett trådlöst nätverk > Konfigurera din maskin för ett trådlöst nätverk genom metoden med en knapptryckning för Wi-Fi Protected Setup<sup>™</sup> (WPS)

# Konfigurera din maskin för ett trådlöst nätverk genom metoden med en knapptryckning för Wi-Fi Protected Setup<sup>™</sup> (WPS)

Relaterade modeller: HL-L5200DW/HL-L5200DWT/HL-L6300DW/HL-L6300DWT/HL-L6400DW/HL-L6400DWT

Du kan använda WPS genom maskinens kontrollpanelsmeny för att konfigurera dina inställningar för trådlöst nätverk om din trådlösa åtkomstpunkt/router stödjer WPS (konfiguration med en knapptryckning).

<sup>7</sup> Routrar eller åtkomstpunkter som har stöd för WPS är märkta med följande symbol:

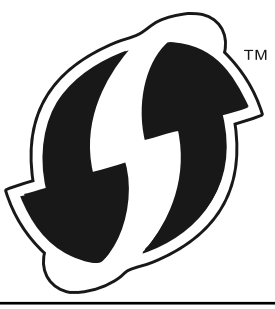

>> HL-L5200DW/HL-L5200DWT >> HL-L6300DW/HL-L6300DWT/HL-L6400DW/HL-L6400DWT

## HL-L5200DW/HL-L5200DWT

- 1. Tryck på ▲ eller ▼ för att välja alternativet [Nätverk] och tryck sedan på OK.
- 2. Tryck på ▲ eller ▼ för att välja alternativet [WLAN] och tryck sedan på OK.
- 3. Tryck på ▲ eller ▼ för att välja alternativet [WPS] och tryck sedan på OK.
- 4. När [Aktivera WLAN?] visas trycker du på ▲ för att välja På.

Då startas inställningsguiden för trådlösa nätverk. Tryck på Cancel (Avbryt) om du vill avbryta.

5. När LCD-skärmen visar [Tryck rtr-knapp], trycker du på WPS-knappen på din trådlösa åtkomstpunkt/ router. Tryck på ▲ på maskinens kontrollpanel. Maskinen identifierar automatiskt din trådlösa åtkomstpunkt/ router och försöker ansluta till ditt trådlösa nätverk.

Om den trådlösa enheten är ansluten visas [Ansluten] på LCD-skärmen.

Du har nu slutfört den trådlösa nätverksinstallationen. Sätt in Brothers installationsskiva i datorn eller gå till din modells **Nerladdningar**-sida hos Brother Solutions Center på <u>support.brother.com</u> för att installera de drivrutiner och den programvara som krävs för att använda din enhet.

## HL-L6300DW/HL-L6300DWT/HL-L6400DW/HL-L6400DWT

1. Tryck på 👔 [Inställn.] > [Nätverk] > [WLAN] > [WPS].

2. Tryck på [Växla nätverks-gränssnitt till trådlöst?] när [Ja] visas.

Då startas inställningsguiden för trådlösa nätverk. Tryck på [Nej] om du vill avbryta.

3. När pekskärmen visar [Starta WPS på din trådlösa anslutning/router, tryck sedan på [OK]], trycker du på WPS-knappen på din trådlösa åtkomstpunkt/router. Tryck på [OK] på maskinen. Maskinen identifierar automatiskt din trådlösa åtkomstpunkt/router och försöker ansluta till ditt trådlösa nätverk.

Om den trådlösa enheten är ansluten visas [Ansluten] på LCD-skärmen.

Du har nu slutfört den trådlösa nätverksinstallationen. Sätt in Brothers installationsskiva i datorn eller gå till din modells **Nerladdningar**-sida hos Brother Solutions Center på <u>support.brother.com</u> för att installera de drivrutiner och den programvara som krävs för att använda din enhet.

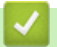

- Ytterligare metoder för konfiguration av din Brother-maskin för ett trådlöst nätverk
- Rapport om felkoder för trådlöst LAN

▲ Hem > Nätverk > Ytterligare metoder för konfiguration av din Brother-maskin för ett trådlöst nätverk > Konfigurera din maskin för ett trådlöst nätverk med PIN-metoden för Wi-Fi Protected Setup<sup>™</sup> (WPS)

# Konfigurera din maskin för ett trådlöst nätverk med PIN-metoden för Wi-Fi Protected Setup<sup>™</sup> (WPS)

Relaterade modeller: HL-L5200DW/HL-L5200DWT/HL-L6300DW/HL-L6300DWT/HL-L6400DW/HL-L6400DWT

Om din åtkomstpunkt/router för trådlöst LAN stöder WPS, kan du använda PIN-metoden (Personal Identification Number) för att konfigurera inställningarna för ditt trådlösa nätverk.

PIN är en av de anslutningsmetoder som har utvecklats av Wi-Fi Alliance<sup>®</sup>. Genom att ange en PIN-kod som skapas av en registreringsansökande (din maskin) till registreraren (en enhet som hanterar ett trådlöst LAN), kan du ställa in trådlösa nätverksinställningar och säkerhetsinställningar. Mer information om hur du når WPS-läget finns i de anvisningar som medföljer din trådlösa åtkomstpunkt/router.

### Тур А

Anslutning när åtkomstpunkten/routern för trådlöst LAN (1) även fungerar som registrerare.

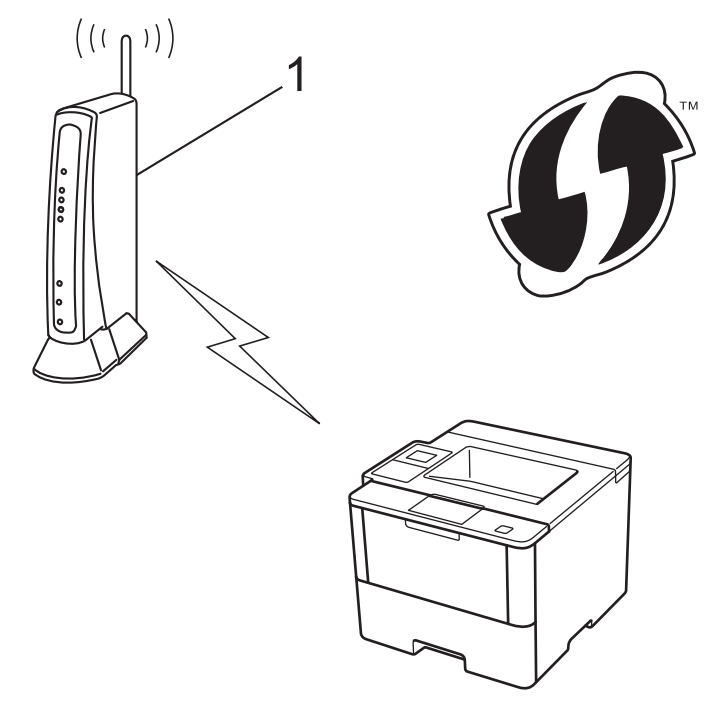

### Тур В

Anslutning när en annan enhet (2), t.ex. en dator, används som Registrar.

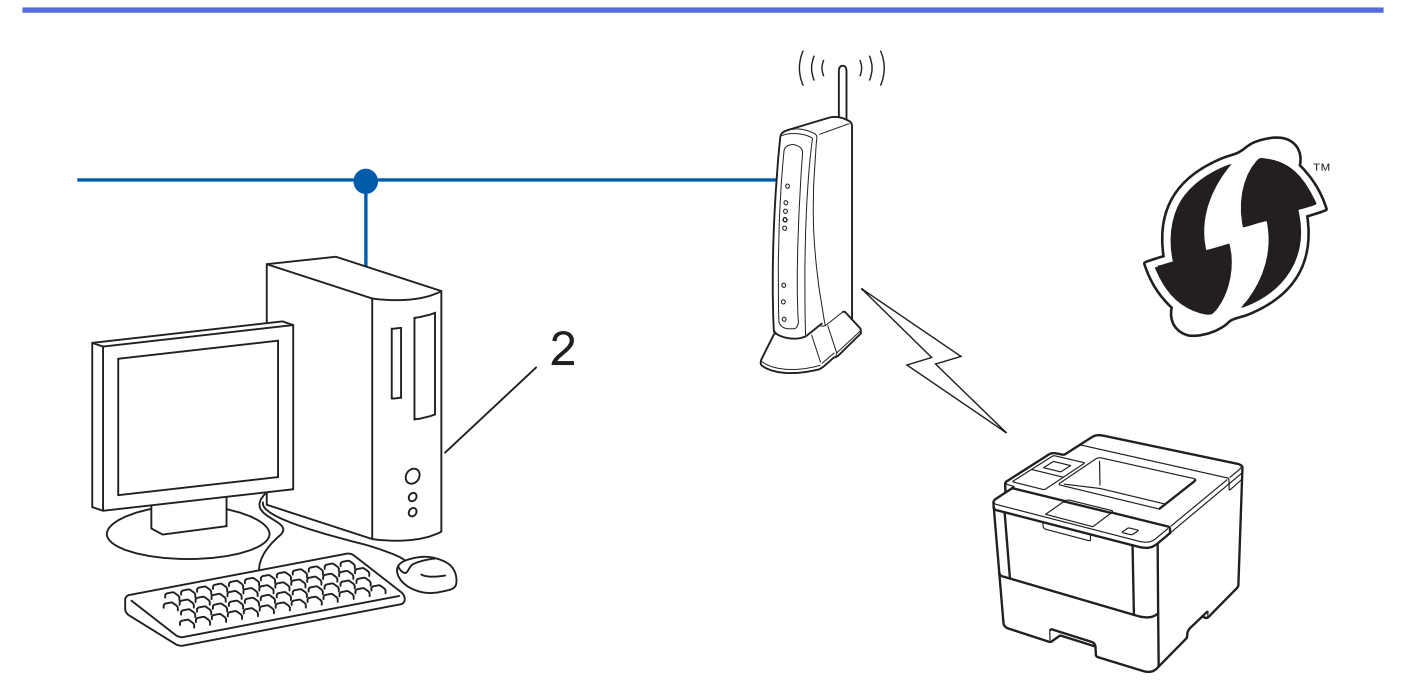

Routrar eller åtkomstpunkter som har stöd för WPS är märkta med följande symbol:

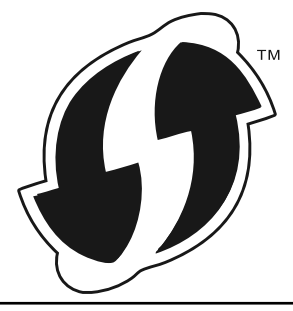

#### >> HL-L5200DW/HL-L5200DWT >> HL-L6300DW/HL-L6300DWT/HL-L6400DW/HL-L6400DWT

## HL-L5200DW/HL-L5200DWT

- 1. Tryck på ▲ eller ▼ för att välja alternativet [Nätverk] och tryck sedan på OK.
- 2. Tryck på ▲ eller ▼ för att välja alternativet [WLAN] och tryck sedan på OK.
- 3. Tryck på ▲ eller ▼ för att välja alternativet [WPS med pinkod] och tryck sedan på OK.
- 4. När [Aktivera WLAN?] visas trycker du på ▲ för att välja På.

Då startas inställningsguiden för trådlösa nätverk. Tryck på Cancel (Avbryt) om du vill avbryta.

- 5. En åttasiffrig PIN-kod visas på LCD-skärmen och maskinen söker efter en åtkomstpunkt/router för trådlöst LAN.
- 6. Skriv "http://åtkomstpunktens IP-adress/" i webbläsaren på en nätverksansluten dator (där "åtkomstpunktens IP-adress" är IP-adressen på den enhet som används som registrerare).
- 7. Gå till WPS-inställningssidan, ange PIN-koden och följ anvisningarna på skärmen.
  - Registreraren är i regel åtkomstpunkten/routern för trådlöst LAN.
  - Inställningssidan varierar beroende på märket på åtkomstpunkten/routern för trådlöst LAN. Mer information finns i de anvisningar som medföljer åtkomstpunkten/routern för ditt trådlösa LAN.

## Om du använder en dator med Windows Vista<sup>®</sup>, Windows<sup>®</sup> 7 eller Windows<sup>®</sup> 8 som registrerare ska du utföra följande steg:

8. Gör något av följande:

Ŕ

• (Windows Vista<sup>®</sup>)

Klicka på 👩 (Start) > Nätverk > Lägg till en trådlös enhet.

(Windows<sup>®</sup> 7)

Klicka på 🚱 (Start) > Enheter och skrivare > Lägg till en enhet .

• (Windows<sup>®</sup> 8)

Flytta musen till det nedre högra hörnet på ditt skrivbord. Klicka på Inställningar > Kontrollpanelen > Maskinvara och ljud > Enheter och skrivare > Lägg till en enhet när menyfältet visas.

- Om du vill använda en dator med Windows Vista<sup>®</sup>, Windows<sup>®</sup> 7 eller Windows<sup>®</sup> 8 som registrerare måste du först registrera den i ditt nätverk. Mer information finns i de anvisningar som medföljer åtkomstpunkten/routern för ditt trådlösa LAN.
  - Om du använder en dator med Windows<sup>®</sup> 7 eller Windows<sup>®</sup> 8 som registrerare kan du installera skrivardrivrutinen efter den trådlösa konfigurationen med hjälp av anvisningarna på skärmen. Använd installations-cd:n från Brother för att installera hela drivrutins- och programpaketet.
- 9. Välj din maskin och klicka på Nästa.
- 10. Ange den PIN-kod som visas på maskinens LCD-skärm och klicka sedan på Nästa.
- 11. Välj ditt nätverk och klicka sedan på Nästa.
- 12. Klicka på Stäng.

Om den trådlösa enheten är ansluten visas [Ansluten] på LCD-skärmen.

Du har nu slutfört den trådlösa nätverksinstallationen. Sätt in Brothers installationsskiva i datorn eller gå till din modells **Nerladdningar**-sida hos Brother Solutions Center på <u>support.brother.com</u> för att installera de drivrutiner och den programvara som krävs för att använda din enhet.

## HL-L6300DW/HL-L6300DWT/HL-L6400DW/HL-L6400DWT

- 1. Tryck på 👔 [Inställn.] > [Nätverk] > [WLAN] > [WPS med pinkod].
- 2. Tryck på [Växla nätverks-gränssnitt till trådlöst?] när [Ja] visas.

Då startas inställningsguiden för trådlösa nätverk. Tryck på [Nej] om du vill avbryta.

- 3. En åttasiffrig PIN-kod visas på LCD-skärmen och maskinen söker efter en åtkomstpunkt/router för trådlöst LAN.
- 4. Skriv "http://åtkomstpunktens IP-adress/" i webbläsaren på en nätverksansluten dator (där "åtkomstpunktens IP-adress" är IP-adressen på den enhet som används som registrerare).
- 5. Gå till WPS-inställningssidan, ange PIN-koden och följ anvisningarna på skärmen.
  - Registreraren är i regel åtkomstpunkten/routern för trådlöst LAN.
  - Inställningssidan varierar beroende på märket på åtkomstpunkten/routern för trådlöst LAN. Mer information finns i de anvisningar som medföljer åtkomstpunkten/routern för ditt trådlösa LAN.

## Om du använder en dator med Windows Vista<sup>®</sup>, Windows<sup>®</sup> 7 eller Windows<sup>®</sup> 8 som registrerare ska du utföra följande steg:

- 6. Gör något av följande:
  - (Windows Vista<sup>®</sup>)

Klicka på 🚱 (Start) > Nätverk > Lägg till en trådlös enhet.

• (Windows<sup>®</sup> 7)

Klicka på 🚱 (Start) > Enheter och skrivare > Lägg till en enhet .

• (Windows<sup>®</sup> 8)

Flytta musen till det nedre högra hörnet på ditt skrivbord. Klicka på **Inställningar > Kontrollpanelen > Maskinvara och ljud > Enheter och skrivare > Lägg till en enhet** när menyfältet visas.

- Om du vill använda en dator med Windows Vista<sup>®</sup>, Windows<sup>®</sup> 7 eller Windows<sup>®</sup> 8 som registrerare måste du först registrera den i ditt nätverk. Mer information finns i de anvisningar som medföljer åtkomstpunkten/routern för ditt trådlösa LAN.
- Om du använder en dator med Windows<sup>®</sup> 7 eller Windows<sup>®</sup> 8 som registrerare kan du installera skrivardrivrutinen efter den trådlösa konfigurationen med hjälp av anvisningarna på skärmen. Använd installations-cd:n från Brother för att installera hela drivrutins- och programpaketet.
- 7. Välj din maskin och klicka på Nästa.
- 8. Ange den PIN-kod som visas på maskinens LCD-skärm och klicka sedan på Nästa.
- 9. Välj ditt nätverk och klicka sedan på Nästa.
- 10. Klicka på Stäng.

Om den trådlösa enheten är ansluten visas [Ansluten] på LCD-skärmen.

Du har nu slutfört den trådlösa nätverksinstallationen. Sätt in Brothers installationsskiva i datorn eller gå till din modells **Nerladdningar**-sida hos Brother Solutions Center på <u>support.brother.com</u> för att installera de drivrutiner och den programvara som krävs för att använda din enhet.

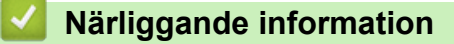

- · Ytterligare metoder för konfiguration av din Brother-maskin för ett trådlöst nätverk
- Rapport om felkoder för trådlöst LAN

▲ Hem > Nätverk > Ytterligare metoder för konfiguration av din Brother-maskin för ett trådlöst nätverk > Konfigurera din maskin för ett trådlöst nätverk i ad hoc-läge (för IEEE 802.11b/g/n)

## Konfigurera din maskin för ett trådlöst nätverk i ad hoc-läge (för IEEE 802.11b/g/n)

- Konfigurera din maskin för ett trådlöst nätverk i Ad hoc-läge med ett nytt SSID
- Konfigurera din maskin för ett trådlöst nätverk i Ad hoc-läge med ett befintligt SSID

▲ Hem > Nätverk > Ytterligare metoder för konfiguration av din Brother-maskin för ett trådlöst nätverk > Konfigurera din maskin för ett trådlöst nätverk i ad hoc-läge (för IEEE 802.11b/g/n) > Konfigurera din maskin för ett trådlöst nätverk i Ad hoc-läge med ett nytt SSID

## Konfigurera din maskin för ett trådlöst nätverk i Ad hoc-läge med ett nytt SSID

Relaterade modeller: HL-L5200DW/HL-L5200DWT/HL-L6300DW/HL-L6300DWT/HL-L6400DW/HL-L6400DWT

Du måste ansluta till ett nytt SSID från din dator när den är konfigurerad för Ad hoc-läge.

>> HL-L5200DW/HL-L5200DWT

>> HL-L6300DW/HL-L6300DWT/HL-L6400DW/HL-L6400DWT

## HL-L5200DW/HL-L5200DWT

- 1. Tryck på ▲ eller ▼ för att välja alternativet [Nätverk] och tryck sedan på OK.
- 2. Tryck på ▲ eller ▼ för att välja alternativet [WLAN] och tryck sedan på OK.
- 3. Tryck på ▲ eller ▼ för att välja alternativet [Inställn.guide] och tryck sedan på OK.
- 4. När [Aktivera WLAN?] visas trycker du på ▲ för att välja På.

Då startas inställningsguiden för trådlösa nätverk. Tryck på Cancel (Avbryt) om du vill avbryta.

- 5. Maskinen kommer att söka efter nätverket och visa en lista med tillgängliga SSID. Tryck på ▲ eller ▼ för att välja alternativet [<Ny SSID>] och tryck sedan på OK.
- 6. Ange SSID-namnet och tryck på OK.
- 7. Tryck på ▲ eller V för att välja alternativet [Ad-hoc] och tryck sedan på OK.
- 8. Tryck på ▲ eller ▼ för att välja krypteringstyp [Ingen] eller [WEP] och tryck sedan på OK.
- 9. Om du väljer alternativet [WEP] som krypteringstyp anger du WEP-nyckeln och trycker sedan på OK.

<sup>6</sup> Brother-maskinen stöder endast användning av den första WEP-nyckeln.

- 10. Verkställ ändringarna genom att trycka på ▲. Tryck på ▼ om du vill avbryta.
- 11. Maskinen försöker att ansluta till den trådlösa enhet som du har valt.

Om den trådlösa enheten är ansluten visas [Ansluten] på LCD-skärmen.

Du har nu slutfört den trådlösa nätverksinstallationen. Sätt in Brothers installationsskiva i datorn eller gå till din modells **Nerladdningar**-sida hos Brother Solutions Center på <u>support.brother.com</u> för att installera de drivrutiner och den programvara som krävs för att använda din enhet.

## HL-L6300DW/HL-L6300DWT/HL-L6400DW/HL-L6400DWT

- 1. Tryck på 🌇 [Inställn.] > [Nätverk] > [WLAN] > [Inställn.guide].
- 2. Tryck på [Växla nätverks-gränssnitt till trådlöst?] när [Ja] visas.

Då startas inställningsguiden för trådlösa nätverk. Tryck på [Nej] om du vill avbryta.

- 3. Maskinen kommer att söka efter nätverket och visa en lista med tillgängliga SSID. Tryck på ▲ eller ▼ för att visa alternativet [<Ny SSID>].
- 4. Tryck på [<Ny SSID>].
- 5. Ange SSID-namnet och tryck på [OK].

## Mer information om hur du skriver in text >> Bruksanvisning

- 6. Tryck på [Ad-hoc].
- 7. Tryck på antingen [Ingen] eller [WEP] för att välja krypteringstyp.
- 8. Om du väljer [WEP] som krypteringstyp anger du WEP-nyckeln och trycker sedan på [OK].

- ✓ Mer information om hur du skriver in text ➤> Bruksanvisning
  - Brother-maskinen stöder endast användning av den första WEP-nyckeln.
- 9. Verkställ ändringarna genom att trycka på [Ja]. Tryck på [Nej] om du vill avbryta.
- 10. Maskinen försöker att ansluta till den trådlösa enhet som du har valt.

Om den trådlösa enheten är ansluten visas [Ansluten] på LCD-skärmen.

Du har nu slutfört den trådlösa nätverksinstallationen. Sätt in Brothers installationsskiva i datorn eller gå till din modells **Nerladdningar**-sida hos Brother Solutions Center på <u>support.brother.com</u> för att installera de drivrutiner och den programvara som krävs för att använda din enhet.

- Konfigurera din maskin för ett trådlöst nätverk i ad hoc-läge (för IEEE 802.11b/g/n)
- Ange text på din Brother-maskin
- Rapport om felkoder för trådlöst LAN

▲ Hem > Nätverk > Ytterligare metoder för konfiguration av din Brother-maskin för ett trådlöst nätverk > Konfigurera din maskin för ett trådlöst nätverk i ad hoc-läge (för IEEE 802.11b/g/n) > Konfigurera din maskin för ett trådlöst nätverk i Ad hoc-läge med ett befintligt SSID

## Konfigurera din maskin för ett trådlöst nätverk i Ad hoc-läge med ett befintligt SSID

Relaterade modeller: HL-L5200DW/HL-L5200DWT/HL-L6300DW/HL-L6300DWT/HL-L6400DW/HL-L6400DWT

Använd dessa instruktioner om du försöker koppla samman Brother-maskinen och en dator som redan befinner sig i Ad hoc-läge och har konfigurerat SSID.

>> HL-L5200DW/HL-L5200DWT >> HL-L6300DW/HL-L6300DWT/HL-L6400DW/HL-L6400DWT

## HL-L5200DW/HL-L5200DWT

Innan du konfigurerar maskinen rekommenderar vi att du antecknar inställningarna för det trådlösa nätverket. Du behöver de uppgifterna för att kunna fortsätta med konfigurationen.

1. Kontrollera och anteckna dina aktuella trådlösa nätverksinställningar för den dator du är ansluten till.

De trådlösa nätverksinställningar för den dator du ansluter med måste ställas in till Ad hoc-läge med ett SSID som redan konfigurerats. Mer information om hur du konfigurerar din dator till Ad hoc-läge hittar du i anvisningarna som följer med din dator eller så kontaktar du din nätverksadministratör.

#### Nätverksnamn (SSID)

| Kommunikationsläge | Krypteringsläge | Nätverksnyckel |
|--------------------|-----------------|----------------|
| Ad-hoc             | INGET           | -              |
|                    | WEP             |                |

Till exempel:

 Nätverksnamn (SSID)

 HELLO

| Kommunikationsläge | Krypteringsläge | Nätverksnyckel |
|--------------------|-----------------|----------------|
| Ad-hoc             | WEP             | 12345          |

Brother-maskinen stöder endast användning av den första WEP-nyckeln.

- 2. Tryck på ▲ eller ▼ för att välja alternativet [Nätverk] och tryck sedan på OK.
- 3. Tryck på ▲ eller ▼ för att välja alternativet [WLAN] och tryck sedan på OK.
- 4. Tryck på ▲ eller ▼ för att välja alternativet [Inställn.guide] och tryck sedan på OK.
- 5. När [Aktivera WLAN?] visas trycker du på ▲ för att välja På.

Då startas inställningsguiden för trådlösa nätverk. Tryck på Cancel (Avbryt) om du vill avbryta.

- 6. Maskinen kommer att söka efter nätverket och visa en lista med tillgängliga SSID. När en lista över SSID visas, trycker du på ▲ eller ▼ för att välja det SSID du önskar.
- 7. Tryck på OK.
- 8. Ange WEP-nyckeln och tryck sedan på OK.

Tillämpa inställningarna genom att trycka på ▲. Tryck på ▼ om du vill avbryta.
Brother-maskinen stöder endast användning av den första WEP-nyckeln.

9. Maskinen försöker att ansluta till den trådlösa enhet som du har valt.

Om den trådlösa enheten är ansluten visas [Ansluten] på LCD-skärmen.

Du har nu slutfört den trådlösa nätverksinstallationen. Sätt in Brothers installationsskiva i datorn eller gå till din modells **Nerladdningar**-sida hos Brother Solutions Center på <u>support.brother.com</u> för att installera de drivrutiner och den programvara som krävs för att använda din enhet.

### HL-L6300DW/HL-L6300DWT/HL-L6400DW/HL-L6400DWT

Innan du konfigurerar maskinen rekommenderar vi att du antecknar inställningarna för det trådlösa nätverket. Du behöver de uppgifterna för att kunna fortsätta med konfigurationen.

1. Kontrollera och anteckna dina aktuella trådlösa nätverksinställningar för den dator du är ansluten till.

De trådlösa nätverksinställningar för den dator du ansluter med måste ställas in till Ad hoc-läge med ett SSID som redan konfigurerats. Mer information om hur du konfigurerar din dator till Ad hoc-läge hittar du i anvisningarna som följer med din dator eller så kontaktar du din nätverksadministratör.

| Nätverksnamn (SSID) |                 |                |  |  |
|---------------------|-----------------|----------------|--|--|
|                     |                 |                |  |  |
| Kommunikationsläge  | Krypteringsläge | Nätverksnyckel |  |  |

| Kommunikationsläge | Krypteringsläge | Nätverksnyckel |
|--------------------|-----------------|----------------|
| Ad-hoc             | INGET           | -              |
|                    | WEP             |                |

Till exempel:

| Nätverksnamn (SSID) |  |
|---------------------|--|
| HELLO               |  |
|                     |  |

| Kommunikationsläge | Krypteringsläge | Nätverksnyckel |  |
|--------------------|-----------------|----------------|--|
| Ad-hoc             | WEP             | 12345          |  |

<sup>6</sup> Brother-maskinen stöder endast användning av den första WEP-nyckeln.

2. Tryck på 👔 [Inställn.] > [Nätverk] > [WLAN] > [Inställn.guide].

3. Tryck på [Växla nätverks-gränssnitt till trådlöst?] när [Ja] visas.

Då startas inställningsguiden för trådlösa nätverk. Tryck på [Nej] om du vill avbryta.

Maskinen kommer att söka efter nätverket och visa en lista med tillgängliga SSID. När en lista över SSID visas, trycker du på ▲ eller ▼ för att välja det SSID du önskar och tryck sedan på ditt SSID.
 Ange WEP-nyckeln och tryck sedan på [OK].

Verkställ ändringarna genom att trycka på [Ja]. Tryck på [Nej] om du vill avbryta.

- Mer information om hur du skriver in text >> Bruksanvisning
- Brother-maskinen stöder endast användning av den första WEP-nyckeln.
- 5. Maskinen försöker att ansluta till den trådlösa enhet som du har valt.

Om den trådlösa enheten är ansluten visas [Ansluten] på LCD-skärmen.

Du har nu slutfört den trådlösa nätverksinstallationen. Sätt in Brothers installationsskiva i datorn eller gå till din modells **Nerladdningar**-sida hos Brother Solutions Center på <u>support.brother.com</u> för att installera de drivrutiner och den programvara som krävs för att använda din enhet.

- Konfigurera din maskin för ett trådlöst nätverk i ad hoc-läge (för IEEE 802.11b/g/n)
- Ange text på din Brother-maskin
- Rapport om felkoder för trådlöst LAN

▲ Hem > Nätverk > Ytterligare metoder för konfiguration av din Brother-maskin för ett trådlöst nätverk > Konfigurera din maskin för ett trådlöst nätverk med hjälp av maskinens inställningsguide på kontrollpanelen

# Konfigurera din maskin för ett trådlöst nätverk med hjälp av maskinens inställningsguide på kontrollpanelen

Relaterade modeller: HL-L5200DW/HL-L5200DWT/HL-L6300DW/HL-L6300DWT/HL-L6400DW/HL-L6400DWT

### >> HL-L5200DW/HL-L5200DWT

>> HL-L6300DW/HL-L6300DWT/HL-L6400DW/HL-L6400DWT

### HL-L5200DW/HL-L5200DWT

Innan du konfigurerar maskinen rekommenderar vi att du antecknar inställningarna för det trådlösa nätverket. Du behöver de uppgifterna för att kunna fortsätta med konfigurationen.

1. Kontrollera och anteckna dina aktuella trådlösa nätverksinställningar för den dator du är ansluten till.

Nätverksnamn (SSID)

Nätverksnyckel

Till exempel:

Nätverksnamn (SSID)

HELLO

### Nätverksnyckel

12345

- Det kan hända att din åtkomstpunkt/router stöder användning av flera WEP-nycklar men din Brothermaskin stöder endast användning av den första WEP-nyckeln.
  - Om du behöver assistans under inställningen och vill kontakta Brothers kundtjänst bör du ha ditt SSID (nätverksnamn) och nätverksnyckeln tillhands. Vi kan inte hjälpa dig att hitta denna information.
  - Om du inte känner till denna information (SSID och nätverksnyckel), kan du inte fortsätta med den trådlösa inställningen.

### Hur hittar jag denna information?

- Se dokumentationen som medföljde din trådlösa åtkomstpunkt/router.
- Ursprungligt SSID kan vara tillverkarens namn eller modellnamnet.
- Om du inte känner till säkerhetsinformationen bör du rådgöra med tillverkaren av routern, din systemadministratör eller Internetleverantör.
- 2. Tryck på ▲ eller ▼ för att välja alternativet [Nätverk] och tryck sedan på OK.
- 3. Tryck på ▲ eller ▼ för att välja alternativet [WLAN] och tryck sedan på OK.
- 4. Tryck på ▲ eller ▼ för att välja alternativet [Inställn.guide] och tryck sedan på OK.
- 5. När [Aktivera WLAN?] visas trycker du på ▲ för att välja På.

Då startas inställningsguiden för trådlösa nätverk. Tryck på Cancel (Avbryt) om du vill avbryta.

- 6. Maskinen kommer att söka efter nätverket och visa en lista med tillgängliga SSID. När en lista över SSID visas, trycker du på ▲ eller ▼ för att välja det SSID du önskar.
- 7. Tryck på OK.

- 8. Gör något av följande:
  - Ange den nätverksnyckel du skrev ned i första steget om du använder en autentiserings- och krypteringsmetod som kräver en nätverksnyckel.
    - Ange nyckeln och tryck sedan på **OK** för att tillämpa dina inställningar.
    - Verkställ ändringarna genom att trycka på ▲. Tryck på ▼ om du vill avbryta.
  - Om din autentiseringsmetod är Öppet system och din krypteringsmetod är Ingen går du till nästa steg.
- 9. Maskinen försöker att ansluta till den trådlösa enhet som du har valt.

Om den trådlösa enheten är ansluten visas [Ansluten] på LCD-skärmen.

Du har nu slutfört den trådlösa nätverksinstallationen. Sätt in Brothers installationsskiva i datorn eller gå till din modells **Nerladdningar**-sida hos Brother Solutions Center på <u>support.brother.com</u> för att installera de drivrutiner och den programvara som krävs för att använda din enhet.

### HL-L6300DW/HL-L6300DWT/HL-L6400DW/HL-L6400DWT

Innan du konfigurerar maskinen rekommenderar vi att du antecknar inställningarna för det trådlösa nätverket. Du behöver de uppgifterna för att kunna fortsätta med konfigurationen.

1. Kontrollera och anteckna dina aktuella trådlösa nätverksinställningar för den dator du är ansluten till.

### Nätverksnamn (SSID)

### Nätverksnyckel

Till exempel:

### Nätverksnamn (SSID)

HELLO

### Nätverksnyckel

12345

- Det kan hända att din åtkomstpunkt/router stöder användning av flera WEP-nycklar men din Brothermaskin stöder endast användning av den första WEP-nyckeln.
- Om du behöver assistans under inställningen och vill kontakta Brothers kundtjänst bör du ha ditt SSID (nätverksnamn) och nätverksnyckeln tillhands. Vi kan inte hjälpa dig att hitta denna information.
- Om du inte känner till denna information (SSID och nätverksnyckel), kan du inte fortsätta med den trådlösa inställningen.

### Hur hittar jag denna information?

- Se dokumentationen som medföljde din trådlösa åtkomstpunkt/router.
- Ursprungligt SSID kan vara tillverkarens namn eller modellnamnet.
- Om du inte känner till säkerhetsinformationen bör du rådgöra med tillverkaren av routern, din systemadministratör eller Internetleverantör.
- 2. Tryck på 🁔 [Inställn.] > [Nätverk] > [WLAN] > [Inställn.guide].

3. Tryck på [Växla nätverks-gränssnitt till trådlöst?] när [Ja] visas.

Då startas inställningsguiden för trådlösa nätverk. Tryck på [Nej] om du vill avbryta.

4. Maskinen kommer att söka efter nätverket och visa en lista med tillgängliga SSID.

När en lista över SSID visas, trycker du på ▲ eller ▼ för att visa det SSID du vill ansluta med och tryck sedan på ditt SSID.

- 5. Gör något av följande:
  - Ange den nätverksnyckel du skrev ned i första steget om du använder en autentiserings- och krypteringsmetod som kräver en nätverksnyckel.
    - När du angett alla tecken trycker du på [OK] och sedan på [Ja] för att tillämpa dina inställningar.
  - Om din autentiseringsmetod är Öppet system och din krypteringsmetod är Ingen går du till nästa steg.
- 6. Maskinen försöker att ansluta till den trådlösa enhet som du har valt.

Om den trådlösa enheten är ansluten visas [Ansluten] på LCD-skärmen.

Du har nu slutfört den trådlösa nätverksinstallationen. Sätt in Brothers installationsskiva i datorn eller gå till din modells **Nerladdningar**-sida hos Brother Solutions Center på <u>support.brother.com</u> för att installera de drivrutiner och den programvara som krävs för att använda din enhet.

- Ytterligare metoder för konfiguration av din Brother-maskin för ett trådlöst nätverk
- Ange text på din Brother-maskin
- Rapport om felkoder för trådlöst LAN

▲ Hem > Nätverk > Ytterligare metoder för konfiguration av din Brother-maskin för ett trådlöst nätverk > Konfigurera din maskin för ett trådlöst nätverk när SSID-namnet inte sänds

# Konfigurera din maskin för ett trådlöst nätverk när SSID-namnet inte sänds

Relaterade modeller: HL-L5200DW/HL-L5200DWT/HL-L6300DW/HL-L6300DWT/HL-L6400DW/HL-L6400DWT

### >> HL-L5200DW/HL-L5200DWT

>> HL-L6300DW/HL-L6300DWT/HL-L6400DW/HL-L6400DWT

### HL-L5200DW/HL-L5200DWT

Innan du konfigurerar maskinen rekommenderar vi att du antecknar inställningarna för det trådlösa nätverket. Du behöver de uppgifterna för att kunna fortsätta med konfigurationen.

1. Kontrollera och anteckna det trådlösa nätverkets nuvarande inställningar.

### Nätverksnamn (SSID)

| Kommunikationsläge | Autentiseringsmetod | Krypteringsläge                     | Nätverksnyckel |
|--------------------|---------------------|-------------------------------------|----------------|
| Infrastruktur      | Öppet system        | INGET                               | -              |
|                    |                     | WEP                                 |                |
|                    | Delad nyckel        | WEP                                 |                |
|                    | WPA/WPA2-PSK        | AES                                 |                |
|                    |                     | ТКІР                                |                |
|                    |                     | (TKIP stöds endast för<br>WPA-PSK.) |                |

Till exempel:

#### Nätverksnamn (SSID)

HELLO

| Kommunikationsläge | Autentiseringsmetod | Krypteringsläge | Nätverksnyckel |
|--------------------|---------------------|-----------------|----------------|
| Infrastruktur      | WPA2-PSK            | AES             | 12345678       |

Om WEP-kryptering används för routern anger du nyckeln som används som den första WEP-nyckeln. Brother-maskinen stöder endast användning av den första WEP-nyckeln.

- 2. Tryck på ▲ eller ▼ för att välja alternativet [Nätverk] och tryck sedan på OK.
- 3. Tryck på ▲ eller ▼ för att välja alternativet [WLAN] och tryck sedan på OK.
- 4. Tryck på ▲ eller ▼ för att välja alternativet [Inställn.guide] och tryck sedan på OK.
- 5. När [Aktivera WLAN?] visas trycker du på ▲ för att välja På.

Då startas inställningsguiden för trådlösa nätverk. Tryck på Cancel (Avbryt) om du vill avbryta.

- 6. Maskinen kommer att söka efter nätverket och visa en lista med tillgängliga SSID. Tryck på ▲ eller ▼ för att välja alternativet [<Ny SSID>] och tryck sedan på OK.
- 7. Ange SSID-namnet och tryck på OK.
- 8. Tryck på ▲ eller ▼ för att välja alternativet [Infrastruktur] och tryck sedan på OK.
- 9. Tryck på ▲ eller ▼ för att välja den autentiseringsmetod du önskar och tryck sedan på OK.
- 10. Gör något av följande:

• Om du väljer alternativet [öppet system] trycker du på ▲ eller V för att välja krypteringstyp [Ingen] eller [WEP], och trycker sedan på OK.

Om du väljer alternativet [WEP] som krypteringstyp anger du WEP-nyckeln och trycker sedan på OK.

- Om du väljer alternativet [Delad nyckel] anger du WEP-nyckeln och trycker sedan på OK.
- Om du väljer alternativet [WPA/WPA2-PSK] trycker du på ▲ eller ▼ för att välja krypteringstyp [TKIP +AES] eller [AES], och trycker sedan på OK.

Ange WPA-nyckeln och tryck sedan på OK.

Brother-maskinen stöder endast användning av den första WEP-nyckeln.

- 11. Verkställ ändringarna genom att trycka på ▲. Tryck på ▼ om du vill avbryta.
- 12. Maskinen försöker att ansluta till den trådlösa enhet som du har valt.

Om den trådlösa enheten är ansluten visas [Ansluten] på LCD-skärmen.

Du har nu slutfört den trådlösa nätverksinstallationen. Sätt in Brothers installationsskiva i datorn eller gå till din modells **Nerladdningar**-sida hos Brother Solutions Center på <u>support.brother.com</u> för att installera de drivrutiner och den programvara som krävs för att använda din enhet.

### HL-L6300DW/HL-L6300DWT/HL-L6400DW/HL-L6400DWT

Innan du konfigurerar maskinen rekommenderar vi att du antecknar inställningarna för det trådlösa nätverket. Du behöver de uppgifterna för att kunna fortsätta med konfigurationen.

1. Kontrollera och anteckna det trådlösa nätverkets nuvarande inställningar.

### Nätverksnamn (SSID)

| Kommunikationsläge | Autentiseringsmetod | Krypteringsläge                     | Nätverksnyckel |
|--------------------|---------------------|-------------------------------------|----------------|
| Infrastruktur      | Öppet system        | INGET                               | -              |
|                    |                     | WEP                                 |                |
|                    | Delad nyckel        | WEP                                 |                |
|                    | WPA/WPA2-PSK        | AES                                 |                |
|                    |                     | ТКІР                                |                |
|                    |                     | (TKIP stöds endast för<br>WPA-PSK.) |                |

Till exempel:

# Nätverksnamn (SSID) HELLO

| Kommunikationsläge | Autentiseringsmetod | Krypteringsläge | Nätverksnyckel |
|--------------------|---------------------|-----------------|----------------|
| Infrastruktur      | WPA2-PSK            | AES             | 12345678       |

Om WEP-kryptering används för routern anger du nyckeln som används som den första WEP-nyckeln. Brother-maskinen stöder endast användning av den första WEP-nyckeln.

- 2. Tryck på 👔 [Inställn.] > [Nätverk] > [WLAN] > [Inställn.guide].
- 3. Tryck på [Växla nätverks-gränssnitt till trådlöst?] när [Ja] visas.

Då startas inställningsguiden för trådlösa nätverk. Tryck på [Nej] om du vill avbryta.

4. Maskinen kommer att söka efter nätverket och visa en lista med tillgängliga SSID. Tryck på ▲ eller ▼ för att visa alternativet [<Ny SSID>].

- 5. Tryck på [<Ny SSID>].
- 6. Ange SSID-namnet och tryck på [OK].

Mer information om hur du skriver in text >> Bruksanvisning

- 7. Tryck på [Infrastruktur].
- 8. Tryck på ▲ eller ▼ för att visa den autentiseringsmetod du önskar.
- 9. Tryck på autentiseringsmetoden du önskar.
- 10. Gör något av följande:
  - Om du väljer alternativet [Öppet system] trycker du på [Ingen] eller [WEP].

Om du väljer alternativet [WEP] som krypteringstyp anger du WEP-nyckeln och trycker sedan på [OK].

- Om du väljer alternativet [Delad nyckel] anger du WEP-nyckeln och trycker sedan på [OK].
- Om du väljer alternativet [WPA/WPA2-PSK] trycker du på antingen [TKIP+AES] eller [AES] för krypteringstyp.

Ange WPA-nyckeln och tryck sedan på [OK].

- Ø
  - Mer information om hur du skriver in text ➤> Bruksanvisning
  - Brother-maskinen stöder endast användning av den första WEP-nyckeln.

11. Verkställ ändringarna genom att trycka på [Ja]. Tryck på [Nej] om du vill avbryta.

12. Maskinen försöker att ansluta till den trådlösa enhet som du har valt.

Om den trådlösa enheten är ansluten visas [Ansluten] på LCD-skärmen.

Du har nu slutfört den trådlösa nätverksinstallationen. Sätt in Brothers installationsskiva i datorn eller gå till din modells **Nerladdningar**-sida hos Brother Solutions Center på <u>support.brother.com</u> för att installera de drivrutiner och den programvara som krävs för att använda din enhet.

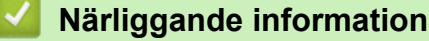

- · Ytterligare metoder för konfiguration av din Brother-maskin för ett trådlöst nätverk
- · Jag kan inte slutföra konfigurationen av den trådlösa nätverksinstallationen
- Ange text på din Brother-maskin
- Rapport om felkoder för trådlöst LAN

▲ Hem > Nätverk > Ytterligare metoder för konfiguration av din Brother-maskin för ett trådlöst nätverk > Konfigurera din maskin för ett trådlöst företagsnätverk

### Konfigurera din maskin för ett trådlöst företagsnätverk

Relaterade modeller: HL-L5200DW/HL-L5200DWT/HL-L6300DW/HL-L6300DWT/HL-L6400DW/HL-L6400DWT

### >> HL-L5200DW/HL-L5200DWT

>> HL-L6300DW/HL-L6300DWT/HL-L6400DW/HL-L6400DWT

### HL-L5200DW/HL-L5200DWT

Innan du konfigurerar maskinen rekommenderar vi att du antecknar inställningarna för det trådlösa nätverket. Du behöver de uppgifterna för att kunna fortsätta med konfigurationen.

1. Kontrollera och anteckna det trådlösa nätverkets nuvarande inställningar.

### Nätverksnamn (SSID)

| Kommunikationslä-<br>ge | Autentiseringsme-<br>tod | Krypteringsläge | Användar-ID | Lösenord |
|-------------------------|--------------------------|-----------------|-------------|----------|
| Infrastruktur           | LEAP                     | СКІР            |             |          |
|                         | EAP-FAST/INGEN           | AES             |             |          |
|                         |                          | TKIP            |             |          |
|                         | EAP-FAST/MS-             | AES             |             |          |
|                         | CHAPv2                   | TKIP            |             |          |
|                         | EAP-FAST/GTC             | AES             |             |          |
|                         |                          | TKIP            |             |          |
|                         | PEAP/MS-CHAPv2           | AES             |             |          |
|                         |                          | TKIP            |             |          |
|                         | PEAP/GTC                 | AES             |             |          |
|                         |                          | TKIP            |             |          |
|                         | EAP-TTLS/CHAP            | AES             |             |          |
|                         |                          | TKIP            |             |          |
|                         | EAP-TTLS/<br>MS-CHAP     | AES             |             |          |
|                         |                          | TKIP            |             |          |
|                         | EAP-TTLS/                | AES             |             |          |
|                         | MS-CHAPv2                | TKIP            |             |          |
|                         | EAP-TTLS/PAP             | AES             |             |          |
|                         |                          | TKIP            |             |          |
|                         | EAP-TLS                  | AES             |             | -        |
|                         |                          | ТКІР            |             | -        |

Till exempel:

Nätverksnamn (SSID)

HELLO

| Kommunikationslä-<br>ge | Autentiseringsme-<br>tod | Krypteringsläge | Användar-ID | Lösenord |
|-------------------------|--------------------------|-----------------|-------------|----------|
| Infrastruktur           | EAP-FAST/MS-<br>CHAPv2   | AES             | Brother     | 12345678 |

- Om du konfigurerar maskinen med EAP-TLS-autentisering måste du installera klientcertifikatet från CA innan du påbörjar konfigurationen. Kontakta din nätverksadministratör rörande klientcertifikatet. Om du har installerat mer än ett klientcertifikat rekommenderar vi att du antecknar namnet på det certifikat du vill använda.
  - Om du identifierar din maskin med hjälp av det gemensamma namnet på klientcertifikatet, rekommenderar vi att du antecknar det gemensamma namnet innan du påbörjar konfigurationen. Kontakta din nätverksadministratör rörande det gemensamma namnet på klientcertifikatet.
- 2. Tryck på ▲ eller ▼ för att välja alternativet [Nätverk] och tryck sedan på OK.
- 3. Tryck på ▲ eller ▼ för att välja alternativet [WLAN] och tryck sedan på OK.
- 4. Tryck på ▲ eller ▼ för att välja alternativet [Inställn.guide] och tryck sedan på OK.
- 5. När [Aktivera WLAN?] visas trycker du på ▲ för att välja På.

Då startas inställningsguiden för trådlösa nätverk. Tryck på Cancel (Avbryt) om du vill avbryta.

- 6. Maskinen kommer att söka efter nätverket och visa en lista med tillgängliga SSID. Tryck på ▲ eller ▼ för att välja alternativet [<Ny SSID>] och tryck sedan på OK.
- 7. Ange SSID-namnet och tryck på **OK**.
- 8. Tryck på ▲ eller ▼ för att välja alternativet [Infrastruktur] och tryck sedan på OK.
- 9. Tryck på ▲ eller ▼ för att välja den autentiseringsmetod du önskar och tryck sedan på **OK**.
- 10. Gör något av följande:
  - Om du väljer alternativet [LEAP] anger du användar-ID och trycker sedan på **OK**. Ange lösenordet och tryck sedan på **OK**.
  - Om du väljer alternativet [EAP-FAST], [PEAP] eller [EAP-TTLS] trycker du på ▲ eller ▼ för att välja inre autentiseringsmetod [NONE], [CHAP], [MS-CHAP], [MS-CHAPv2], [PAP] eller [GTC] och sedan trycker du på OK.

Beroende på din autentiseringsmetod varierar alternativen för den inre autentiseringsmetoden.

Tryck på ▲ eller ▼ för att välja krypteringstyp [TKIP+AES] eller [AES] och tryck sedan på OK. Tryck på ▲ eller ▼ för att välja verifieringsmetod [Ingen verif.], [CA] eller [CA+Server-ID] och tryck sedan på OK.

- Om du väljer alternativet [CA+Server-ID] anger du server-ID och användar-ID och lösenord (vid behov) och trycker sedan på **OK** för varje alternativ.
- Om du väljer något annat alternativ anger du användar-ID och lösenord och trycker sedan på OK för varje alternativ.

Om du inte har importerat ett CA-certifikat i din maskin visar maskinen meddelandet [Ingen verif.].

• Om du väljer alternativet [EAP-TLS] trycker du på ▲ eller ▼ för att välja krypteringstyp [TKIP+AES] eller [AES], och trycker sedan på OK.

Välj det certifikat du önskar när maskinen visar en lista över tillgängliga klientcertifikat.

Tryck på ▲ eller ▼ för att välja verifieringsmetod [Ingen verif.], [CA] eller [CA+Server-ID] och tryck sedan på OK.

- Om du väljer alternativet [CA+Server-ID] anger du server-ID och användar-ID och trycker sedan på OK för varje alternativ.
- Om du väljer något annat alternativ anger du användar-ID och trycker sedan på OK.

Om du inte har importerat ett CA-certifikat i din maskin visar maskinen meddelandet [Ingen verif.].

- 11. Verkställ ändringarna genom att trycka på ▲. Tryck på ▼ om du vill avbryta.
- 12. Maskinen försöker att ansluta till den trådlösa enhet som du har valt.

Om den trådlösa enheten är ansluten visas [Ansluten] på LCD-skärmen.

Du har nu slutfört den trådlösa nätverksinstallationen. Sätt in Brothers installationsskiva i datorn eller gå till din modells **Nerladdningar**-sida hos Brother Solutions Center på <u>support.brother.com</u> för att installera de drivrutiner och den programvara som krävs för att använda din enhet.

### HL-L6300DW/HL-L6300DWT/HL-L6400DW/HL-L6400DWT

Innan du konfigurerar maskinen rekommenderar vi att du antecknar inställningarna för det trådlösa nätverket. Du behöver de uppgifterna för att kunna fortsätta med konfigurationen.

1. Kontrollera och anteckna det trådlösa nätverkets nuvarande inställningar.

### Nätverksnamn (SSID)

| Kommunikationslä-<br>ge | Autentiseringsme-<br>tod | Krypteringsläge | Användar-ID | Lösenord |
|-------------------------|--------------------------|-----------------|-------------|----------|
| Infrastruktur           | LEAP                     | СКІР            |             |          |
|                         | EAP-FAST/INGEN           | AES             |             |          |
|                         |                          | ТКІР            |             |          |
|                         | EAP-FAST/MS-             | AES             |             |          |
|                         | CHOPv2                   | ТКІР            |             |          |
|                         | EAP-FAST/GTC             | AES             |             |          |
|                         |                          | ТКІР            |             |          |
|                         | PEAP/MS-CHAPv2           | AES             |             |          |
|                         |                          | ТКІР            |             |          |
|                         | PEAP/GTC                 | AES             |             |          |
|                         |                          | ТКІР            |             |          |
|                         | EAP-TTLS/CHAP            | AES             |             |          |
|                         |                          | ТКІР            |             |          |
|                         | EAP-TTLS/<br>MS-CHAP     | AES             |             |          |
|                         |                          | ТКІР            |             |          |
|                         | EAP-TTLS/<br>MS-CHAPv2   | AES             |             |          |
|                         |                          | ТКІР            |             |          |
|                         | EAP-TTLS/PAP             | AES             |             |          |
|                         |                          | ТКІР            |             |          |
|                         | EAP-TLS                  | AES             |             | -        |
|                         |                          | ТКІР            |             | -        |

Till exempel:

Nätverksnamn (SSID)

HELLO

|     | Kommunikationslä-<br>ge                                                                                                    | Autentiseringsme-<br>tod                       | Krypteringsläge                                          | Användar-ID                                                 | Lösenord                                    |  |  |  |
|-----|----------------------------------------------------------------------------------------------------|------------------------------------------------|----------------------------------------------------------|-------------------------------------------------------------|---------------------------------------------|--|--|--|
|     | Infrastruktur                                                                                                    | EAP-FAST/MS-<br>CHOPv2                         | AES                                                      | Brother                                                     | 12345678                                    |  |  |  |
| Ø   | <ul> <li>Om du konfigurerar maskinen med EAP-TLS-autentisering måste du installera klientcertifikatet från CA innan du påbörjar konfigurationen. Kontakta din nätverksadministratör rörande klientcertifikatet. Om du har installerat mer än ett klientcertifikat rekommenderar vi att du antecknar namnet på det certifikat du vill använda.</li> </ul> |                                                |                                                          |                                                             |                                             |  |  |  |
|     | <ul> <li>Om du identifierar din maskin med hjälp av det gemensamma namnet på klientcertifikatet,<br/>rekommenderar vi att du antecknar det gemensamma namnet innan du påbörjar konfigurationen.<br/>Kontakta din nätverksadministratör rörande det gemensamma namnet på klientcertifikatet.</li> </ul>                                                   |                                                |                                                          |                                                             |                                             |  |  |  |
| 2.  | <b>Tryck på 🚻</b> [Instä                                                                                                    | illn.] > [Nätverk]                             | > [WLAN] > [Instä]                                       | lln.guide].                                                 |                                             |  |  |  |
| 3.  | <b>Tryck på</b> [Växla nä <sup>.</sup>                                                                                                    | tverks-gränssnit                               | t till trådlöst?]                                        | när [Ja] visas.                                             |                                             |  |  |  |
|     | Då startas inställnings                                                                                                    | sguiden för trådlösa nä                        | atverk. Tryck på [Nej]                                   | om du vill avbryta.                                         |                                             |  |  |  |
| 4.  | Maskinen kommer att visa alternativet [ <ny< td=""><th>söka efter nätverket o<br/>SSID&gt;].</th><td>och visa en lista med ti</td><td>llgängliga SSID. Tryck</td><th>t på</th></ny<>                                                                                                    | söka efter nätverket o<br>SSID>].              | och visa en lista med ti                                 | llgängliga SSID. Tryck                                      | t på                                        |  |  |  |
| 5.  | Tryck på [ <ny ssid:<="" td=""><th>&gt;].</th><td></td><td></td><th></th></ny>                                                                                                    | >].                                            |                                                          |                                                             |                                             |  |  |  |
| 6.  | Ange SSID-namnet og                                                                                                    | <b>ch tryck på</b> [OK].                       |                                                          |                                                             |                                             |  |  |  |
| Ø   | Mer information om                                                                                                    | hur du skriver in text 3                       | Bruksanvisning                                           |                                                             |                                             |  |  |  |
| 7.  | Tryck på [Infrastru                                                                                                    | uktur].                                        |                                                          |                                                             |                                             |  |  |  |
| 8.  | Tryck på <b>▲</b> eller <b>▼</b> för a                                                                                                    | att visa den autentiser                        | ingsmetod du önskar.                                     |                                                             |                                             |  |  |  |
| 9.  | Tryck på autentisering                                                                                                    | gsmetoden du önskar.                           | -                                                        |                                                             |                                             |  |  |  |
| 10. | Gör något av följande                                                                                                    | :                                              |                                                          |                                                             |                                             |  |  |  |
|     | <ul> <li>Om du väljer altern<br/>tryck sedan på [0</li> </ul>                                                                                                    | nativet [LEAP] anger<br>K].                    | du användar-ID och tr                                    | <b>ycker sedan på</b> [OK].                                 | . Ange lösenordet och                       |  |  |  |
|     | <ul> <li>Om du väljer alteri<br/>autentiseringsmete</li> </ul>                                                                                                    | nativet [EAP-FAST],<br>od [INGEN], [CHAP]      | [PEAP] <b>eller</b> [EAP-T<br>, [MS-CHAP], [MS-CH        | TLS] <b>trycker du på ▲ e</b><br>HAPv2], [GTC] <b>eller</b> | eller <b>V för att välja inre</b><br>[PAP]. |  |  |  |
| Ø   | Beroende på din aut                                                                                                    | tentiseringsmetod vari                         | erar alternativen för de                                 | en inre autentiseringsr                                     | netoden.                                    |  |  |  |
|     | Tryck på                                                                                                    | för att välja kryptering                       | styp [TKIP+AES] elle                                     | r[AES].                                                     |                                             |  |  |  |
|     | Tryck på                                                                                                    | för att välja verifierings                     | smetod [No Verific                                       | ation],[CA] <b>eller</b> [                                  | CA + server-ID].                            |  |  |  |
|     | <ul> <li>Om du väljer a<br/>behov) och try</li> </ul>                                                                                                    | llternativet [CA + se<br>cker sedan på [OK] fo | rver-ID] <mark>anger du s</mark><br>ör varje alternativ. | erver-ID och använda                                        | r-ID och lösenord (vid                      |  |  |  |
|     | - För andra alter alternativ.                                                                                                    | rnativ anger du använ                          | dar-ID och lösenord oc                                   | <b>ch trycker sedan på</b> [o                               | DK] <b>för varje</b>                        |  |  |  |
| Ø   | • Om du inte har impo<br>Verification].                                                                                                    | orterat ett CA-certifikat                      | i din maskin visar ma                                    | skinen meddelandet [                                        | No                                          |  |  |  |
|     | • Om du väljer altern<br>[AES].                                                                                                    | nativet [EAP-TLS] try                          | ycker du på                                              | r att välja krypteringst                                    | yp [TKIP+AES] eller                         |  |  |  |
|     | Välj det certifikat d                                                                                                    | lu önskar när maskine                          | en visar en lista över til                               | lgängliga klientcertifika                                   | at.                                         |  |  |  |
|     | Tryck på                                                                                                    | för att välja verifierings                     | smetod [No Verific                                       | ation],[CA] <b>eller</b> [                                  | CA + server-ID].                            |  |  |  |
|     | <ul> <li>Om du väljer alternativet [CA + server-ID] anger du server-ID och användar-ID och trycker sedan<br/>på [OK] för varje alternativ.</li> </ul>                                                                                                    |                                                |                                                          |                                                             |                                             |  |  |  |

- Om du väljer något annat alternativ anger du användar-ID och trycker sedan på [OK].

Om du inte har importerat ett CA-certifikat i din maskin visar maskinen meddelandet [No Verification].

- 11. Verkställ ändringarna genom att trycka på [Ja]. Tryck på [Nej] om du vill avbryta.
- 12. Maskinen försöker att ansluta till den trådlösa enhet som du har valt.

Om den trådlösa enheten är ansluten visas [Ansluten] på LCD-skärmen.

Du har nu slutfört den trådlösa nätverksinstallationen. Sätt in Brothers installationsskiva i datorn eller gå till din modells **Nerladdningar**-sida hos Brother Solutions Center på <u>support.brother.com</u> för att installera de drivrutiner och den programvara som krävs för att använda din enhet.

- Ytterligare metoder för konfiguration av din Brother-maskin för ett trådlöst nätverk
- Rapport om felkoder för trådlöst LAN

▲ Hem > Nätverk > Ytterligare metoder för konfiguration av din Brother-maskin för ett trådlöst nätverk > Använd Wi-Fi Direct<sup>®</sup>

# Använd Wi-Fi Direct®

- Skriva ut från din mobila enhet med hjälp av Wi-Fi Direct
- Konfigurera ditt Wi-Fi Direct-nätverk
- Jag kan inte slutföra konfigurationen av den trådlösa nätverksinstallationen

▲ Hem > Nätverk > Ytterligare metoder för konfiguration av din Brother-maskin för ett trådlöst nätverk > Använd Wi-Fi Direct<sup>®</sup> > Skriva ut från din mobila enhet med hjälp av Wi-Fi Direct

# Skriva ut från din mobila enhet med hjälp av Wi-Fi Direct

Relaterade modeller: HL-L5200DW/HL-L5200DWT/HL-L6300DW/HL-L6300DWT/HL-L6400DW/HL-L6400DWT

Wi-Fi Direct är en av de trådlösa konfigureringsmetoder som utvecklats av Wi-Fi Alliance<sup>®</sup>. Den gör att du kan konfigurera ett säkert, trådlöst nätverk mellan Brother-maskinen och en mobil enhet, exempelvis en Android<sup>™</sup>- enhet, Windows Phone<sup>®</sup>-enhet, iPhone, iPod touch, eller iPad, utan att använda en åtkomstpunkt. Wi-Fi Direct stöder konfiguration av trådlöst nätverk med en knapptryckning eller med PIN-metoden för WPS (Wi-Fi Protected Setup<sup>™</sup>). Du kan även konfigurera ett trådlöst nätverk genom att manuellt ange ett SSID och ett lösenord. Brother-maskinens Wi-Fi Direct-funktion har stöd för WPA2<sup>™</sup>-säkerhet med AES-kryptering.

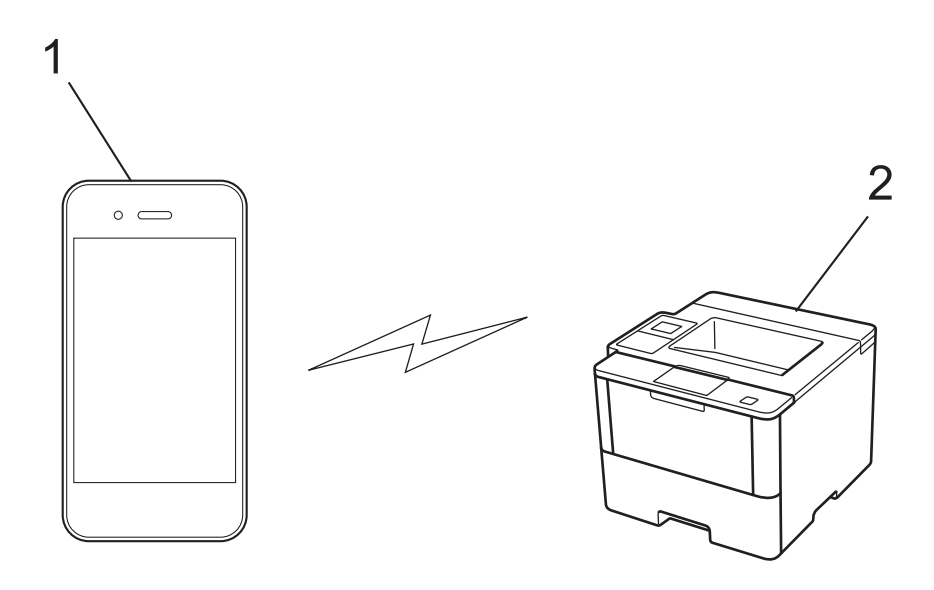

- 1. Mobil enhet
- 2. Din Brother-maskin
  - Brother-maskinen kan användas i både trådbundna och trådlösa nätverk, men det går bara att använda en anslutningsmetod i taget. Dock kan en trådlös nätverksanslutning och en Wi-Fi Direct-anslutning, eller en trådbunden nätverksanslutning (endast modeller som stöds) och en Wi-Fi Direct-anslutning användas samtidigt.
    - Den enhet som använder Wi-Fi Direct kan bli en gruppägare (G/Ä). När du konfigurerar Wi-Fi Directnätverket fungerar gruppägaren (G/Ä) som åtkomstpunkt.
    - Ad-hoc-läge och Wi-Fi Direct kan inte användas samtidigt. Inaktivera en funktion för att aktivera den andra. Om du vill använda Wi-Fi Direct samtidigt som du använder Ad-hoc-läget anger du Nätverks-I/F som trådbundet LAN eller så inaktiverar du Ad-hoc-läget och ansluter din Brother-maskin till åtkomstpunkten.

### **Märliggande information**

Använd Wi-Fi Direct<sup>®</sup>

▲ Hem > Nätverk > Ytterligare metoder för konfiguration av din Brother-maskin för ett trådlöst nätverk > Använd Wi-Fi Direct<sup>®</sup> > Konfigurera ditt Wi-Fi Direct-nätverk

## Konfigurera ditt Wi-Fi Direct-nätverk

Konfigurera inställningarna för ditt Wi-Fi Direct-nätverk i maskinens kontrollpanel.

- Översikt över nätverkskonfiguration för Wi-Fi Direct
- · Konfigurera ditt Wi-Fi Direct-nätverk med en knapptryckning
- Konfigurera ditt Wi-Fi Direct-nätverk med en knapptryckning och Wi-Fi Protected Setup<sup>™</sup> (WPS)
- · Konfigurera ditt Wi-Fi Direct-nätverk med PIN-metoden
- Konfigurera ditt Wi-Fi Direct-nätverk med PIN-metoden för Wi-Fi Protected Setup<sup>™</sup> (WPS)
- · Konfigurera ditt Wi-Fi Direct-nätverk manuellt

▲ Hem > Nätverk > Ytterligare metoder för konfiguration av din Brother-maskin för ett trådlöst nätverk > Använd Wi-Fi Direct<sup>®</sup> > Konfigurera ditt Wi-Fi Direct-nätverk > Översikt över nätverkskonfiguration för Wi-Fi Direct

# Översikt över nätverkskonfiguration för Wi-Fi Direct

Relaterade modeller: HL-L5200DW/HL-L5200DWT/HL-L6300DW/HL-L6300DWT/HL-L6400DW/HL-L6400DWT

I följande anvisningar erbjuds fem olika metoder för hur du konfigurerar Brother-maskinen i en trådlös nätverksmiljö. Välj den metod du föredrar för din miljö.

Kontrollera konfigurationen för din mobila enhet.

1. Har din mobila enhet stöd för Wi-Fi Direct?

| Alternativ | Beskrivning    |
|------------|----------------|
| Ja         | Gå till steg 2 |
| Nej        | Gå till steg 3 |

2. Har din mobila enhet stöd för konfigurering med en knapptryckning för Wi-Fi Direct?

| Alternativ | Beskrivning                                                                             |
|------------|-----------------------------------------------------------------------------------------|
| Ja         | >> Närliggande information: Konfigurera ditt Wi-Fi Direct-nätverk med en knapptryckning |
| Nej        | >> Närliggande information: Konfigurera ditt Wi-Fi Direct-nätverk med PIN-me-<br>toden  |

3. Har din mobila enhet stöd för Wi-Fi Protected Setup<sup>™</sup> (WPS)?

| Alternativ | Beskrivning                                                                |
|------------|----------------------------------------------------------------------------|
| Ja         | Gå till steg 4                                                             |
| Nej        | >> Närliggande information: Konfigurera ditt Wi-Fi Direct-nätverk manuellt |

4. Har din mobila enhet stöd för konfigurering med en knapptryckning för Wi-Fi Protected Setup<sup>™</sup> (WPS)?

| Alternativ | Beskrivning                                                                                                    |
|------------|----------------------------------------------------------------------------------------------------|
| Ja         | ➤ Närliggande information: Konfigurera ditt Wi-Fi Direct-nätverk med en knapptryckning och Wi-Fi Protected Setup <sup>™</sup> (WPS) |
| Nej        | ➤ Närliggande information: Konfigurera ditt Wi-Fi Direct-nätverk med PIN-me-<br>toden för Wi-Fi Protected Setup <sup>™</sup> (WPS)  |

För att kunna använda funktionen Brother iPrint&Scan i ett Wi-Fi Direct-nätverk som konfigurerats med en knapptryckning genom att använda Wi-Fi Direct eller med PIN-metodskonfiguration genom att använda Wi-Fi Direct, måste den enhet du använder för att konfigurera Wi-Fi Direct ha Android<sup>™</sup> 4.0 eller högre.

- Konfigurera ditt Wi-Fi Direct-nätverk
- · Konfigurera ditt Wi-Fi Direct-nätverk med en knapptryckning
- Konfigurera ditt Wi-Fi Direct-nätverk med en knapptryckning och Wi-Fi Protected Setup<sup>™</sup> (WPS)
- Konfigurera ditt Wi-Fi Direct-nätverk med PIN-metoden

- Konfigurera ditt Wi-Fi Direct-nätverk med PIN-metoden för Wi-Fi Protected Setup<sup>™</sup> (WPS)
- Konfigurera ditt Wi-Fi Direct-nätverk manuellt

▲ Hem > Nätverk > Ytterligare metoder för konfiguration av din Brother-maskin för ett trådlöst nätverk > Använd Wi-Fi Direct<sup>®</sup> > Konfigurera ditt Wi-Fi Direct-nätverk > Konfigurera ditt Wi-Fi Direct-nätverk med en knapptryckning

# Konfigurera ditt Wi-Fi Direct-nätverk med en knapptryckning

Relaterade modeller: HL-L5200DW/HL-L5200DWT/HL-L6300DW/HL-L6300DWT/HL-L6400DW/HL-L6400DWT

>> HL-L5200DW/HL-L5200DWT

>> HL-L6300DW/HL-L6300DWT/HL-L6400DW/HL-L6400DWT

### HL-L5200DW/HL-L5200DWT

Om din mobila enhet stödjer Wi-Fi Direct följer du dessa steg för att konfigurera ett Wi-Fi Direct-nätverk:

- 1. Tryck på ▲ eller ▼ för att välja alternativet [Nätverk] och tryck sedan på OK.
- 2. Tryck på ▲ eller ▼ för att välja alternativet [Wi-Fi Direct] och tryck sedan på OK.
- 3. Tryck på ▲ eller ▼ för att välja alternativet [Tryckknapp] och tryck sedan på OK.
- 4. När [Wi-Fi Direct på?] visas trycker du på ▲ för att acceptera detta. Tryck på V om du vill avbryta.
- 5. Aktivera Wi-Fi Direct på din mobila enhet (se den mobila enhetens bruksanvisning för anvisningar) när [Aktivera Wi-Fi Direct på den andra enheten och tryck på OK.] visas på maskinens LCDskärm. Tryck på OK på maskinen.

Då startas inställningen av Wi-Fi Direct. Tryck på Cancel (Avbryt) om du vill avbryta.

- 6. Gör något av följande:
  - När Brother-maskinen är G/Ä (gruppägare) ansluter du din mobila enhet till maskinen direkt.
  - När Brother-maskinen inte är G/Ä (gruppägare) kommer maskinen att visa tillgängliga enhetsnamn att konfigurera ett Wi-Fi Direct-nätverk med. Tryck på ▲ eller ▼ för att välja vilken mobil enhet du vill ansluta till och tryck på OK. Sök efter tillgängliga enheter igen genom att trycka på [Sök igen].
- 7. Om din mobila enhet är korrekt ansluten visas [Ansluten] på maskinens LCD-skärm. Du har slutfört inställningen av Wi-Fi Direct-nätverket. Gå till **Manualer**-sidan för din modell på Brother Solutions Center på <u>support.brother.com</u> för att hämta Guide för mobil utskrift och skanning för Brother iPrint&Scan, för mer information om utskrift från din mobila enhet.

### HL-L6300DW/HL-L6300DWT/HL-L6400DW/HL-L6400DWT

Om din mobila enhet stödjer Wi-Fi Direct följer du dessa steg för att konfigurera ett Wi-Fi Direct-nätverk:

- 1. Tryck på 👔 [Inställn.] > [Nätverk] > [Wi-Fi Direct] > [Tryckknapp].
- 2. När [Wi-Fi Direct på?] visas trycker du på [På] för att acceptera. Tryck på [Av] om du vill avbryta.
- 3. Aktivera Wi-Fi Direct på din mobila enhet (se den mobila enhetens bruksanvisning för anvisningar) när [Aktivera Wi-Fi Direct på annan enhet. Tryck sedan på [OK].] visas på maskinens LCDskärm. Tryck på [OK] på din Brother-maskin.

Då startas inställningen av Wi-Fi Direct. Tryck på 🔀 om du vill avbryta.

- 4. Gör något av följande:
  - När Brother-maskinen är G/Ä (gruppägare) ansluter du din mobila enhet till maskinen direkt.
  - När Brother-maskinen inte är G/Ä (gruppägare) kommer maskinen att visa tillgängliga enhetsnamn att konfigurera ett Wi-Fi Direct-nätverk med. Välj den mobila enhet som du vill ansluta till och tryck på [OK].
     Sök efter tillgängliga enheter igen genom att trycka på [Sök igen].
- 5. Om din mobila enhet är korrekt ansluten visas [Ansluten] på maskinens LCD-skärm. Du har slutfört inställningen av Wi-Fi Direct-nätverket. Gå till Manualer-sidan för din modell på Brother Solutions Center på <u>support.brother.com</u> för att hämta Guide för mobil utskrift och skanning för Brother iPrint&Scan, för mer information om utskrift från din mobila enhet.

- Konfigurera ditt Wi-Fi Direct-nätverk
- Översikt över nätverkskonfiguration för Wi-Fi Direct

▲ Hem > Nätverk > Ytterligare metoder för konfiguration av din Brother-maskin för ett trådlöst nätverk > Använd Wi-Fi Direct<sup>®</sup> > Konfigurera ditt Wi-Fi Direct-nätverk > Konfigurera ditt Wi-Fi Direct-nätverk med en knapptryckning och Wi-Fi Protected Setup<sup>™</sup> (WPS)

# Konfigurera ditt Wi-Fi Direct-nätverk med en knapptryckning och Wi-Fi Protected Setup<sup>™</sup> (WPS)

Relaterade modeller: HL-L5200DW/HL-L5200DWT/HL-L6300DW/HL-L6300DWT/HL-L6400DW/HL-L6400DWT

### >> HL-L5200DW/HL-L5200DWT

>> HL-L6300DW/HL-L6300DWT/HL-L6400DW/HL-L6400DWT

### HL-L5200DW/HL-L5200DWT

Om din mobila enhet stödjer WPS (PBC; Push Button Configuration (konfiguration med en knapptryckning)) följer du dessa steg för att konfigurera ett Wi-Fi Direct-nätverk:

- 1. Tryck på ▲ eller ▼ för att välja alternativet [Nätverk] och tryck sedan på OK.
- 2. Tryck på ▲ eller ▼ för att välja alternativet [Wi-Fi Direct] och tryck sedan på OK.
- 3. Tryck på ▲ eller ▼ för att välja alternativet [Gruppägare] och tryck sedan på OK.
- 4. Tryck på ▲ eller ▼ för att välja alternativet [På] och tryck sedan på OK.
- 5. Tryck på ▲ eller V för att välja alternativet [Tryckknapp] och tryck sedan på OK.
- 6. När [Wi-Fi Direct på?] visas trycker du på ▲ för att acceptera detta. Tryck på V om du vill avbryta.
- 7. När [Aktivera Wi-Fi Direct på den andra enheten och tryck på OK.] visas på maskinens LCD-skärm aktiverar du den mobila enhetens metod för WPS-konfigurering med en knapptryckning (se den mobila enhetens bruksanvisning för anvisningar). Tryck på OK på maskinen.

Då startas inställningen av Wi-Fi Direct. Tryck på Cancel (Avbryt) om du vill avbryta.

8. Om din mobila enhet är korrekt ansluten visas [Ansluten] på maskinens LCD-skärm. Du har slutfört inställningen av Wi-Fi Direct-nätverket. Gå till **Manualer**-sidan för din modell på Brother Solutions Center på <u>support.brother.com</u> för att hämta Guide för mobil utskrift och skanning för Brother iPrint&Scan, för mer information om utskrift från din mobila enhet.

### HL-L6300DW/HL-L6300DWT/HL-L6400DW/HL-L6400DWT

Om din mobila enhet stödjer WPS (PBC; Push Button Configuration (konfiguration med en knapptryckning)) följer du dessa steg för att konfigurera ett Wi-Fi Direct-nätverk.

- 1. Tryck på 👔 [Inställn.] > [Nätverk] > [Wi-Fi Direct] > [Gruppägare].
- 2. Tryck på [På].
- 3. Tryck på ▲ eller ▼ för att välja alternativet [Tryckknapp]. Tryck på [Tryckknapp].
- 4. När [Wi-Fi Direct på?] visas trycker du på [På] för att acceptera. Tryck på [Av] om du vill avbryta.
- 5. När [Aktivera Wi-Fi Direct på annan enhet. Tryck sedan på [OK].] visas på maskinens LCD-skärm aktiverar du den mobila enhetens metod för WPS-konfigurering med en knapptryckning (se den mobila enhetens bruksanvisning för anvisningar). Tryck på [OK] på din Brother-maskin.

Då startas inställningen av Wi-Fi Direct. Tryck på 🔀 om du vill avbryta.

6. Om din mobila enhet är korrekt ansluten visas [Ansluten] på maskinens LCD-skärm. Du har slutfört inställningen av Wi-Fi Direct-nätverket. Gå till Manualer-sidan för din modell på Brother Solutions Center på support.brother.com för att hämta Guide för mobil utskrift och skanning för Brother iPrint&Scan, för mer information om utskrift från din mobila enhet.

### Närliggande information

Konfigurera ditt Wi-Fi Direct-nätverk

Översikt över nätverkskonfiguration för Wi-Fi Direct

▲ Hem > Nätverk > Ytterligare metoder för konfiguration av din Brother-maskin för ett trådlöst nätverk > Använd Wi-Fi Direct<sup>®</sup> > Konfigurera ditt Wi-Fi Direct-nätverk > Konfigurera ditt Wi-Fi Direct-nätverk med PIN-metoden

# Konfigurera ditt Wi-Fi Direct-nätverk med PIN-metoden

Relaterade modeller: HL-L5200DW/HL-L5200DWT/HL-L6300DW/HL-L6300DWT/HL-L6400DW/HL-L6400DWT

>> HL-L5200DW/HL-L5200DWT

>> HL-L6300DW/HL-L6300DWT/HL-L6400DW/HL-L6400DWT

### HL-L5200DW/HL-L5200DWT

Om din mobila enhet stödjer PIN-metoden för Wi-Fi Direct följer du dessa steg för att konfigurera ett Wi-Fi Directnätverk:

- 1. Tryck på ▲ eller ▼ för att välja alternativet [Nätverk] och tryck sedan på OK.
- 2. Tryck på ▲ eller ▼ för att välja alternativet [Wi-Fi Direct] och tryck sedan på OK.
- 3. Tryck på ▲ eller ▼ för att välja alternativet [PIN-kod] och tryck sedan på OK.
- 4. När [Wi-Fi Direct på?] visas trycker du på ▲ för att acceptera detta. Tryck på V om du vill avbryta.
- 5. Aktivera Wi-Fi Direct på din mobila enhet (se den mobila enhetens bruksanvisning för anvisningar) när [Aktivera Wi-Fi Direct på den andra enheten och tryck på OK.] visas på maskinens LCDskärm. Tryck på OK på maskinen.

Då startas inställningen av Wi-Fi Direct. Tryck på Cancel (Avbryt) om du vill avbryta.

- 6. Gör något av följande:
  - När din Brother-maskin är G/Ä (gruppägare), väntar maskinen på en anslutningsbegäran från din mobila enhet. När [Ange PIN-kod] visas anger du den PIN-kod som visas på din mobila enhet för Brothermaskinen. Tryck på OK för att genomföra inställningen.

Om PIN-koden visas på din Brother-maskin anger du PIN-koden på din mobila enhet.

- När Brother-maskinen inte är G/Ä (gruppägare) kommer maskinen att visa tillgängliga enhetsnamn att konfigurera ett Wi-Fi Direct-nätverk med. Tryck på ▲ eller ▼ för att välja vilken mobil enhet du vill ansluta till och tryck på OK. Sök efter tillgängliga enheter igen genom att trycka på [Sök igen] och sedan gå till nästa steg.
- 7. Gör något av följande:
  - Tryck på ▲ för att visa PIN-koden på din Brother-maskin, ange PIN-koden på din mobila enhet och gå sedan till nästa steg.
  - Tryck på ▼ för att ange den PIN-kod som visas på din mobila enhet för Brother-maskinen. Tryck på OK och gå sedan till nästa steg.

Om din mobila enhet inte visar någon PIN-kod trycker du på **Cancel (Avbryt)** på Brother-maskinen. Gå tillbaka till det första steget och försök igen.

8. Om din mobila enhet är korrekt ansluten visas [Ansluten] på maskinens LCD-skärm. Du har slutfört inställningen av Wi-Fi Direct-nätverket. Gå till **Manualer**-sidan för din modell på Brother Solutions Center på <u>support.brother.com</u> för att hämta Guide för mobil utskrift och skanning för Brother iPrint&Scan, för mer information om utskrift från din mobila enhet.

### HL-L6300DW/HL-L6300DWT/HL-L6400DW/HL-L6400DWT

Om din mobila enhet stödjer PIN-metoden för Wi-Fi Direct följer du dessa steg för att konfigurera ett Wi-Fi Directnätverk:

- 1. Tryck på 👔 [Inställn.] > [Nätverk] > [Wi-Fi Direct] > [PIN-kod].
- 2. När [Wi-Fi Direct på?] visas trycker du på [På] för att acceptera. Tryck på [Av] om du vill avbryta.
- 3. Aktivera Wi-Fi Direct på din mobila enhet (se den mobila enhetens bruksanvisning för anvisningar) när [Aktivera Wi-Fi Direct på annan enhet. Tryck sedan på [OK].] visas på maskinens LCDskärm. Tryck på [OK] på din Brother-maskin.

Då startas inställningen av Wi-Fi Direct. Tryck på

- 4. Gör något av följande:
  - När din Brother-maskin är G/Ä (gruppägare), väntar maskinen på en anslutningsbegäran från din mobila enhet. När [PIN-kod] visas anger du den PIN-kod som visas på din mobila enhet för maskinen. Tryck på [OK] för att genomföra inställningen.

Om PIN-koden visas på din Brother-maskin anger du PIN-koden på din mobila enhet.

- När Brother-maskinen inte är G/Ä (gruppägare) kommer maskinen att visa tillgängliga enhetsnamn att konfigurera ett Wi-Fi Direct-nätverk med. Välj den mobila enhet som du vill ansluta och tryck på [OK].
   Sök efter tillgängliga enheter igen genom att trycka på [Sök igen] och sedan gå till nästa steg.
- 5. Gör något av följande:
  - Tryck på [Bildskärm PIN-kod] för att visa PIN-koden på din maskin och ange den PIN-koden på din mobila enhet. Gå till nästa steg.
  - Tryck på [Ange PIN-kod] för att ange den PIN-kod som visas på din mobila enhet för maskinen och tryck sedan på [OK]. Gå till nästa steg.

Om din mobila enhet inte visar någon PIN-kod trycker du på på Brother-maskinen. Gå tillbaka till det första steget och försök igen.

6. Om din mobila enhet är korrekt ansluten visas [Ansluten] på maskinens LCD-skärm. Du har slutfört inställningen av Wi-Fi Direct-nätverket. Gå till **Manualer**-sidan för din modell på Brother Solutions Center på <u>support.brother.com</u> för att hämta Guide för mobil utskrift och skanning för Brother iPrint&Scan, för mer information om utskrift från din mobila enhet.

- Konfigurera ditt Wi-Fi Direct-nätverk
- Översikt över nätverkskonfiguration för Wi-Fi Direct

▲ Hem > Nätverk > Ytterligare metoder för konfiguration av din Brother-maskin för ett trådlöst nätverk > Använd Wi-Fi Direct<sup>®</sup> > Konfigurera ditt Wi-Fi Direct-nätverk > Konfigurera ditt Wi-Fi Direct-nätverk med PIN-metoden för Wi-Fi Protected Setup<sup>™</sup> (WPS)

# Konfigurera ditt Wi-Fi Direct-nätverk med PIN-metoden för Wi-Fi Protected Setup<sup>™</sup> (WPS)

Relaterade modeller: HL-L5200DW/HL-L5200DWT/HL-L6300DW/HL-L6300DWT/HL-L6400DW/HL-L6400DWT

### >> HL-L5200DW/HL-L5200DWT

>> HL-L6300DW/HL-L6300DWT/HL-L6400DW/HL-L6400DWT

### HL-L5200DW/HL-L5200DWT

Om din mobila enhet stödjer PIN-metoden för Wi-Fi Protected Setup<sup>™</sup> (WPS) följer du dessa steg för att konfigurera ett Wi-Fi Direct-nätverk.

- 1. Tryck på ▲ eller ▼ för att välja alternativet [Nätverk] och tryck sedan på OK.
- 2. Tryck på ▲ eller ▼ för att välja alternativet [Wi-Fi Direct] och tryck sedan på OK.
- 3. Tryck på ▲ eller ▼ för att välja alternativet [Gruppägare] och tryck sedan på OK.
- 4. Tryck på ▲ eller ▼ för att välja alternativet [På] och tryck sedan på OK.
- 5. Tryck på ▲ eller ▼ för att välja alternativet [PIN-kod] och tryck sedan på OK.
- 6. När [Wi-Fi Direct på?] visas trycker du på ▲ för att acceptera detta. Tryck på V om du vill avbryta.
- 7. När [Aktivera Wi-Fi Direct på den andra enheten och tryck på OK.] visas på maskinens LCD-skärm aktiverar du den mobila enhetens metod för WPS-konfigurering med PIN-kod (se den mobila enhetens bruksanvisning för anvisningar). Tryck på OK på maskinen.

Då startas inställningen av Wi-Fi Direct. Tryck på Cancel (Avbryt) om du vill avbryta.

- 8. Maskinen kommer att vänta på en anslutningsbegäran från din mobila enhet. När [Ange PIN-kod] visas anger du den PIN-kod som visas på din mobila enhet för maskinen.
- 9. Tryck på OK.
- 10. Om din mobila enhet är korrekt ansluten visas [Ansluten] på maskinens LCD-skärm. Du har slutfört inställningen av Wi-Fi Direct-nätverket. Gå till **Manualer**-sidan för din modell på Brother Solutions Center på <u>support.brother.com</u> för att hämta Guide för mobil utskrift och skanning för Brother iPrint&Scan, för mer information om utskrift från din mobila enhet.

### HL-L6300DW/HL-L6300DWT/HL-L6400DW/HL-L6400DWT

Om din mobila enhet stödjer PIN-metoden för Wi-Fi Protected Setup<sup>™</sup> (WPS) följer du dessa steg för att konfigurera ett Wi-Fi Direct-nätverk.

- 1. Tryck på 👔 [Inställn.] > [Nätverk] > [Wi-Fi Direct] > [Gruppägare].
- 2. Tryck på [På].
- 3. Tryck på ▲ eller V för att välja [PIN-kod] och tryck därefter på [OK].
- 4. När [Wi-Fi Direct på?] visas trycker du på [På] för att acceptera. Tryck på [Av] om du vill avbryta.
- 5. När [Aktivera Wi-Fi Direct på annan enhet. Tryck sedan på [OK].] visas på maskinens LCD-skärm aktiverar du den mobila enhetens metod för WPS-konfigurering med PIN-kod (se den mobila enhetens bruksanvisning för anvisningar).
- 6. Tryck på [OK] på din Brother-maskin.

Då startas inställningen av Wi-Fi Direct. Tryck på 🔀 om du vill avbryta.

- 7. Maskinen kommer att vänta på en anslutningsbegäran från din mobila enhet. När [PIN-kod] visas anger du den PIN-kod som visas på din mobila enhet för maskinen. Tryck på [OK].
- 8. Om din mobila enhet är korrekt ansluten visas [Ansluten] på maskinens LCD-skärm. Du har slutfört inställningen av Wi-Fi Direct-nätverket. Gå till **Manualer**-sidan för din modell på Brother Solutions Center på

support.brother.com för att hämta Guide för mobil utskrift och skanning för Brother iPrint&Scan, för mer information om utskrift från din mobila enhet.

- Konfigurera ditt Wi-Fi Direct-nätverk
- Översikt över nätverkskonfiguration för Wi-Fi Direct

▲ Hem > Nätverk > Ytterligare metoder för konfiguration av din Brother-maskin för ett trådlöst nätverk > Använd Wi-Fi Direct<sup>®</sup> > Konfigurera ditt Wi-Fi Direct-nätverk > Konfigurera ditt Wi-Fi Direct-nätverk manuellt

# Konfigurera ditt Wi-Fi Direct-nätverk manuellt

Relaterade modeller: HL-L5200DW/HL-L5200DWT/HL-L6300DW/HL-L6300DWT/HL-L6400DW/HL-L6400DWT

>> HL-L5200DW/HL-L5200DWT

>> HL-L6300DW/HL-L6300DWT/HL-L6400DW/HL-L6400DWT

### HL-L5200DW/HL-L5200DWT

Om din mobila enhet inte har stöd för Wi-Fi Direct eller WPS måste du konfigurera ett Wi-Fi Direct-nätverk manuellt.

- 1. Tryck på ▲ eller ▼ för att välja alternativet [Nätverk] och tryck sedan på OK.
- 2. Tryck på ▲ eller ▼ för att välja alternativet [Wi-Fi Direct] och tryck sedan på OK.
- 3. Tryck på ▲ eller ▼ för att välja alternativet [Manuellt] och tryck sedan på OK.
- 4. När [Wi-Fi Direct på?] visas trycker du på ▲ för att acceptera detta. Tryck på V om du vill avbryta.
- 5. Maskinen kommer att visa SSID-namn och lösenord under två minuter. Gå till inställningssidan för det trådlösa nätverket på din mobila enhet och ange SSID-namn och sedan lösenordet.
- 6. Om din mobila enhet är korrekt ansluten visas [Ansluten] på maskinens LCD-skärm. Du har slutfört inställningen av Wi-Fi Direct-nätverket. Gå till Manualer-sidan för din modell på Brother Solutions Center på support.brother.com för att hämta Guide för mobil utskrift och skanning för Brother iPrint&Scan eller Guide för AirPrint, för mer information om utskrift från din mobila enhet.

### HL-L6300DW/HL-L6300DWT/HL-L6400DW/HL-L6400DWT

Om din mobila enhet inte har stöd för Wi-Fi Direct eller WPS måste du konfigurera ett Wi-Fi Direct-nätverk manuellt.

- 1. Tryck på 👔 [Inställn.] > [Nätverk] > [Wi-Fi Direct] > [Manuell].
- 2. När [Wi-Fi Direct på?] visas trycker du på [På] för att acceptera. Tryck på [Av] om du vill avbryta.
- 3. Maskinen kommer att visa SSID-namn och lösenord under två minuter. Gå till inställningssidan för det trådlösa nätverket på din mobila enhet och ange SSID-namn och sedan lösenordet.
- 4. Om din mobila enhet är korrekt ansluten visas [Ansluten] på maskinens LCD-skärm. Du har slutfört inställningen av Wi-Fi Direct-nätverket. Gå till Manualer-sidan för din modell på Brother Solutions Center på support.brother.com för att hämta Guide för mobil utskrift och skanning för Brother iPrint&Scan eller Guide för AirPrint, för mer information om utskrift från din mobila enhet.

- Konfigurera ditt Wi-Fi Direct-nätverk
- Översikt över nätverkskonfiguration för Wi-Fi Direct

▲ Hem > Nätverk > Avancerade nätverksfunktioner

# Avancerade nätverksfunktioner

- Skriv ut nätverkskonfigurationsrapporten
- Skriva ut WLAN-rapporten
- Konfigurera SNTP-protokollet med hjälp av webbaserad hantering

Hem > Nätverk > Avancerade nätverksfunktioner > Skriv ut nätverkskonfigurationsrapporten

### Skriv ut nätverkskonfigurationsrapporten

Relaterade modeller: HL-L5100DN/HL-L5100DNT/HL-L5200DW/HL-L5200DWT/HL-L6250DN/HL-L6300DW/ HL-L6300DWT/HL-L6400DW/HL-L6400DWT

Nätverkskonfigurationsrapporten visar den aktuella nätverkskonfigurationen, inklusive skrivarserverns nätverksinställningar.

- Nodnamn: Nodnamnet visas i den aktuella nätverkskonfigurationsrapporten. Standardnodnamnet är "BRNxxxxxxxxxx" för ett trådbundet nätverk eller "BRWxxxxxxxxx" för ett trådlöst nätverk (där "xxxxxxxxxxx" står för maskinens MAC-adress/Ethernet-adress).
- Om [IP Address] visar 0.0.0.0 i nätverkskonfigurationsrapporten ska du vänta i en minut innan du försöker att skriva ut på nytt.
- Du hittar maskininställningar som IP-adress, nätmask, nodnamn och MAC-adress i rapporten. Exempel:
  - IP-adress: 192.168.0.5
  - Nätmask: 255.255.255.0
  - Nodnamn: BRN000ca0000499
  - MAC-adress: 00-0c-a0-00-04-99

>> HL-L5100DN/HL-L5100DNT/HL-L5200DW/HL-L5200DWT/HL-L6250DN >> HL-L6300DW/HL-L6300DWT/HL-L6400DW/HL-L6400DWT

### HL-L5100DN/HL-L5100DNT/HL-L5200DW/HL-L5200DWT/HL-L6250DN

- 1. Tryck på ▲ eller ▼ för att välja alternativet [Maskininform.] och tryck sedan på OK.
- 2. Tryck på ▲ eller V för att välja [Utskr. nätinst.].
- 3. Tryck på OK.

### HL-L6300DW/HL-L6300DWT/HL-L6400DW/HL-L6400DWT

- 1. Tryck på 👔 [Inställn.] > [Maskininformation] > [Utskr. nätinst.].
- 2. Tryck på [OK].
- 3. Tryck på

- Avancerade nätverksfunktioner
- Var hittar jag Brother-maskinens nätverksinställningar?
- Använda reparationsverktyget för nätverksanslutningar (Windows<sup>®</sup>)
- · Jag vill kontrollera att nätverksenheterna fungerar som avsett
- Få åtkomst till Webbaserad hantering
- · Konfigurera inställningarna för Gigabit Ethernet med hjälp av webbaserad hantering

Hem > Nätverk > Avancerade nätverksfunktioner > Skriva ut WLAN-rapporten

# Skriva ut WLAN-rapporten

Relaterade modeller: HL-L5200DW/HL-L5200DWT/HL-L6300DW/HL-L6300DWT/HL-L6400DW/HL-L6400DWT

WLAN-rapporten anger maskinens trådlösa status. Om den trådlösa anslutningen misslyckas ska du kontrollera felkoden på den utskrivna rapporten.

>> HL-L5200DW/HL-L5200DWT >> HL-L6300DW/HL-L6300DWT/HL-L6400DW/HL-L6400DWT

### HL-L5200DW/HL-L5200DWT

- 1. Tryck på ▲ eller ▼ för att välja alternativet [Maskininform.] och tryck sedan på OK.
- Tryck på ▲ eller ▼ för att välja alternativet [Skriv WLAN-rapp.] och tryck sedan på OK. Maskinen skriver ut WLAN-rapporten.

### HL-L6300DW/HL-L6300DWT/HL-L6400DW/HL-L6400DWT

- 1. Tryck på 👔 [Inställn.] > [Maskininformation] > [Skriv WLAN-rapp.].
- 2. Tryck på [OK].

Maskinen skriver ut WLAN-rapporten.

3. Tryck på

Om WLAN-rapporten inte skrivs ut kontrollerar du om maskinen har något fel. Om det inte finns några synliga fel ska du vänta i en minut och sedan försöka skriva ut rapporten igen.

- Avancerade nätverksfunktioner
- Rapport om felkoder för trådlöst LAN
- · Min Brother-maskin kan inte skriva ut via nätverket
- · Jag vill kontrollera att nätverksenheterna fungerar som avsett

▲ Hem > Nätverk > Avancerade nätverksfunktioner > Skriva ut WLAN-rapporten > Rapport om felkoder för trådlöst LAN

# Rapport om felkoder för trådlöst LAN

Relaterade modeller: HL-L5200DW/HL-L5200DWT/HL-L6300DW/HL-L6300DWT/HL-L6400DW/HL-L6400DWT

Om den trådlösa LAN-rapporten visar att anslutningen misslyckades, kontrollerar du felkoden på den utskrivna rapporten och hänvisar till följande instruktioner i tabellen:

| Felkod | Problem och rekommenderade lösningar                                                                                                    |
|--------|----------------------------------------------------------------------------------------------------|
| TS-01  | Den trådlösa inställningen är inte aktiverad - aktivera den trådlösa inställningen.                                                                                                    |
|        | Om en nätverkskabel är ansluten till maskinen bör du koppla ur den och istället aktivera den trådlösa inställningen på maskinen.                                                                                                    |
| TS-02  | Den trådlösa åtkomstpunkten/routern kan inte hittas.                                                                                                    |
|        | 1. Kontrollera följande två punkter:                                                                                                    |
| 2.     | <ul> <li>Koppla ur strömmen till den trådlösa åtkomstpunkten/routern, vänta 10 sekunder och<br/>koppla sedan in den igen.</li> </ul>                                                                                                    |
|        | <ul> <li>Om din WLAN-åtkomstpunkt/-router använder filtrering av MAC-adress måste du kontrol-<br/>lera att Brother-maskinens MAC-adress tillåts i filtret.</li> </ul>                                                                                                    |
|        | 2. Om du manuellt har matat in SSID och säkerhetsinformation (SSID/autentiseringsmetod/<br>krypteringsmetod/nätverksnyckel), kan informationen vara felaktig.                                                                                                    |
|        | Kontrollera SSID och säkerhetsinformation och ange rätt information vid behov.                                                                                                    |
|        | Kontrollera information om trådlös säkerhet (SSID/autentiseringsmetod/krypteringsmetod/<br>nätverksnyckel)                                                                                                    |
|        | <ul> <li>Standardsäkerhetsinställningar kan finnas på en etikett som sitter på WLAN-åtkomst-<br/>punkten/routern. Annars kan tillverkarens namn eller modellnr. för WLAN-åtkomstpunk-<br/>ten/routern användas som standardsäkerhetsinställningar.</li> </ul>                     |
|        | <ul> <li>b. Se dokumentationen som medföljde din WLAN-åtkomstpunkt/router för information om<br/>hur du hittar säkerhetsinställningarna.</li> </ul>                                                                                                    |
|        | <ul> <li>Om WLAN-åtkomstpunkten/routern är inställd att inte sända SSID, identifieras inte SSID<br/>automatiskt. Du måste ange SSID-namnet manuellt.</li> </ul>                                                                                                    |
|        | <ul> <li>Nätverksnyckeln kan också beskrivas som lösenord, säkerhetsnyckel eller krypterings-<br/>nyckel.</li> </ul>                                                                                                    |
|        | Denna enhet har inte stöd för 5GHz SSID/ESSID och du måste välja 2,4 GHz SSID/ESSID.<br>Se till att åtkomstpunkten/routern är inställd på 2,4 GHz eller 2,4 GHz/5 GHz blandat läge.                                                                                               |
|        | Om du inte känner till SSID och inställningar för trådlös säkerhet för din WLAN-åtkomstpunkt/<br>router eller hur du ändrar konfigurationen, se dokumentationen som medföljer din WLAN-åt-<br>komstpunkt/router, eller fråga din Internet-leverantör eller nätverksadministratör. |
| TS-03  | Det kan hända att det trådlösa nätverket och säkerhetsinställningen du angett är felaktig. Be-<br>kräfta inställningarna för det trådlösa nätverket igen.                                                                                                    |
|        | Fråga din nätverksadministratör om du inte känner till denna information.                                                                                                    |

| Felkod | Problem och rekommenderade lösningar                                                                                                    |
|--------|----------------------------------------------------------------------------------------------------|
| TS-04  | Autentiserings-/krypteringsmetoderna som används av den trådlösa åtkomstpunkten/routern stöds inte av din maskin.                                                                                                    |
|        | För infrastrukturläge, ändra autentiseringsmetod och krypteringsmetod för den trådlösa åtkomst-<br>punkten/routern. Din maskin har stöd för följande autentiseringsmetoder:                                                                                                    |
|        | WPA-Personal                                                                                                    |
|        | TKIP eller AES                                                                                                    |
|        | WPA2-Personal                                                                                                    |
|        | AES                                                                                                    |
|        | • Öppen                                                                                                    |
|        | WEP eller None (utan kryptering)                                                                                                    |
|        | Delad nyckel                                                                                                    |
|        | WEP                                                                                                    |
|        | Inställningarna för SSID eller nätverk kanske inte är inmatade på rätt sätt om problemet inte är löst. Kontrollera inställningarna för trådlöst nätverk.                                                                                                    |
|        | För Ad Hoc-läge, ändra autentiseringsmetod och krypteringsmetod i datorn för den trådlösa in-<br>ställningen. Din maskin har endast stöd för Öppen autentisering med WEP-kryptering som tillval.                                                                                                    |
| TS-05  | Säkerhetsinformationen (SSID/nätverksnyckel) är felaktig.                                                                                                    |
|        | Kontrollera SSID och nätverksnyckel. Om WEP-kryptering används för routern anger du nyckeln som används som den första WEP-nyckeln. Brother-maskinen stöder endast användning av den första WEP-nyckeln.                                                                                                   |
| TS-06  | Den trådlösa säkerhetsinformationen (autentiseringsmetod/krypteringsmetod/nätverksnyckel) är felaktig.                                                                                                    |
|        | Kontrollera att den trådlösa säkerhetsinformationen (autentiseringsmetod/krypteringsmetod/<br>nätverksnyckel) stämmer med TS-04. Om WEP-kryptering används för routern anger du nyckeln<br>som används som den första WEP-nyckeln. Brother-maskinen stöder endast användning av den<br>första WEP-nyckeln. |
| TS-07  | Maskinen kan inte identifiera WLAN-åtkomstpunkten/routern som har aktiverat WPS.                                                                                                    |
|        | Om du vill ansluta med WPS måste du använda både maskinen och WLAN-åtkomstpunkten/<br>routern. Bekräfta anslutningsmetod för WPS på WLAN-åtkomstpunkten/routern och försök att<br>starta igen.                                                                                                    |
|        | Om du inte vet hur du manövrerar WLAN-åtkomstpunkten/routern med WPS kan du läsa doku-<br>mentationen som följde med WLAN-åtkomstpunkten/routern, rådfråga tillverkaren av WLAN-åt-<br>komstpunkten/routern eller fråga din nätverksadministratör.                                                         |
| TS-08  | Två eller fler WLAN-åtkomstpunkter som har aktiverat WPS har identifierats.                                                                                                    |
|        | Bekräfta att endast en WLAN-åtkomstpunkt/router i området har aktiverat metoden WPS och försök igen.                                                                                                    |
|        | • Försök starta om igen efter några minuter för att undvika störning från andra åtkomstpunkter.                                                                                                    |

- Skriva ut WLAN-rapporten
- Min Brother-maskin kan inte skriva ut via nätverket
- Jag vill kontrollera att nätverksenheterna fungerar som avsett
- Konfigurera din maskin för ett trådlöst nätverk genom metoden med en knapptryckning för Wi-Fi Protected Setup<sup>™</sup> (WPS)
- Konfigurera din maskin för ett trådlöst nätverk med PIN-metoden för Wi-Fi Protected Setup<sup>™</sup> (WPS)
- · Konfigurera din maskin för ett trådlöst nätverk i Ad hoc-läge med ett befintligt SSID
- · Konfigurera din maskin för ett trådlöst nätverk i Ad hoc-läge med ett nytt SSID
- Konfigurera din maskin för ett trådlöst nätverk med hjälp av maskinens inställningsguide på kontrollpanelen
- Konfigurera din maskin för ett trådlöst nätverk när SSID-namnet inte sänds

• Konfigurera din maskin för ett trådlöst företagsnätverk

▲ Hem > Nätverk > Avancerade nätverksfunktioner > Konfigurera SNTP-protokollet med hjälp av webbaserad hantering

# Konfigurera SNTP-protokollet med hjälp av webbaserad hantering

Relaterade modeller: HL-L5100DN/HL-L5100DNT/HL-L5200DW/HL-L5200DWT/HL-L6250DN/HL-L6300DW/ HL-L6300DWT/HL-L6400DW/HL-L6400DWT

Konfigurera SNTP-protokollet för att synkronisera den tid maskinen använder för autentisering med tiden som hålls av SNTP-tidsservern.

- 1. Starta webbläsaren.
- Ange "http://maskinens IP-adress/" i webbläsarens adressfält (där "maskinens IP-adress" är maskinens IPadress).

Till exempel:

http://192.168.1.2

- 3. Inget lösenord krävs som standard. Ange ett lösenord om du har ställt in ett sådant, och klicka sedan på 🔶
- 4. Klicka på fliken Network (Nätverk).
- 5. Klicka på Protocol (Protokoll) i vänster navigationsfält.
- 6. Aktivera inställningen genom att markera kryssrutan SNTP.
- 7. Klicka på **Advanced Settings (Avancerade inställningar)** bredvid kryssrutan SNTP och följ anvisningarna nedan:

| Status                        | Enabled   |
|-------------------------------|-----------|
| Synchronization Status        | Succeeded |
| SNTP Server Method            | AUTO 💌    |
| Primary SNTP Server Address   |           |
| Primary SNTP Server Port      |           |
| Secondary SNTP Server Address | S         |
| Secondary SNTP Server Port    |           |
| Synchronization Interval      | hour(s)   |

| Alternativ                                          | Beskrivning                                                                                                    |
|-----------------------------------------------------|----------------------------------------------------------------------------------------------------|
| Status                                              | Visar om SNTP-protokollet är aktivt eller ej.                                                                                                    |
| Synchronization Status (Syn-<br>kroniseringsstatus) | Bekräfta den senaste synkroniseringsstatusen.                                                                                                    |
| SNTP Server Method (SNTP-<br>servermetod)           | <ul> <li>Välj AUTO eller STATIC (STATISK).</li> <li>AUTO</li> <li>Om du har en DHCP-server i ditt nätverk kommer SNTP-servern att automatiskt erhålla adressen från den servern.</li> </ul> |

| Alternativ                                                           | Beskrivning                                                                                                    |
|----------------------------------------------------------------------|----------------------------------------------------------------------------------------------------|
|                                                                      | STATIC (STATISK)                                                                                                    |
|                                                                      | Skriv in den adress som du vill använda.                                                                                              |
| Primary SNTP Server Address                                          | Skriv in serveradressen (upp till 64 tecken).                                                                                         |
| (Primär SNTP-serveradress)                                           | Den sekundära SNTP serveradressen används som en backup till den                                                                      |
| Secondary SNTP Server Ad-<br>dress (Sekundär SNTP-serve-<br>radress) | primära SNTP serveradressen. Om den primära servern inte är till-<br>gänglig kommer maskinen att kontakta den sekundära SNTP-servern. |
| Primary SNTP Server Port (Pri-                                       | Skriv in portnummer (1 till 65535).                                                                                                   |
| mär SNTP-serverport)                                                 | Den sekundära SNTP serverporten används som en backup till den                                                                        |
| Secondary SNTP Server Port<br>(Sekundär SNTP-serverport)             | primära SNTP serverporten. Om den primära porten inte är tillgänglig kommer maskinen att kontakta den sekundära SNTP-porten.          |
| Synchronization Interval (Syn-<br>kroniseringsintervall)             | Skriv in antalet timmar mellan försöken att synkronisera server (1 till 168 timmar).                                                  |

### 8. Klicka på Submit (Skicka).

# Närliggande information

Avancerade nätverksfunktioner

▲ Hem > Nätverk > Teknisk information för avancerade användare

### Teknisk information för avancerade användare

- Gigabit Ethernet (endast trådbundet nätverk)
- Återställa nätverksinställningarna till fabriksinställningarna
▲ Hem > Nätverk > Teknisk information för avancerade användare > Gigabit Ethernet (endast trådbundet nätverk)

## Gigabit Ethernet (endast trådbundet nätverk)

Relaterade modeller: HL-L6250DN/HL-L6300DW/HL-L6300DWT/HL-L6400DW/HL-L6400DWT

Din maskin stödjer 1000BASE-T Gigabit Ethernet. För att ansluta till ett 1000BASE-T Gigabit Ethernet-nätverk måste du ställa in maskinens Ethernet-uppkopplingsläge till Auto i maskinens kontrollpanel eller Auto i webbaserad hantering (webbläsare).

 Använd en partvinnad "straight-through"-kabel av kategori 5 (eller högre) till 10BASE-T, 100BASE-TX Fast Ethernet-nätverk eller 1000BASE-T Gigabit Ethernet-nätverk. När du ansluter maskinen till ett Gigabit Ethernet-nätverk ska nätverksenheterna som passar 1000BASE-T användas.

## Närliggande information

- Teknisk information för avancerade användare
- · Konfigurera inställningarna för Gigabit Ethernet med hjälp av webbaserad hantering

▲ Hem > Nätverk > Teknisk information för avancerade användare > Gigabit Ethernet (endast trådbundet nätverk) > Konfigurera inställningarna för Gigabit Ethernet med hjälp av webbaserad hantering

# Konfigurera inställningarna för Gigabit Ethernet med hjälp av webbaserad hantering

Relaterade modeller: HL-L6250DN/HL-L6300DW/HL-L6300DWT/HL-L6400DW/HL-L6400DWT

- 1. Starta webbläsaren.
- Ange "http://maskinens IP-adress/" i webbläsarens adressfält (där "maskinens IP-adress" är maskinens IPadress).

Till exempel: http://192.168.1.2

- 3. Inget lösenord krävs som standard. Ange ett lösenord om du har ställt in ett sådant, och klicka sedan på –
- 4. Klicka på fliken Network (Nätverk).
- 5. Klicka på Wired (Trådbunden).
- 6. Klicka på Ethernet i vänster navigationsfält.
- 7. Välj Auto (Automatisering) i listrutan Ethernet Mode (Ethernet-läge).
- 8. Klicka på Submit (Skicka).
- 9. Starta om maskinen för att aktivera inställningarna.

Du kan bekräfta inställningarna genom att skriva ut nätverkskonfigurationslistan.

### Närliggande information

- Gigabit Ethernet (endast trådbundet nätverk)
- Skriv ut nätverkskonfigurationsrapporten

Hem > Nätverk > Teknisk information för avancerade användare > Återställa nätverksinställningarna till fabriksinställningarna

## Återställa nätverksinställningarna till fabriksinställningarna

**Relaterade modeller**: HL-L5100DN/HL-L5100DNT/HL-L5200DW/HL-L5200DWT/HL-L6250DN/HL-L6300DW/ HL-L6300DWT/HL-L6400DW/HL-L6400DWT

Du kan använda maskinens kontrollpanel för att återställa skrivarservern till fabriksinställningarna. Denna åtgärd återställer all information, inklusive lösenord och IP-adress.

- Denna funktion återställer alla trådbundna och trådlösa nätverksinställningar till fabriksinställningar.
- Du kan även återställa skrivarservern till fabriksinställningarna med hjälp av BRAdmin Light, BRAdmin Professional 3 eller webbaserad hantering.

>> HL-L5100DN/HL-L5100DNT/HL-L5200DW/HL-L5200DWT/HL-L6250DN >> HL-L6300DW/HL-L6300DWT/HL-L6400DW/HL-L6400DWT

#### HL-L5100DN/HL-L5100DNT/HL-L5200DW/HL-L5200DWT/HL-L6250DN

- 1. Tryck på ▲ eller ▼ för att välja alternativet [Nätverk] och tryck sedan på OK.
- 2. Tryck på ▲ eller ▼ för att välja alternativet [Nätv.återst.] och tryck sedan på OK.
- Tryck på ▲ för [Ja].

Ø

Maskinen startas om.

#### HL-L6300DW/HL-L6300DWT/HL-L6400DW/HL-L6400DWT

- 1. Tryck på 🚻 [Inställn.] > [Nätverk] > [Nätv.återst.] > [Ja].
- Bekräfta genom att trycka på [Ja] i två sekunder. Maskinen startas om.

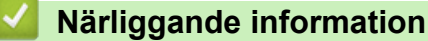

Teknisk information för avancerade användare

Hem > Säkerhet

# Säkerhet

- Låsa maskinens inställningar
- Säkerhet gällande nätverk

Hem > Säkerhet > Låsa maskinens inställningar

## Låsa maskinens inställningar

Notera ditt lösenord innan du aktiverar maskinens funktion för åtkomstlås. Om du glömmer lösenordet måste du återställa alla lösenord som finns lagrade i maskinen genom att kontakta din systemadministratör eller Brothers kundtjänst.

• Använda inställningslåset

▲ Hem > Säkerhet > Låsa maskinens inställningar > Använda inställningslåset

## Använda inställningslåset

Använd funktionen för inställningslås för att blockera obehörig åtkomst till maskininställningarna. När inställningslåset är inställt på [På] går det inte att komma åt maskinens inställningar utan ange lösenordet.

- Ställa in lösenordet för inställningslåset
- Ändra lösenordet för inställningslåset
- Aktivera inställningslås

Hem > Säkerhet > Låsa maskinens inställningar > Använda inställningslåset > Ställa in lösenordet för inställningslåset

## Ställa in lösenordet för inställningslåset

>> HL-L5000D/HL-L5100DN/HL-L5100DNT/HL-L5200DW/HL-L5200DWT/HL-L6250DN >> HL-L6300DW/HL-L6300DWT/HL-L6400DW/HL-L6400DWT

#### HL-L5000D/HL-L5100DN/HL-L5100DNT/HL-L5200DW/HL-L5200DWT/HL-L6250DN

- 1. Tryck på ▲ eller ▼ för att visa alternativet [Allmän inställ] och tryck sedan på OK.
- 2. Tryck på ▲ eller ▼ för att visa alternativet [Inställn.lås] och tryck sedan på OK.
- Ange ett fyrsiffrigt nummer för lösenordet.
  För att ange varje siffra trycker du på ▲ eller ▼ för att välja ett nummer och tryck sedan på OK.
- 4. När [Verifiera] visas på LCD-skärmen anger du det nya lösenordet igen.
- 5. Tryck på Go (Gå till).

#### HL-L6300DW/HL-L6300DWT/HL-L6400DW/HL-L6400DWT

- 1. Tryck på 🏢 [Inställn.] > [Allmän inställ] > [Inställningslås].
- 2. Ange ett fyrsiffrigt nummer för lösenordet.
- 3. Tryck på [OK].
- 4. När [Verifiera] visas på LCD-skärmen anger du det nya lösenordet igen.
- 5. Tryck på [OK].
- 6. Tryck på

#### Närliggande information

Använda inställningslåset

Hem > Säkerhet > Låsa maskinens inställningar > Använda inställningslåset > Ändra lösenordet för inställningslåset

## Ändra lösenordet för inställningslåset

>> HL-L5000D/HL-L5100DN/HL-L5100DNT/HL-L5200DW/HL-L5200DWT/HL-L6250DN >> HL-L6300DW/HL-L6300DWT/HL-L6400DW/HL-L6400DWT

### HL-L5000D/HL-L5100DN/HL-L5100DNT/HL-L5200DW/HL-L5200DWT/HL-L6250DN

- 1. Tryck på ▲ eller ▼ för att visa alternativet [Allmän inställ] och tryck sedan på OK.
- 2. Tryck på ▲ eller ▼ för att visa alternativet [Inställn.lås] och tryck sedan på OK.
- 3. Tryck på ▲ eller ▼ för att välja alternativet [Ange lösenord] och tryck sedan på OK.
- Ange det nuvarande fyrsiffriga lösenordet.
  För att ange varje siffra trycker du på ▲ eller ▼ för att välja ett nummer och tryck sedan på OK.
- Ange ett nytt fyrsiffrigt lösenord.
  För att ange varje siffra trycker du på ▲ eller ▼ för att välja ett nummer och tryck sedan på OK.
- 6. När [Verifiera] visas på LCD-skärmen anger du det nya lösenordet igen.
- 7. Tryck på Go (Gå till).

### HL-L6300DW/HL-L6300DWT/HL-L6400DW/HL-L6400DWT

- 1. Tryck på 👔 [Inställn.] > [Allmän inställ] > [Inställningslås] > [Ange lösenord].
- 2. Ange det nuvarande fyrsiffriga lösenordet.
- 3. Tryck på [OK].
- 4. Ange ett nytt fyrsiffrigt lösenord.
- 5. Tryck på [OK].
- 6. När [Verifiera] visas på LCD-skärmen anger du det nya lösenordet igen.
- 7. Tryck på [OK].
- 8. Tryck på

#### Närliggande information

Använda inställningslåset

Hem > Säkerhet > Låsa maskinens inställningar > Använda inställningslåset > Aktivera inställningslås

## Aktivera inställningslås

>> HL-L5000D/HL-L5100DN/HL-L5100DNT/HL-L5200DW/HL-L5200DWT/HL-L6250DN >> HL-L6300DW/HL-L6300DWT/HL-L6400DW/HL-L6400DWT

### HL-L5000D/HL-L5100DN/HL-L5100DNT/HL-L5200DW/HL-L5200DWT/HL-L6250DN

- 1. Tryck på ▲ eller ▼ för att visa alternativet [Allmän inställ] och tryck sedan på OK.
- 2. Tryck på ▲ eller V för att visa alternativet [Inställn.lås] och tryck sedan på OK.
- 3. Tryck på OK när [På] visas på LCD-skärmen.
- 4. Ange det nuvarande fyrsiffriga lösenordet.

För att ange varje siffra trycker du på ▲ eller V för att välja ett nummer och tryck sedan på OK.

För att slå [Av] inställningslåset, tryck på OK. Tryck på ▲ för att välja [Ja] när [Lås upp?] visas på LCD-skärmen och ange aktuellt fyrsiffrigt lösenord och tryck sedan på OK.

#### HL-L6300DW/HL-L6300DWT/HL-L6400DW/HL-L6400DWT

- 1. Tryck på 👖 [Inställn.] > [Allmän inställ] > [Inställningslås] > [Lås Av⇒På].
- 2. Ange det nuvarande fyrsiffriga lösenordet.
- 3. Tryck på [OK].

För att slå [Av] inställningslåset trycker du på 🔓 på LCD-skärmen och anger aktuellt fyrsiffrigt lösenord och trycker sedan på [OK].

#### Närliggande information

Använda inställningslåset

▲ Hem > Säkerhet > Säkerhet gällande nätverk

## Säkerhet gällande nätverk

- Innan du använder nätverkssäkerhetsfunktioner
- Secure Function Lock 3.0
- Använda autentisering av Active Directory®
- Använda LDAP-autentisering
- Hantera nätverksmaskinen säkert med SSL/TLS
- Hantera din nätverksmaskin säkert med IPsec
- Skicka e-post säkert
- Använda IEEE 802.1x-autentisering för ett trådbundet eller ett trådlöst nätverk
- Spara utskriftsloggen på nätverket

▲ Hem > Säkerhet > Säkerhet gällande nätverk > Innan du använder nätverkssäkerhetsfunktioner

## Innan du använder nätverkssäkerhetsfunktioner

Relaterade modeller: HL-L5100DN/HL-L5100DNT/HL-L5200DW/HL-L5200DWT/HL-L6250DN/HL-L6300DW/ HL-L6300DWT/HL-L6400DW/HL-L6400DWT

Din Brother-maskin använder några av de allra senaste protokollen för nätverkssäkerhet och kryptering. De här nätverksfunktionerna kan integreras i den övergripande planen för nätverkssäkerhet, och på så vis bidra till att skydda dina data och hindra otillåten åtkomst till maskinen.

Vi rekommenderar att du inaktiverar protokollen för Telnet, FTP-server och TFTP. Åtkomst till maskinen med de här protokollen är inte säker.

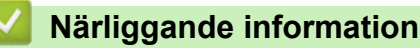

Ø

• Säkerhet gällande nätverk

▲ Hem > Säkerhet > Säkerhet gällande nätverk > Secure Function Lock 3.0

## **Secure Function Lock 3.0**

Brothers Secure Function Lock 3.0 ger ökad säkerhet genom att begränsa de olika funktioner som finns i din Brother-maskin.

- Innan du använder Secure Function Lock 3.0
- Konfigurera Secure Function Lock 3.0 med hjälp av webbaserad hantering
- Konfigurera offentligt läge för Secure Function Lock 3.0
- Ytterligare funktioner i Secure Function Lock 3.0
- Registrera ett nytt ID-kort via maskinens kontrollpanel

▲ Hem > Säkerhet > Säkerhet gällande nätverk > Secure Function Lock 3.0 > Innan du använder Secure Function Lock 3.0

## Innan du använder Secure Function Lock 3.0

**Relaterade modeller**: HL-L5100DN/HL-L5100DNT/HL-L5200DW/HL-L5200DWT/HL-L6250DN/HL-L6300DW/ HL-L6300DWT/HL-L6400DW/HL-L6400DWT

Använd Secure Function Lock för att konfigurera lösenord, ställa in sidbegränsningar för användare och neka tillgång till vissa eller alla funktioner som listas här.

Du kan konfigurera och ändra följande inställningar för Secure Function Lock 3.0 genom att använda webbaserad hantering eller BRAdmin Professional 3 (Windows<sup>®</sup>):

Print (Skriv ut)

Utskrift inkluderar utskriftsjobb via AirPrint, Google Cloud Print<sup>™</sup> och Brother iPrint&Scan.

Om du registrerar användarnas inloggningsnamn i förväg kan dessa användare använda utskriftsfunktionen utan att de behöver ange lösenord.

- Page Limit (Sidbegränsning)
- Web Connect (Anslut till webben) (enbart stödda modeller)
- Apps (Appar) (endast modeller som stöds)
- Page Counters (Sidräknare)
- Card ID (NFC ID) (Kort-ID (NFC ID)) (endast modeller som stöds)

Om du registrerar användarens kort-ID i förväg kan en registrerad användare aktivera maskinen genom att föra sitt registrerade kort över maskinens NFC-märke.

#### Närliggande information

▲ Hem > Säkerhet > Säkerhet gällande nätverk > Secure Function Lock 3.0 > Konfigurera Secure Function Lock 3.0 med hjälp av webbaserad hantering

# Konfigurera Secure Function Lock 3.0 med hjälp av webbaserad hantering

**Relaterade modeller**: HL-L5100DN/HL-L5100DNT/HL-L5200DW/HL-L5200DWT/HL-L6250DN/HL-L6300DW/ HL-L6300DWT/HL-L6400DW/HL-L6400DWT

- 1. Starta webbläsaren.
- Ange "http://maskinens IP-adress/" i webbläsarens adressfält (där "maskinens IP-adress" är maskinens IPadress).

Till exempel:

http://192.168.1.2

- 3. Klicka på fliken Administrator (Administratör).
- 4. Klicka på menyn User Restriction Function (Användarbegränsad funktion) i vänster navigationsfält.
- 5. Välj Secure Function Lock (Säkert funktionslås).
- 6. Klicka på Submit (Skicka).
- 7. Klicka på menyn Restricted Functions (Begränsade funktioner) i vänster navigationsfält.
- 8. I fältet User List / Restricted Functions (Användarlista / Begränsade funktioner) anger du ett gruppnamn eller användarnamn (upp till 15 alfanumeriska tecken).
- 9. I **Print (Skriv ut)** och de andra kolumnerna väljer du en kryssruta för att tillåta eller ta bort markeringen i en kryssruta för att begränsa de angiva funktionerna.
- 10. Om du vill konfigurera maximalt antal sidor markerar du kryssrutan **On (På)** i kolumnen **Page Limit** (Sidbegränsning) och anger sedan maximalt antal i fältet **Max. Pages (Max. sidor)**.
- 11. Klicka på Submit (Skicka).
- 12. Klicka på menyn User List (Användarlista) i vänster navigationsfält.
- 13. I fältet User List (Användarlista) anger du användarnamnet.
- 14. I fältet PIN number (Pinkod) anger du ett fyrsiffrigt lösenord.
- 15. Ange kortnumret i fältet Card ID (NFC ID) (Kort-ID (NFC ID)) för att registrera användarens kort-ID (Endast tillgängligt för vissa modeller).
- 16. Klicka på listrutan **Output (Destination)** och välj sedan utmatningsfacket för varje användare (Endast tillgängligt för vissa modeller).
- 17. Välj User List / Restricted Functions (Användarlista / Begränsade funktioner) för varje användare i listrutan.
- 18. Klicka på Submit (Skicka).

#### Arliggande information

- Secure Function Lock 3.0
- Tilldela ett sorteringsfack till en användare eller grupp

▲ Hem > Säkerhet > Säkerhet gällande nätverk > Secure Function Lock 3.0 > Konfigurera offentligt läge för Secure Function Lock 3.0

## Konfigurera offentligt läge för Secure Function Lock 3.0

Relaterade modeller: HL-L5100DN/HL-L5100DNT/HL-L5200DW/HL-L5200DWT/HL-L6250DN/HL-L6300DW/ HL-L6300DWT/HL-L6400DW/HL-L6400DWT

Använd skärmen Secure Function Lock för att ställa in Offentligt läge, vilket begränsar funktioner som finns tillgängliga för offentliga användare. Offentliga användare behöver inte ange lösenord för att använda funktionerna som är tillgängliga via inställningarna för allmänt läge.

Allmänt läge inkluderar utskriftsjobb som skickats via AirPrint, Google Cloud Print<sup>™</sup> och Brother iPrint&Scan.

1. Starta webbläsaren.

Ø

 Ange "http://maskinens IP-adress/" i webbläsarens adressfält (där "maskinens IP-adress" är maskinens IPadress).

Till exempel:

http://192.168.1.2

- 3. Klicka på fliken Administrator (Administratör).
- 4. Klicka på menyn User Restriction Function (Användarbegränsad funktion) i vänster navigationsfält.
- 5. Välj Secure Function Lock (Säkert funktionslås).
- 6. Klicka på Submit (Skicka).
- 7. Klicka på menyn Restricted Functions (Begränsade funktioner).
- 8. I raden **Public Mode (Offentligt läge)** väljer du en kryssruta för att tillåta eller ta bort markeringen i en kryssruta för att begränsa de angiva funktionerna.
- 9. Klicka på Submit (Skicka).

#### Närliggande information

▲ Hem > Säkerhet > Säkerhet gällande nätverk > Secure Function Lock 3.0 > Ytterligare funktioner i Secure Function Lock 3.0

## **Ytterligare funktioner i Secure Function Lock 3.0**

**Relaterade modeller**: HL-L5100DN/HL-L5100DNT/HL-L5200DW/HL-L5200DWT/HL-L6250DN/HL-L6300DW/ HL-L6300DWT/HL-L6400DW/HL-L6400DWT

Du kan ställa in följande funktioner i skärmen för Secure Function Lock:

#### All Counter Reset (Nollställ alla räknare)

Klicka på All Counter Reset (Nollställ alla räknare) i kolumnen Page Counters (Sidräknare) för att nollställa sidräknaren.

#### Export to CSV file (Exportera till CSV-fil)

Klicka på **Export to CSV file (Exportera till CSV-fil)**, för att exportera aktuell sidräkning inklusive information om **User List / Restricted Functions (Användarlista / Begränsade funktioner)** som en CSV-fil.

#### Card ID (NFC ID) (Kort-ID (NFC ID)) (enbart stödda modeller)

Klicka i menyn **User List (Användarlista)** och ange sedan en användares kort-ID i fältet **Card ID (NFC ID)** (Kort-ID (NFC ID)). Du kan använda ditt ID-kort för autentisering.

#### Output (Destination) (endast tillgängliga modeller)

Välj utmatningsfack för varje användare i listrutan när enheten med sorteringsfack har installerats på maskinen.

#### Last Counter Record (Registrering av senaste räkneverk)

Klicka på Last Counter Record (Registrering av senaste räkneverk) om du vill att maskinen ska behålla sidräkningen efter det att räknaren har nollställts.

#### Närliggande information

▲ Hem > Säkerhet > Säkerhet gällande nätverk > Secure Function Lock 3.0 > Registrera ett nytt ID-kort via maskinens kontrollpanel

## Registrera ett nytt ID-kort via maskinens kontrollpanel

Relaterade modeller: HL-L6300DW/HL-L6300DWT/HL-L6400DW/HL-L6400DWT

- 1. Håll ett registrerat ID-kort över NFC-logotypen på maskinens kontrollpanel.
- 2. Tryck på [Registreringskort].
- 3. Håll ett nytt ID-kort över NFC-logotypen.

Det nya ID-kortets nummer är registrerat för maskinen.

 För ID-korttyper som stöds gå till Brother Solutions Center på <u>support.brother.com</u> för att se Vanliga frågor & felsökning.

#### Närliggande information

▲ Hem > Säkerhet > Säkerhet gällande nätverk > Använda autentisering av Active Directory®

# Använda autentisering av Active Directory®

- Introduktion till autentisering av Active Directory<sup>®</sup>
- Konfigurera autentisering av Active Directory<sup>®</sup> med hjälp av webbaserad hantering
- Logga in för att ändra maskinens inställningar via maskinens kontrollpanel (autentisering av Active Directory<sup>®</sup>)

▲ Hem > Säkerhet > Säkerhet gällande nätverk > Använda autentisering av Active Directory<sup>®</sup> > Introduktion till autentisering av Active Directory<sup>®</sup>

## Introduktion till autentisering av Active Directory®

Relaterade modeller: HL-L6300DW/HL-L6300DWT/HL-L6400DW/HL-L6400DWT

Autentisering av Active Directory<sup>®</sup> begränsar användningen av Brother-maskinen. Om du aktiverar autentisering av Active Directory<sup>®</sup> kommer maskinens kontrollpanel att låsas. Det går inte att ändra maskinens inställningar förrän användaren anger användar-ID och lösenord.

Vid autentisering av Active Directory<sup>®</sup> ingår följande funktion:

Lagrar inkommande utskriftsdata

Du kan ändra inställningen för autentisering av Active Directory<sup>®</sup> med webbaserad hantering eller BRAdmin Professional 3 (Windows<sup>®</sup>).

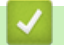

### Närliggande information

Använda autentisering av Active Directory®

▲ Hem > Säkerhet > Säkerhet gällande nätverk > Använda autentisering av Active Directory<sup>®</sup> > Konfigurera autentisering av Active Directory<sup>®</sup> med hjälp av webbaserad hantering

# Konfigurera autentisering av Active Directory<sup>®</sup> med hjälp av webbaserad hantering

Relaterade modeller: HL-L6300DW/HL-L6300DWT/HL-L6400DW/HL-L6400DWT

Funktionen för autentisering av Active Directory<sup>®</sup> stöder Kerberos-autentisering och NTLMv2-autentisering. Du måste konfigurera SNTP-protokollet (tidsserver i nätverket) och DNS-serverkonfiguration för autentisering.

- 1. Starta webbläsaren.
- 2. Ange "http://maskinens IP-adress/" i webbläsarens adressfält (där "maskinens IP-adress" är maskinens IPadress).

Till exempel:

http://192.168.1.2

- 3. Klicka på fliken Administrator (Administratör).
- 4. Klicka på menyn User Restriction Function (Användarbegränsad funktion) i vänster navigationsfält.
- 5. Välj Active Directory Authentication (Autentisering av aktiv mapp).
- 6. Klicka på Submit (Skicka).
- 7. Välj Active Directory Authentication (Autentisering av aktiv mapp) i vänster navigationsfält.
- 8. Konfigurera följande inställningar:

| Alternativ                                                            | Beskrivning                                                                                                    |
|-----------------------------------------------------------------------|----------------------------------------------------------------------------------------------------|
| Storage PC Print Data (Lagra PC-ut-<br>skriftsdata)                   | Välj detta alternativ för att lagra inkommande utskriftsdata. När<br>du loggat in på maskinen skrivs dina utskriftsjobb från datorn ut<br>automatiskt. Denna funktion är endast tillgänglig för utskriftsdata<br>som skapats av en Brother-skrivardrivrutin. |
| Remember User ID (Kom ihåg använ-<br>dar-ID)                          | Välj detta alternativ för att spara ditt användar-ID.                                                                                                    |
| Active Directory Server Address (Serveradress till aktiv mapp)        | Ange IP-adressen eller servernamnet (t.ex.: ad.example.com) för Active Directory <sup>®</sup> -servern.                                                                                                    |
| Active Directory Domain Name (Do-<br>männamn för Active Directory)    | Ange domännamn för Active Directory <sup>®</sup> .                                                                                                    |
| Protocol & Authentication Method<br>(Protokoll & Autentiseringsmetod) | Välj protokoll och autentiseringsmetod.                                                                                                    |
| LDAP Server Port (LDAP-serverport)                                    | Ange LDAP-serverportnumret (endast tillgängligt för autentiser-<br>ingsmetod LDAP + kerberos).                                                                                                    |

#### 9. Klicka på Submit (Skicka).

Värliggande information

Använda autentisering av Active Directory<sup>®</sup>

▲ Hem > Säkerhet > Säkerhet gällande nätverk > Använda autentisering av Active Directory<sup>®</sup> > Logga in för att ändra maskinens inställningar via maskinens kontrollpanel (autentisering av Active Directory<sup>®</sup>)

# Logga in för att ändra maskinens inställningar via maskinens kontrollpanel (autentisering av Active Directory<sup>®</sup>)

Relaterade modeller: HL-L6300DW/HL-L6300DWT/HL-L6400DW/HL-L6400DWT

När du aktiverat Active Directory<sup>®</sup>-autentisering blir maskinens kontrollpanel låst tills du anger användar-ID och lösenord på maskinens kontrollpanel.

- 1. Ange ditt användar-ID på maskinens kontrollpanel.
- 2. Tryck på [LoggaIn].
- 3. Ange ditt lösenord.
- 4. Tryck på [OK].
- 5. När autentiseringen är genomförd kommer maskinens kontrollpanel att låsas upp.

#### Närliggande information

Använda autentisering av Active Directory<sup>®</sup>

▲ Hem > Säkerhet > Säkerhet gällande nätverk > Använda LDAP-autentisering

- Introduktion till LDAP-autentisering
- Konfigurera LDAP-autentisering med hjälp av webbaserad hantering
- Logga in för att ändra maskinens inställningar via maskinens kontrollpanel (LDAPautentisering)

▲ Hem > Säkerhet > Säkerhet gällande nätverk > Använda LDAP-autentisering > Introduktion till LDAPautentisering

## Introduktion till LDAP-autentisering

Relaterade modeller: HL-L6300DW/HL-L6300DWT/HL-L6400DW/HL-L6400DWT

LDAP-autentisering begränsar användningen av Brother-maskinen. Om du aktiverar LDAP-autentisering kommer maskinens kontrollpanel att låsas. Det går inte att ändra maskinens inställningar förrän användaren anger användar-ID och lösenord.

LDAP-autentisering erbjuder följande funktioner:

Lagrar inkommande utskriftsdata

Du kan ändra inställningen för LDAP-autentisering med webbaserad hantering eller BRAdmin Professional 3 (Windows<sup>®</sup>).

## Värliggande information

▲ Hem > Säkerhet > Säkerhet gällande nätverk > Använda LDAP-autentisering > Konfigurera LDAPautentisering med hjälp av webbaserad hantering

## Konfigurera LDAP-autentisering med hjälp av webbaserad hantering

Relaterade modeller: HL-L6300DW/HL-L6300DWT/HL-L6400DW/HL-L6400DWT

- 1. Starta webbläsaren.
- Ange "http://maskinens IP-adress/" i webbläsarens adressfält (där "maskinens IP-adress" är maskinens IPadress).

Till exempel:

http://192.168.1.2

- 3. Klicka på fliken Administrator (Administratör).
- 4. Klicka på menyn User Restriction Function (Användarbegränsad funktion) i vänster navigationsfält.
- 5. Välj LDAP Authentication (LDAP-verifiering).
- 6. Klicka på Submit (Skicka).
- 7. Klicka på LDAP Authentication (LDAP-verifiering) i vänster navigationsfält.
- 8. Konfigurera följande inställningar:

| Alternativ                                        | Beskrivning                                                                                                    |  |  |  |  |  |
|---------------------------------------------------|----------------------------------------------------------------------------------------------------|--|--|--|--|--|
| Storage PC Print Data (Lagra<br>PC-utskriftsdata) | Välj detta alternativ för att lagra inkommande utskriftsdata. När du log-<br>gat in på maskinen skrivs dina utskriftsjobb från datorn ut automatiskt.<br>Denna funktion är endast tillgänglig för utskriftsdata som skapats av en<br>Brother-skrivardrivrutin. |  |  |  |  |  |
| Remember User ID (Kom ihåg<br>användar-ID)        | Välj detta alternativ för att spara ditt användar-ID.                                                                                                    |  |  |  |  |  |
| LDAP Server Address (LDAP-<br>serveradress)       | Ange IP-adressen eller servernamnet (t.ex.: ad.example.com) för LDAP-servern.                                                                                                    |  |  |  |  |  |
| LDAP Server Port (LDAP-ser-<br>verport)           | Ange LDAP-serverns portnummer.                                                                                                    |  |  |  |  |  |

9. Klicka på Submit (Skicka).

| _ |                         |
|---|-------------------------|
|   | Närliggande information |
|   |                         |
|   |                         |

▲ Hem > Säkerhet > Säkerhet gällande nätverk > Använda LDAP-autentisering > Logga in för att ändra maskinens inställningar via maskinens kontrollpanel (LDAP-autentisering)

# Logga in för att ändra maskinens inställningar via maskinens kontrollpanel (LDAP-autentisering)

Relaterade modeller: HL-L6300DW/HL-L6300DWT/HL-L6400DW/HL-L6400DWT

När du aktiverat LDAP-autentisering blir maskinens kontrollpanel låst tills du anger användar-ID och lösenord på maskinens kontrollpanel.

- 1. Ange ditt användar-ID och lösenord på maskinens kontrollpanel.
- 2. Tryck på [LoggaIn].
- 3. När autentiseringen är genomförd kommer maskinens kontrollpanel att låsas upp.

#### Närliggande information

▲ Hem > Säkerhet > Säkerhet gällande nätverk > Hantera nätverksmaskinen säkert med SSL/TLS

## Hantera nätverksmaskinen säkert med SSL/TLS

- Introduktion till SSL/TLS
- Certifikat och webbaserad hantering
- Hantera din nätverksmaskin säkert med hjälp av webbaserad hantering
- Hantera din nätverksmaskin säkert med BRAdmin Professional 3 (Windows®)
- Säker utskrift av dokument med SSL/TLS

Hem > Säkerhet > Säkerhet gällande nätverk > Hantera nätverksmaskinen säkert med SSL/ TLS > Introduktion till SSL/TLS

## Introduktion till SSL/TLS

Relaterade modeller: HL-L5100DN/HL-L5100DNT/HL-L5200DW/HL-L5200DWT/HL-L6250DN/HL-L6300DW/ HL-L6300DWT/HL-L6400DW/HL-L6400DWT

SSL (Secure Socket Layer) eller TLS (Transport Layer Security) är en effektiv metod för att skydda data som sänds via ett lokalt eller utbrett nätverk (LAN eller WLAN). Den fungerar genom att data krypteras t.ex. utskriftsjobb som skickas över ett nätverk, så att de som försöker få tag i det inte kan läsa det.

SSL/TLS kan konfigureras för både trådbundna och trådlösa nätverk och kommer att arbeta tillsammans med andra säkerhetsformer som WPA-nycklar och brandväggar.

#### Närliggande information

- Hantera nätverksmaskinen säkert med SSL/TLS
- Kort historik gällande SSL/TLS
- Fördelarna med att använda SSL/TLS

Hem > Säkerhet > Säkerhet gällande nätverk > Hantera nätverksmaskinen säkert med SSL/ TLS > Introduktion till SSL/TLS > Kort historik gällande SSL/TLS

## Kort historik gällande SSL/TLS

Relaterade modeller: HL-L5100DN/HL-L5100DNT/HL-L5200DW/HL-L5200DWT/HL-L6250DN/HL-L6300DW/ HL-L6300DWT/HL-L6400DW/HL-L6400DWT

SSL/TLS skapades ursprungligen för att skydda information på Internet, speciellt data som skickas mellan webbläsare och servrar. Om du t.ex. använder Internet Explorer<sup>®</sup> för bankärenden på Internet och du ser https:// och det lilla hänglåset i din webbläsare använder du SSL. SSL växte sedan till att fungera med andra program som t.ex. Telnet, skrivare och FTP-programvara till att bli en universell lösning för säkerheten online. Konstruktionens ursprungliga syfte används fortfarande idag av många återförsäljare och banker online för att skydda känslig data som t.ex. kreditkortsnummer, kundregister osv.

SSL/TLS använder extremt höga krypteringsnivåer och anses som säkert av banker över hela världen.

## Närliggande information

Introduktion till SSL/TLS

▲ Hem > Säkerhet > Säkerhet gällande nätverk > Hantera nätverksmaskinen säkert med SSL/ TLS > Introduktion till SSL/TLS > Fördelarna med att använda SSL/TLS

## Fördelarna med att använda SSL/TLS

**Relaterade modeller**: HL-L5100DN/HL-L5100DNT/HL-L5200DW/HL-L5200DWT/HL-L6250DN/HL-L6300DW/ HL-L6300DWT/HL-L6400DW/HL-L6400DWT

Den främsta fördelen med att använda SSL/TLS på Brother-maskiner är att det garanterar en säker utskrift över IP-nätverk genom att begränsa obehöriga användare från att kunna läsa data som skickas till maskinen. SSL:s huvudsakliga försäljningspunkt är att det kan användas för att skriva ut konfidentiell information på ett säkert sätt. Personalavdelningen på ett stort företag skriver t.ex. kanske regelbundet ut lönebesked. Informationen som finns på dessa lönebesked kan, utan kryptering, läsas av en annan nätverksanvändare. Med SSL/TLS, kommer däremot den som försöker hämta informationen endast att se en konstig sida med koder och inte det verkliga lönebeskedet.

## Aärliggande information

• Introduktion till SSL/TLS

Hem > Säkerhet > Säkerhet gällande nätverk > Hantera nätverksmaskinen säkert med SSL/TLS > Certifikat och webbaserad hantering

## Certifikat och webbaserad hantering

Du måste konfigurera ett certifikat för att kunna hantera den nätverksanslutna Brother-maskinen säkert med hjälp av SSL/TLS. Du måste använda webbaserad hantering för att konfigurera ett certifikat.

- · Funktioner för säkerhetscertifikat som stöds
- Skapa och installera ett certifikat
- Hantera flera certifikat

▲ Hem > Säkerhet > Säkerhet gällande nätverk > Hantera nätverksmaskinen säkert med SSL/TLS > Certifikat och webbaserad hantering > Funktioner för säkerhetscertifikat som stöds

## Funktioner för säkerhetscertifikat som stöds

Relaterade modeller: HL-L5100DN/HL-L5100DNT/HL-L5200DW/HL-L5200DWT/HL-L6250DN/HL-L6300DW/ HL-L6300DWT/HL-L6400DW/HL-L6400DWT

Din Brother-maskin stödjer användning av flera säkerhetscertifikat vilket leder till säker hantering, autentisering och kommunikation med maskinen. Följande funktioner inom säkerhetscertifikat kan användas med maskinen:

- SSL/TLS-kommunikation
- SSL-kommunikation för SMTP
- Autentisering med IEEE 802.1x
- IPsec

Brother-maskinen stöder följande:

Förinstallerat certifikat

Det finns ett förinstallerat självsignerat certifikat på din dator. Med hjälp av detta certifikat kan du använda SSL/TLS-kommunikation utan att behöva skapa eller installera ett annat certifikat.

Det förinstallerade självsignerade certifikatet kan inte skydda från intrång i din kommunikation. Vi rekommenderar att du använder ett certifikat som utfärdats av en pålitlig organisation för bättre skydd.

Självsignerat certifikat

Den här skrivarservern kan utfärda ett eget certifikat. Med hjälp av det certifikatet kan du enkelt använda SSL/TLS-kommunikation utan att du behöver skapa eller installera ett annat certifikat från en CA.

Certifikat från en Certificate Authority (CA)

Det finns två metoder för att installera ett certifikat från en CA. Om du redan har ett certifikat från en CA eller om du vill använda ett certifikat från en extern, betrodd CA:

- När du använder ett CSR (Certificate Signing Request) från skrivarservern.
- När du importerar ett certifikat och en privat nyckel.
- CA-certifikat (Certificate Authority)

För att använda ett CA-certifikat som självt identifierar CA:n (Certificate Authority) och äger sin privata nyckel måste du importera detta CA-certifikat från CA:n innan du konfigurerar säkerhetsfunktionerna i nätverket.

- Om du tänker använda SSL/TLS-kommunikation rekommenderar vi att du först kontaktar din systemadministratör.
  - När du återställer skrivarserverns fabriksinställningar raderas det certifikat och den privata nyckel som finns installerade. Om du vill behålla certifikatet och den privata nyckeln efter att du återställt skrivarservern måste du exportera dem innan återställning och sedan installera dem igen.

#### Närliggande information

Certifikat och webbaserad hantering

▲ Hem > Säkerhet > Säkerhet gällande nätverk > Hantera nätverksmaskinen säkert med SSL/TLS > Certifikat och webbaserad hantering > Skapa och installera ett certifikat

## Skapa och installera ett certifikat

- Steg-för-steg-guide för att skapa och installera ett certifikat
- Skapa och installera ett självsignerat certifikat
- Skapa och installera ett certifikat från en CA (Certificate Authority)
- Importera och exportera ett CA-certifikat

▲ Hem > Säkerhet > Säkerhet gällande nätverk > Hantera nätverksmaskinen säkert med SSL/TLS > Certifikat och webbaserad hantering > Skapa och installera ett certifikat > Steg-för-steg-guide för att skapa och installera ett certifikat

## Steg-för-steg-guide för att skapa och installera ett certifikat

Relaterade modeller: HL-L5100DN/HL-L5100DNT/HL-L5200DW/HL-L5200DWT/HL-L6250DN/HL-L6300DW/ HL-L6300DWT/HL-L6400DW/HL-L6400DWT

Det finns två alternativ när du väljer ett säkerhetscertifikat: använda ett självsignerat certifikat eller använda ett certifikat från CA (Certificate Authority).

Detta är en kort summering över de åtgärder som krävs, baserat på det alternativ du väljer.

## Alternativ 1

#### Självsignerat certifikat

- 1. Skapa ett självsignerat certifikat med webbaserad hantering.
- 2. Installera det självsignerade certifikatet på din dator.

## Alternativ 2

#### Certifikat från en CA

- 1. Skapa en CSR (Certificate Signing Request) via webbaserad hantering.
- 2. Installera certifikatet som utfärdats av CA:n för din Brother-maskin med hjälp av webbaserad hantering.
- 3. Installera certifikatet på din dator.

#### Närliggande information

Skapa och installera ett certifikat

▲ Hem > Säkerhet > Säkerhet gällande nätverk > Hantera nätverksmaskinen säkert med SSL/TLS > Certifikat och webbaserad hantering > Skapa och installera ett certifikat > Skapa och installera ett självsignerat certifikat

## Skapa och installera ett självsignerat certifikat

- Skapa ett självsignerat certifikat
- Installera det självsignerade certifikatet för Windows<sup>®</sup>-användare med administratörsrättigheter
- Importera och exportera det självsignerade certifikatet till/från din Brother-maskin

▲ Hem > Säkerhet > Säkerhet gällande nätverk > Hantera nätverksmaskinen säkert med SSL/TLS > Certifikat och webbaserad hantering > Skapa och installera ett certifikat > Skapa och installera ett självsignerat certifikat > Skapa ett självsignerat certifikat

## Skapa ett självsignerat certifikat

Relaterade modeller: HL-L5100DN/HL-L5100DNT/HL-L5200DW/HL-L5200DWT/HL-L6250DN/HL-L6300DW/ HL-L6300DWT/HL-L6400DW/HL-L6400DWT

- 1. Starta webbläsaren.
- Ange "http://maskinens IP-adress/" i webbläsarens adressfält (där "maskinens IP-adress" är maskinens IPadress).

Till exempel:

http://192.168.1.2

Ø

Om du använder DNS (Domain Name System) eller har aktiverat ett NetBIOS-namn kan du ange ett annat namn som "SharedPrinter" i stället för IP-adressen.

- Till exempel:

http://SharedPrinter

Om du aktiverar ett NetBIOS-namn kan du även använda nodnamnet.

- Till exempel:

http://brnxxxxxxxxxxxxx

NetBIOS-namnet anges i nätverkskonfigurationsrapporten.

- För Macintosh öppnar du webbaserad hantering genom att klicka på maskinikonen på skärmen Status Monitor.
- 3. Inget lösenord krävs som standard. Ange ett lösenord om du har ställt in ett sådant, och klicka sedan på
- 4. Klicka på fliken Network (Nätverk).
- 5. Klicka på Security (Säkerhet).
- 6. Klicka på Certificate (Certifikat).
- 7. Klicka på Create Self-Signed Certificate (Skapa självsignerat certifikat).
- 8. Ange Common Name (Gemensamt namn) och Valid Date (Giltigt datum).
  - Längden på Common Name (Gemensamt namn) är mindre än 64 bytes. Ange ett ID som t.ex. en IPadress, ett nodnamn eller domännamn som ska användas för åtkomst till maskinen med SSL/TSLkommunikation. Nodnamnet visas som standard.
  - En varning visas om du använder IPPS- eller HTTPS-protokollet och anger ett annat namn i adressfältet än det **Common Name (Gemensamt namn)** som användes för det självsignerade certifikatet.
- 9. Välj inställningen i listrutan **Public Key Algorithm (Offentlig nyckelalgoritm)**. Standardinställningen är **RSA(2048bit)**.
- 10. Välj inställningen i listrutan Digest Algorithm (Digest Algoritm). Standardinställningen är SHA256.
- 11. Klicka på Submit (Skicka).
- 12. Klicka på Network (Nätverk).
- 13. Klicka på Protocol (Protokoll).
- 14. Klicka på HTTP Server Settings (HTTP-serverinställningar).
- 15. Välj det certifikat du vill konfigurera i listrutan Select the Certificate (Välj certifikatet).
- 16. Klicka på Submit (Skicka).

Följande skärmbild visas.

|                 | nigh security in com   | munication was   | is done.      |               |              |        |  |
|-----------------|------------------------|------------------|---------------|---------------|--------------|--------|--|
| To activate yo  | r new settings, this l | Device needs to  | to restart.   |               |              |        |  |
| Note: Any jobs  | in progress will be a  | borted.          |               |               |              |        |  |
| To activate oth | er protocols that hav  | ve secure settir | ings after re | starting, che | ck the box t | below. |  |
| Activate ot     | er protocols that ha   | ve secure setti  | ings.         |               |              |        |  |
| Would you like  | to restart immediate   | ly?              |               |               |              |        |  |
| Yes No          |                        |                  |               |               |              |        |  |

Nu skapas och sparas det självsignerade certifikatet i maskinens minne.

För att du ska kunna använda SSL/TLS-kommunikation måste det självsignerade certifikatet även installeras på din dator.

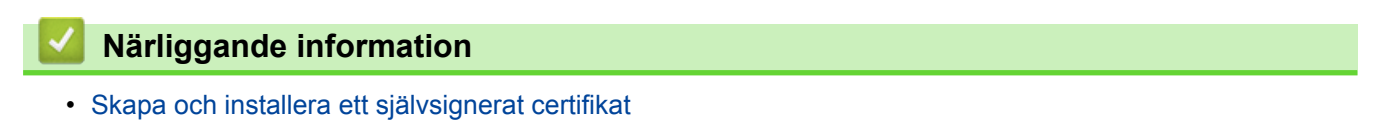
▲ Hem > Säkerhet > Säkerhet gällande nätverk > Hantera nätverksmaskinen säkert med SSL/TLS > Certifikat och webbaserad hantering > Skapa och installera ett certifikat > Skapa och installera ett självsignerat certifikat > Installera det självsignerade certifikatet för Windows<sup>®</sup>-användare med administratörsrättigheter

# Installera det självsignerade certifikatet för Windows<sup>®</sup>-användare med administratörsrättigheter

Relaterade modeller: HL-L5100DN/HL-L5100DNT/HL-L5200DW/HL-L5200DWT/HL-L6250DN/HL-L6300DW/ HL-L6300DWT/HL-L6400DW/HL-L6400DWT

Följande steg är avsedda för Microsoft<sup>®</sup> Internet Explorer<sup>®</sup>. Rådgör med dokumentationen för din webbläsare för att få hjälp med att installera certifikaten, om du använder en annan webbläsare.

- 1. Gör något av följande:
  - (Windows<sup>®</sup> XP och Windows Server<sup>®</sup> 2003)
     Starta din webbläsare och gå sedan till steg 3.
  - (Windows Vista<sup>®</sup>, Windows<sup>®</sup> 7, Windows Server<sup>®</sup> 2008)

Klicka på 🌄 (Start) > Alla program.

(Windows<sup>®</sup> 8)

Högerklicka på ikonen A (Internet Explorer) i aktivitetsfältet.

• (Windows Server<sup>®</sup> 2012 och Windows Server<sup>®</sup> 2012 R2)

Klicka på 🧭 (Internet Explorer) och högerklicka sedan på ikonen 居 (Internet Explorer) som visas i aktivitetsfältet.

2. Högerklicka på Internet Explorer och klicka sedan på Kör som administratör.

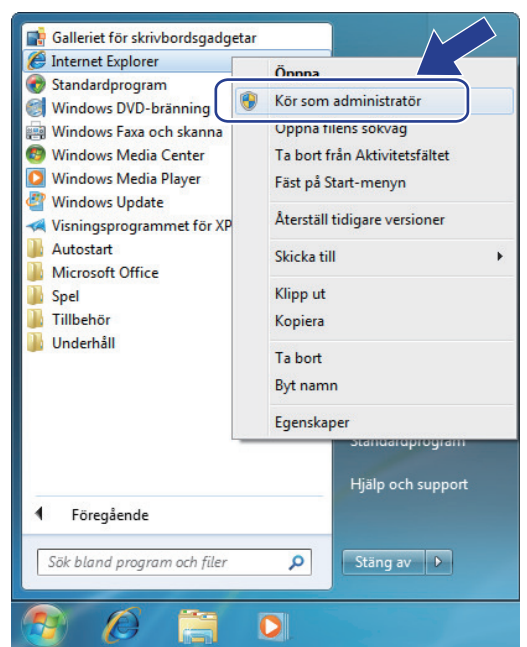

Om skärmen User Account Control visas,

- (Windows Vista<sup>®</sup>) Klicka på Fortsätt (Tillåt).
- (Windows<sup>®</sup> 7/Windows<sup>®</sup> 8) Klicka på **Ja**.
- 3. Ange "https://maskinens IP-adress/" i webbläsaren för att komma åt maskinen (där "maskinens IP-adress" är maskinens IP-adress eller nodnamn som du tilldelat certifikatet).

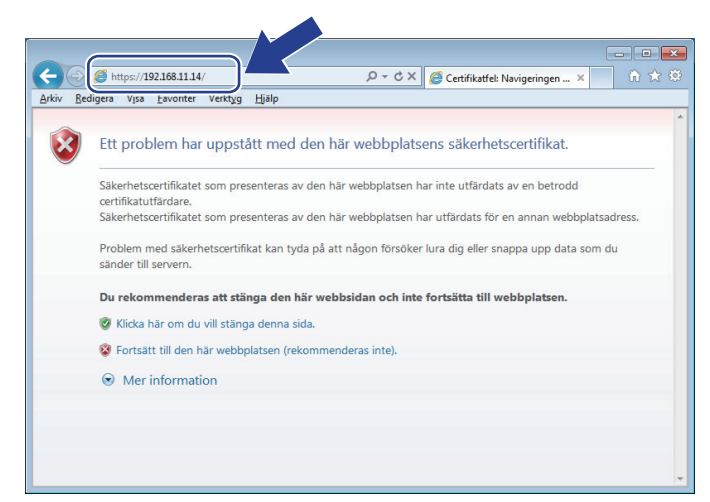

4. Klicka på Fortsätt till denna webbplats (rekommenderas inte).

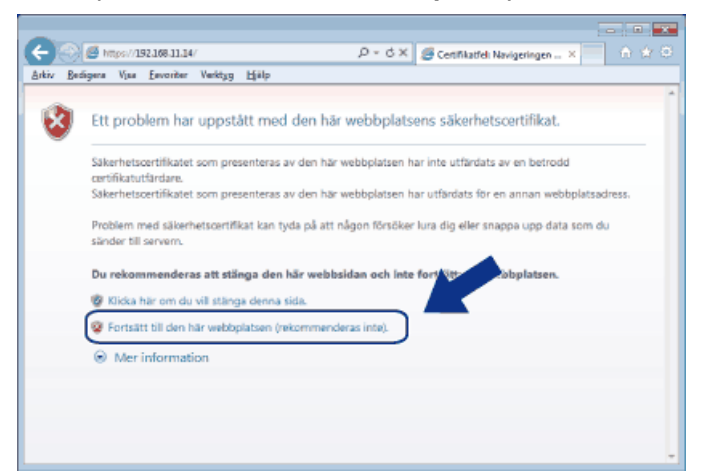

## (Windows<sup>®</sup> XP och Windows Server<sup>®</sup> 2003)

Ø

Klicka på Visa certifikat och gå sedan till steg 6, när följande dialogruta visas.

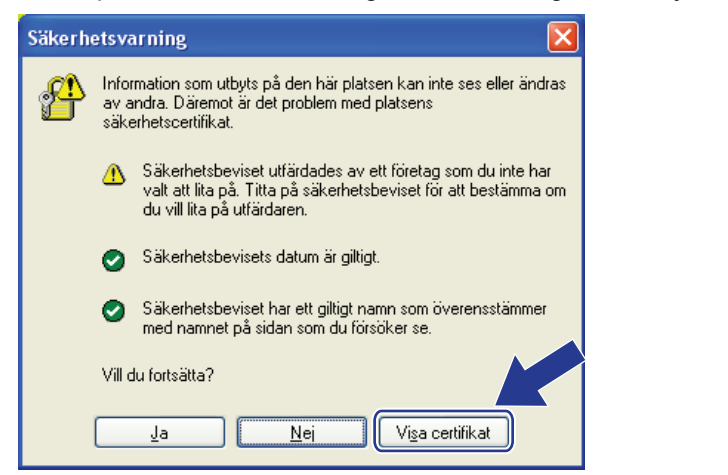

5. Klicka på Certifikatfel och klicka sedan på Visa certifikat.

| XXX-XXXX                                 | Certifikatet är ogiltigt                                                                                          | Brother XXX-XXXX × | brother          |
|------------------------------------------|----------------------------------------------------------------------------------------------------|--------------------|------------------|
| General Print Administrator Networ       | Säkerhetscertifikatet som presentera og den<br>här webbplatsen innehåller fel.<br>Det här problemet kan tyda på a |                    | Solutions Center |
| Status     Auto Pafrash Interval         | forsöker lura dig eller sna<br>du sänder till servern.<br>S Det rekommenderas att d                               |                    | Bottom V         |
| Maintenance Information<br>Lists/Reports | webbsidan.<br>Om certifikatfel                                                                                    | Klar               |                  |
| Find Device<br>Contact & Location        | Automatic Refresh                                                                                                 | ● Off ○ On         |                  |
| Sleep Time<br>Auto Power Off             | Ioner Level                                                                                                    |                    |                  |
| Language<br>Volume                       |                                                                                                    | ВК                 |                  |
| Panei                                    | Web Language                                                                                                    | Auto V             |                  |
|                                          | Device Location                                                                                                   | Contact:           |                  |
|                                          |                                                                                                    |                    |                  |
|                                          |                                                                                                    |                    |                  |
|                                          |                                                                                                    |                    |                  |

6. Klicka på Installera certifikat....

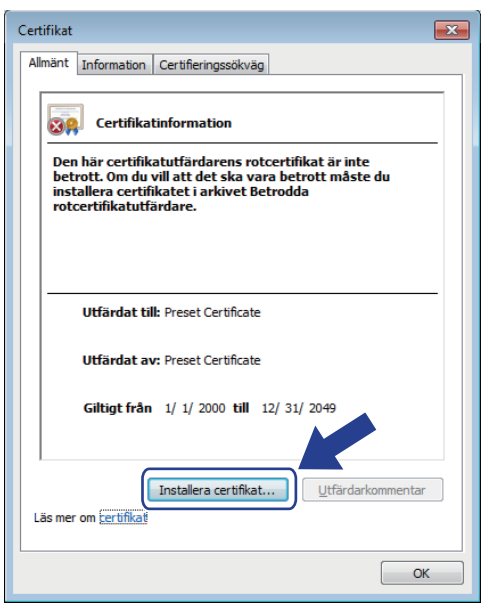

- 7. När Guiden Importera certifikat visas klickar du på Nästa.
- 8. Välj Placera alla certifikat i nedanstående arkiv och klicka sedan på Bläddra....

| Guiden Ir | nportera certifikat 💌                                                                      |
|-----------|--------------------------------------------------------------------------------------------|
| Certifi   | katarkiv                                                                                   |
| Et        | t certifikatarkiv är ett systemområde där certifikat förvaras.                             |
|           |                                                                                            |
| Et        | tt certifikatarkiv kan väljas automatiskt, eller så kan du ange en plats för certifikatet. |
|           |                                                                                            |
|           | O Välj certifikatarkiv automatiskt utifrån certifikattyp                                   |
| U         | Placera alla certifikat i nedanstående arkiv                                               |
|           | Certifikatarkiv:                                                                           |
|           | Bläddra                                                                                    |
|           |                                                                                            |
|           |                                                                                            |
|           |                                                                                            |
|           |                                                                                            |
| Mer inf   | formation om certifikatarkiv                                                               |
|           |                                                                                            |
|           |                                                                                            |
|           |                                                                                            |
|           | < <u>E</u> öregående Nästa > Avbryt                                                        |

9. Välj Betrodda rotcertifikatutfärdare och klicka sedan på OK.

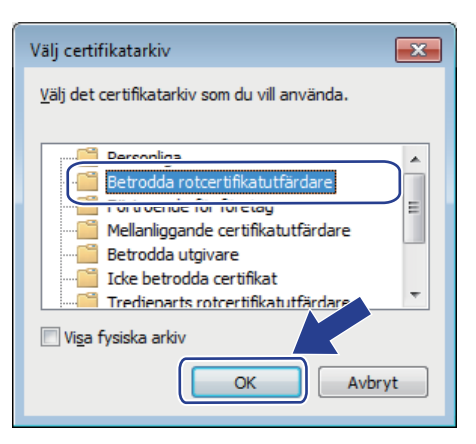

#### 10. Klicka på Nästa.

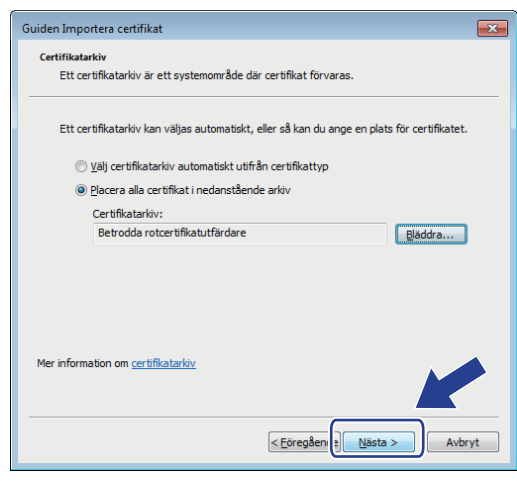

- 11. Klicka på Slutför.
- 12. Klicka på Ja om fingeravtrycket (tumavtrycket) är korrekt.

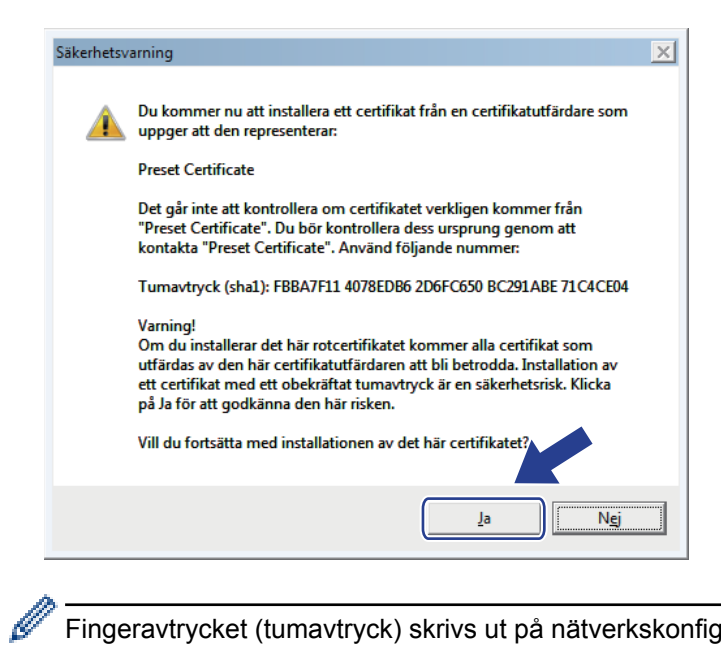

Fingeravtrycket (tumavtryck) skrivs ut på nätverkskonfigurationslistan.

#### 13. Klicka på OK.

Nu är det självsignerade certifikatet installerat på din dator och du kan använda SSL/TLS-kommunikation.

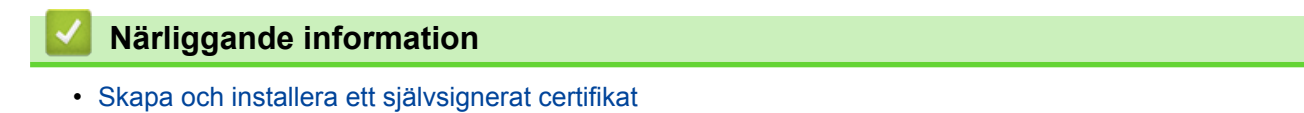

▲ Hem > Säkerhet > Säkerhet gällande nätverk > Hantera nätverksmaskinen säkert med SSL/TLS > Certifikat och webbaserad hantering > Skapa och installera ett certifikat > Skapa och installera ett självsignerat certifikat > Importera och exportera det självsignerade certifikatet till/från din Brother-maskin

# Importera och exportera det självsignerade certifikatet till/från din Brother-maskin

Du kan spara självsignerade certifikat på din Brother-maskin och hantera dem genom att importera och exportera.

- Importera det självsignerade certifikatet
- Exportera det självsignerade certifikatet

▲ Hem > Säkerhet > Säkerhet gällande nätverk > Hantera nätverksmaskinen säkert med SSL/TLS > Certifikat och webbaserad hantering > Skapa och installera ett certifikat > Skapa och installera ett självsignerat certifikat > Importera och exportera det självsignerade certifikatet till/från din Brother-maskin > Importera det självsignerade certifikatet till/från din Brother-maskin > Importera det självsignerade certifikatet till/från din Brother-maskin > Importera det självsignerade certifikatet till/från din Brother-maskin > Importera det självsignerade certifikatet till/från din Brother-maskin > Importera det självsignerade certifikatet till/från din Brother-maskin > Importera det självsignerade certifikatet

# Importera det självsignerade certifikatet

Relaterade modeller: HL-L5100DN/HL-L5100DNT/HL-L5200DW/HL-L5200DWT/HL-L6250DN/HL-L6300DW/ HL-L6300DWT/HL-L6400DW/HL-L6400DWT

- 1. Starta webbläsaren.
- Ange "http://maskinens IP-adress/" i webbläsarens adressfält (där "maskinens IP-adress" är maskinens IPadress).

Till exempel:

http://192.168.1.2

 Om du använder DNS (Domain Name System) eller har aktiverat ett NetBIOS-namn kan du ange ett annat namn som "SharedPrinter" i stället för IP-adressen.

Till exempel:

http://SharedPrinter

Om du aktiverar ett NetBIOS-namn kan du även använda nodnamnet.

- Till exempel:

http://brnxxxxxxxxxxxxx

NetBIOS-namnet anges i nätverkskonfigurationsrapporten.

 För Macintosh öppnar du webbaserad hantering genom att klicka på maskinikonen på skärmen Status Monitor.

3. Inget lösenord krävs som standard. Ange ett lösenord om du har ställt in ett sådant, och klicka sedan på

- 4. Klicka på fliken Network (Nätverk).
- 5. Klicka på Security (Säkerhet).
- 6. Klicka på Certificate (Certifikat).
- 7. Klicka på Import Certificate and Private Key (Importera CA-certifikat och privat nyckel).
- 8. Sök efter den fil du vill importera.
- 9. Ange lösenordet om filen är krypterad och klicka sedan på Submit (Skicka).

Det självsignerade certifikatet importeras till maskinen.

För att du ska kunna använda SSL/TLS-kommunikation måste det självsignerade certifikatet även installeras på din dator. Kontakta din nätverksadministratör.

## Närliggande information

• Importera och exportera det självsignerade certifikatet till/från din Brother-maskin

▲ Hem > Säkerhet > Säkerhet gällande nätverk > Hantera nätverksmaskinen säkert med SSL/TLS > Certifikat och webbaserad hantering > Skapa och installera ett certifikat > Skapa och installera ett självsignerat certifikat > Importera och exportera det självsignerade certifikatet till/från din Brother-maskin > Exportera det självsignerade certifikatet

# Exportera det självsignerade certifikatet

Relaterade modeller: HL-L5100DN/HL-L5100DNT/HL-L5200DW/HL-L5200DWT/HL-L6250DN/HL-L6300DW/ HL-L6300DWT/HL-L6400DW/HL-L6400DWT

- 1. Starta webbläsaren.
- Ange "http://maskinens IP-adress/" i webbläsarens adressfält (där "maskinens IP-adress" är maskinens IPadress).

Till exempel:

http://192.168.1.2

 Om du använder DNS (Domain Name System) eller har aktiverat ett NetBIOS-namn kan du ange ett annat namn som "SharedPrinter" i stället för IP-adressen.

Till exempel:

http://SharedPrinter

Om du aktiverar ett NetBIOS-namn kan du även använda nodnamnet.

- Till exempel:

http://brnxxxxxxxxxxxxx

NetBIOS-namnet anges i nätverkskonfigurationsrapporten.

 För Macintosh öppnar du webbaserad hantering genom att klicka på maskinikonen på skärmen Status Monitor.

3. Inget lösenord krävs som standard. Ange ett lösenord om du har ställt in ett sådant, och klicka sedan på

- 4. Klicka på fliken Network (Nätverk).
- 5. Klicka på Security (Säkerhet).
- 6. Klicka på Certificate (Certifikat).
- 7. Klicka på Export (Exportera).
- 8. Ange ett lösenord i fältet Enter Password (Ange lösenord) om du vill kryptera filen.

Om fältet Enter Password (Ange lösenord) lämnas tomt krypteras inte filen för utmatning.

9. Ange lösenordet igen i fältet Retype Password (Ange lösenord igen) och klicka sedan på Submit (Skicka).

10. Specificera den plats du vill spara filen på.

Det självsignerade certifikatet exporteras till din dator.

Du kan även importera det självsignerade certifikatet till din dator.

## Närliggande information

• Importera och exportera det självsignerade certifikatet till/från din Brother-maskin

▲ Hem > Säkerhet > Säkerhet gällande nätverk > Hantera nätverksmaskinen säkert med SSL/TLS > Certifikat och webbaserad hantering > Skapa och installera ett certifikat > Skapa och installera ett certifikat från en CA (Certificate Authority)

# Skapa och installera ett certifikat från en CA (Certificate Authority)

Om du redan har ett certifikat från en extern, betrodd CA, kan du spara certifikatet och den privata nyckeln på maskinen och hantera dem genom att importera och exportera. Om du inte har ett certifikat från en extern, betrodd CA kan du skapa en CSR (Certificate Signing Request), skicka den till en CA för autentisering och installera det återsända certifikatet på din maskin.

- Skapa en CSR (Certificate Signing Request)
- Installera ett certifikat på din Brother-maskin
- · Importera och exportera certifikat och privat nyckel

▲ Hem > Säkerhet > Säkerhet gällande nätverk > Hantera nätverksmaskinen säkert med SSL/TLS > Certifikat och webbaserad hantering > Skapa och installera ett certifikat > Skapa och installera ett certifikat från en CA (Certificate Authority) > Skapa en CSR (Certificate Signing Request)

# Skapa en CSR (Certificate Signing Request)

Relaterade modeller: HL-L5100DN/HL-L5100DNT/HL-L5200DW/HL-L5200DWT/HL-L6250DN/HL-L6300DW/ HL-L6300DWT/HL-L6400DW/HL-L6400DWT

En CSR (Certificate Signing Request) är en förfrågan som skickas till en CA för att autentisera kreditiven i certifikatet.

Vi rekommenderar att du installerar rotcertifikatet från CA på din dator innan du skapar CSR-begäran.

- 1. Starta webbläsaren.
- Ange "http://maskinens IP-adress/" i webbläsarens adressfält (där "maskinens IP-adress" är maskinens IPadress).

Till exempel:

http://192.168.1.2

 Om du använder DNS (Domain Name System) eller har aktiverat ett NetBIOS-namn kan du ange ett annat namn som "SharedPrinter" i stället för IP-adressen.

Till exempel:

http://SharedPrinter

Om du aktiverar ett NetBIOS-namn kan du även använda nodnamnet.

- Till exempel:

http://brnxxxxxxxxxxxxx

NetBIOS-namnet anges i nätverkskonfigurationsrapporten.

- För Macintosh öppnar du webbaserad hantering genom att klicka på maskinikonen på skärmen **Status Monitor**.
- 3. Inget lösenord krävs som standard. Ange ett lösenord om du har ställt in ett sådant, och klicka sedan på
- 4. Klicka på fliken Network (Nätverk).
- 5. Klicka på Security (Säkerhet).

Ø

- 6. Klicka på Certificate (Certifikat).
- 7. Klicka på Create CSR (Skapa CSR).
- 8. Ange ett **Common Name (Gemensamt namn)** (obligatoriskt) och lägg till annan information om din **Organization (Organisation)** (valfritt).
  - Din företagsinformation krävs för att en CA ska kunna bekräfta din identitet och attestera den för världen.
  - Längden på Common Name (Gemensamt namn) måste vara mindre än 64 bytes. Ange ett ID som t.ex. en IP-adress, ett nodnamn eller domännamn som ska användas för åtkomst till skrivaren med SSL/TSL-kommunikation. Nodnamnet visas som standard. Common Name (Gemensamt namn) krävs.
  - Ett varningsmeddelande visas om du anger ett annat namn i webbadressfältet än det Common Name som användes för certifikatet.
  - Längden på Organization (Organisation), Organization Unit (Organisationsenhet), City/Locality (Ort/Lokalitet) och State/Province (Stat/Provins) måste vara mindre än 64 bytes.
  - Country/Region (Land/Region) ska vara en två tecken lång landskod enligt ISO 3166.
  - Om du konfigurerar certifikatförlängningen X.509v3 markerar du kryssrutan Configure extended partition (Konfigurera utökad partition) och väljer sedan Auto (Register IPv4) (Auto (Registrera IPv4)) eller Manual (Manuell).

- 9. Välj inställningen i listrutan **Public Key Algorithm (Offentlig nyckelalgoritm)**. Standardinställningen är **RSA(2048bit)**.
- 10. Välj inställningen i listrutan Digest Algorithm (Digest Algoritm). Standardinställningen är SHA256.
- 11. Klicka på Submit (Skicka).

CSR visas på skärmen. Spara CSR som en fil eller kopiera och klistra in den i ett CSR-formulär online som erbjuds av din CA.

12. Klicka på Save (Spara).

Ø

• Följ den CA-policy som gäller för att skicka en CSR till din CA.

Om du använder Enterprise root CA för Windows Server<sup>®</sup> 2003/2008/2012/2012 R2 rekommenderar vi att du använder webbservern som certifikatmall när du skapar klientcertifikatet för säker hantering. Om du skapar ett klientcertifikat för en IEEE 802.1x-miljö med EAP-TLS-autentisering, rekommenderar vi att du använder Användare som certifikatmall. Gå till sidan för din modell på Brother Solutions Center på support.brother.com för mer information.

## Närliggande information

• Skapa och installera ett certifikat från en CA (Certificate Authority)

▲ Hem > Säkerhet > Säkerhet gällande nätverk > Hantera nätverksmaskinen säkert med SSL/TLS > Certifikat och webbaserad hantering > Skapa och installera ett certifikat > Skapa och installera ett certifikat från en CA (Certificate Authority) > Installera ett certifikat på din Brother-maskin

# Installera ett certifikat på din Brother-maskin

Relaterade modeller: HL-L5100DN/HL-L5100DNT/HL-L5200DW/HL-L5200DWT/HL-L6250DN/HL-L6300DW/ HL-L6300DWT/HL-L6400DW/HL-L6400DWT

När du får ett certifikat från en CA installerar du det på skrivarservern genom att följa stegen nedan:

Endast ett certifikat utfärdat med den här maskinens CSR kan installeras på maskinen. När du vill skapa ytterligare en CSR, se till att certifikatet är installerat innan du skapar ytterligare en CSR. Skapa ytterligare en CSR sedan du har installerat certifikatet på maskinen. Annars blir den CSR du skapade före installationen ogiltig.

- 1. Starta webbläsaren.
- 2. Ange "http://maskinens IP-adress/" i webbläsarens adressfält (där "maskinens IP-adress" är maskinens IPadress).

Till exempel:

http://192.168.1.2

- Om du använder DNS (Domain Name System) eller har aktiverat ett NetBIOS-namn kan du ange ett annat namn som "SharedPrinter" i stället för IP-adressen.
  - Till exempel:

http://SharedPrinter

Om du aktiverar ett NetBIOS-namn kan du även använda nodnamnet.

- Till exempel:

http://brnxxxxxxxxxxxxx

NetBIOS-namnet anges i nätverkskonfigurationsrapporten.

- För Macintosh öppnar du webbaserad hantering genom att klicka på maskinikonen på skärmen Status Monitor.
- 3. Inget lösenord krävs som standard. Ange ett lösenord om du har ställt in ett sådant, och klicka sedan på
- 4. Klicka på fliken Network (Nätverk).
- 5. Klicka på Security (Säkerhet).
- 6. Klicka på Certificate (Certifikat).
- 7. Klicka på Install Certificate (Installera certifikat).
- Bläddra till den fil som innehåller certifikatet som utfärdats av en CA och klicka sedan på Submit (Skicka). Nu har certifikatet skapats och sparats i maskinens minne.

För att du ska kunna använda SSL/TLS-kommunikation måste rotcertifikatet från din CA installeras på din dator. Kontakta din nätverksadministratör.

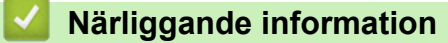

· Skapa och installera ett certifikat från en CA (Certificate Authority)

▲ Hem > Säkerhet > Säkerhet gällande nätverk > Hantera nätverksmaskinen säkert med SSL/TLS > Certifikat och webbaserad hantering > Skapa och installera ett certifikat > Skapa och installera ett certifikat från en CA (Certificate Authority) > Importera och exportera certifikat och privat nyckel

# Importera och exportera certifikat och privat nyckel

Du kan spara certifikatet och den privata nyckeln på maskinen och hantera dem genom att importera och exportera.

- · Importera ett certifikat och den privata nyckeln
- Exportera certifikatet och privata nyckeln

▲ Hem > Säkerhet > Säkerhet gällande nätverk > Hantera nätverksmaskinen säkert med SSL/TLS > Certifikat och webbaserad hantering > Skapa och installera ett certifikat > Skapa och installera ett certifikat från en CA (Certificate Authority) > Importera och exportera certifikat och privat nyckel > Importera ett certifikat och den privata nyckeln

## Importera ett certifikat och den privata nyckeln

Relaterade modeller: HL-L5100DN/HL-L5100DNT/HL-L5200DW/HL-L5200DWT/HL-L6250DN/HL-L6300DW/ HL-L6300DWT/HL-L6400DW/HL-L6400DWT

- 1. Starta webbläsaren.
- Ange "http://maskinens IP-adress/" i webbläsarens adressfält (där "maskinens IP-adress" är maskinens IPadress).

Till exempel:

http://192.168.1.2

 Om du använder DNS (Domain Name System) eller har aktiverat ett NetBIOS-namn kan du ange ett annat namn som "SharedPrinter" i stället för IP-adressen.

- Till exempel:

http://SharedPrinter

Om du aktiverar ett NetBIOS-namn kan du även använda nodnamnet.

- Till exempel:

http://brnxxxxxxxxxxxxx

NetBIOS-namnet anges i nätverkskonfigurationsrapporten.

- För Macintosh öppnar du webbaserad hantering genom att klicka på maskinikonen på skärmen Status Monitor.
- 3. Inget lösenord krävs som standard. Ange ett lösenord om du har ställt in ett sådant, och klicka sedan på
- 4. Klicka på fliken Network (Nätverk).
- 5. Klicka på Security (Säkerhet).
- 6. Klicka på Certificate (Certifikat).
- 7. Klicka på Import Certificate and Private Key (Importera CA-certifikat och privat nyckel).
- 8. Sök efter den fil du vill importera.
- 9. Ange lösenordet om filen är krypterad och klicka sedan på Submit (Skicka).

Certifikatet och den privata nyckeln importeras till maskinen.

För att du ska kunna använda SSL/TLS-kommunikation måste rotcertifikatet från din CA installeras på din dator. Kontakta din nätverksadministratör.

## Närliggande information

· Importera och exportera certifikat och privat nyckel

▲ Hem > Säkerhet > Säkerhet gällande nätverk > Hantera nätverksmaskinen säkert med SSL/TLS > Certifikat och webbaserad hantering > Skapa och installera ett certifikat > Skapa och installera ett certifikat från en CA (Certificate Authority) > Importera och exportera certifikat och privat nyckel > Exportera certifikatet och privata nyckeln

# Exportera certifikatet och privata nyckeln

Relaterade modeller: HL-L5100DN/HL-L5100DNT/HL-L5200DW/HL-L5200DWT/HL-L6250DN/HL-L6300DW/ HL-L6300DWT/HL-L6400DW/HL-L6400DWT

- 1. Starta webbläsaren.
- Ange "http://maskinens IP-adress/" i webbläsarens adressfält (där "maskinens IP-adress" är maskinens IPadress).

Till exempel:

http://192.168.1.2

 Om du använder DNS (Domain Name System) eller har aktiverat ett NetBIOS-namn kan du ange ett annat namn som "SharedPrinter" i stället för IP-adressen.

Till exempel:

http://SharedPrinter

Om du aktiverar ett NetBIOS-namn kan du även använda nodnamnet.

- Till exempel:

http://brnxxxxxxxxxxxxxx

NetBIOS-namnet anges i nätverkskonfigurationsrapporten.

 För Macintosh öppnar du webbaserad hantering genom att klicka på maskinikonen på skärmen Status Monitor.

3. Inget lösenord krävs som standard. Ange ett lösenord om du har ställt in ett sådant, och klicka sedan på

- 4. Klicka på fliken Network (Nätverk).
- 5. Klicka på Security (Säkerhet).
- 6. Klicka på Certificate (Certifikat).
- 7. Klicka på Export (Exportera) som visas med Certificate List (Certifikatlista).
- 8. Ange ett lösenord om du vill kryptera filen.

Om du lämnar lösenordsfältet tomt krypteras inte filen.

- 9. Ange lösenordet en gång till för att bekräfta det och klicka sedan på Submit (Skicka).
- 10. Specificera den plats du vill spara filen på.

Certifikatet och den privata nyckeln har nu exporterats till datorn.

Du kan även importera certifikatet till din dator.

## Närliggande information

· Importera och exportera certifikat och privat nyckel

▲ Hem > Säkerhet > Säkerhet gällande nätverk > Hantera nätverksmaskinen säkert med SSL/TLS > Certifikat och webbaserad hantering > Skapa och installera ett certifikat > Importera och exportera ett CA-certifikat

## Importera och exportera ett CA-certifikat

Du kan importera, exportera och spara CA-certifikat på din Brother-maskin.

- Importera ett CA-certifikat
- Exportera ett CA-certifikat

▲ Hem > Säkerhet > Säkerhet gällande nätverk > Hantera nätverksmaskinen säkert med SSL/TLS > Certifikat och webbaserad hantering > Skapa och installera ett certifikat > Importera och exportera ett CAcertifikat > Importera ett CA-certifikat

# Importera ett CA-certifikat

Relaterade modeller: HL-L5100DN/HL-L5100DNT/HL-L5200DW/HL-L5200DWT/HL-L6250DN/HL-L6300DW/ HL-L6300DWT/HL-L6400DW/HL-L6400DWT

- 1. Starta webbläsaren.
- Ange "http://maskinens IP-adress/" i webbläsarens adressfält (där "maskinens IP-adress" är maskinens IPadress).

Till exempel:

http://192.168.1.2

Ø

Om du använder DNS (Domain Name System) eller har aktiverat ett NetBIOS-namn kan du ange ett annat namn som "SharedPrinter" i stället för IP-adressen.

- Till exempel:

http://SharedPrinter

Om du aktiverar ett NetBIOS-namn kan du även använda nodnamnet.

Till exempel:

http://brnxxxxxxxxxxxxx

NetBIOS-namnet anges i nätverkskonfigurationsrapporten.

- För Macintosh öppnar du webbaserad hantering genom att klicka på maskinikonen på skärmen Status Monitor.
- 3. Inget lösenord krävs som standard. Ange ett lösenord om du har ställt in ett sådant, och klicka sedan på
- 4. Klicka på fliken Network (Nätverk).
- 5. Klicka på Security (Säkerhet).
- 6. Klicka på CA Certificate (CA-certifikat).
- 7. Klicka på Import CA Certificate (Importera CA-certifikat) och välj certifikatet.
- 8. Klicka på Submit (Skicka).

## Närliggande information

· Importera och exportera ett CA-certifikat

▲ Hem > Säkerhet > Säkerhet gällande nätverk > Hantera nätverksmaskinen säkert med SSL/TLS > Certifikat och webbaserad hantering > Skapa och installera ett certifikat > Importera och exportera ett CAcertifikat > Exportera ett CA-certifikat

# Exportera ett CA-certifikat

Relaterade modeller: HL-L5100DN/HL-L5100DNT/HL-L5200DW/HL-L5200DWT/HL-L6250DN/HL-L6300DW/ HL-L6300DWT/HL-L6400DW/HL-L6400DWT

- 1. Starta webbläsaren.
- Ange "http://maskinens IP-adress/" i webbläsarens adressfält (där "maskinens IP-adress" är maskinens IPadress).

Till exempel:

http://192.168.1.2

Ø

Om du använder DNS (Domain Name System) eller har aktiverat ett NetBIOS-namn kan du ange ett annat namn som "SharedPrinter" i stället för IP-adressen.

- Till exempel:

http://SharedPrinter

Om du aktiverar ett NetBIOS-namn kan du även använda nodnamnet.

- Till exempel:

http://brnxxxxxxxxxxxxx

NetBIOS-namnet anges i nätverkskonfigurationsrapporten.

- För Macintosh öppnar du webbaserad hantering genom att klicka på maskinikonen på skärmen Status Monitor.
- 3. Inget lösenord krävs som standard. Ange ett lösenord om du har ställt in ett sådant, och klicka sedan på
- 4. Klicka på fliken Network (Nätverk).
- 5. Klicka på Security (Säkerhet).
- 6. Klicka på CA Certificate (CA-certifikat).
- 7. Välj det certifikat som du vill exportera och klicka på Export (Exportera).
- 8. Klicka på Submit (Skicka).
- 9. Klicka på Save (Spara).

10. Ange var på din dator som du vill spara det exporterade certifikatet och spara det sedan.

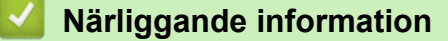

Importera och exportera ett CA-certifikat

▲ Hem > Säkerhet > Säkerhet gällande nätverk > Hantera nätverksmaskinen säkert med SSL/TLS > Certifikat och webbaserad hantering > Hantera flera certifikat

# Hantera flera certifikat

Relaterade modeller: HL-L5100DN/HL-L5100DNT/HL-L5200DW/HL-L5200DWT/HL-L6250DN/HL-L6300DW/ HL-L6300DWT/HL-L6400DW/HL-L6400DWT

Med funktionen för flera certifikat kan du hantera varje certifikat som du har installerat på maskinen med webbaserad hantering. Navigera till skärmen **Certificate (Certifikat)** eller **CA Certificate (CA-certifikat)** i webbaserad hantering för att se innehållet i certifikatet, eller för att radera eller exportera dina certifikat.

|                                                                        | Maximalt antal certifikat som lagrats på en Brother-maskin |
|------------------------------------------------------------------------|------------------------------------------------------------|
| Självsignerat certifikat eller<br>certifikat som utfärdats av en<br>CA | 5                                                          |
| CA-certifikat                                                          | 6                                                          |

Vi rekommenderar att du sparar ett certifikat mindre än det angivna och håller det sista ledigt för att hantera certifikat när de går ut. När ett certifikat gått ut kan du importera det nya certifikatet på den tomma platsen och sedan radera det certifikat som gått ut. Detta säkerställer att du undviker problem med konfigurationer.

• När du använder HTTPS/IPPS-protokoll eller IEEE 802.1x måste du välja vilket certifikat du använder.

 När du använder SSL för SMTP-kommunikation behöver du inte välja certifikatet. Nödvändigt certifikat väljs automatiskt.

## Närliggande information

Ø

· Certifikat och webbaserad hantering

▲ Hem > Säkerhet > Säkerhet gällande nätverk > Hantera nätverksmaskinen säkert med SSL/TLS > Hantera din nätverksmaskin säkert med hjälp av webbaserad hantering

# Hantera din nätverksmaskin säkert med hjälp av webbaserad hantering

Relaterade modeller: HL-L5100DN/HL-L5100DNT/HL-L5200DW/HL-L5200DWT/HL-L6250DN/HL-L6300DW/ HL-L6300DWT/HL-L6400DW/HL-L6400DWT

För att kunna hantera nätverksmaskinen säkert måste du använda hanteringsverktyg med säkerhetsprotokoll.

Vi rekommenderar att du använder HTTPS-protokollet för säker hantering. HTTPS måste vara aktiverat på din maskin för att du ska kunna använda detta protokoll.

- HTTPS-protokollet aktiveras som standard.
- Du kan ändra inställningar för HTTPS-protokollet med skärmen för webbaserad hantering.
  - 1. Klicka på fliken Network (Nätverk).
  - 2. Klicka på menyn Protocol (Protokoll) i vänster navigationsfält.
  - 3. Klicka på HTTP Server Settings (HTTP-serverinställningar).
- 1. Starta webbläsaren.

Ø

- 2. Skriv in "https://Common Name" i webbläsarens adressfält (där "Common Name" är det namn du gav certifikatet. Det kan vara din IP-adress, nodnamnet eller domännamnet).
- 3. Inget lösenord krävs som standard. Ange ett lösenord om du har ställt in ett sådant, och klicka sedan på
- 4. Du kan nu komma åt maskinen över HTTPS.
  - Följ stegen nedan om du använder SNMPv3-protokollet.
  - Du kan också ändra SNMP-inställningarna genom att använda BRAdmin Professional 3.
- 5. Klicka på fliken Network (Nätverk).
- 6. Klicka på Protocol (Protokoll).
- 7. Se till att **SNMP**-inställningen är aktiverad och klicka sedan på **Advanced Settings (Avancerade inställningar)**.
- 8. Konfigurera SNMP-inställningarna.

| SNMP              |                                    | 2 |
|-------------------|------------------------------------|---|
| Status            | Enabled                            |   |
| SNMP Mode of C    | peration                           |   |
| SNMP v1/v2c read  | write access                       |   |
| SNMPv3 read-write | access and v1/v2c read-only access |   |
| SNMPv3 read-write | access                             |   |
|                   |                                    |   |
|                   |                                    |   |
|                   |                                    |   |
|                   |                                    |   |
|                   |                                    |   |
|                   |                                    |   |
|                   |                                    |   |

Det finns tre alternativ för SNMP Mode of Operation (SNMP-driftläge).

#### SNMP v1/v2c read-write access (SNMP v1/v2c läs-skrivåtkomst)

I det här läget använder skrivarservern version 1 och version 2c av SNMP-protokollet. I det här läget kan du använda alla Brother-program. Det är dock inte säkert eftersom det inte autentiserar användaren och data inte krypteras.

 SNMPv3 read-write access and v1/v2c read-only access (SNMPv3 läs-skrivåtkomst och v1/v2c skrivskyddad åtkomst)

I det här läget använder skrivarservern läs-skriv-behörighet för version 3 och endast läsbehörighet för version 1 och version 2c av SNMP-protokollet.

När du använder SNMPv3 read-write access and v1/v2c read-only access (SNMPv3 läs-skrivåtkomst och v1/v2c skrivskyddad åtkomst)-läget fungerar kanske en del Brother-program (t.ex. BRAdmin Light) som ansluter till skrivarservern inte korrekt eftersom de auktoriserar enbart läsbehörighet för version 1 och version 2c. Om du vill kunna använda alla program använder du läget SNMP v1/v2c read-write access (SNMP v1/v2c läs-skrivåtkomst).

#### SNMPv3 read-write access (SNMPv3 läs-skrivåtkomst)

I det här läget använder skrivarservern version 3 av SNMP-protokollet. Använd det här läget om du vill hantera skrivarservern säkert.

Observera följande när du använder SNMPv3 read-write access (SNMPv3 läs-skrivåtkomst)-läget:

- Du kan endast använda BRAdmin Professional 3 eller webbaserad hantering för att hantera skrivarservern.
- Förutom BRAdmin Professional 3, begränsas alla program som använder SNMPv1/v2c. Använd läge SNMPv3 read-write access and v1/v2c read-only access (SNMPv3 läs-skrivåtkomst och v1/v2c skrivskyddad åtkomst) eller SNMP v1/v2c read-write access (SNMP v1/v2c läs-skrivåtkomst) för att tillåta användning av SNMPv1/v2c-program.

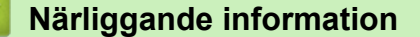

Hantera nätverksmaskinen säkert med SSL/TLS

▲ Hem > Säkerhet > Säkerhet gällande nätverk > Hantera nätverksmaskinen säkert med SSL/TLS > Hantera din nätverksmaskin säkert med BRAdmin Professional 3 (Windows<sup>®</sup>)

# Hantera din nätverksmaskin säkert med BRAdmin Professional 3 (Windows<sup>®</sup>)

Relaterade modeller: HL-L5100DN/HL-L5100DNT/HL-L5200DW/HL-L5200DWT/HL-L6250DN/HL-L6300DW/ HL-L6300DWT/HL-L6400DW/HL-L6400DWT

För att kunna använda verktyget BRAdmin Professional 3 måste du:

- Använda den senaste versionen av BRAdmin Professional 3. Gå till Nerladdningar-sidan för din modell på Brother Solutions Center på <u>support.brother.com</u>. Om du använder en äldre version av BRAdmin för att hantera dina Brother-maskiner är inte användarautentiseringen säker.
- Använd webbaserad hantering med HTTPS-protokollet om du använder BRAdmin Professional 3 och webbaserad hantering samtidigt.
- Använd ett nytt lösenord för varje grupp om du hanterar en blandad grupp av äldre och nyare skrivarservrar med BRAdmin Professional 3. På så vis är de nya skrivarservrarna garanterat säkra.
  - "Äldre versioner av BRAdmin" se BRAdmin Professional äldre än ver. 2.80 och BRAdmin Light för Macintosh äldre än ver.1.10.
    - "Äldre skrivarservrar" se NC-2000-serien, NC-2100p, NC-3100h, NC-3100s, NC-4100h, NC-5100h, NC-5200h, NC-6100h, NC-6200h, NC-6300h, NC-6400h, NC-8000, NC-100h, NC-110h, NC-120w, NC-130h, NC-140w, NC-8100h, NC-9100h, NC-7100w, NC-7200w och NC-2200w.

## Närliggande information

· Hantera nätverksmaskinen säkert med SSL/TLS

▲ Hem > Säkerhet > Säkerhet gällande nätverk > Hantera nätverksmaskinen säkert med SSL/TLS > Säker utskrift av dokument med SSL/TLS

## Säker utskrift av dokument med SSL/TLS

Relaterade modeller: HL-L5100DN/HL-L5100DNT/HL-L5200DW/HL-L5200DWT/HL-L6250DN/HL-L6300DW/ HL-L6300DWT/HL-L6400DW/HL-L6400DWT

För säker dokumentutskrift med IPP-protokoll kan du använda IPPS-protokollet.

1. Starta webbläsaren.

2. Ange "http://maskinens IP-adress/" i webbläsarens adressfält (där "maskinens IP-adress" är maskinens IPadress).

Till exempel:

http://192.168.1.2

• Om du använder DNS (Domain Name System) eller har aktiverat ett NetBIOS-namn kan du ange ett annat namn som "SharedPrinter" i stället för IP-adressen.

- Till exempel:

http://SharedPrinter

Om du aktiverar ett NetBIOS-namn kan du även använda nodnamnet.

- Till exempel:

http://brnxxxxxxxxxxxxx

NetBIOS-namnet anges i nätverkskonfigurationsrapporten.

- För Macintosh öppnar du webbaserad hantering genom att klicka på maskinikonen på skärmen Status Monitor.
- 3. Inget lösenord krävs som standard. Ange ett lösenord om du har ställt in ett sådant, och klicka sedan på 📑
- 4. Klicka på fliken Network (Nätverk).
- 5. Klicka på Protocol (Protokoll). Se till så att du markerat kryssrutan IPP.

Om du inte har markerat kryssrutan IPP, markerar du kryssrutan IPP och klickar sedan på Submit (Skicka).

Starta om maskinen för att aktivera konfigurationen.

När maskinen startar om återgår du till maskinens webbplats, klickar på fliken **Network (Nätverk)** och klickar sedan på **Protocol (Protokoll)**.

- 6. Klicka på HTTP Server Settings (HTTP-serverinställningar).
- 7. Markera kryssrutan HTTPS(Port443) och klicka sedan på Submit (Skicka).
- 8. Starta om maskinen för att aktivera konfigurationen.

Kommunikation med IPPS kan inte förhindra otillåten åtkomst till skrivarservern.

## Närliggande information

Hantera nätverksmaskinen säkert med SSL/TLS

▲ Hem > Säkerhet > Säkerhet gällande nätverk > Hantera din nätverksmaskin säkert med IPsec

## Hantera din nätverksmaskin säkert med IPsec

- Introduktion till IPsec
- Konfigurera IPsec med hjälp av webbaserad hantering
- Konfigurera en IPsec-adressmall med hjälp av webbaserad hantering
- Konfigurera en IPsec-mall med hjälp av webbaserad hantering

Hem > Säkerhet > Säkerhet gällande nätverk > Hantera din nätverksmaskin säkert med IPsec > Introduktion till IPsec

# Introduktion till IPsec

Relaterade modeller: HL-L5100DN/HL-L5100DNT/HL-L5200DW/HL-L5200DWT/HL-L6250DN/HL-L6300DW/ HL-L6300DWT/HL-L6400DW/HL-L6400DWT

IPsec (Internet Protocol Security) är ett säkerhetsprotokoll som använder en alternativ funktion för internetprotokoll för att förhindra manipulering och försäkra att den data som sänds som IP-paket är konfidentiell. IPsec krypterar data som överförs på nätverket, t.ex. utskriftsdata som skickas från datorer till en skrivare. Eftersom data krypteras i nätverkslager, använder applikationer med en högre protokollnivå IPsec, även om användaren inte känner till det.

IPsec stödjer följande funktioner:

IPsec-överföringar

Enligt inställningsförhållanden för IPsec, skickar den nätverksanslutna datorn data till samt tar emot data från en angiven enhet med IPsec. När enheterna börjar kommunicera med IPsec, byter man först nycklar med IKE (Internet Key Exchange) och sedan sänds krypterad data med hjälp av nycklarna.

IPsec har dessutom två funktionslägen: Transport- och Tunnelläge. Transportläget används huvudsakligen för kommunikation mellan enheter och tunnelläget används i miljöer som t.ex. ett VPN (Virtual Private Network).

Följande förhållanden är nödvändiga vid IPsec-överföringar:

- En dator som kan kommunicera med IPsec är ansluten till nätverket.
- Din Brother-maskin har konfigurerats för IPsec-kommunikation.
- Den dator som är ansluten till din Brother-maskin har konfigurerats för IPsec-anslutningar.
- IPsec-inställningar

Inställningarna som krävs för anslutning med IPsec. Dessa inställningar kan konfigureras med hjälp av webbaserad hantering.

Du måste använda en webbläsare på en dator som är ansluten till nätverket för att kunna konfigurera IPsec-inställningarna.

## Närliggande information

Hem > Säkerhet > Säkerhet gällande nätverk > Hantera din nätverksmaskin säkert med IPsec > Konfigurera IPsec med hjälp av webbaserad hantering

## Konfigurera IPsec med hjälp av webbaserad hantering

**Relaterade modeller**: HL-L5100DN/HL-L5100DNT/HL-L5200DW/HL-L5200DWT/HL-L6250DN/HL-L6300DW/ HL-L6300DWT/HL-L6400DW/HL-L6400DWT

Villkoren för IPsec-anslutning består av två typer av **Template (Mall)**: **Address (adress)** och **IPsec**. Du kan konfigurera upp till 10 anslutningsvillkor.

- 1. Starta webbläsaren.
- Ange "http://maskinens IP-adress/" i webbläsarens adressfält (där "maskinens IP-adress" är maskinens IPadress).

Till exempel: http://192.168.1.2

- 3. Inget lösenord krävs som standard. Ange ett lösenord om du har ställt in ett sådant, och klicka sedan på —).
- 4. Klicka på fliken Network (Nätverk).
- 5. Klicka på Security (Säkerhet).
- 6. Klicka på menyn IPsec i vänster navigationsfält.

|      | Status         |               | © Enabled    | Disabled     |          |  |
|------|----------------|---------------|--------------|--------------|----------|--|
|      | Negotiation Mo | ode           | 📽 Main 🕫 Ag  | gressive     |          |  |
|      | All Non-IPsec  | Traffic       | 🖲 Allow 🙁 Di | юр           |          |  |
|      | Broadcast/Mul  | ticast Bypass | 🖲 Enabled 🕚  | Disabled     |          |  |
|      | Protocol Bypas | 55            | 🗹 DNS 🗹 DH   | CP           |          |  |
| ules | ;              |               |              |              |          |  |
|      |                |               | Temp         | late         |          |  |
| NO.  | Enabled —      | Addre         | 255          | IPsec        |          |  |
| 1    |                |               | -            |              | -        |  |
| 2    |                |               | •            |              | •        |  |
| 3    |                |               | •            |              | •        |  |
| 4    |                |               | •            |              | •        |  |
| 5    |                |               | -            |              | -        |  |
| 6    |                |               | •            |              | •        |  |
| 7    |                |               | •            |              | •        |  |
| 8    |                |               | -            |              | -        |  |
| 9    |                |               | •            |              | <b>•</b> |  |
| 10   |                |               | -            |              |          |  |
| 10   |                | Add Ten       | nplate       | Add Template | •        |  |
|      |                |               |              |              |          |  |
| Cano | sel Submit     |               |              |              |          |  |

7. I Status-fältet aktiverar eller avaktiverar du IPsec.

8. Välj Negotiation Mode (Förhandlingsläge) för IKE fas 1.

IKE är ett protokoll som används för att byta krypteringsnycklar för krypterad kommunikation med hjälp av IPsec.

I läget **Main (Huvud)** är bearbetningstiden längre men säkerheten är hög. I läget **Aggressive (Aggressiv)** är bearbetningstiden kortare än i läget **Main (Huvud)** men säkerheten är låg.

9. I All Non-IPsec Traffic (All icke-IPsec trafik)-fältet väljer du den åtgärd som ska vidtas för andra paket än IPsec-paket.

När du använder webbtjänster måste du välja Allow (Tillåt) för All Non-IPsec Traffic (All icke-IPsec trafik). Om du väljer Drop (Släpp) går det inte att använda webbtjänster.

- 10. I fältet Broadcast/Multicast Bypass (Gruppsändning/Multicast Bypass) väljer du Enabled (Aktiverad) eller Disabled (Avaktiverad).
- 11. I fältet Protocol Bypass (Förbigå protokoll) väljer du kryssrutan för det eller de alternativ du önskar.
- 12. I tabellen Rules (Regler) väljer du kryssrutan Enabled (Aktiverad) för att aktivera mallen.

Om du väljer flera kryssrutor har kryssrutorna med de lägre numren prioritet om inställningarna för valda kryssrutor hamnar i konflikt.

13. Klicka på motsvarande listruta för att välja den Address Template (Adressmall) som används för IPsecanslutningsvillkoren.

Lägg till en Address Template (Adressmall) genom att klicka på Add Template (Lägg till mall).

14. Klicka på motsvarande listruta för att välja den IPsec Template (IPsec-mall) som används för IPsecanslutningsvillkoren.

Lägg till en IPsec Template (IPsec-mall) genom att klicka på Add Template (Lägg till mall).

15. Klicka på Submit (Skicka).

Om datorn måste startas om för att registrera nya inställningar visas bekräftelseskärmen för omstart.

Om det finns en tom post i den mall du aktiverade i tabellen **Rules (Regler)** visas ett felmeddelande. Bekräfta dina val och skicka igen.

## Närliggande information

Hantera din nätverksmaskin säkert med IPsec

Hem > Säkerhet > Säkerhet gällande nätverk > Hantera din nätverksmaskin säkert med IPsec > Konfigurera en IPsec-adressmall med hjälp av webbaserad hantering

## Konfigurera en IPsec-adressmall med hjälp av webbaserad hantering

Relaterade modeller: HL-L5100DN/HL-L5100DNT/HL-L5200DW/HL-L5200DWT/HL-L6250DN/HL-L6300DW/ HL-L6300DWT/HL-L6400DW/HL-L6400DWT

- 1. Starta webbläsaren.
- Ange "http://maskinens IP-adress/" i webbläsarens adressfält (där "maskinens IP-adress" är maskinens IPadress).

Till exempel:

http://192.168.1.2

- 3. Inget lösenord krävs som standard. Ange ett lösenord om du har ställt in ett sådant, och klicka sedan på 🔶
- 4. Klicka på fliken Network (Nätverk).
- 5. Klicka på Security (Säkerhet).
- 6. Klicka på menyn IPsec Address Template (IPsec Adressmall) i vänster navigationsfält.

Maillistan visas med 10 adressmallar.

Klicka på knappen **Delete (Ta bort)** för att radera en **Address Template (Adressmall)**. När en **Address Template (Adressmall)** används går det inte att radera den.

7. Klicka på den Address Template (Adressmall) som du vill skapa. Fönstret IPsec Address Template (IPsec Adressmall) öppnas.

| Template Name      |      |  |  |
|--------------------|------|--|--|
| Local IP Address   |      |  |  |
| IP Address         |      |  |  |
| IP Address Range   | •    |  |  |
| IP Address / Prefi | ĸ    |  |  |
| ALL IPv4 Addre     | SS 💌 |  |  |
| Remote IP Address  |      |  |  |
| Anv                |      |  |  |
| IP Address         |      |  |  |
| IP Address Range   | •    |  |  |
| IP Address / Prefi | x    |  |  |

- 8. I fältet Template Name (Mallnamn) anger du ett namn för mallen (upp till 16 tecken).
- 9. Välj ett alternativ för Local IP Address (Lokal IP-adress) för att ange IP-adressens förhållanden för avsändaren:
  - IP Address (IP-adress)

Ange IP-adressen. Välj alternativet ALL IPv4 Address (ALL IPv4 adress), ALL IPv6 Address (ALL IPv6 adress), All Link Local IPv6 (All Link Local IPv6) eller Custom (Egna inställningar) i listrutan. Om du väljer Custom (Egna inställningar) i listrutan anger du IP-adressen (IPv4 eller IPv6) i textrutan.

• IP Address Range (IP Adressintervall)

Ange den första och sista IP-adressen för IP-adressintervallet i textrutorna. Ett funktionsfel uppstår om den första och sista IP-adressen inte är standardiserade enligt IPv4 eller IPv6 eller om den sista IP-adressen är kortare än den första.

## • IP Address / Prefix (IP Adressintervall/prefix)

Ange IP-adressen med en CIDR-beteckning.

Exempelvis: 192.168.1.1/24

Eftersom ett prefix anges i formatet av en 24-bitars nätmask (255.255.255.0) för 192.168.1.1, är adresserna 192.168.1.xxx giltiga.

- 10. Välj ett alternativ för **Remote IP Address (Fjärr IP Adress)** för att ange IP-adressens förhållanden för mottagaren:
  - Any (Valfri)

Om du väljer Any (Valfri) aktiveras alla IP-adresser.

• IP Address (IP-adress)

Skriv in angiven IP-adress (IPv4 eller IPv6) i textrutan.

• IP Address Range (IP Adressintervall)

Ange den första och sista IP-adressen för IP-adressintervallet. Ett funktionsfel uppstår om den första och sista IP-adressen inte är standardiserade enligt IPv4 eller IPv6 eller om den sista IP-adressen är kortare än den första.

IP Address / Prefix (IP Adressintervall/prefix)

Ange IP-adressen med en CIDR-beteckning.

Exempelvis: 192.168.1.1/24

Eftersom ett prefix anges i formatet av en 24-bitars nätmask (255.255.255.0) för 192.168.1.1, är adresserna 192.168.1.xxx giltiga.

#### 11. Klicka på Submit (Skicka).

När du ändrar inställningarna för den mall du använder för tillfället stängs inställningsskärmen för IPsec i webbaserad hantering och öppnas sedan igen.

## Närliggande information

· Hantera din nätverksmaskin säkert med IPsec

Hem > Säkerhet > Säkerhet gällande nätverk > Hantera din nätverksmaskin säkert med IPsec > Konfigurera en IPsec-mall med hjälp av webbaserad hantering

# Konfigurera en IPsec-mall med hjälp av webbaserad hantering

Relaterade modeller: HL-L5100DN/HL-L5100DNT/HL-L5200DW/HL-L5200DWT/HL-L6250DN/HL-L6300DW/ HL-L6300DWT/HL-L6400DW/HL-L6400DWT

- 1. Starta webbläsaren.
- 2. Ange "http://maskinens IP-adress/" i webbläsarens adressfält (där "maskinens IP-adress" är maskinens IPadress).

Till exempel:

http://192.168.1.2

- 3. Inget lösenord krävs som standard. Ange ett lösenord om du har ställt in ett sådant, och klicka sedan på 🔿
- 4. Klicka på fliken Network (Nätverk).
- 5. Klicka på Security (Säkerhet).
- 6. Klicka på IPsec Template (IPsec-mall) i vänster navigationsfält.

Mailistan visas med 10 IPsec-mallar.

Klicka på knappen **Delete (Ta bort)** för att radera en **IPsec Template (IPsec-mall)**. När en **IPsec Template (IPsec-mall)** används går det inte att radera den.

- Klicka på den IPsec Template (IPsec-mall) som du vill skapa. Skärmbilden IPsec Template (IPsec-mall) visas. Konfigurationsfälten skiljer sig åt beroende på vilken Use Prefixed Template (Använd prefixad mall) och Internet Key Exchange (IKE) du väljer.
- 8. I fältet Template Name (Mallnamn) anger du ett namn för mallen (upp till 16 tecken).
- 9. Välj alternativen Internet Key Exchange (IKE).
- 10. Klicka på Submit (Skicka).

| Template Name                 |                                     |  |
|-------------------------------|-------------------------------------|--|
| Use Prefixed Template         | IKEv1 High Security                 |  |
|                               |                                     |  |
| Internet Key Exchange (IKE)   | IKEv1                               |  |
| Authentication Type           |                                     |  |
| Diffie-Hellman Group          | Group5<br>Group14                   |  |
| Encryption                    | AES-CBC 128<br>AES-CBC 256          |  |
| Hash                          | SHA1<br>SHA256<br>SHA512            |  |
| SA Lifetime                   | 28800 second(s)<br>(240 - 63072000) |  |
|                               | 32768 KByte<br>(10 - 2097152)       |  |
| Encapsulating Security        |                                     |  |
| Protocol                      | ESP                                 |  |
| Encryption                    | AES-CBC 128<br>AES-CBC 256          |  |
| Hash                          | SHA1<br>SHA258<br>SHA512            |  |
| SA Lifetime                   | 3800 second(s)<br>(240 - 63072000)  |  |
|                               | 85536 KByte<br>(10 - 2097152)       |  |
| Encapsulation Mode            | 📽 Transport 🖤 Tunnel                |  |
| Remote Router IP-Address      |                                     |  |
| Perfect Forward Secrecy (PFS) | C Enabled 🏽 Disabled                |  |
| Authentication Method         | In Pre-Shared Key In Certificates   |  |
| Pre-Shared Key                |                                     |  |
| Local                         |                                     |  |
| ID Type                       | IPv4 Address 💌                      |  |
| ID                            |                                     |  |
| Remote                        |                                     |  |
| ID Type                       | IPv4 Address 💌                      |  |
| ID                            |                                     |  |
| Contractions                  |                                     |  |

# Närliggande information

- Hantera din nätverksmaskin säkert med IPsec
- IKEv1-inställningar för en IPsec-mall
- IKEv2-inställningar för en IPsec-mall
- Manuella inställningar för en IPsec-mall

▲ Hem > Säkerhet > Säkerhet gällande nätverk > Hantera din nätverksmaskin säkert med IPsec > Konfigurera en IPsec-mall med hjälp av webbaserad hantering > IKEv1-inställningar för en IPsec-mall

# IKEv1-inställningar för en IPsec-mall

Relaterade modeller: HL-L5100DN/HL-L5100DNT/HL-L5200DW/HL-L5200DWT/HL-L6250DN/HL-L6300DW/ HL-L6300DWT/HL-L6400DW/HL-L6400DWT

| Use Prefixed Template Internet Key Exchange (IKE) Authentication Type Diffie-Hellman Group Encryption Hash SA Lifetime | Custom         ▼                                               |
|----------------------------------------------------------------------------------------------------|----------------------------------------------------------------|
| Internet Key Exchange (IKE)<br>Authentication Type<br>Diffie-Hellman Group<br>Encryption<br>Hash<br>SA Lifetime        |                                                                |
| Authentication Type<br>Diffie-Hellman Group<br>Encryption<br>Hash<br>SA Lifetime                                       | Group1<br>DES<br>MD5<br>86800<br>second(s)<br>(240 - 63072000) |
| Diffie-Hellman Group<br>Encryption<br>Hash<br>SA Lifetime                                                              | Group1<br>DES<br>MD5<br>86600 second(s)<br>(240 - 63072000)    |
| Encryption<br>Hash<br>SA Lifetime                                                                                      | DES<br>MD5<br>86600 second(s)<br>(240 - 63072000)              |
| Hash<br>SA Lifetime                                                                                                    | MD5<br>86600 second(s)<br>(240 - 63072000)                     |
| SA Lifetime                                                                                                    | 86600 second(s)<br>(240 - 63072000)                            |
|                                                                                                    |                                                                |
|                                                                                                    | 32788 KByte<br>(10 – 2097152)                                  |
| Encapsulating Security                                                                                                 |                                                                |
| Protocol                                                                                                    | ESP C AH C AH+ESP                                              |
| Encryption                                                                                                    | DES                                                            |
| Hash                                                                                                    | MD5                                                            |
| SA Lifetime                                                                                                    | 43200 second(s)<br>(120 - 4233600)                             |
|                                                                                                    | 65536 KByte<br>(10 - 4194304)                                  |
| Encapsulation Mode                                                                                                    | ● Transport © Tunnel                                           |
| Remote Router IP-Address                                                                                               |                                                                |
| Perfect Forward Secrecy (PFS)                                                                                          | © Enabled <sup>®</sup> Disabled                                |
| Authentication Method                                                                                                  | Pre-Shared Key                                                 |
|                                                                                                    | © Certificates                                                 |
| Pre-Shared Key                                                                                                    |                                                                |
| Local                                                                                                    |                                                                |
| ID Type                                                                                                    | IPv4 Address                                                   |
| ID                                                                                                    |                                                                |
| Remote                                                                                                    |                                                                |
| ID Type                                                                                                    | IPv4 Address                                                   |
| ID                                                                                                    |                                                                |
| Cardifications                                                                                                    |                                                                |

#### Template Name (Malinamn)

Skriv in ett namn för mallen (upp till 16 tecken).

#### Use Prefixed Template (Använd prefixad mall)

Välj Custom (Egna inställningar), IKEv1 High Security (IKEv1 Hög säkerhet) eller IKEv1 Medium Security (IKEv1 Medelhög säkerhet). Inställningsalternativen skiljer sig åt beroende på vald mall.

Standardmappen skiljer sig åt beroende på om du använder Main (Huvud) eller Aggressive (Aggressiv) för Negotiation Mode (Förhandlingsläge) på konfigurationsskärmen för IPsec.

#### Internet Key Exchange (IKE)

IKE är ett kommunikationsprotokoll som används för att byta krypteringsnycklar för krypterad kommunikation med hjälp av IPsec. För att använda krypterad kommunikation för endast en enstaka gång, avgörs krypteringsalgoritmen som behövs för IPsec och krypteringsnycklarna delas ut. För IKE byter man krypteringsnycklar med bytesmetoden Diffie-Hellman och krypterad kommunikation som begränsas till IKE används.

Om du valde Custom (Egna inställningar) för Use Prefixed Template (Använd prefixad mall), väljer du IKEv1.

#### Authentication Type (Autentiseringstyp)

Konfigurera autentisering och kryptering för IKE.

Diffie\_Hellman\_Group

Denna nyckelöverföringsmetod gör att hemliga nycklar kan överföras på ett säkert sätt via ett oskyddat nätverk. Nyckelöverföringsmetoden Diffie-Hellman använder en diskret logaritm, inte en hemlig nyckel, för att skicka och ta emot öppen information som genererades med ett slumpmässigt nummer och en hemlig nyckel.

Välj Group1 (Grupp1), Group2 (Grupp2), Group5 (Grupp5) eller Group14 (Grupp14).

Encryption (Kryptering)

Välj DES, 3DES, AES-CBC 128 eller AES-CBC 256.

Hash

Välj MD5, SHA1, SHA256, SHA384 eller SHA512.

SA Lifetime (SA livslängd)

Ange livslängden för IKE SA.

Ange tiden (sekunder) och antalet kilobyte (KB).

#### Encapsulating Security (Inbäddad säkerhet)

• Protocol (Protokoll)

Välj ESP, AH+ESP eller AH.

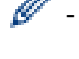

- ESP är ett protokoll för krypterad kommunikation med hjälp av IPsec. ESP krypterar innehållet (kommunicerat innehåll) och lägger till ytterligare information. IP-paketet består av rubriken och det krypterade innehållet, vilket följer efter rubriken. IP-paketet innehåller, förutom den krypterade informationen, också information gällande krypteringsmetod och krypteringsnyckel, autentisering och så vidare.
- AH är en del av IPsec-protokollet som autentiserar avsändaren och förhindrar att informationen manipuleras (försäkrar att informationen levereras i sin helhet). linformationen infogas omedelbart efter rubriken i IP-paketet. Paketen innehåller dessutom hashvärden, som beräknas med en ekvation från det innehåll som kommuniceras, den hemliga nyckeln och så vidare, för att förhindra att förfalskning av avsändaren och manipulering av informationen sker. Till skillnad från ESP krypteras inte kommunicerat innehåll och informationen skickas och tas emot som vanlig text.

#### • Encryption (Kryptering)

Välj DES, 3DES, AES-CBC 128 eller AES-CBC 256. Krypteringen kan endast väljas när du valt ESP under Protocol (Protokoll).

#### Hash

Välj None (Inget), MD5, SHA1, SHA256, SHA384 eller SHA512. None (Inget) kan endast välja när du valt ESP under Protocol (Protokoll).

När du valt AH+ESP under Protocol (Protokoll) väljer du varje protokoll för Hash(AH) och Hash(ESP).

SA Lifetime (SA livslängd)

Ange livslängden för IPsec SA.

Ange tiden (sekunder) och antal kilobytes (KByte) innan IPsec SA löper ut.

## Encapsulation Mode (Inkapslingssläge)

Välj Transport (Transport) eller Tunnel (Tunnel).

#### Remote Router IP-Address (Fjärrouter IP Adress)

Ange IP-adressen (IPv4 eller IPv6) för fjärroutern. Ange endast denna information när du valt läget **Tunnel (Tunnel)**.

SA (Security Association) är en krypterad kommunikationsmetod som använder IPsec eller IPv6 som överför och delar information, som t.ex. krypteringsmetod och krypteringsnyckel, för att kunna upprätta en säker kommunikationskanal innan kommunikationen påbörjas. SA kan också hänvisa till en virtuell, krypterad kommunikationskanal som har upprättats. SA som används för IPsec upprättar krypteringsmetod, överför nycklar och utför gemensam autentisering i enlighet med standardförfarandet IKE (Internet Key Exchange). SA uppdateras dessutom regelbundet.

## Perfect Forward Secrecy (PFS) (Perfekt framåtriktad sekretess)

PFS erhåller inte nycklar från tidigare nycklar som användes för att kryptera meddelanden. Om en nyckel som användes för att kryptera ett meddelande erhålls från en modernyckel, används inte den modernyckel för att erhålla andra nycklar. Därför begränsas endast skadorna till de meddelanden som krypterades med nyckeln även om en nyckel komprometterats.

#### Välj Enabled (Aktiverad) eller Disabled (Avaktiverad).

#### Authentication Method (Autentiseringsmetod)

Välj autentiseringsmetoden. Välj Pre-Shared Key (Delad nyckel på förhand) eller Certificates (Certifikat).

#### Pre-Shared Key (Delad nyckel på förhand)

Krypteringsnyckeln överförs och delas i förväg via en annan kanal vid kryptering av kommunikation.

Om du valde **Pre-Shared Key (Delad nyckel på förhand)** för **Authentication Method (Autentiseringsmetod)**, anger du **Pre-Shared Key (Delad nyckel på förhand)** (högst 32 tecken).

#### Local/ID Type/ID (Lokal/ID-typ/ID)

Välj avsändarens ID-typ och ange sedan ID.

Välj IPv4 Address (IPv4 adress), IPv6 Address (IPv6 adress), FQDN, E-mail Address (Epostadress) eller Certificate (Certifikat) för typ.

Om du väljer Certificate (Certifikat) ange du certifikatets vanliga namn i fältet ID.

## Remote/ID Type/ID (Extern/ID-typ/ID)

Välj mottagarens ID-typ och ange sedan ID.

Välj IPv4 Address (IPv4 adress), IPv6 Address (IPv6 adress), FQDN, E-mail Address (Epostadress) eller Certificate (Certifikat) för typ.

Om du väljer Certificate (Certifikat) ange du certifikatets vanliga namn i fältet ID.

#### **Certificates (Certifikat)**

Om du valde Certificates (Certifikat) för Authentication Method (Autentiseringsmetod), väljer du certifikatet.

Du kan endast välja certifikatet som skapades på sidan **Certificate (Certifikat)** på säkerhetskonfigurationsskärmen i webbaserad hantering.

# Närliggande information

 $\checkmark$ 

Konfigurera en IPsec-mall med hjälp av webbaserad hantering

▲ Hem > Säkerhet > Säkerhet gällande nätverk > Hantera din nätverksmaskin säkert med IPsec > Konfigurera en IPsec-mall med hjälp av webbaserad hantering > IKEv2-inställningar för en IPsec-mall

# IKEv2-inställningar för en IPsec-mall

Relaterade modeller: HL-L5100DN/HL-L5100DNT/HL-L5200DW/HL-L5200DWT/HL-L6250DN/HL-L6300DW/ HL-L6300DWT/HL-L6400DW/HL-L6400DWT

| Template Name                 |                                         |
|-------------------------------|-----------------------------------------|
| Use Prefixed Template         |                                         |
| ose rrenxed remplate          | Custom                                  |
| Internet Key Exchange (IKE)   | © IKEv1 ∰ IKEv2 © Manual                |
| Authentication Type           |                                         |
| Diffie-Hellman Group          | ☑ Group1                                |
| Encryption                    | ØDES ■3DES ■AES-CBC 128<br>■AES-CBC 256 |
| Hash                          | ☑ MD5                                   |
| SA Lifetime                   | 86800 second(s)<br>(240 - 63072000)     |
|                               | 32788 KByte<br>(10 - 2097152)           |
| Encapsulating Security        |                                         |
| Protocol                      | # ESP                                   |
| Encryption                    | ØDES ■3DES ■AES-CBC 128<br>■AES-CBC 256 |
| Hash                          | ☑ MD5                                   |
| SA Lifetime                   | 43200 second(s)<br>(120 - 4233600)      |
|                               | 65538 KByte<br>(10 - 4194304)           |
| Encapsulation Mode            | 🖲 Transport 😊 Tunnel                    |
| Remote Router IP-Address      |                                         |
| Perfect Forward Secrecy (PFS) | C Enabled @ Disabled                    |
| Authentication Method         | @ Pre-Shared Kev                        |
|                               | Certificates                            |
|                               | C EAP - MD5                             |
|                               | C EAP - MS-CHAPv2                       |
| Pre-Shared Key                |                                         |
| Local                         |                                         |
| ID Type                       | IPv4 Address                            |
| ID                            |                                         |
| Remote                        |                                         |
| ID Type                       | IPv4 Address                            |
| ID                            |                                         |
|                               |                                         |
| Certificate>>                 |                                         |
## Template Name (Mallnamn)

Skriv in ett namn för mallen (upp till 16 tecken).

#### Use Prefixed Template (Använd prefixad mall)

Välj Custom (Egna inställningar), IKEv2 High Security (IKEv2 Hög säkerhet) eller IKEv2 Medium Security (IKEv2 Medelhög säkerhet). Inställningsalternativen skiljer sig åt beroende på vald mall.

#### Internet Key Exchange (IKE)

IKE är ett kommunikationsprotokoll som används för att byta krypteringsnycklar för krypterad kommunikation med hjälp av IPsec. För att använda krypterad kommunikation för endast en enstaka gång, avgörs krypteringsalgoritmen som behövs för IPsec och krypteringsnycklarna delas ut. För IKE byter man krypteringsnycklar med bytesmetoden Diffie-Hellman och krypterad kommunikation som begränsas till IKE används.

# Om du valde Custom (Egna inställningar) för Use Prefixed Template (Använd prefixad mall), väljer du IKEv2.

#### Authentication Type (Autentiseringstyp)

Konfigurera autentisering och kryptering för IKE.

Diffie\_Hellman\_Group

Denna nyckelöverföringsmetod gör att hemliga nycklar kan överföras på ett säkert sätt via ett oskyddat nätverk. Nyckelöverföringsmetoden Diffie-Hellman använder en diskret logaritm, inte en hemlig nyckel, för att skicka och ta emot öppen information som genererades med ett slumpmässigt nummer och en hemlig nyckel.

#### Välj Group1 (Grupp1), Group2 (Grupp2), Group5 (Grupp5) eller Group14 (Grupp14).

#### Encryption (Kryptering)

Välj DES, 3DES, AES-CBC 128 eller AES-CBC 256.

Hash

Välj MD5, SHA1, SHA256, SHA384 eller SHA512.

SA Lifetime (SA livslängd)

Ange livslängden för IKE SA.

Ange tiden (sekunder) och antalet kilobyte (KB).

#### Encapsulating Security (Inbäddad säkerhet)

Protocol (Protokoll)

Välj ESP.

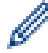

ESP är ett protokoll för krypterad kommunikation med hjälp av IPsec. ESP krypterar innehållet (kommunicerat innehåll) och lägger till ytterligare information. IP-paketet består av rubriken och det krypterade innehållet, vilket följer efter rubriken. IP-paketet innehåller, förutom den krypterade informationen, också information gällande krypteringsmetod och krypteringsnyckel, autentisering och så vidare.

#### Encryption (Kryptering)

Välj DES, 3DES, AES-CBC 128 eller AES-CBC 256.

Hash

Välj MD5, SHA1, SHA256, SHA384 eller SHA512.

SA Lifetime (SA livslängd)

Ange livslängden för IPsec SA.

Ange tiden (sekunder) och antal kilobytes (KByte) innan IPsec SA löper ut.

#### Encapsulation Mode (Inkapslingssläge)

- Välj Transport (Transport) eller Tunnel (Tunnel).
- Remote Router IP-Address (Fjärrouter IP Adress)

Ange IP-adressen (IPv4 eller IPv6) för fjärroutern. Ange endast denna information när du valt läget Tunnel (Tunnel). SA (Security Association) är en krypterad kommunikationsmetod som använder IPsec eller IPv6 som överför och delar information, som t.ex. krypteringsmetod och krypteringsnyckel, för att kunna upprätta en säker kommunikationskanal innan kommunikationen påbörjas. SA kan också hänvisa till en virtuell, krypterad kommunikationskanal som har upprättats. SA som används för IPsec upprättar krypteringsmetod, överför nycklar och utför gemensam autentisering i enlighet med standardförfarandet IKE (Internet Key Exchange). SA uppdateras dessutom regelbundet.

## Perfect Forward Secrecy (PFS) (Perfekt framåtriktad sekretess)

PFS erhåller inte nycklar från tidigare nycklar som användes för att kryptera meddelanden. Om en nyckel som användes för att kryptera ett meddelande erhålls från en modernyckel, används inte den modernyckel för att erhålla andra nycklar. Därför begränsas endast skadorna till de meddelanden som krypterades med nyckeln även om en nyckel komprometterats.

Välj Enabled (Aktiverad) eller Disabled (Avaktiverad).

## Authentication Method (Autentiseringsmetod)

Välj autentiseringsmetoden. Välj Pre-Shared Key (Delad nyckel på förhand), Certificates (Certifikat), EAP - MD5 eller EAP - MS-CHAPv2.

## Pre-Shared Key (Delad nyckel på förhand)

Krypteringsnyckeln överförs och delas i förväg via en annan kanal vid kryptering av kommunikation.

Om du valde **Pre-Shared Key (Delad nyckel på förhand)** för **Authentication Method (Autentiseringsmetod)**, anger du **Pre-Shared Key (Delad nyckel på förhand)** (högst 32 tecken).

Local/ID Type/ID (Lokal/ID-typ/ID)

Välj avsändarens ID-typ och ange sedan ID.

Välj IPv4 Address (IPv4 adress), IPv6 Address (IPv6 adress), FQDN, E-mail Address (Epostadress) eller Certificate (Certifikat) för typ.

Om du väljer Certificate (Certifikat) ange du certifikatets vanliga namn i fältet ID.

## Remote/ID Type/ID (Extern/ID-typ/ID)

Välj mottagarens ID-typ och ange sedan ID.

Välj IPv4 Address (IPv4 adress), IPv6 Address (IPv6 adress), FQDN, E-mail Address (Epostadress) eller Certificate (Certifikat) för typ.

Om du väljer Certificate (Certifikat) ange du certifikatets vanliga namn i fältet ID.

#### **Certificates (Certifikat)**

Om du valde Certificates (Certifikat) för Authentication Method (Autentiseringsmetod), väljer du certifikatet.

Du kan endast välja certifikatet som skapades på sidan **Certificate (Certifikat)** på säkerhetskonfigurationsskärmen i webbaserad hantering.

#### EAP

EAP är ett autentiseringsprotokoll som är en förlängning av PPP. Genom att använda EAP tillsammans med IEEE802.1x, används en annan nyckel för användarautentisering och vid varje session.

Följande inställningar är endast nödvändiga när du väljer EAP - MD5 eller EAP - MS-CHAPv2 för Authentication Method (Autentiseringsmetod):

Mode (läge)

Välj Server-Mode (Serverläge) eller Client-Mode (Klientläge).

Certificate (Certifikat)

Välj certifikatet.

User Name (Användarnamn)

Ange användarnamnet (upp till 32 tecken).

Password (Lösenord)

Ange lösenordet (upp till 32 tecken). Lösenordet måste bekräftas en andra gång.

Certificate (Certifikat)

Klicka på denna knapp för att flytta till skärmen för konfigurering av Certificate (Certifikat).

# Närliggande information

· Konfigurera en IPsec-mall med hjälp av webbaserad hantering

▲ Hem > Säkerhet > Säkerhet gällande nätverk > Hantera din nätverksmaskin säkert med IPsec > Konfigurera en IPsec-mall med hjälp av webbaserad hantering > Manuella inställningar för en IPsecmall

# Manuella inställningar för en IPsec-mall

Relaterade modeller: HL-L5100DN/HL-L5100DNT/HL-L5200DW/HL-L5200DWT/HL-L6250DN/HL-L6300DW/ HL-L6300DWT/HL-L6400DW/HL-L6400DWT

| Template Name<br>Use Prefixed Template | Custom                                                              |
|----------------------------------------|---------------------------------------------------------------------|
| Internet Key Exchange (IKE)            | 😊 IKEv1 😁 IKEv2 🎕 Manual                                            |
| Authentication Key (ESP, AH)           |                                                                     |
| in                                     |                                                                     |
| Out                                    |                                                                     |
| Code key (ESP)                         |                                                                     |
| In                                     |                                                                     |
| Out                                    |                                                                     |
| SPI                                    |                                                                     |
| in                                     | 256                                                                 |
| Out                                    | 256                                                                 |
| Protocol<br>Encryption<br>Hash         | * ESP (C AH)                                                        |
| SA Lifetime                            | 43200 second(s)<br>(120 – 4233600)<br>65536 KByte<br>(10 – 4194304) |
| Encapsulation Mode                     | * Transport 🙂 Tunnel                                                |
| Remote Router IP-Address               |                                                                     |
| Certificate                            |                                                                     |

#### Template Name (Mallnamn)

Skriv in ett namn för mallen (upp till 16 tecken).

#### Use Prefixed Template (Använd prefixad mall)

Välj Custom (Egna inställningar).

## Internet Key Exchange (IKE)

IKE är ett kommunikationsprotokoll som används för att byta krypteringsnycklar för krypterad kommunikation med hjälp av IPsec. För att använda krypterad kommunikation för endast en enstaka gång, avgörs krypteringsalgoritmen som behövs för IPsec och krypteringsnycklarna delas ut. För IKE byter man krypteringsnycklar med bytesmetoden Diffie-Hellman och krypterad kommunikation som begränsas till IKE används.

#### Välj Manual (Manuell).

### Authentication Key (ESP,AH) (Autentiseringsnycket (ESP,AH))

Ange vilken nyckel som ska användas för autentisering. Ange värdet för In/Out (In/ut).

Dessa inställningar är nödvändiga när du väljer Custom (Egna inställningar) för Use Prefixed Template (Använd prefixad mall) och Manual (Manuell) väljs för Internet Key Exchange (IKE), och någon annan inställning än None (Inget) väljs för Hash under avsnittet Encapsulating Security (Inbäddad säkerhet).

Det antal tecken du kan ange kan skilja sig åt beroende på vilken inställning du väljer för **Hash** under avsnittet **Encapsulating Security (Inbäddad säkerhet)**.

En fel uppstår om längden på angiven autentiseringsnyckel skiljer sig från den hash-algoritm som valts.

- MD5: 128 bitar (16 byte)
- **SHA1**: 160 bitar (20 byte)
- SHA256: 256 bitar (32 byte)
- SHA384: 384 bitar (48 byte)
- SHA512: 512 bitar (64 byte)

När du anger nyckeln under ASCII-kod anger du tecknen inom dubbla citationstecken.

#### Code key (ESP) (Kodnyckel (ESP))

Ange vilken nyckel som ska användas för kryptering. Ange värdet för In/Out (In/ut).

Dessa inställningar är nödvändiga när du väljer Custom (Egna inställningar) för Use Prefixed Template (Använd prefixad mall) och Manual (Manuell) väljs för Internet Key Exchange (IKE), och ESP väljs för Protocol (Protokoll) under Encapsulating Security (Inbäddad säkerhet).

Det antal tecken du kan ange kan skilja sig åt beroende på vilken inställning du väljer för **Encryption** (Kryptering) under avsnittet **Encapsulating Security** (Inbäddad säkerhet).

Ett fel uppstår om längden på angiven kodnyckel skiljer sig från den krypteringsalgoritm som valts.

- **DES**: 64 bitar (8 byte)
- 3DES: 192 bitar (24 byte)
- AES-CBC 128: 128 bitar (16 byte)
- AES-CBC 256: 256 bitar (32 byte)

När du anger nyckeln under ASCII-kod anger du tecknen inom dubbla citationstecken.

#### SPI

Dessa parametrar används för att identifiera säkerhetsinformationen. En värd har vanligtvis flera SA (Security Associations) för flera olika typer av IPsec-kommunikation. Det är därför nödvändigt att identifiera lämplig SA när ett IPsec-paket tas emot. SPI-parametern, som identifierar SA, finns i AH- (Authentication Header) och ESP-rubriken (Encapsulating Security Payload).

Dessa inställningar är nödvändiga när du väljer Custom (Egna inställningar) för Use Prefixed Template (Använd prefixad mall) och Manual (Manuell) väljs för Internet Key Exchange (IKE).

Ange värdet för In/Out (In/ut). (3-10 tecken)

#### Encapsulating Security (Inbäddad säkerhet)

- Protocol (Protokoll)
  - Välj ESP eller AH.

 ESP är ett protokoll för krypterad kommunikation med hjälp av IPsec. ESP krypterar innehållet (kommunicerat innehåll) och lägger till ytterligare information. IP-paketet består av rubriken och det krypterade innehållet, vilket följer efter rubriken. IP-paketet innehåller, förutom den krypterade informationen, också information gällande krypteringsmetod och krypteringsnyckel, autentisering och så vidare.

- AH är en del av IPsec-protokollet som autentiserar avsändaren och förhindrar att informationen manipuleras (försäkrar att informationen levereras i sin helhet). Informationen infogas omedelbart efter rubriken i IP-paketet. Paketen innehåller dessutom hashvärden, som beräknas med en ekvation från det innehåll som kommuniceras, den hemliga nyckeln och så vidare, för att förhindra att förfalskning av avsändaren och manipulering av informationen sker. Till skillnad från ESP krypteras inte kommunicerat innehåll och informationen skickas och tas emot som vanlig text.

## Encryption (Kryptering)

Välj DES, 3DES, AES-CBC 128 eller AES-CBC 256. Krypteringen kan endast väljas när du valt ESP under Protocol (Protokoll).

Hash

Välj None (Inget), MD5, SHA1, SHA256, SHA384 eller SHA512. None (Inget) kan endast välja när du valt ESP under Protocol (Protokoll).

SA Lifetime (SA livslängd)

Ange livslängden för IKE SA.

Ange tiden (sekunder) och antal kilobytes (KByte) innan IPsec SA löper ut.

## • Encapsulation Mode (Inkapslingssläge)

Välj Transport (Transport) eller Tunnel (Tunnel).

## Remote Router IP-Address (Fjärrouter IP Adress)

Ange IP-adressen (IPv4 eller IPv6) för anslutningsmålet. Ange endast denna information när du valt läget **Tunnel (Tunnel)**.

SA (Security Association) är en krypterad kommunikationsmetod som använder IPsec eller IPv6 som överför och delar information, som t.ex. krypteringsmetod och krypteringsnyckel, för att kunna upprätta en säker kommunikationskanal innan kommunikationen påbörjas. SA kan också hänvisa till en virtuell, krypterad kommunikationskanal som har upprättats. SA som används för IPsec upprättar krypteringsmetod, överför nycklar och utför gemensam autentisering i enlighet med standardförfarandet IKE (Internet Key Exchange). SA uppdateras dessutom regelbundet.

## Submit (Skicka)

Klicka på denna knapp för att registrera inställningarna.

När du ändrar inställningarna för den mall du använder för tillfället stängs inställningsskärmen för IPsec i webbaserad hantering och öppnas sedan igen.

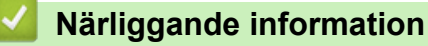

· Konfigurera en IPsec-mall med hjälp av webbaserad hantering

▲ Hem > Säkerhet > Säkerhet gällande nätverk > Skicka e-post säkert

# Skicka e-post säkert

- Konfigurera e-postsändning med hjälp av webbaserad hantering
- Skicka ett e-postmeddelande med användarautentisering
- Skicka e-post säkert med SSL TLS

▲ Hem > Säkerhet > Säkerhet gällande nätverk > Skicka e-post säkert > Konfigurera e-postsändning med hjälp av webbaserad hantering

# Konfigurera e-postsändning med hjälp av webbaserad hantering

**Relaterade modeller**: HL-L5100DN/HL-L5100DNT/HL-L5200DW/HL-L5200DWT/HL-L6250DN/HL-L6300DW/ HL-L6300DWT/HL-L6400DW/HL-L6400DWT

Vi rekommenderar att du använder webbaserad hantering för att konfigurera säkrad e-postsändning med användarautentisering eller e-postsändning med hjälp av SSL/TLS.

- 1. Starta webbläsaren.
- Ange "http://maskinens IP-adress/" i webbläsarens adressfält (där "maskinens IP-adress" är maskinens IPadress).

Till exempel:

http://192.168.1.2

 Om du använder DNS (Domain Name System) eller har aktiverat ett NetBIOS-namn kan du ange ett annat namn som "SharedPrinter" i stället för IP-adressen.

Till exempel:

http://SharedPrinter

Om du aktiverar ett NetBIOS-namn kan du även använda nodnamnet.

- Till exempel:

http://brnxxxxxxxxxxxxx

NetBIOS-namnet anges i nätverkskonfigurationsrapporten.

- För Macintosh öppnar du webbaserad hantering genom att klicka på maskinikonen på skärmen Status Monitor.
- 3. Inget lösenord krävs som standard. Ange ett lösenord om du har ställt in ett sådant, och klicka sedan på
- 4. Klicka på fliken Network (Nätverk).
- 5. Klicka på Protocol (Protokoll) i vänster navigationsfält.
- 6. I fältet SMTP klickar du på Advanced Settings (Avancerade inställningar) och se till att status för SMTP är Enabled (Aktiverad).
- 7. Konfigurera inställningarna för SMTP.
  - Kontrollera att e-postinställningarna är korrekta efter konfigurationen genom att skicka ett epostmeddelande som test.
  - Om du inte känner till inställningarna för SMTP-servern kan du kontakta din nätverksadministratör eller ISP (Internetleverantör).
- 8. Klicka på Submit (Skicka) när du är klar.

Dialogrutan Test Send E-mail Configuration (Konfigurering av testsändning e-post) visas.

9. Följ anvisningarna i dialogrutan för att testa de aktuella inställningarna.

## Närliggande information

• Skicka e-post säkert

▲ Hem > Säkerhet > Säkerhet gällande nätverk > Skicka e-post säkert > Skicka ett e-postmeddelande med användarautentisering

# Skicka ett e-postmeddelande med användarautentisering

Relaterade modeller: HL-L5100DN/HL-L5100DNT/HL-L5200DW/HL-L5200DWT/HL-L6250DN/HL-L6300DW/ HL-L6300DWT/HL-L6400DW/HL-L6400DWT

Din Brother-maskin stöder metoden SMTP-AUTH för att skicka e-postmeddelanden via en e-postserver som kräver användarautentisering. Denna metod förhindrar otillåtna användare från att nå e-postservern.

Du kan använda SMTP-AUTH-metoden för e-postavisering och e-postrapporter (tillgänglig för vissa modeller).

Vi rekommenderar att du använder webbaserad hantering för att konfigurera SMTP-autentisering.

## Inställningar för e-postserver

Ø

Du måste konfigurera maskinens SMTP-autentiseringsmetod så att den överensstämmer med den metod som används för e-postservern. Din nätverksadministratör eller Internetleverantör (ISP) kan ge dig detaljer om inställningarna för e-postservern.

För att aktivera SMTP serverautentisering måste du i Webbaserad hantering, skärmen **SMTP**, under **Server Authentication Method (Serverns autentiseringsmetod)**, Du måste välja **SMTP-AUTH**.

## **Märliggande information**

Skicka e-post säkert

Hem > Säkerhet > Säkerhet gällande nätverk > Skicka e-post säkert > Skicka e-post säkert med SSL TLS

# Skicka e-post säkert med SSL TLS

Relaterade modeller: HL-L5100DN/HL-L5100DNT/HL-L5200DW/HL-L5200DWT/HL-L6250DN/HL-L6300DW/ HL-L6300DWT/HL-L6400DW/HL-L6400DWT

Denna Brother-maskin stödjer metoderna SSL/TLS för att skicka e-post via en e-postserver som kräver säker SSL/TLS-kommunikation. För att kunna skicka eller ta emot e-post via en e-postserver som använder SSL/TLS-kommunikation måste du konfigurera SMTP över SSL/TLS.

Vi rekommenderar att du använder webbaserad hantering för att konfigurera SSL/TLS.

## Verifiera servercertifikat

Þ

Under SSL/TLS eller om du väljer SSL eller TLS, kommer kryssrutan Verify Server Certificate (Verifiera servercertifikat) att markeras automatiskt.

| Status            |                 | Enabled                                         |  |
|-------------------|-----------------|-------------------------------------------------|--|
| Send E-mail Setti | ngs(SMTP)       |                                                 |  |
| Server Addres     | 5               | 0.0.0.0                                         |  |
| Port              |                 | 25                                              |  |
| Server Authen     | tication Method | <ul> <li>● None</li> <li>○ SMTP-AUTH</li> </ul> |  |
| SMTP-AUTH A       | ccount Name     |                                                 |  |
| SMTP-AUTH A       | ccount Passwo   | rd                                              |  |
| Enter passw       | ord             |                                                 |  |
| Retype pass       | word            |                                                 |  |
| SSL/TLS           |                 | None                                            |  |
|                   |                 | © SSL                                           |  |
|                   |                 | © TLS                                           |  |
|                   |                 | Verify Server Certificate                       |  |
| Device E-mail     | Address         | brnxxxxxxxxxx@example.com                       |  |
| CA Certificate>   | <u>~</u>        |                                                 |  |
| E-mail report>    | 2               |                                                 |  |
| Notification>>    |                 |                                                 |  |
|                   |                 |                                                 |  |

- Innan du verifierar servercertifikatet m\u00e5ste du importera CA-certifikatet som har utf\u00e4rdats av den CA som signerade servercertifikatet. Kontakta din n\u00e4tverksadministrat\u00f6r eller Internetleverant\u00f6r (ISP) f\u00f6r att bekr\u00e4fta om ett CA-certifikat m\u00e5ste importeras eller inte.
- Om du inte behöver verifiera servercertifikatet, avmarkera Verify Server Certificate (Verifiera servercertifikat).

## Portnummer

Om du väljer **SSL** kommer värdet **Port** att ändras för att överensstämma med protokollet. Om du vill ändra portnumret manuellt, anger du portnumret efter att du valt **SSL/TLS**.

Du måste konfigurera maskinens SMTP-kommunikationsmetod så att den överensstämmer med den metod som används för e-postservern. Din nätverksadministratör eller Internetleverantör kan ge dig detaljer om inställningarna för e-postservern.

I de flesta fallen krävs följande inställningar för säkra webbposttjänster:

| SMTP | Port                                                             | 587       |
|------|------------------------------------------------------------------|-----------|
|      | Server Authentication Method (Serverns autentiser-<br>ingsmetod) | SMTP-AUTH |
|      | SSL/TLS                                                          | TLS       |

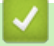

# Närliggande information

· Skicka e-post säkert

▲ Hem > Säkerhet > Säkerhet gällande nätverk > Använda IEEE 802.1x-autentisering för ett trådbundet eller ett trådlöst nätverk

# Använda IEEE 802.1x-autentisering för ett trådbundet eller ett trådlöst nätverk

- Vad är IEEE 802.1x-autentisering?
- Konfigurera IEEE 802.1x-autentisering för ett trådbundet eller ett trådlöst nätverk med hjälp av webbaserad hantering (webbläsare)
- IEEE 802.1x-autentiseringsmetoder

▲ Hem > Säkerhet > Säkerhet gällande nätverk > Använda IEEE 802.1x-autentisering för ett trådbundet eller ett trådlöst nätverk > Vad är IEEE 802.1x-autentisering?

# Vad är IEEE 802.1x-autentisering?

Relaterade modeller: HL-L5100DN/HL-L5100DNT/HL-L5200DW/HL-L5200DWT/HL-L6250DN/HL-L6300DW/ HL-L6300DWT/HL-L6400DW/HL-L6400DWT

IEEE 802.1x är en IEEE-standard för trådbundna och trådlösa nätverk som begränsar åtkomsten för obehöriga nätverksenheter. Din Brother-maskin (supplikant) skickar en autentiseringsförfrågan till en RADIUS-server (autentiseringsserver) via din åtkomstpunkt eller HUBB. När din förfrågan godkänts av RADIUS-servern får din maskin tillträde till nätverket.

# Närliggande information

• Använda IEEE 802.1x-autentisering för ett trådbundet eller ett trådlöst nätverk

▲ Hem > Säkerhet > Säkerhet gällande nätverk > Använda IEEE 802.1x-autentisering för ett trådbundet eller ett trådlöst nätverk > Konfigurera IEEE 802.1x-autentisering för ett trådbundet eller ett trådlöst nätverk med hjälp av webbaserad hantering (webbläsare)

# Konfigurera IEEE 802.1x-autentisering för ett trådbundet eller ett trådlöst nätverk med hjälp av webbaserad hantering (webbläsare)

**Relaterade modeller**: HL-L5100DN/HL-L5100DNT/HL-L5200DW/HL-L5200DWT/HL-L6250DN/HL-L6300DW/ HL-L6300DWT/HL-L6400DW/HL-L6400DWT

- Om du konfigurerar maskinen med EAP-TLS-autentisering måste du installera klientcertifikatet från CA innan du påbörjar konfigurationen. Kontakta din nätverksadministratör rörande klientcertifikatet. Om du har installerat mer än ett klientcertifikat rekommenderar vi att du antecknar namnet på det certifikat du vill använda.
- Innan du verifierar servercertifikatet m\u00e5ste du importera CA-certifikatet som har utf\u00e4rdats av det CA som signerade servercertifikatet. Kontakta din n\u00e4tverksadministrat\u00f6r eller Internetleverant\u00f6r (ISP) f\u00f6r att bekr\u00e4fta om ett CA-certifikat m\u00e5ste importeras eller inte.

Du kan även konfigurera IEEE 802.1x-autentiseringen med:

- BRAdmin Professional 3 (trådbundet och trådlöst nätverk)
- Installationsguide för trådlöst på cd-skivan (trådlöst nätverk)
- 1. Starta webbläsaren.
- Ange "http://maskinens IP-adress/" i webbläsarens adressfält (där "maskinens IP-adress" är maskinens IPadress).

Till exempel:

http://192.168.1.2

- Om du använder DNS (Domain Name System) eller har aktiverat ett NetBIOS-namn kan du ange ett annat namn som "SharedPrinter" i stället för IP-adressen.
  - Till exempel:

http://SharedPrinter

Om du aktiverar ett NetBIOS-namn kan du även använda nodnamnet.

- Till exempel:

http://brnxxxxxxxxxxxxx

NetBIOS-namnet anges i nätverkskonfigurationsrapporten.

- För Macintosh öppnar du webbaserad hantering genom att klicka på maskinikonen på skärmen Status Monitor.
- 3. Inget lösenord krävs som standard. Ange ett lösenord om du har ställt in ett sådant, och klicka sedan på
- 4. Klicka på fliken Network (Nätverk).
- 5. Gör något av följande:

| Alternativ            | Beskrivning                                                                                                    |
|-----------------------|----------------------------------------------------------------------------------------------------|
| Kabelanslutet nätverk | Klicka på <b>Wired (Trådbunden)</b> och välj sedan <b>Wired 802.1x Authentication</b><br>(Trådbunden 802.1x-autentisering). |
| Trådlöst nätverk      | Klicka på <b>Wireless (Trådlös)</b> och välj sedan <b>Wireless (Enterprise) (Trådlös (före-<br/>tag))</b> .                 |

6. Konfigurera autentiseringsinställningar för IEEE 802.1x.

 Om du vill aktivera autentisering med IEEE 802.1x för ett trådbundet nätverk väljer du Enabled (Aktiverad) för Wired 802.1x status (Status för trådbunden 802.1x) på sidan Wired 802.1x Authentication (Trådbunden 802.1x-autentisering).

- Om du använder **EAP-TLS**-autentisering måste du välja det klientcertifikat som har installerats (visas med certifikatets namn) för verifiering i listrutan **Client Certificate (Klientcertifikat)**.
- Om du väljer EAP-FAST, PEAP, EAP-TTLS eller EAP-TLS-autentisering kan du välja verifieringsmetoden i listrutan Server Certificate Verification (Verifiering av servercertifikat).
   Verifiera servercertifikatet med CA-certifikatet som har importerats till maskinen i förväg och som har utfärdats av det CA som signerade servercertifikatet.

Välj en av följande verifieringsmetoder i listrutan Server Certificate Verification (Verifiering av servercertifikat):

| Alternativ                                            | Beskrivning                                                                                                    |  |
|-------------------------------------------------------|----------------------------------------------------------------------------------------------------|--|
| No Verification (Ingen verifiering)                   | Man kan alltid ha förtroende för servercertifikatet. Verifieringen utförs inte.                                                                                        |  |
| CA Cert. (CA-certifikat)                              | Verifieringsmetoden för att kontrollera CA-tillförlitligheten hos servercertifikatet med CA-certifikatet som har utfärdats av det CA som signerade servercertifikatet. |  |
| CA Cert. + ServerID (CA-<br>certifiering + Server-ID) | Verifieringsmetoden för kontroll av det vanliga namnet <sup>1</sup> -värdet för servercerti-<br>fikatet, förutom servercertifikatets CA-tillförlitlighet.              |  |

7. Klicka på Submit (Skicka) när konfigurationen genomförts.

För trådbundet nätverk: När konfigurationen är klar, anslut din maskin till nätverket som stöds av IEEE 802.1x. Efter några minuter skriver du ut nätverkskonfigurationslistan för att kontrollera **Wired IEEE 802.1x**>-status.

| Alternativ | Beskrivning                                                                           |
|------------|---------------------------------------------------------------------------------------|
| Success    | Den trådbundna funktionen för IEEE 802.1x aktiveras och autentiseringen har lyckats.  |
| Failed     | Den trådbundna funktionen för IEEE 802.1x aktiveras men autentiseringen misslyckades. |
| Off (Av)   | Den trådburna funktionen för IEEE 802.1x är inte tillgänglig.                         |

## Närliggande information

• Använda IEEE 802.1x-autentisering för ett trådbundet eller ett trådlöst nätverk

Verifieringen av det vanliga namnet jämför det vanliga namnet på servercertifikatet och teckensträngen som konfigurerats för Server ID (Server-ID). Kontakta din systemadministratör om servercertifikatets vanliga namn och konfigurera sedan Server ID (Server-ID) innan du använder denna metod.

▲ Hem > Säkerhet > Säkerhet gällande nätverk > Använda IEEE 802.1x-autentisering för ett trådbundet eller ett trådlöst nätverk > IEEE 802.1x-autentiseringsmetoder

# IEEE 802.1x-autentiseringsmetoder

Relaterade modeller: HL-L5100DN/HL-L5100DNT/HL-L5200DW/HL-L5200DWT/HL-L6250DN/HL-L6300DW/ HL-L6300DWT/HL-L6400DW/HL-L6400DWT

## LEAP (trådlöst nätverk)

LEAP (Light Extensible Authentication Protocol) är en upphovsrättsskyddad EAP-metod som har utvecklas av Cisco Systems, Inc. som använder ett användar-ID och lösenord för autentisering.

### EAP-FAST

EAP-FAST (Extensible Authentication Protocol-Flexible Authentication via Secured Tunnel) har utvecklats av Cisco Systems, Inc. som använder ett användar-ID och lösenord för autentisering och symmetriska nyckelalgoritmer för att skapa en tunnlad autentiseringsprocess.

Brother-maskinen stöder följande inre autentiseringsmetoder:

- EAP-FAST/INGEN
- EAP-FAST/MS-CHAPv2
- EAP-FAST/GTC

#### EAP-MD5 (trådbundet nätverk)

EAP-MD5 (Extensible Authentication Protocol-Message Digest Algorithm 5) använder ett användar-ID och ett lösenord för challenge-response-autentisering.

#### PEAP

PEAP (Protected Extensible Authentication Protocol) är en version av metoden EAP som är utvecklad av Cisco Systems, Inc., Microsoft<sup>®</sup> Corporation samt RSA Security. PEAP skapar en krypterad SSL- (Secure Sockets Layer)/TLS-tunnel (Transport Layer Security) mellan en klient och en autentiseringsserver för att skicka ett användar-ID och ett lösenord. PEAP ger ömsesidig autentisering mellan servern och klienten.

Brother-maskinen stöder följande inre autentiseringar:

- PEAP/MS-CHAPv2
- PEAP/GTC

### EAP-TTLS

EAP-TTLS (Extensible Authentication Protocol Tunneled Transport Layer Security) har utvecklats av Funk Software och Certicom. EAP-TTLS skapar en krypterad SSL-tunnel liknande PEAP mellan en klient och en autentiseringsserver, för att skicka ett användar-ID och ett lösenord. EAP-TTLS ger ömsesidig autentisering mellan servern och klienten.

Brother-maskinen stöder följande inre autentiseringar:

- EAP-TTLS/CHAP
- EAP-TTLS/MS-CHAP
- EAP-TTLS/MS-CHAPv2
- EAP-TTLS/PAP

#### EAP-TLS

EAP-TLS (Extensible Authentication Protocol Transport Layer Security) kräver digital certifikatautentisering både vid en klient och en autentiseringsserver.

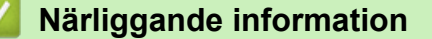

• Använda IEEE 802.1x-autentisering för ett trådbundet eller ett trådlöst nätverk

▲ Hem > Säkerhet > Säkerhet gällande nätverk > Spara utskriftsloggen på nätverket

# Spara utskriftsloggen på nätverket

- Överblick över spara loggen på nätverk
- Konfigurera inställningarna för Spara utskriftslogg på nätverket med hjälp av webbaserad hantering
- Använd inställningen för felidentifiering under Spara utskriftsloggen på nätverket

Hem > Säkerhet > Säkerhet gällande nätverk > Spara utskriftsloggen på nätverket > Överblick över spara loggen på nätverk

# Överblick över spara loggen på nätverk

Relaterade modeller: HL-L5100DN/HL-L5100DNT/HL-L5200DW/HL-L5200DWT/HL-L6250DN/HL-L6300DW/ HL-L6300DWT/HL-L6400DW/HL-L6400DWT

Med funktionen Spara utskriftsloggen på nätverket kan du spara utskriftsloggfilen för din Brother-maskin på en nätverksserver med hjälp av CIFS-protokoll (Common Internet File System). Du kan registrera ID, typ av utskriftsjobb, jobbnamn, användarnamn, datum, tid och antalet utskrivna sidor för varje utskriftsjobb. CIFS är ett protokoll som körs på TCP/IP som gör det möjligt för datorer i ett nätverk att dela filer via ett intranät eller på Internet.

Följande utskriftsfunktioner registreras i utskriftsloggen:

- Utskriftsjobb från din dator
- Web Connect-utskrift
- Funktionen Spara utskriftslogg på nätverket stödjer Kerberos-autentisering och NTLMv2-autentisering.
   Du måste konfigurera SNTP-protokollet (tidsserver i nätverket) för autentisering.
  - Du kan ange att filtypen ska vara TXT eller CSV när du sparar en fil på servern.

## Närliggande information

Spara utskriftsloggen på nätverket

▲ Hem > Säkerhet > Säkerhet gällande nätverk > Spara utskriftsloggen på nätverket > Konfigurera inställningarna för Spara utskriftslogg på nätverket med hjälp av webbaserad hantering

# Konfigurera inställningarna för Spara utskriftslogg på nätverket med hjälp av webbaserad hantering

**Relaterade modeller**: HL-L5100DN/HL-L5100DNT/HL-L5200DW/HL-L5200DWT/HL-L6250DN/HL-L6300DW/ HL-L6300DWT/HL-L6400DW/HL-L6400DWT

- 1. Starta webbläsaren.
- Ange "http://maskinens IP-adress/" i webbläsarens adressfält (där "maskinens IP-adress" är maskinens IPadress).

Till exempel: http://192.168.1.2

- 3. Inget lösenord krävs som standard. Ange ett lösenord om du har ställt in ett sådant, och klicka sedan på –
- 4. Klicka på fliken Administrator (Administratör).
- 5. Klicka på menyn Store Print Log to Network (Spara utskriftsloggen på nätverket).
- 6. I fältet Print Log (Utskriftslogg) klickar du på On (På).
- 7. Konfigurera följande inställningar:

| Alternativ                                             | Beskrivning                                                                                                    |  |  |
|--------------------------------------------------------|----------------------------------------------------------------------------------------------------|--|--|
| Network Folder Path<br>(Sökväg till nätverks-<br>mapp) | Ange målmappen där loggen ska sparas på CIFS-servern (t.ex.: brother\abc).                                                                                                    |  |  |
| File Name (Filnamn)                                    | Ange filnamnet du vill använda för utskriftsloggen (högst 32 tecken).                                                                                                    |  |  |
| File Type (Filtyp)                                     | Välj alternativet <b>TXT</b> eller <b>CSV</b> för utskriftsloggens filtyp.                                                                                                    |  |  |
| Auth. Method (Auten-<br>tiseringsmetod)                | n- Välj den autentiseringsmetod som krävs för åtkomst till CIFS-servern: Auto, Ke beros eller NTLMv2. Kerberos är ett autentiseringsprotokoll som gör det möjlig för enheter eller personer att på ett säkert sätt bevisa sin identitet för nätverks-servrar med en enda inloggning. NTLMv2 är autentiseringsmetoden som används av Windows <sup>®</sup> för att logga in på servrar. |  |  |
|                                                        | <ul> <li>Auto: Om du väljer Auto, kommer NTLMv2 att användas som autentisering-<br/>smetod.</li> </ul>                                                                                                    |  |  |
|                                                        | <ul> <li>Kerberos: Välj alternativet Kerberos för att endast använda Kerberos-aut<br/>tisering.</li> </ul>                                                                                                    |  |  |
|                                                        | <ul> <li>NTLMv2: Välj alternativet NTLMv2 för att endast använda NTLMv2-autenti-<br/>sering.</li> </ul>                                                                                                    |  |  |
|                                                        | <ul> <li>För autentisering med Kerberos och NTLMv2 måste du också kon-<br/>figurera SNTP-protokollet (tidsserver i nätverket) och DNS-server.</li> </ul>                                                                                                    |  |  |
| Username (Användar-<br>namn)                           | Ange användarnamnet för autentisering (högst 96 tecken).                                                                                                    |  |  |
|                                                        | Om användarnamnet är en del av en domän anger du användarnam-<br>net enligt något av följande format: användare@domän eller domän<br>\användare.                                                                                                    |  |  |
| Password (Lösenord)                                    | Ange lösenordet för autentisering (högst 32 tecken).                                                                                                    |  |  |
| Kerberos Server Ad-<br>dress (Kerberos                 | Ange KDC-värdadressen (t.ex.: kerberos.exempel.com; med högst 64 tecken) el-<br>ler IP-adressen (t.ex.: 192.168.56.189).                                                                                                    |  |  |

## Alternativ

Ø

#### Beskrivning

| serveradress) (vid be- |  |
|------------------------|--|
| hov)                   |  |

Error Detection Setting (Inställning för feldetektering) Välj vilken åtgärd som ska vidtas när utskriftsloggen inte kan sparas på servern på grund av nätverksfel.

8. I fältet Connection Status (Anslutningsstatus) bekräftar du den senaste loggstatusen.

Du kan också bekräfta felstatus på maskinens LCD-skärm.

Klicka på Submit (Skicka) för att visa Test Print Log to Network (Testa utskrift av logg till nätverk)-sidan.
 Klicka på Yes (Ja) för att testa dina inställningarna och fortsätt sedan till nästa steg.

Klicka på No (Nej) för att hoppa över testet. Inställningarna skickas automatiskt.

- 10. Maskinen testar inställningarna.
- 11. Om inställningarna godkänns så visas Test OK på skärmen.

Om **Test Error (Testfel)** visas så kontrollerar du alla inställningar och klickar sedan på **Submit (Skicka)** för att visa testsidan på nytt.

## Närliggande information

Spara utskriftsloggen på nätverket

▲ Hem > Säkerhet > Säkerhet gällande nätverk > Spara utskriftsloggen på nätverket > Använd inställningen för felidentifiering under Spara utskriftsloggen på nätverket

# Använd inställningen för felidentifiering under Spara utskriftsloggen på nätverket

Relaterade modeller: HL-L5100DN/HL-L5100DNT/HL-L5200DW/HL-L5200DWT/HL-L6250DN/HL-L6300DW/ HL-L6300DWT/HL-L6400DW/HL-L6400DWT

Använd inställningen för felidentifiering för att avgöra åtgärd som ska tas när utskriftsloggen inte kan sparas på servern på grund av ett nätverksfel.

- 1. Starta webbläsaren.
- Ange "http://maskinens IP-adress/" i webbläsarens adressfält (där "maskinens IP-adress" är maskinens IPadress).

Till exempel:

http://192.168.1.2

- 3. Klicka på fliken Administrator (Administratör).
- 4. Klicka på menyn Store Print Log to Network (Spara utskriftsloggen på nätverket) i vänster navigationsfält.
- 5. Under avsnittet Error Detection Setting (Inställning för feldetektering) väljer du alternativet Cancel Print (Avbryt utskrift) eller Ignore Log & Print (Ignorera logg och utskrift).

| Alternativ                                                 | Beskrivning                                                                                                    |  |
|------------------------------------------------------------|----------------------------------------------------------------------------------------------------|--|
| Cancel Print<br>(Avbryt ut-<br>skrift)                     | Om du väljer alternativet <b>Cancel Print (Avbryt utskrift)</b> avbryts utskriftsjobben när ut-<br>skriftsloggen inte kan sparas på servern.                                                                                                    |  |
| Ignore Log &<br>Print (Ignorera<br>logg och ut-<br>skrift) | Om du väljer alternativet <b>Ignore Log &amp; Print (Ignorera logg och utskrift)</b> skriver ma-<br>skinen ut dokumentet även om utskriftsloggen inte kan sparas på servern.<br>När funktionen för att spara utskriftsloggen har återställts registreras utskriftsloggen en-<br>ligt nedan:                                                                                                    |  |
|                                                            | <pre>Id, Type, Job Name, User Name, Date, Time, Print Pages 1, Print(xxxxxxx), "Document01.doc", "user01", 03/03/20xx, 14:01:32, 52 2, Print(xxxxxxx), "Document02.doc", "user01", 03/03/20xx, 14:45:30, ? 3, <error>, ?, ?, ?, ?, ? 4, Print(xxxxxxx), "Report01.xls", "user02", 03/03/20xx, 19:30:40, 4 a. Om loggen inte kan sparas vid avslutad utskrift registreras utskriftsloggen med un-</error></pre> |  |

- a. Om loggen inte kan sparas vid avslutad utskrift registreras utskriftsloggen med undantag för antalet utskrivna sidor.
- b. Om utskriftsloggen inte kan sparas vid påbörjad och avslutad utskrift registreras inte utskriftsloggen. Felet visas i loggen när funktionen återställts.
- Klicka på Submit (Skicka) för att visa Test Print Log to Network (Testa utskrift av logg till nätverk)-sidan.
   Klicka på Yes (Ja) för att testa dina inställningarna och fortsätt sedan till nästa steg.
   Klicka på No (Nej) för att hoppa över testet. Inställningarna skickas automatiskt.
- 7. Maskinen testar inställningarna.
- 8. Om inställningarna godkänns så visas Test OK på skärmen.

Om **Test Error (Testfel)** visas så kontrollerar du alla inställningar och klickar sedan på **Submit (Skicka)** för att visa testsidan på nytt.

# Närliggande information

• Spara utskriftsloggen på nätverket

Hem > Mobile/Web Connect

- Använd webbtjänster från Brother-maskinen
- Skriv ut med Google Cloud Print<sup>™</sup>
- Skriv ut med AirPrint
- Skriv ut med Mopria<sup>™</sup>
- Skriva ut med din mobila enhet
- Skriva ut med NFC (Near-Field Communication)

▲ Hem > Mobile/Web Connect > Använd webbtjänster från Brother-maskinen

# Använd webbtjänster från Brother-maskinen

Relaterade modeller: HL-L6300DW/HL-L6300DWT/HL-L6400DW/HL-L6400DWT

Vissa webbplatser erbjuder tjänster som gör att användarna kan överföra samt titta på bilder och filer på webbplatsen. Din Brother-maskin kan hämta och skriva ut bilder som redan överförts till dessa tjänster.

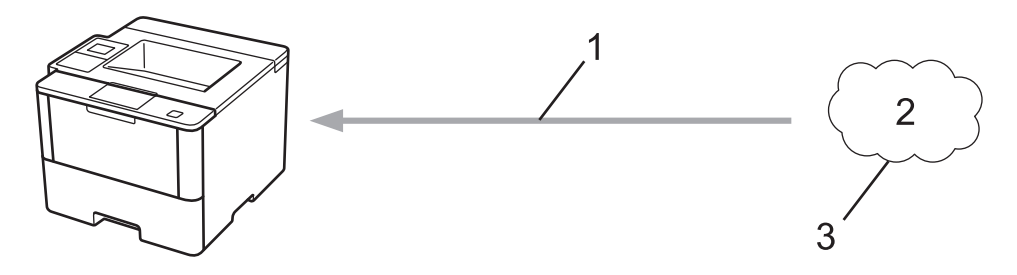

- 1. Utskrift
- 2. Fotografier, bilder, dokument och andra filer
- 3. Webbtjänst

Du kan använda följande tjänster med din Brother-maskin: Google Drive<sup>™</sup>, Dropbox, OneDrive<sup>®</sup> och Box. Mer information **>>** *Web Connect-guide* Gå till **Manualer**-sidan för din modell på Brother Solutions Center på <u>support.brother.com</u>.

## Närliggande information

▲ Hem > Mobile/Web Connect > Skriv ut med Google Cloud Print<sup>™</sup>

# Skriv ut med Google Cloud Print<sup>™</sup>

Relaterade modeller: HL-L5100DN/HL-L5100DNT/HL-L5200DW/HL-L5200DWT/HL-L6250DN/HL-L6300DW/ HL-L6300DWT/HL-L6400DW/HL-L6400DWT

Google Cloud Print<sup>™</sup> är en tjänst från Google som gör att du kan skriva ut på en skrivare som är registrerad på ditt Google-konto med hjälp av en nätverkskompatibel enhet (t.ex. en mobiltelefon eller dator), utan att behöva installera skrivardrivrutinen på enheten.

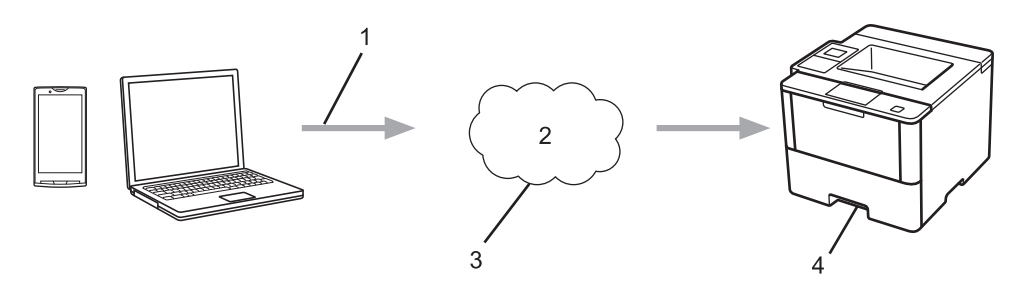

- 1. Utskriftsbegäran
- 2. Internet
- 3. Google Cloud Print<sup>™</sup>
- 4. Utskrift

Mer information ➤> Guide för Google Cloud Print Gå till **Manualer**-sidan för din modell på Brother Solutions Center på <u>support.brother.com</u>.

# Varliggande information

Hem > Mobile/Web Connect > Skriv ut med AirPrint

# Skriv ut med AirPrint

Relaterade modeller: HL-L5100DN/HL-L5100DNT/HL-L5200DW/HL-L5200DWT/HL-L6250DN/HL-L6300DW/ HL-L6300DWT/HL-L6400DW/HL-L6400DWT

Använd Brother AirPrint för att trådlöst skriva ut foton, e-post, webbsidor och dokument från en iPad, iPhone eller iPod touch utan att du behöver installera någon drivrutin på enheten.

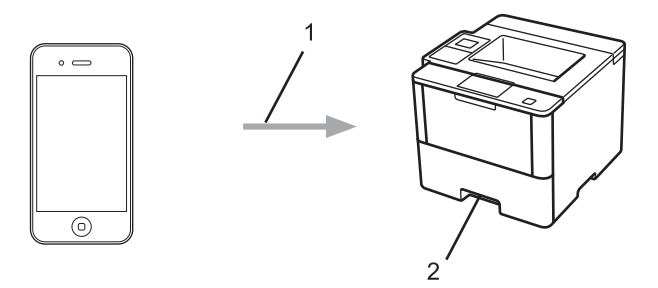

- 1. Utskriftsbegäran
- 2. Utskrivna foton, e-post, webbsidor och dokument

Mer information **>>** *Guide för AirPrint* Gå till **Manualer**-sidan för din modell på Brother Solutions Center på <u>support.brother.com</u>.

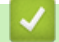

# Närliggande information

▲ Hem > Mobile/Web Connect > Skriv ut med Mopria<sup>™</sup>

# Skriv ut med Mopria<sup>™</sup>

Relaterade modeller: HL-L5100DN/HL-L5100DNT/HL-L5200DW/HL-L5200DWT/HL-L6250DN/HL-L6300DW/ HL-L6300DWT/HL-L6400DW/HL-L6400DWT

Mopria<sup>™</sup> Print Service är en utskriftsfunktion på mobila Android<sup>™</sup>-enheter (Android<sup>™</sup> version 4.4 eller senare) som har utvecklats av Mopria<sup>™</sup> Alliance. Med den här tjänsten kan du ansluta till samma nätverk som maskinen och skriva ut utan ytterligare installation. Många inbyggda Android<sup>™</sup>-appar, inklusive Google Chrome<sup>™</sup>, Gmail och Gallery stöder utskrifter.

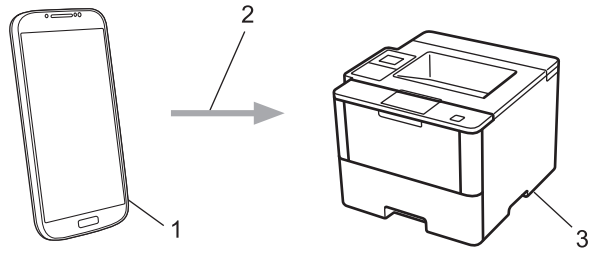

- 1. Android<sup>™</sup> 4.4 eller senare
- 2. Wi-Fi<sup>®</sup>-anslutning
- 3. Brother-maskinen

Du måste hämta Mopria<sup>™</sup> Print Service från Google Play<sup>™</sup> Store och installera det på din Android<sup>™</sup>-enhet. Aktivera tjänsten innan du använder funktionen.

## Närliggande information

Hem > Mobile/Web Connect > Skriva ut med din mobila enhet

# Skriva ut med din mobila enhet

Relaterade modeller: HL-L5100DN/HL-L5100DNT/HL-L5200DW/HL-L5200DWT/HL-L6250DN/HL-L6300DW/ HL-L6300DWT/HL-L6400DW/HL-L6400DWT

Använd Brother iPrint&Scan för att skriva ut från olika mobila enheter.

• För Android<sup>™</sup>-enheter

Brother iPrint&Scan gör att du kan använda funktioner i Brother-maskinen direkt från din Android<sup>™</sup>-enhet utan att behöva använda en dator.

Hämta och installera Brother iPrint&Scan från Google Play<sup>™</sup> Store.

För iOS-enheter

Brother iPrint&Scan gör att du kan använda funktioner i Brother-maskinen direkt från din iPhone, iPod touch, iPad, och iPad mini.

Ladda ner och installera Brother iPrint&Scan från App Store.

• För Windows Phone<sup>®</sup>-enheter

Brother iPrint&Scan gör att du kan använda funktioner i Brother-maskinen direkt från din Windows Phone<sup>®</sup>- enhet utan att behöva använda en dator.

Ladda ner och installera Brother iPrint&Scan från Windows Phone® Store (Windows Phone® Marketplace).

Mer information ➤➤ *Guide för mobil utskrift och skanning för Brother iPrint&Scan* Gå till **Manualer**-sidan för din modell på Brother Solutions Center på <u>support.brother.com</u>.

## Närliggande information

▲ Hem > Mobile/Web Connect > Skriva ut med NFC (Near-Field Communication)

# Skriva ut med NFC (Near-Field Communication)

Relaterade modeller: HL-L6300DW/HL-L6300DWT/HL-L6400DW/HL-L6400DWT

NFC (Near Field Communication) ger möjlighet till enkel överföring, datautbyte och trådlös kommunikation mellan två enheter som befinner sig nära varandra.

Om din Android<sup>™</sup>-enhet har stöd för NFC kan du skriva ut data (foton, PDF-filer, textfiler, webbsidor och epostmeddelanden) direkt från enheten genom att trycka på NFC-logotypen i kontrollpanelens högra hörn.

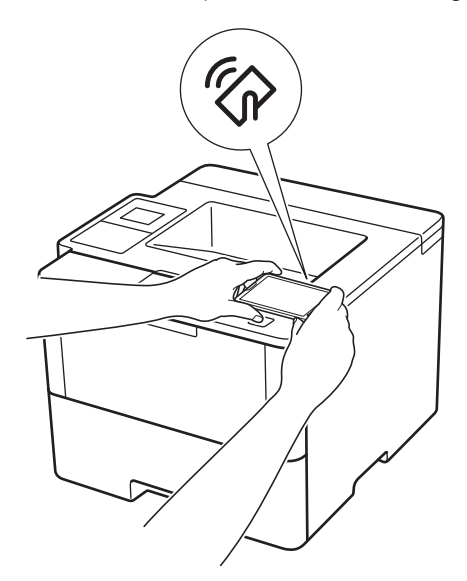

Du måste ladda ner och installera Brother iPrint&Scan till din Android<sup>™</sup>-enhet för att kunna använda denna funktion. Mer information **>>** *Guide för mobil utskrift och skanning för Brother iPrint&Scan* Gå till **Manualer**-sidan för din modell på Brother Solutions Center på <u>support.brother.com</u>.

## Närliggande information

## Hem > Felsökning

# Felsökning

Använd detta kapitel för att lösa typiska problem som du kan stöta på när du använder din Brother-maskin. Du kan själv åtgärda de flesta felen.

# VIKTIGT

Ø

Kontakta Brothers kundtjänst eller din lokala Brother-återförsäljare för teknisk hjälp.

Om du använder tillbehör som inte är Brother-produkter kan utskriftskvaliteten, maskinvarans prestanda och maskinens pålitlighet påverkas.

Gå till Brother Solutions Center på support.brother.com om du behöver hjälp.

Kontrollera först att:

- Maskinens nätkabel är korrekt ansluten och att maskinen är påslagen. >> Snabbguide
- Allt skyddsmaterial har tagits bort. >> Snabbguide
- Papperet har fyllts på korrekt i pappersfacket.
- Gränssnittskablarna har anslutits till maskinen och datorn på rätt sätt eller att trådlös anslutning har aktiverats för både maskinen och din dator.
- Fel- och underhållsmeddelanden

Fastställ problemet om du inte löste det genom att använda kontrollistan och >> Närliggande information

## Närliggande information

- · Fel- och underhållsmeddelanden
- Papperstopp
- Utskriftsproblem
- Förbättra utskriftskvaliteten
- Nätverksproblem
- Övriga problem
- Kontrollera maskininformation
- Återställningsfunktioner

# Fel- och underhållsmeddelanden

Ø

(HL-L6300DW/HL-L6300DWT/HL-L6400DW/HL-L6400DWT)

Om LCD-skärmen visar ett fel och din Android<sup>™</sup>-enhet har stöd för NFC-funktionen, kan du föra enheten över NFC-logotypen på din Brother-maskin för att komma till Brother Solutions Center och läsa de senaste vanliga frågorna och svaren för enheten. (Din mobiltelefonoperatörs meddelande- och dataavgifter kan gälla.)

Se till så att NFC-inställningen på både Brother-maskinen och Android<sup>™</sup>-enheten är På.

Som med alla sofistikerade kontorsprodukter kan fel uppstå och förbrukningsmaterial behöver bytas. Om så sker identifierar maskinen felet eller begär rutinunderhåll och visar lämpligt meddelande. De flesta vanliga fel- och underhållsmeddelanden visas i tabellen.

Följ anvisningarna i kolumnen Åtgärd för att lösa ett problem och ta bort felmeddelandet.

Du kan själv åtgärda de flesta fel och utföra rutinunderhåll. Om du vill ha fler tips: Gå till <u>support.brother.com</u> och klicka på **Vanliga frågor & felsökning**.

# HL-L5000D/HL-L5100DN/HL-L5100DNT/HL-L5200DW/HL-L5200DWT/HL-L6250DN

| Felmeddelande    | Orsak                                                                                                    | Åtgärd                                                                                                    |
|------------------|----------------------------------------------------------------------------------------------------|----------------------------------------------------------------------------------------------------|
| 2-sid inaktivt   | Maskinens bakre lucka är inte helt stängd.                                                                                              | Stäng maskinens bakre lucka tills den låser i stängt läge.                                                                                     |
|                  | Det 2-sidiga facket har inte instal-<br>lerats helt.                                                                                    | Sätt in det 2-sidiga facket ordentligt i maskin-<br>en.                                                                                        |
| Byt toner        | Tonerkassettens livslängd är näs-<br>tan slut. Maskinen stoppar alla ut-<br>skriftsfunktioner.                                          | Byt ut tonerkassetten mot en ny.                                                                                                    |
| Byt trumma       | Det är dags att byta ut trumman.                                                                                                    | Byt trumman mot en ny.                                                                                                    |
|                  |                                                                                                    | >> Närliggande information: Byt trumman                                                                                                    |
|                  | Trummans räkneverk återställdes                                                                                                    | Återställ trummans räkneverk.                                                                                                    |
|                  | inte när en ny trumma installera-<br>des.                                                                                               | Se instruktionerna som medföljde den nya trumman.                                                                                              |
| Fel storlek      | Papperet i facket har inte korrekt storlek.                                                                                             | Lägg i korrekt pappersformat i facket som vi-<br>sas på LCD-skärmen och ställ in pappersfor-<br>mat för facket. Tryck på <b>Go (Gå till)</b> . |
| Fel storlek DX   | Pappersformatet som definierats<br>maskinens pappersformatsinställ-<br>ning kan inte användas för auto-<br>matisk dubbelsidig utskrift. | Tryck på Cancel (Avbryt) (vid behov).                                                                                                    |
|                  |                                                                                                    | Lägg i korrekt pappersformat i facket och ställ<br>in rätt pappersformat för facket.                                                           |
|                  | Det papper som ligger i pappers-                                                                                                    | Välj ett pappersformat som passar för dubbel-<br>sidig utskrift.                                                                               |
|                  | facket är inte korrekt format och är<br>ej lämpligt för automatisk dubbel-<br>sidig utskrift.                                           | Tillgängligt pappersformat för automatisk dub-<br>belsidig utskrift är A4.                                                                     |
| För många fack   | Antalet installerade extra fack<br>överstiger det maximala antalet.                                                                     | Minska antalet extra fack.                                                                                                    |
| Ing. pap.mat. F2 | Maskinen kunde inte mata papper                                                                                                    | Dra ut det pappersfack som indikeras på LCD-                                                                                                   |
| Ing. pap.mat. F3 | från det pappersfack som indike-                                                                                                    | skärmen och ta bort allt papper som fastnat.                                                                                                   |
| Ing. pap.mat. F4 | Tas.                                                                                                    |                                                                                                    |
| Ingen arkmat. Tl | Pappersfacket har inte installerats                                                                                                    | Sätt tillbaka pappersfacket som indikeras på                                                                                                   |
| Ingen arkmat. T2 | alls eller inte installerats korrekt.                                                                                                   | LCD-skärmen.                                                                                                    |
| Inget Fack. F3   |                                                                                                    |                                                                                                    |
| Inget Fack. F4   |                                                                                                    |                                                                                                    |

| Felmeddelande                                                            | Orsak                                                                                                    | Åtgärd                                                                                                    |
|--------------------------------------------------------------------------|----------------------------------------------------------------------------------------------------|----------------------------------------------------------------------------------------------------|
| Ingen toner                                                              | Tonerkassetten eller trumman och tonerkassetten är inte korrekt in-<br>stallerade.                                   | Ta bort tonerkassetten och trumman. Ta ut to-<br>nerkassetten från trumman och placera till-<br>baka tonerkassetten i trumman igen. Installera<br>om tonerkassetten och trumman i maskinen.<br>Om problemet kvarstår byter du ut tonerkas-<br>setten mot en ny.                                                                                          |
| Ingen trumenhet                                                          | Trumman har inte installerats på rätt sätt.                                                                          | Installera om tonerkassetten och trumman.                                                                                                    |
| Inget papper F1<br>Inget papper F2<br>Inget papper F3<br>Inget papper F4 | Maskinen kunde inte mata papper<br>från det pappersfack som indike-<br>ras.                                          | <ul> <li>Gör något av följande:</li> <li>Fyll på mer papper i pappersfacket som visas på LCD-skärmen. Se till att pappersguiderna är korrekt inställda.</li> <li>Om det ligger papper i facket tar du bort det och fyller på igen. Se till att pappersguiderna är korrekt inställda.</li> <li>Fyll inte på för mycket papper i pappersfacket.</li> </ul> |
| Inget papper KF                                                          | Pappret är slut i kombifacket eller<br>har inte placerats på rätt sätt i<br>kombifacket.                             | <ul> <li>Gör något av följande:</li> <li>Fyll på papper i kombifacket. Se till att pappersguiderna är korrekt inställda.</li> <li>Om det ligger papper i facket tar du bort det och fyller på igen. Se till att pappersguiderna är korrekt inställda.</li> </ul>                                                                                         |
| Kan ej skriva <b>##</b>                                                  | Ett mekaniskt fel har uppstått i<br>maskinen.                                                                        | <ul> <li>Håll o intryckt för att stänga av maskinen, vänta några minuter och starta den sedan igen.</li> <li>Om problemet kvarstår bör du kontakta Brothers kundtjänst.</li> </ul>                                                                                                    |
| Kassettfel                                                               | Tonerkassetten har inte installe-<br>rats rätt.                                                                      | Ta bort tonerkassetten och trumman. Ta ut to-<br>nerkassetten och sätt tillbaka den i trumman<br>igen. Sätt tillbaka tonerkassetten och trumman<br>i maskinen.<br>Om problemet kvarstår, kontakta Brothers<br>kundtjänst eller din lokala Brother-återförsälja-<br>re.                                                                                   |
| Luckan är öppen                                                          | Den främre luckan är inte helt stängd.                                                                               | Öppna och stäng maskinens främre lucka or-<br>dentligt.                                                                                                    |
| Luckan är öppen                                                          | Luckan till fixeringsenheten är inte helt stängd.                                                                    | Stäng fixeringsluckan som sitter bakom ma-<br>skinens bakre lucka.                                                                                                    |
| Media passar ej                                                          | Den mediatyp som anges i skri-<br>vardrivrutinen skiljer sig från den<br>papperstyp som anges i maskin-<br>ens meny. | Fyll på rätt typ av papper i det fack som visas<br>på LCD-skärmen och välj sedan korrekt me-<br>diatyp under inställningen av papperstyp på<br>maskinen.                                                                                                    |
| Minnet är fullt                                                          | Maskinens minne är fullt.                                                                                            | Tryck på Cancel (Avbryt) och minska utskrif-<br>tens upplösning.                                                                                                    |
| Papper slut                                                              | Papperet är slut i maskinen eller<br>har inte placerats på rätt sätt i<br>pappersfacket.                             | <ul> <li>Fyll på papper i pappersfacket. Se till att<br/>pappersguiderna är korrekt inställda.</li> <li>Om det ligger papper i facket tar du bort<br/>det och fyller på igen. Se till att pappersgui-<br/>derna är korrekt inställda.</li> <li>Fyll inte på för mycket papper i pappers-<br/>facket.</li> </ul>                                          |

| Felmeddelande    | Orsak                                                                                                    | Åtgärd                                                                                                    |
|------------------|----------------------------------------------------------------------------------------------------|----------------------------------------------------------------------------------------------------|
| Självdiagnostik  | Fixeringsenhetens temperatur sti-<br>ger inte till specificerad temperatur<br>inom bestämd tid.                                   | Håll 🕐 intryckt för att stänga av maskinen,<br>vänta några sekunder och starta den sedan                                                              |
|                  | Fixeringsenheten är för varm.                                                                                                    | 15 minuter med strömmen påslagen.                                                                                                    |
| Stopp bak        | Papper har fastnat på maskinens<br>baksida.                                                                                       | Öppna fixeringslocket och ta bort allt papper som fastnat. Stäng fixeringslocket.                                                                     |
| Stopp fack 1     | Papper har fastnat i det pappers-                                                                                                 | Dra ut det pappersfack som indikeras på LCD-                                                                                                    |
| Stopp fack 2     | fack som indikeras.                                                                                                    | skärmen och ta bort allt papper som fastnat.                                                                                                    |
| Stopp fack 3     |                                                                                                    |                                                                                                    |
| Stopp fack 4     |                                                                                                    |                                                                                                    |
| Stopp i 2-sidigt | Pappret har fastnat i det 2-sidiga<br>facket eller innanför den bakre<br>luckan.                                                  | Dra ut det 2-sidiga facket och öppna den bak-<br>re luckan för att ta bort allt papper som fastnat.                                                   |
| Stopp inuti      | Papper har fastnat inuti maskinen.                                                                                                | Öppna den främre luckan, dra ut tonerkasset-<br>ten ur trumman och ta bort allt papper som<br>fastnat. Stäng den främre luckan.                       |
| Stopp kombifack  | Papper har fastnat i kombifacket.                                                                                                 | Ta bort allt papper som har fastnat i och om-<br>kring kombifacket. Tryck på <b>Go (Gå till)</b> .                                                    |
| Storleksfel      | Pappersformatet som angetts i<br>skrivardrivrutinen stöds inte av det<br>fack som angetts.                                        | Välj ett pappersformat som stöds av det fack som angetts.                                                                                             |
| Svalnar          | Temperaturen är för hög invändigt<br>i maskinen. Maskinen gör ett av-<br>brott i utskriftsjobbet och går in i<br>nedkylningsläge. | Kontrollera att fläkten roterar i maskinen och att ventilationsöppningen inte blockeras av nå-<br>got.                                                |
|                  |                                                                                                    | Om fläkten är igång, avlägsna föremål omkring<br>ventilationsöppningen och låt sedan maskinen<br>stå på men använd den inte under flera minu-<br>ter. |
|                  |                                                                                                    | Om fläkten inte är igång ska du koppla bort<br>maskinen från strömkällan i flera minuter. An-<br>slut den sedan igen.                                 |
| Tillgång nekad   | Den funktion du vill använda be-<br>gränsas av Secure Function Lock<br>3.0.                                                       | Kontakta din administratör för kontroll av in-<br>ställningarna för Secure Function Lock.                                                             |
| Toner snart slut | Det går fortfarande att skriva ut<br>om detta meddelande visas på<br>LCD-skärmen. Tonerkassettens<br>livslängd är nästan slut.    | Beställ en ny tonerkassett direkt så att den<br>finns tillhands när Byt toner visas på LCD-<br>skärmen.                                               |

| Felmeddelande    | Orsak                                                                             | Åtgärd                                                                                                    |
|------------------|-----------------------------------------------------------------------------------|----------------------------------------------------------------------------------------------------|
| Trumma !         | Coronatråden på trumman måste<br>rengöras.                                        | Rengör trummans coronatråd.                                                                                                    |
|                  | Trumman eller tonerkassetten och trumman är inte korrekt installera-<br>de.       | Ta bort trumman, ta ur tonerkassetten ur trum-<br>man och sätt tillbaka tonerkassetten i trumman<br>igen. Sätt tillbaka trumman i maskinen. |
| Trumma sn. utsl. | Trumman måste snart bytas ut.                                                     | Beställ en ny trumma innan LCD-skärmen vi-<br>sar Byt trumman.                                                                              |
| Utskr.data full  | Maskinens minne är fullt.                                                         | Tryck på <b>Cancel (Avbryt)</b> och radera tidigare lagrad säker utskriftsdata.                                                             |
| Överskrider begr | Den utskriftsgräns som är inställd<br>för Secure Function Lock 3.0 är<br>uppnådd. | Kontakta din administratör för kontroll av in-<br>ställningarna för Secure Function Lock.                                                   |

# HL-L6300DW/HL-L6300DWT/HL-L6400DW/HL-L6400DWT

| Felmeddelande                    | Orsak                                                                                          | Åtgärd                                                                                                    |
|----------------------------------|------------------------------------------------------------------------------------------------|----------------------------------------------------------------------------------------------------|
| 2-sid inaktivt                   | Maskinens bakre lucka är inte helt stängd.                                                     | Stäng maskinens bakre lucka tills den låser i stängt läge.                                                                                                    |
|                                  | Det 2-sidiga facket har inte instal-<br>lerats helt.                                           | Sätt in det 2-sidiga facket ordentligt i maskin-<br>en.                                                                                                    |
| Byt toner                        | Tonerkassettens livslängd är näs-<br>tan slut. Maskinen stoppar alla ut-<br>skriftsfunktioner. | Byt ut tonerkassetten mot en ny.                                                                                                    |
| Fel storlek                      | Pappersformatet som angetts i<br>skrivardrivrutinen stöds inte av det<br>fack som angetts.     | Välj ett pappersformat som stöds av det fack<br>som angetts.                                                                                                    |
| Fel storlek                      | Papperet i facket har inte korrekt storlek.                                                    | Lägg i korrekt pappersformat i facket som vi-<br>sas på LCD-skärmen och ställ in pappersfor-<br>mat för facket. Tryck på Försök igen.                                                 |
| För många fack                   | Antalet installerade extra fack överstiger det maximala antalet.                               | Minska antalet extra fack.                                                                                                    |
| För många lådor                  | Antingen fack 2 eller fack 4 togs<br>bort från sorteringsfacket.                               | Ta bort både fack 2 och fack 4 för att kunna<br>använda sorteringsfacket i 2-facksläge.<br>Installera både fack 2 och fack 4 för att kunna<br>använda sorteringsfacket i 4-facksläge. |
| Förbrukningsmater.<br>Byt trumma | Det är dags att byta ut trumman.                                                               | Byt trumman mot en ny.<br>➤➤ Närliggande information: Byt trumman                                                                                                    |
|                                  | Trummans räkneverk återställdes<br>inte när en ny trumma installera-<br>des.                   | Återställ trummans räkneverk.<br>Se instruktionerna som medföljde den nya<br>trumman.                                                                                                 |

| Felmeddelande                                                                | Orsak                                                                                                    | Åtgärd                                                                                                    |
|------------------------------------------------------------------------------|----------------------------------------------------------------------------------------------------|----------------------------------------------------------------------------------------------------|
| Förbrukningsmater.<br>Toner låg                                              | Det går fortfarande att skriva ut<br>om detta meddelande visas på<br>LCD-skärmen. Tonerkassettens<br>livslängd är nästan slut. | Beställ en ny tonerkassett direkt så att den<br>finns tillhands när Byt toner visas på LCD-<br>skärmen.                                                                                                    |
| Förbrukningsmater.<br>Trumma sn. utsl.                                       | Trumman måste snart bytas ut.                                                                                                  | Beställ en ny trumma innan LCD-skärmen vi-<br>sar Byt trumman.                                                                                                    |
| HUB stöds ej                                                                 | En USB-hubbenhet har anslutits till USB-kontakten.                                                                             | Koppla bort USB-hubbenheten från USB-kon-<br>takten.                                                                                                    |
| Ing. pap.mat. F1<br>Ing. pap.mat. F2<br>Ing. pap.mat. F3<br>Ing. pap.mat. F4 | Maskinen kunde inte mata papper<br>från det pappersfack som indike-<br>ras.                                                    | Dra ut det pappersfack som indikeras på LCD-<br>skärmen och ta bort allt papper som fastnat.                                                                                                    |
| Ingen toner                                                                  | Tonerkassetten eller trumman och<br>tonerkassetten är inte korrekt in-<br>stallerade.                                          | Ta bort tonerkassetten och trumman. Ta ut to-<br>nerkassetten från trumman och placera till-<br>baka tonerkassetten i trumman igen. Installera<br>om tonerkassetten och trumman i maskinen.<br>Om problemet kvarstår byter du ut tonerkas-<br>setten mot en ny.                                                                                          |
| Ingen trumenhet                                                              | Trumman har inte installerats på rätt sätt.                                                                                    | Installera om tonerkassetten och trumman.                                                                                                    |
| Inget fack F1<br>Inget fack F2<br>Inget Fack. F3<br>Inget Fack. F4           | Pappersfacket har inte installerats alls eller inte installerats korrekt.                                                      | Sätt tillbaka pappersfacket som indikeras på<br>LCD-skärmen.                                                                                                    |
| Inget papper F1<br>Inget papper F2<br>Inget papper F3<br>Inget papper F4     | Maskinen kunde inte mata papper<br>från det pappersfack som indike-<br>ras.                                                    | <ul> <li>Gör något av följande:</li> <li>Fyll på mer papper i pappersfacket som visas på LCD-skärmen. Se till att pappersguiderna är korrekt inställda.</li> <li>Om det ligger papper i facket tar du bort det och fyller på igen. Se till att pappersguiderna är korrekt inställda.</li> <li>Fyll inte på för mycket papper i pappersfacket.</li> </ul> |
| Kan ej skriva <b>##</b>                                                      | Ett mekaniskt fel har uppstått i<br>maskinen.                                                                                  | <ul> <li>Håll () intryckt för att stänga av maskin-<br/>en, vänta några minuter och starta den se-<br/>dan igen.</li> <li>Om problemet kvarstår bör du kontakta<br/>Brothers kundtjänst.</li> </ul>                                                                                                    |
| Kassettfel                                                                   | Tonerkassetten har inte installe-<br>rats rätt.                                                                                | Ta bort tonerkassetten och trumman. Ta ut to-<br>nerkassetten och sätt tillbaka den i trumman<br>igen. Sätt tillbaka tonerkassetten och trumman<br>i maskinen.<br>Om problemet kvarstår, kontakta Brothers<br>kundtjänst eller din lokala Brother-återförsälja-<br>re.                                                                                   |
| Luckan är öppen                                                              | Den främre luckan är inte helt stängd.                                                                                         | Öppna och stäng maskinens främre lucka or-<br>dentligt.                                                                                                    |
| Luckan är öppen                                                              | Luckan till fixeringsenheten är inte helt stängd.                                                                              | Stäng fixeringsluckan som sitter bakom ma-<br>skinens bakre lucka.                                                                                                    |
| Luckan är öppen                                                              | Sorteringsfackets bakre lucka är<br>inte helt stängd.                                                                          | Stäng sorteringsfackets bakre lucka.                                                                                                    |

| Felmeddelande                                                                                   | Orsak                                                                                                    | Åtgärd                                                                                                    |
|-------------------------------------------------------------------------------------------------|----------------------------------------------------------------------------------------------------|----------------------------------------------------------------------------------------------------|
| Låg pappersnivå<br>Låg papp. n. f.1<br>Låg papp. n. f.2<br>Låg papp. n. f.3<br>Låg papp. n. f.4 | Det är snart slut på papper i pap-<br>persfacket.                                                                    | Fyll på mer papper i pappersfacket som visas<br>på LCD-skärmen.                                                                                                    |
| Media matchar ej                                                                                | Den mediatyp som anges i skri-<br>vardrivrutinen skiljer sig från den<br>papperstyp som anges i maskin-<br>ens meny. | Fyll på rätt typ av papper i det fack som visas<br>på LCD-skärmen och välj sedan korrekt me-<br>diatyp under inställningen av papperstyp på<br>maskinen.                                                                                                    |
| Minnet är fullt                                                                                 | Maskinens minne är fullt.                                                                                            | Tryck på 🔀 och minska utskriftsupplösning-<br>en.                                                                                                    |
| Oanvändbar enhet                                                                                | En USB-enhet som inte stöds har anslutits till USB-kontakten.                                                        | Koppla ur enheten från USB-kontakten.                                                                                                    |
| Papper slut                                                                                     | Papperet är slut i maskinen eller<br>har inte placerats på rätt sätt i<br>pappersfacket.                             | <ul> <li>Fyll på papper i pappersfacket. Se till att<br/>pappersguiderna är korrekt inställda.</li> <li>Om det ligger papper i facket tar du bort<br/>det och fyller på igen. Se till att pappersgui-<br/>derna är korrekt inställda.</li> <li>Fyll inte på för mycket papper i pappers-<br/>facket.</li> </ul> |
| Papper slut KF                                                                                  | Pappret är slut i kombifacket eller<br>har inte placerats på rätt sätt i<br>kombifacket.                             | <ul> <li>Gör något av följande:</li> <li>Fyll på papper i kombifacket. Se till att pappersguiderna är korrekt inställda.</li> <li>Om det ligger papper i facket tar du bort det och fyller på igen. Se till att pappersguiderna är korrekt inställda.</li> </ul>                                                |
| Självdiagnostik                                                                                 | Fixeringsenhetens temperatur sti-<br>ger inte till specificerad temperatur<br>inom bestämd tid.                      | Håll 🕐 intryckt för att stänga av maskinen,<br>vänta några sekunder och starta den sedan<br>igen. Låt maskinen stå i beredskapsläge under                                                                                                    |
| Skärminitiering fel                                                                             | Pekskärmen vidrördes före initier-<br>ingen vid uppstart var slutförd.                                               | 15 minuter med strömmen paslagen.<br>Se till så att det inte är något som rör vid pek-<br>skärmen.                                                                                                    |
|                                                                                                 | Det kan hända att smuts har fast-<br>nat mellan pekskärmens nedre del<br>och ramen.                                  | För in en bit styvt papper mellan pekskärmens<br>nedre del och ramen och för det fram och till-<br>baka för att trycka ut skräpet.                                                                                                    |
| Stopp bak                                                                                       | Papper har fastnat på maskinens<br>baksida.                                                                          | Öppna fixeringslocket och ta bort allt papper som fastnat. Stäng fixeringslocket.                                                                                                    |
| Stopp i 2-sidigt                                                                                | Pappret har fastnat i det 2-sidiga<br>facket eller innanför den bakre<br>luckan.                                     | Dra ut det 2-sidiga facket och öppna den bak-<br>re luckan för att ta bort allt papper som fastnat.                                                                                                    |
| Stopp i fack<br>Stopp i fack1<br>Stopp i fack2<br>Stopp i fack3<br>Stopp i fack4                | Papper har fastnat i det pappers-<br>fack som indikeras.                                                             | Dra ut pappersfacket och ta bort allt papper<br>som fastnat enligt vad som visas som animer-<br>ing på LCD-skärmen.                                                                                                    |
| Stopp i inkorg                                                                                  | Papper har fastnat i sorterings-<br>facket.                                                                          | Ta bort allt papper som fastnat i sorterings-<br>facket enligt vad som visas på LCD-skärmen.                                                                                                    |
| Stopp inuti                                                                                     | Papper har fastnat inuti maskinen.                                                                                   | Öppna den främre luckan, dra ut tonerkasset-<br>ten ur trumman och ta bort allt papper som<br>fastnat. Stäng den främre luckan.                                                                                                    |
| Felmeddelande       | Orsak                                                                                                    | Åtgärd                                                                                                    |
|---------------------|----------------------------------------------------------------------------------------------------|----------------------------------------------------------------------------------------------------|
| Stopp kombifack     | Papper har fastnat i kombifacket.                                                                             | Ta bort allt papper som har fastnat i och om-<br>kring kombifacket. Tryck på Försök igen.                                                               |
| Storleksfel duplex  | Pappersformatet som definierats maskinens pappersformatsinställ-                                              | Tryck på 🔀 (vid behov).                                                                                                    |
|                     | ning kan inte användas för auto-<br>matisk dubbelsidig utskrift.                                              | Lägg i korrekt pappersformat i facket och ställ<br>in rätt pappersformat för facket.                                                                    |
|                     | Det papper som ligger i pappers-<br>facket är inte korrekt format och är                                      | Välj ett pappersformat som passar för dubbel-<br>sidig utskrift.                                                                                        |
|                     | ej lämpligt för automatisk dubbel-<br>sidig utskrift.                                                         | Tillgängligt pappersformat för automatisk dub-<br>belsidig utskrift är A4.                                                                              |
| Svalnar             | Temperaturen är för hög invändigt<br>i maskinen. Maskinen gör ett av-<br>brott i utskriftsjobbet och går in i | Kontrollera att fläkten roterar i maskinen och<br>att ventilationsöppningen inte blockeras av nå-<br>got                                                |
|                     | nedkylningsläge.                                                                                              | Om fläkten är igång, avlägsna föremål omkring                                                                                                    |
|                     |                                                                                                    | ventilationsöppningen och låt sedan maskinen<br>stå på men använd den inte under flera minu-<br>ter.                                                    |
|                     |                                                                                                    | Om fläkten inte är igång ska du koppla bort<br>maskinen från strömkällan i flera minuter. An-<br>slut den sedan igen.                                   |
| Tillgång nekad      | Den funktion du vill använda be-<br>gränsas av Secure Function Lock<br>3.0.                                   | Kontakta din administratör för kontroll av in-<br>ställningarna för Secure Function Lock.                                                               |
| Trumma !            | Coronatråden på trumman måste<br>rengöras.                                                                    | Rengör trummans coronatråd.         ↓         Närliggande information: Rengör coronatråden         Om problemet kvarstår byter du ut trumman mot en ny. |
|                     | Trumman eller tonerkassetten och trumman är inte korrekt installera-<br>de.                                   | Ta bort trumman, ta ur tonerkassetten ur trum-<br>man och sätt tillbaka tonerkassetten i trumman<br>igen. Sätt tillbaka trumman i maskinen.             |
| Utmat.fack fullt    | Pappersutmatningsfacket är fullt.                                                                             | Ta bort det utskrivna pappret från utmatnings-<br>facket som visas på LCD-skärmen.                                                                      |
| Utskriftsdata fullt | Maskinens minne är fullt.                                                                                     | Tryck på 🔀 och radera tidigare lagrad säker utskriftsdata.                                                                                              |
| Överskrider begr    | Den utskriftsgräns som är inställd<br>för Secure Function Lock 3.0 är<br>uppnådd.                             | Kontakta din administratör för kontroll av in-<br>ställningarna för Secure Function Lock.                                                               |

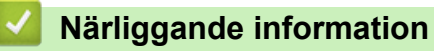

- Felsökning
- Byta förbrukningsmaterial
- Fyll på och skriv ut via pappersfacket
- Fyll på och skriv ut via kombifacket

- Byt trumman
- Rengör coronatråden

#### ▲ Hem > Felsökning > Papperstopp

#### Papperstopp

Ta alltid ut allt papper ur pappersfacket och rätta till stapeln innan du lägger i nytt papper. Detta motverkar att flera pappersark matas in i maskinen samtidigt och förhindrar att det bildas pappersstopp.

- Papper har fastnat i kombifacket
- Papper har fastnat i pappersfacket
- Papper fastnar i maskinens bakre del
- Papper har fastnat i maskinen
- · Papper har fastnat i det dubbelsidiga facket
- Papper har fastnat i sorteringsfacket

▲ Hem > Felsökning > Papperstopp > Papper har fastnat i kombifacket

## Papper har fastnat i kombifacket

Gör följande om maskinens kontrollpanel eller Status Monitor visar att papper har fastnat i kombifacket:

- 1. Ta ut pappret ur kombifacket.
- 2. Ta bort papper som har fastnat i och omkring universalfacket.

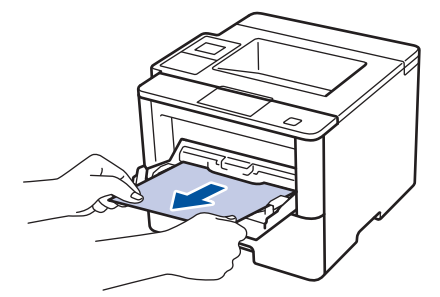

- 3. Lufta pappersbunten och lägg tillbaka den i kombifacket.
- 4. När du fyller på papper i kombifacket, se till att pappret ligger under den maxnivå som markeras av höjdmarkeringarna (1) på båda sidor av facket.

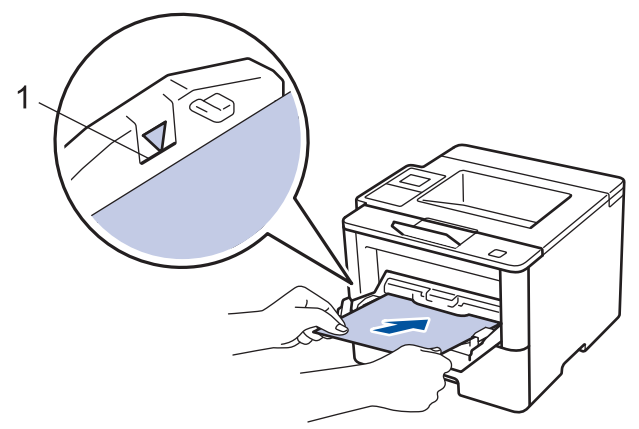

- 5. Gör något av följande:
  - (HL-L5000D/HL-L5100DN/HL-L5100DNT/HL-L5200DW/HL-L5200DWT/HL-L6250DN) Tryck på Go (Gå till) för att återuppta utskriften.
  - (HL-L6300DW/HL-L6300DWT/HL-L6400DW/HL-L6400DWT)
     Tryck på [FörsökIgen] för att återuppta utskriften.

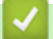

#### Närliggande information

Papperstopp

▲ Hem > Felsökning > Papperstopp > Papper har fastnat i pappersfacket

## Papper har fastnat i pappersfacket

Gör följande om maskinens kontrollpanel eller Status Monitor visar att papper har fastnat i det dubbelsidiga pappersfacket:

1. Dra ut pappersfacket helt och hållet från maskinen.

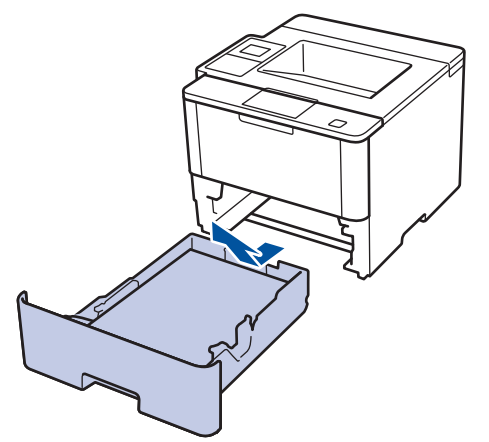

2. Dra försiktig ut det papper som fastnat.

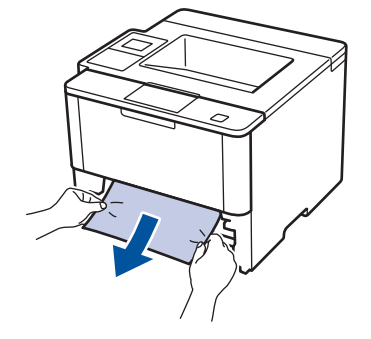

Om du drar det papper som fastnat nedåt med båda händerna är det lättare att få bort det.

3. Lufta pappersbunten för att undvika pappersstopp och anpassa pappersguiderna efter pappersformatet.

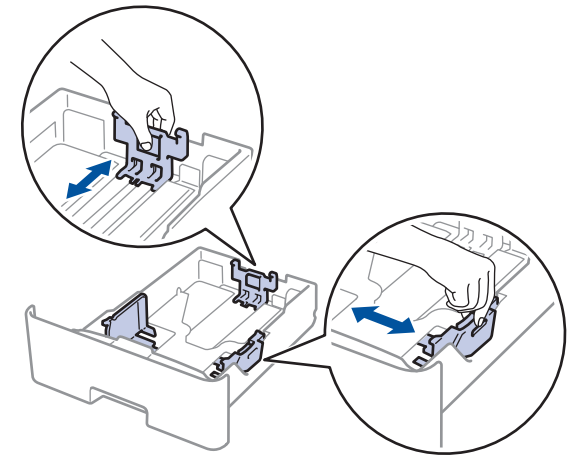

4. Kontrollera att pappret inte överstiger markeringen för maximalt antal papper (▼ ▼ ).

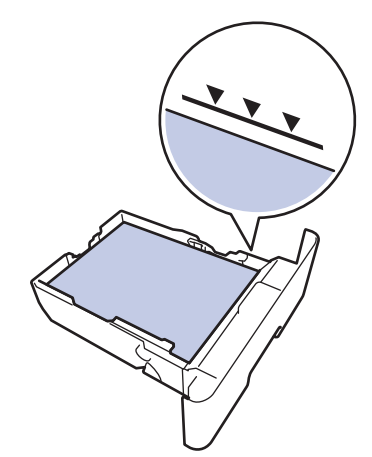

5. Skjut in pappersfacket ordentlig i maskinen.

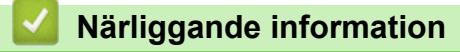

• Papperstopp

▲ Hem > Felsökning > Papperstopp > Papper fastnar i maskinens bakre del

#### Papper fastnar i maskinens bakre del

Gör följande om maskinens kontrollpanel eller Status Monitor visar att papper har fastnat i maskinens bakre del:

- 1. Låt maskinen vara påslagen i 10 minuter för att den interna fläkten skall kyla ner de delar i maskinen som är extremt varma.
- 2. Öppna den bakre luckan.

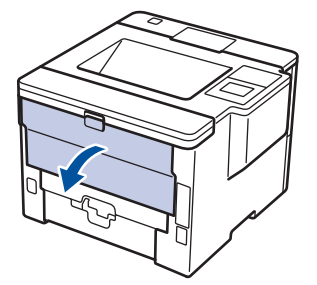

3. Dra de gröna flikarna på vänster och höger sida mot dig för att lossa fixeringslocket.

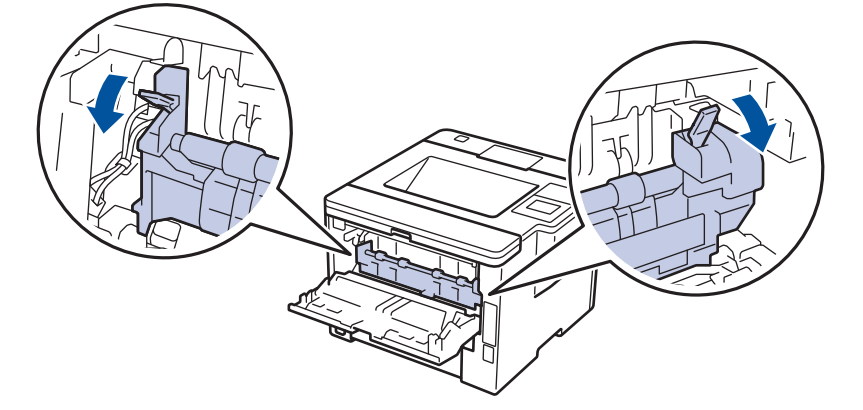

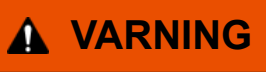

#### HET YTA

Maskinens invändiga delar kan vara väldigt varma. Vänta tills maskinen svalnat innan du rör vid dem.

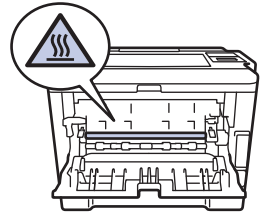

4. Dra försiktigt ut det felmatade papperet från fixeringsenheten med båda händerna.

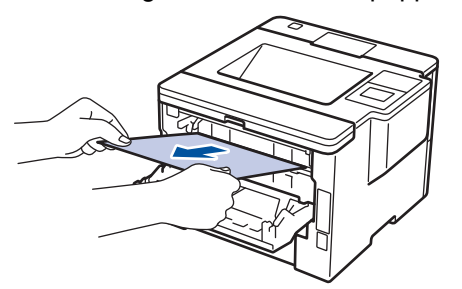

5. Stäng fixeringslocket.

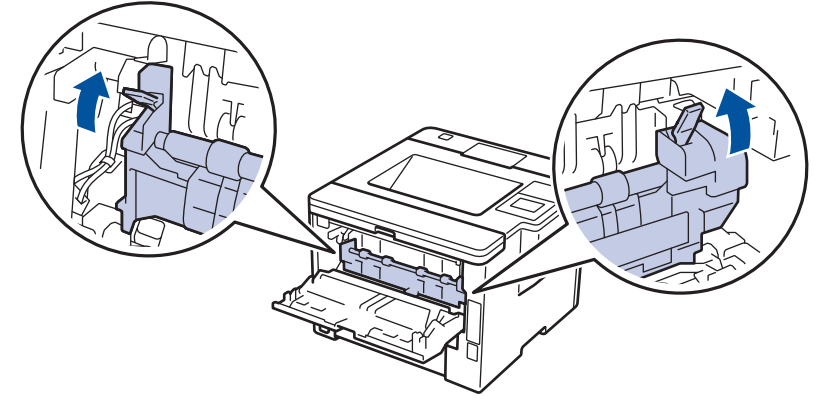

6. Stäng den bakre luckan tills den låser i stängt läge.

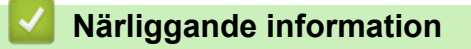

• Papperstopp

▲ Hem > Felsökning > Papperstopp > Papper har fastnat i maskinen

## Papper har fastnat i maskinen

Gör följande om maskinens kontrollpanel eller Status Monitor visar att papper har fastnat i maskinen:

- 1. Låt maskinen vara påslagen i 10 minuter för att den interna fläkten skall kyla ner de delar i maskinen som är extremt varma.
- 2. Öppna den främre luckan.

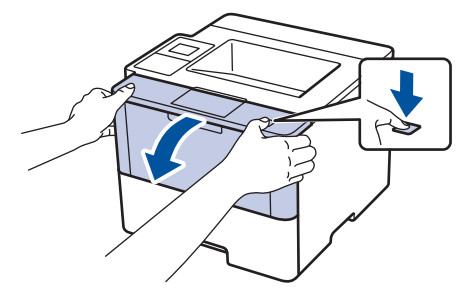

3. Ta bort tonerkassetten och trumman.

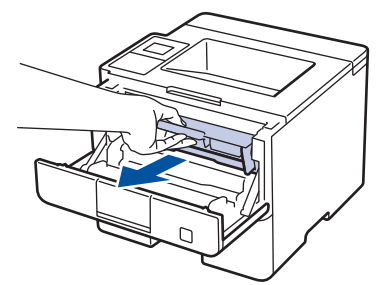

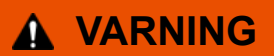

#### HET YTA

Maskinens invändiga delar kan vara väldigt varma. Vänta tills maskinen svalnat innan du rör vid dem.

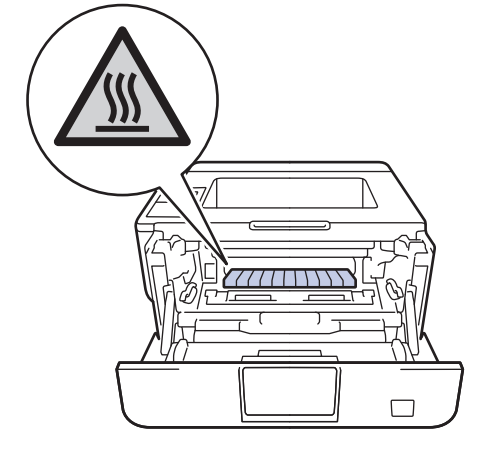

4. Dra sakta ut det papper som har fastnat.

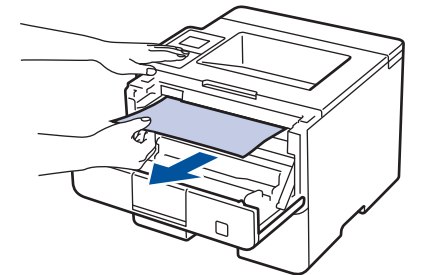

5. Sätt in tonerkassetten och trumman i maskinen.

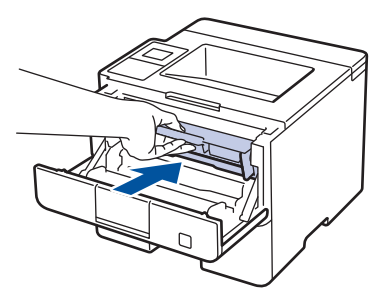

6. Stäng den främre luckan.

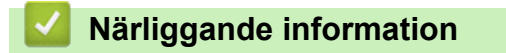

Papperstopp

▲ Hem > Felsökning > Papperstopp > Papper har fastnat i det dubbelsidiga facket

## Papper har fastnat i det dubbelsidiga facket

Gör följande om maskinens kontrollpanel eller Status Monitor visar att papper har fastnat i facket för 2-sidig utskrift:

- 1. Låt maskinen vara påslagen i 10 minuter för att den interna fläkten skall kyla ner de delar i maskinen som är extremt varma.
- 2. Dra ut pappersfacket helt och hållet från maskinen.

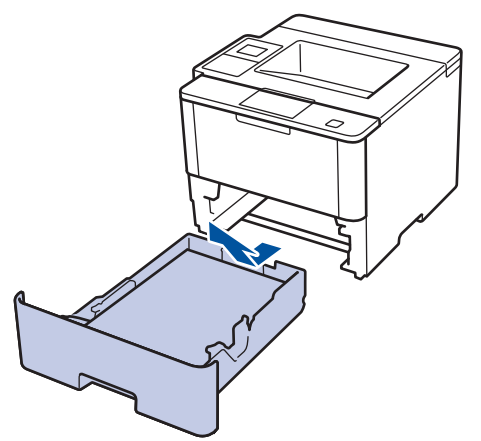

3. Dra det ut det dubbelsidiga facket, som sitter på baksidan av maskinen, helt ur maskinen.

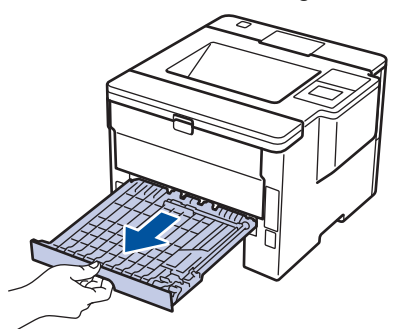

4. Dra ut papperet som har fastnat ur maskinen eller ur det dubbelsidiga facket.

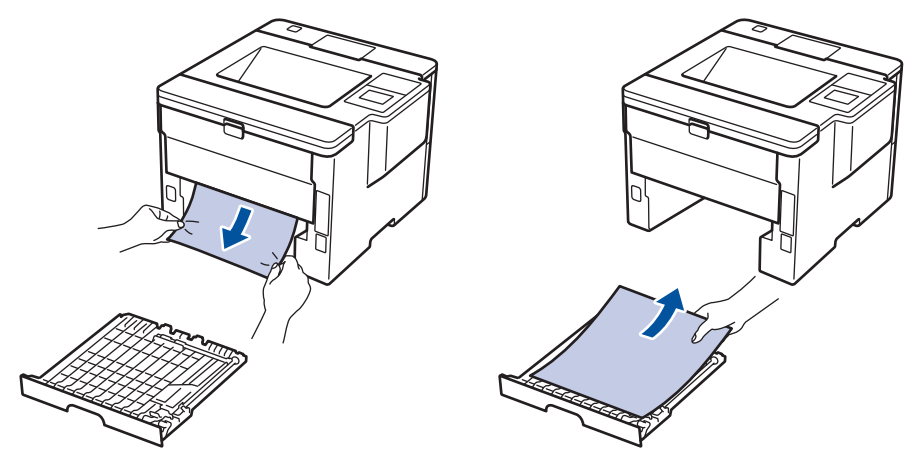

5. Ta bort papper som kan ha fastnat under maskinen på grund av statisk elektricitet.

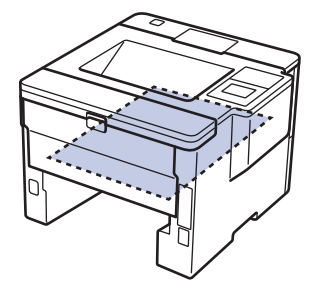

6. Om papper inte har fastnat i det dubbelsidiga facket, öppnar du bakre luckan.

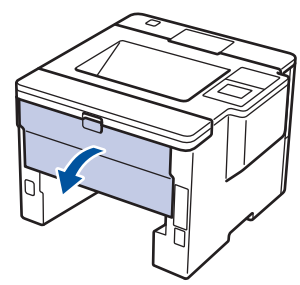

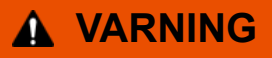

#### HET YTA

Maskinens invändiga delar kan vara väldigt varma. Vänta tills maskinen svalnat innan du rör vid dem.

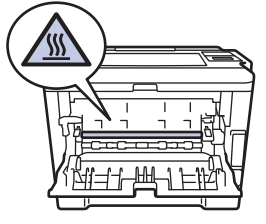

7. Dra försiktigt ut det felmatade papperet från maskinens baksida med båda händerna.

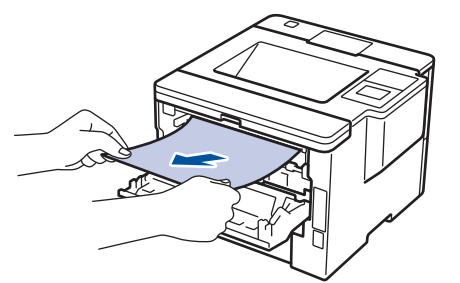

- 8. Stäng den bakre luckan tills den låser i stängt läge.
- 9. Sätt tillbaka det dubbelsidiga facket ordentligt på maskinens baksida.
- 10. Sätt tillbaka pappersfacket ordentligt på maskinens framsida.

#### Närliggande information

• Papperstopp

▲ Hem > Felsökning > Papperstopp > Papper har fastnat i sorteringsfacket

## Papper har fastnat i sorteringsfacket

Relaterade modeller: HL-L6300DW/HL-L6300DWT/HL-L6400DW/HL-L6400DWT

Gör följande om maskinens kontrollpanel eller Status Monitor visar att papper har fastnat i sorteringsfacket:

1. Dra ut det papper som fastnat i det sorteringsfack som visas på LCD-skärmen.

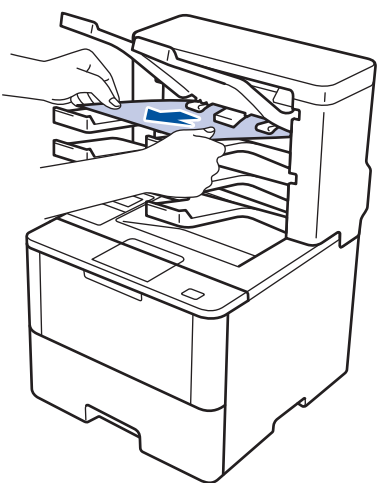

2. Öppna den bakre luckan till sorteringsfacket om problemet inte går att lösa.

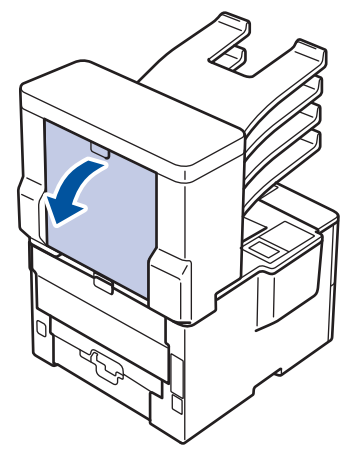

3. Dra ut det papper som har fastnat i sorteringsfacket.

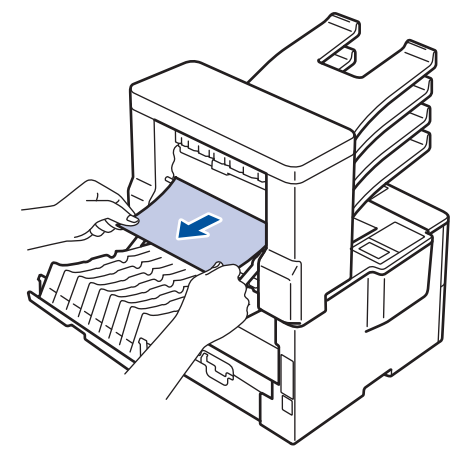

4. Stäng den bakre luckan till sorteringsfacket tills den låser i stängt läge.

#### Närliggande information

• Papperstopp

## Utskriftsproblem

| Problem                                                | Lösningar                                                                                                    |
|--------------------------------------------------------|----------------------------------------------------------------------------------------------------|
| Ingen utskrift                                         | Kontrollera att korrekt skrivardrivrutin har installerats och valts.                                                                                                    |
|                                                        | Kontrollera och se om Status Monitor eller maskinens kontrollpanel visar en felstatus.                                                                                                    |
|                                                        | Kontrollera om maskinen är online:                                                                                                    |
|                                                        | Windows <sup>®</sup> 7 och Windows Server <sup>®</sup> 2008 R2                                                                                                    |
|                                                        | Klicka på 🚯/Start > Enheter och skrivare . Högerk-                                                                                                    |
|                                                        | licka på Brother XXX-XXXX och klicka på Visa ut-<br>skriftsjobb. Klicka på Skrivare i menyfältet. Kontrol-<br>lera att Använd skrivaren offline inte är valt.                                                                                                    |
|                                                        | Windows Vista <sup>®</sup> och Windows Server <sup>®</sup> 2008                                                                                                    |
|                                                        | Klicka på 🚱/Start > Kontrollpanelen > Maskinvara                                                                                                    |
|                                                        | och ljud > Skrivare. Högerklicka på Brother XXX-<br>XXXX. Kontrollera att Använd skrivaren offline inte<br>står i listan. Klicka på detta alternativ om det står i lis-<br>tan för att göra så att drivrutinen är online.                                                                                                    |
|                                                        | Windows <sup>®</sup> XP och Windows Server <sup>®</sup> 2003                                                                                                    |
|                                                        | Klicka på Start > Skrivare och fax. Högerklicka på<br>Brother XXX-XXXX. Kontrollera att Använd skriva-<br>ren offline inte står i listan. Klicka på detta alternativ<br>om det står i listan för att göra så att drivrutinen är on-<br>line.                                                                                                    |
|                                                        | Windows <sup>®</sup> 8 och Windows Server <sup>®</sup> 2012                                                                                                    |
|                                                        | Flytta musen till det nedre högra hörnet på ditt skriv-<br>bord. Klicka på Inställningar > Kontrollpanelen ><br>Maskinvara och ljud > Visa enheter och skrivare<br>när menyfältet visas. Högerklicka på Brother XXX-<br>XXXX. Klicka på Visa utskriftsjobb . Om alternativen<br>för skrivardrivrutinen visas ska du välja din skrivardriv-<br>rutin. Klicka på Skrivare i menyfältet och se till så att<br>Använd skrivaren offline är avmarkerat. |
|                                                        | Windows Server <sup>®</sup> 2012 R2                                                                                                    |
|                                                        | Klicka på Kontrollpanelen i skärmen Start. Klicka på<br>Visa enheter och skrivare i gruppen Maskinvara.<br>Högerklicka på Brother XXX-XXXX. Klicka på Visa<br>utskriftsjobb. Om alternativen för skrivardrivrutinen<br>visas ska du välja din skrivardrivrutin. Klicka på Skri-<br>vare i menyfältet och se till så att Använd skrivaren<br>offline är avmarkerat.                                                                                 |
|                                                        | Kontrollera så att maskinen inte befinner sig i avstängt<br>läge.                                                                                                    |
|                                                        | Tryck på 🕐 på kontrollpanelen om maskinen befinner                                                                                                    |
|                                                        | sig i avstängt läge och skicka sedan utskriftsdatan igen.                                                                                                    |
| Maskinen skriver inte ut eller har stoppat utskriften. | (HL-L5000D/HL-L5100DN/HL-L5100DNT/HL-L5200DW/<br>HL-L5200DWT/HL-L6250DN) Tryck på <b>Cancel (Avbryt)</b> .                                                                                                    |
|                                                        | (HL-L6300DW/HL-L6300DWT/HL-L6400DW/                                                                                                    |
|                                                        | HL-L6400DWT) Tryck på 🔀.                                                                                                    |
|                                                        | Maskinen avbryter utskriftsjobbet och tar bort det från ma-<br>skinens minne. Utskriften kanske inte är fullständig.<br>Skicka utskriftsdatan igen.                                                                                                    |

| Problem                                                                                                    | Lösningar                                                                                                    |
|----------------------------------------------------------------------------------------------------|----------------------------------------------------------------------------------------------------|
| Maskinen gör oväntade utskrifter eller skriver ut skräpda-<br>ta.<br>Sidhuvud och sidfot visas i dokumentet på skärmen, men                                                  | Ett område skrivs inte ut uppe och nere på sidan. Kom-<br>pensera för det genom att justera den övre och undre<br>marginalen i dokumentet.                                                                             |
| inte på de utskrivna sidorna.                                                                                                    | (HL-L5000D/HL-L5100DN/HL-L5100DNT/HL-L5200DW/<br>HL-L5200DWT/HL-L6250DN) Tryck på <b>Cancel (Avbryt)</b> .                                                                                                    |
|                                                                                                    | (HL-L6300DW/HL-L6300DWT/HL-L6400DW/                                                                                                    |
|                                                                                                    | HL-L6400DWT) Tryck på 🔀.                                                                                                    |
|                                                                                                    | Kontrollera att programinställningarna är inställda att fun-<br>gera med maskinen.                                                                                                    |
|                                                                                                    | Se till så att Brother-skrivardrivrutinen är vald i program-<br>mets utskriftsfönster.                                                                                                    |
| Maskinen skriver ut de första sidorna korrekt, men efter-<br>följande sidor saknar viss text.                                                                                | Kontrollera att programinställningarna är inställda att fun-<br>gera med maskinen.                                                                                                    |
|                                                                                                    | Datorn känner inte igen maskinens signal när inbufferten<br>är full. Se till att gränssnittskabeln är ansluten på rätt sätt.                                                                                           |
| Maskinen skriver inte ut på papprets båda sidor även om<br>inställningen i skrivardrivrutinen är dubbelsidig och ma-<br>skinen har stöd för automatisk dubbelsidig utskrift. | Kontrollera inställningen av pappersformat i skrivardrivru-<br>tinen. Du måste välja A4-papper som är 60 till 105 g/m <sup>2</sup> .                                                                                   |
| Utskriftshastigheten är för långsam.                                                                                                    | Försök att ändra inställningen i skrivardrivrutinen. Den<br>högsta upplösningen kräver längre databearbetning,<br>sändningstid och utskriftstid.                                                                       |
| Maskinen matar inte papper.                                                                                                    | Om det finns papper i pappersfacket bör du förvissa dig<br>om att det ligger rätt. Räta ut skrynkligt papper. Det kan<br>hjälpa om du tar ut pappersstapeln, vänder på den och<br>lägger tillbaka den i pappersfacket. |
|                                                                                                    | Minska mängden papper i pappersfacket och försök igen.                                                                                                    |
|                                                                                                    | Kontrollera att <b>Kombifack</b> inte har valts för <b>Papperskälla</b> i skrivardrivrutinen.                                                                                                    |
|                                                                                                    | Rengöra pappersmatningsrullarna.                                                                                                    |
| Maskinen matar inte papper från kombifacket.                                                                                                    | Bläddra igenom pappersbunten och sätt tillbaka den i kombifacket.                                                                                                    |
|                                                                                                    | Kontrollera att <b>Kombifack</b> har valts för <b>Papperskälla</b> i skrivardrivrutinen.                                                                                                    |
| Maskinen matar inte kuvert.                                                                                                    | Fyll på kuvert i kombifacket. Programmet måste vara in-<br>ställt för att skriva ut med den kuvertstorlek som används.<br>Det görs oftast via programmets sid- eller dokumentin-<br>ställningsmeny.                    |

## Närliggande information

- Felsökning
- Övervaka din maskins status från datorn (Windows®)
- Övervaka din maskins status från datorn (Macintosh)
- Avbryta ett utskriftsjobb
- Fyll på och skriv ut via pappersfacket
- Rengör pappersmatningsrullarna
- Fyll på och skriv ut via kombifacket

Hem > Felsökning > Förbättra utskriftskvaliteten

## Förbättra utskriftskvaliteten

Om du har problem med utskriftskvaliteten ska du börja med att skriva ut en testsida. Om utskriften blir bra beror felet förmodligen inte på maskinen. Kontrollera gränssnittskabelns anslutning och testa att skriva ut ett annat dokument. Om utskriften eller testsidan som maskinen skriver ut har kvalitetsproblem kontrollerar du exemplen på dålig utskriftskvalitet i tabellen och följer rekommendationerna.

#### VIKTIGT

Om du använder tillbehör som inte är Brother-produkter kan utskriftskvaliteten, maskinvarans prestanda och maskinens pålitlighet påverkas.

- 1. Vi föreslår att du använder rekommenderat utskriftsmedia för bästa utskriftskvalitet. Kontrollera att du använder papper som uppfyller specifikationerna.
- 2. Kontrollera att tonerkassetten och trumman är rätt installerade.

| Exempel på dålig utskriftskvalitet     | Rekommenderad lösning                                                                                                    |
|----------------------------------------|----------------------------------------------------------------------------------------------------|
| ABCDEFGH<br>abcdefghijk<br><b>ABCD</b> | <ul> <li>Om Byt toner visas på maskinen sätter du in en ny to-<br/>nerkassett.</li> <li>Undersök maskinens omgivning. Det här utskriftsfelet<br/>kan ha orsakats av fukt, höga temperaturer och lik-<br/>nande.</li> </ul> |
| Blek utskrift                          | <ul> <li>Om hela sidan är för ljus, kan tonerbesparingsläget<br/>vara på. Stäng av tonerbesparingsläget i maskinens<br/>menyinställningar eller skrivardrivrutinen.</li> </ul>                                             |
|                                        | Rengör trumman.                                                                                                    |
|                                        | Rengör trummans coronatråd.                                                                                                    |
|                                        | Byt ut tonerkassetten mot en ny.                                                                                                    |
|                                        | Byt ut trumman mot en ny.                                                                                                    |
| ABCDEFGH<br>abcdefghijk                | <ul> <li>Undersök maskinens omgivning. Faktorer såsom<br/>höga temperaturer och hög luftfuktighet kan ge ökad<br/>bakgrundsskuggning.</li> <li>Bongör trummon</li> </ul>                                                   |
| ABCD                                   | Rengor trumman.     Rut ut toperkessetten mot en ny                                                                                                    |
| abcde                                  | Byt ut tomerkassellen mot en ny                                                                                                    |
| 01234                                  | byt ut trumman mot en ny.                                                                                                    |
| Grå bakgrund                           |                                                                                                    |
| B                                      | <ul> <li>Undersök maskinens omgivning. Faktorer som t.ex.<br/>låg luftfuktighet och låga temperaturer kan ge detta<br/>problem med utskriftskvaliteten.</li> </ul>                                                         |
| B                                      | Välj passande mediatyp i skrivardrivrutinen.                                                                                                    |
|                                        | Valde passande mediatyp i menyinställningen.                                                                                                    |
| B                                      | Rengör trumman.                                                                                                    |
| Späkbild                               | Byt ut trumman mot en ny.                                                                                                    |
| Эрокый                                 | Byt ut tonerkassetten mot en ny.                                                                                                    |
|                                        | Fixeringsenheten kan vara smutsig.                                                                                                    |
|                                        | Kontakta Brothers kundtjänst.                                                                                                    |
|                                        | <ul> <li>Kontrollera att inställningen för mediatyp i skrivardriv-<br/>rutinen motsvarar den typ av papper som du använ-<br/>der.</li> </ul>                                                                               |
| ABCD                                   | Rengör trumman.                                                                                                    |
| absde                                  | Tonerkassetten kan vara skadad.                                                                                                    |
| 0 1,2 3 4                              | Byt ut tonerkassetten mot en ny.                                                                                                    |

| Exempel på dålig utskriftskvalitet                        | Rekommenderad lösning                                                                                                    |
|-----------------------------------------------------------|----------------------------------------------------------------------------------------------------|
| Tonerstänk                                                | Trumman kan vara skadad. Byt ut trumman mot en ny.                                                                                                    |
|                                                           | Fixeringsenheten kan vara smutsig.                                                                                                    |
|                                                           | Kontakta Brothers kundtjänst.                                                                                                    |
|                                                           | <ul> <li>Välj läget Tjockt papper i skrivardrivrutinen eller an-<br/>vänd ett tunnare papper än det du använder.</li> </ul>                                                                      |
|                                                           | Valde passande mediatyp i menyinställningen.                                                                                                    |
|                                                           | <ul> <li>Undersök maskinens omgivning. Faktorer såsom hög<br/>luftfuktighet kan orsaka ihålig utskrift.</li> </ul>                                                                               |
|                                                           | Trumman kan vara skadad.                                                                                                    |
| Ihålig utskrift                                           | Byt ut trumman mot en ny.                                                                                                    |
|                                                           | Rengör coronatråden i trumman.                                                                                                    |
|                                                           | Trumman kan vara skadad.                                                                                                    |
|                                                           | Byt ut trumman mot en ny.                                                                                                    |
| Sidan blir helt svart                                     |                                                                                                    |
|                                                           | Välj passande mediatyp i skrivardrivrutinen.                                                                                                    |
|                                                           | Valde passande mediatyp i menyinställningen.                                                                                                    |
| abodefghijk<br>- ABCD-<br>abcde                           | <ul> <li>Problemet kan eventuellt försvinna av sig själv. Skriv<br/>ut flera tomma sidor för att åtgärda problemet, speci-<br/>ellt om maskinen inte har använts under en längre tid.</li> </ul> |
| 01234                                                     | Rengör trumman.                                                                                                    |
| Vita streck tvärs över sidan                              | Trumman kan vara skadad.                                                                                                    |
|                                                           | Byt ut trumman mot en ny.                                                                                                    |
|                                                           | Rengör trumman.                                                                                                    |
| AUCDEFGH                                                  | Trumman kan vara skadad.                                                                                                    |
| <del>sta</del> defg hijk                                  | Byt ut trumman mot en ny.                                                                                                    |
| E C D                                                     |                                                                                                    |
| ab cde                                                    |                                                                                                    |
| 234                                                       |                                                                                                    |
| Streck tvärs över sidan                                   |                                                                                                    |
|                                                           | <ul> <li>Undersök maskinens omgivning. Faktorer som t.ex.<br/>hög luftfuktighet och höga temperaturer kan försämra<br/>utskriftskvaliteten på det här sättet.</li> </ul>                         |
|                                                           | Rengör trumman.                                                                                                    |
| aboda                                                     | • Sätt i en ny trumma om problemet inte är löst efter att                                                                                                    |
|                                                           | några sidor har skrivits ut.                                                                                                    |
| Vita streck band eller röfflor tvörs över sidan           |                                                                                                    |
|                                                           | • Om problemet inte försvinger ofter att du har alvisit ut                                                                                                    |
|                                                           | några sidor, kan det t.ex. finnas etikettlim på trumman.                                                                                                    |
| 3.7 in.                                                   | Rengör trumman.                                                                                                    |
| (94 mm)                                                   | Närliggande information:Rengör trumman                                                                                                    |
| 3.7 in.                                                   | Trumman kan vara skadad.                                                                                                    |
| towning)                                                  | Byt ut trumman mot en ny.                                                                                                    |
| Vita fläckar på svart text och grafik i 94 mm intervaller |                                                                                                    |

| Exempel på dålig utskriftskvalitet                                                                                                    | Rekommenderad lösning                                                                                                    |
|----------------------------------------------------------------------------------------------------|----------------------------------------------------------------------------------------------------|
| 3.7 in.<br>(14 mm)<br>3.7 in.<br>(14 mm)                                                                                                |                                                                                                    |
|                                                                                                    |                                                                                                    |
| ABCDEFGH<br>abodefghijk<br>ABCD<br>abcde<br>01234<br>Svarta tonermärken tvärs över sidan                                                | <ul> <li>Om du använder etikettark för laserskrivare kan det<br/>hända att lim från etikettarken fastnar på trummans<br/>yta. Rengör trumman.</li> <li>&gt;&gt; Närliggande information:Rengör trumman</li> <li>Trumman kan skadas om du använder papper med<br/>gem eller häftklamrar.</li> <li>Om en uppackad trumma ställs i direkt solljus (eller<br/>rumsbelysning under längre tid), kan enheten skadas.</li> <li>Rengör trumman.</li> <li>Tonerkassetten kan vara skadad.<br/>Byt ut tonerkassetten mot en ny.</li> <li>Trumman kan vara skadad.</li> </ul>                                                                                                    |
|                                                                                                    | Byt ut trumman mot en ny.                                                                                                    |
| ABCDEFGH<br>abcefghijk<br>ABCD<br>abcde<br>0 2 3 4<br>Svarta linjer längs med sidan<br>Tonern smetar längs med sidan på utskrivna sidor | <ul> <li>Rengör coronatråden inuti trumman genom att skjuta<br/>på den gröna fliken.<br/>Se till att den gröna fliken på trumman är placerad i ur-<br/>sprungsläget.</li> <li>Tonerkassetten kan vara skadad.<br/>Byt ut tonerkassetten mot en ny.</li> <li>Trumman kan vara skadad.<br/>Byt ut trumman mot en ny.</li> <li>Fixeringsenheten kan vara smutsig.<br/>Kontakta Brothers kundtjänst.</li> </ul>                                                                                                    |
| ABCDEFGH<br>abcdefghijk<br>ABCD<br>abcde<br>01234<br>Vita streck längs sidan                                                            | <ul> <li>Se till så att inget främmande material som t.ex. en bit<br/>papper, post it-lappar eller damm har fastnat inuti ma-<br/>skinen, runt trumman och tonerkassetten.</li> <li>Tonerkassetten kan vara skadad.<br/>Byt ut tonerkassetten mot en ny.</li> <li>Trumman kan vara skadad.<br/>Byt ut trumman mot en ny.</li> </ul>                                                                                                    |
| AB CDEFGH<br>abodefahijk<br>ABCD<br>abcde<br>01234<br>Bilden blir skev                                                                  | <ul> <li>Kontrollera att papperet eller annat utskriftsmedia har<br/>placerats korrekt i pappersfacket och guiderna inte är<br/>för nära eller för långt bort från pappersbunten.</li> <li>Ställ in pappersguiderna korrekt.</li> <li>Pappersfacket kan vara överfullt.</li> <li>Kontrollera papperstypen och -kvaliteten.</li> <li>Kontrollera så att den inte finns lösa föremål som t.ex.<br/>bitar av papper inuti maskinen.</li> <li>Kontrollera att det inte finns sönderrivet papper i det<br/>dubbelsidiga facket om problemet endast sker vid au-<br/>tomatisk dubbelsidig utskrift. Se till så att det dubbelsi-<br/>diga facket är helt installerat och att den bakre luckan<br/>är helt stängd.</li> </ul> |

| Exempel på dålig utskriftskvalitet            | Rekommenderad lösning                                                                                                    |
|-----------------------------------------------|----------------------------------------------------------------------------------------------------|
|                                               | <ul> <li>Kontrollera papperstypen och -kvaliteten. Hög tempe-<br/>ratur och fuktig luft får papperet att rullas ihop.</li> </ul>                                                                                                    |
|                                               | <ul> <li>Om du inte använder maskinen regelbundet kan pap-<br/>peret ha legat i pappersfacket för länge. Vänd pap-<br/>persbunten i pappersfacket. Lufta också pappersbun-<br/>ten och vrid papperet 180° i pappersfacket.</li> </ul> |
| <b>01234</b><br>Hoprullat eller vågigt papper | <ul> <li>Öppna bakre luckan (utmatningsfacket med textsidan<br/>uppåt) så att utskriften kan matas ut i utmatningsfack-<br/>et med textsidan uppåt.</li> </ul>                                                                        |
|                                               | <ul> <li>Välj läget Motverka att papperet böjer sig i skrivar-<br/>drivrutinen när du inte använder vår rekommenderade<br/>utskriftsmedia.</li> </ul>                                                                                 |
|                                               | <ul> <li>Kontrollera att papperet har fyllts på korrekt.</li> </ul>                                                                                                    |
| <b>J</b> B¢DEFGH                              | Kontrollera papperstypen och -kvaliteten.                                                                                                    |
| abodefghijk<br>ABCD                           | <ul> <li>Vänd på pappersbunten i facket eller rotera den 180° i<br/>inmatningsfacket.</li> </ul>                                                                                                    |
|                                               |                                                                                                    |
|                                               |                                                                                                    |
|                                               | <ul> <li>Kontrollera att inställningen för mediatyp i skrivardriv-<br/>rutinen motsvarar den typ av papper som du använ-<br/>der.</li> </ul>                                                                                          |
| Dâlig fixering                                | <ul> <li>Välj läget Förbättra tonerns fästförmåga i skrivar-<br/>drivrutinen.</li> </ul>                                                                                                    |
|                                               | Om detta val inte ger en tillräckligt stor förbättring,<br>ändra skrivardrivrutinens inställning i <b>Papperstyp</b> till<br>en tjock inställning. Välj <b>Tjockt kuv.</b> för inställningen<br>av mediatyp om du skriver ut kuvert.  |
|                                               | <ul> <li>Se till att den bakre luckan (utmatningsfacket med<br/>textsidan uppåt) är öppen när du skriver ut på kuvert.</li> </ul>                                                                                                    |
| ABCDEFG<br>Kuvert viks                        | <ul> <li>Se till att endast mata kuvert från kombifacket.</li> </ul>                                                                                                    |

## Närliggande information

- Felsökning
- Testutskrift
- Rengör trumman

Hem > Felsökning > Nätverksproblem

## Nätverksproblem

- Felmeddelanden
- Använda reparationsverktyget för nätverksanslutningar (Windows<sup>®</sup>)
- Var hittar jag Brother-maskinens nätverksinställningar?
- Jag kan inte slutföra konfigurationen av den trådlösa nätverksinstallationen
- Min Brother-maskin kan inte skriva ut via nätverket
- Jag vill kontrollera att nätverksenheterna fungerar som avsett

## Felmeddelanden

Relaterade modeller: HL-L5100DN/HL-L5100DNT/HL-L5200DW/HL-L5200DWT/HL-L6250DN/HL-L6300DW/ HL-L6300DWT/HL-L6400DW/HL-L6400DWT

Din Brother-maskin visar ett felmeddelande om ett fel uppstår. De vanligaste felmeddelandena visas i tabellen.

#### HL-L5100DN/HL-L5100DNT/HL-L5200DW/HL-L5200DWT/HL-L6250DN

| Felmeddelan-<br>den                                                                                             | Orsak                                                                                                    | Åtgärd                                                                                                    |
|----------------------------------------------------------------------------------------------------|----------------------------------------------------------------------------------------------------|----------------------------------------------------------------------------------------------------|
| Fel vid ve-<br>rifiering,<br>kontakta<br>administra-<br>tören.                                                  | Din autentiseringsinställning för<br>funktionen Spara utskriftslogg<br>på nätverk är felaktig.                                                                                                    | <ul> <li>Se till så att Username (Användarnamn) och Password (Lö-<br/>senord) under Authentication Setting är korrekt inställda. Om<br/>användarnamnet är en del av en domän anger du användar-<br/>namnet enligt något av följande format: användare@domän el-<br/>ler domän\användare.</li> </ul> |
|                                                                                                    |                                                                                                    | <ul> <li>Kontrollera att inställningarna för SNTP-tidsservern är korrekt<br/>konfigurerade så att tiden stämmer med den tid som används<br/>för autentisering av Kerberos eller NTLMv2.</li> </ul>                                                                                                  |
| Kopplings-<br>fel                                                                                               | Andra enheter försöker ansluta till Wi-Fi Direct-nätverket samti-<br>digt.                                                                                                    | Se till att det inte finns några andra enheter som försöker ansluta till Wi-Fi Direct-nätverket och försök sedan konfigurera Wi-Fi Di-<br>rect-inställningarna igen.                                                                                                    |
| Anslut-<br>ningsfel                                                                                             | Brother-maskinen och din mo-<br>bila enhet kan inte kommunice-<br>ra under Wi-Fi Direct-nätverk-<br>skonfiguration.                                                                                                    | <ul> <li>Flytta den mobila enheten närmare Brother-maskinen.</li> <li>Flytta Brother-maskinen och den mobila enheten till en plats<br/>utan hinder.</li> </ul>                                                                                                    |
|                                                                                                    |                                                                                                    | <ul> <li>Om du anvander PIN-metoden for WPS ska du vermera att du<br/>har angivit korrekt PIN-kod.</li> </ul>                                                                                                    |
| Fel vid fi-<br>låtkomst,<br>kontakta<br>administra-<br>tören.                                                   | Brother-maskinen kommer inte<br>åt målmappen för funktionen<br>Spara utskriftslogg på nätverk.                                                                                                    | <ul> <li>Se till så att namnet på katalogen som sparats stämmer.</li> <li>Se till så att katalogen som sparats inte är skrivskyddad.</li> <li>Se till så att filen inte är låst.</li> </ul>                                                                                                    |
| Loggåt-<br>komstfel                                                                                             | I webbaserad hantering har du<br>valt alternativet Cancel Print<br>(Avbryt utskrift) under Error<br>Detection Setting (Inställning<br>för feldetektering) i Store<br>Print Log to Network (Spara<br>utskriftsloggen på nätver-<br>ket). | Vänta ungefär 60 sekunder tills detta meddelande försvinner från<br>LCD-skärmen.                                                                                                    |
| Enhet sak-<br>nas<br>Brother-maskinen kan inte h<br>din mobila enhet när du kon<br>gurerar Wi-Fi Direct-nätverk | Brother-maskinen kan inte hitta<br>din mobila enhet när du konfi-                                                                                                    | <ul> <li>Kontrollera att maskinen och den mobila enheten är i Wi-Fi Di-<br/>rect-läge.</li> </ul>                                                                                                    |
|                                                                                                    | gurerar Wi-Fi Direct-nätverket.                                                                                                    | Flytta den mobila enheten närmare Brother-maskinen.                                                                                                    |
|                                                                                                    |                                                                                                    | <ul> <li>Flytta Brother-maskinen och den mobila enheten till en plats<br/>utan hinder.</li> </ul>                                                                                                    |
|                                                                                                    |                                                                                                    | <ul> <li>Om du konfigurerar Wi-Fi Direct-n</li></ul>                                                                                                    |
|                                                                                                    |                                                                                                    | <ul> <li>Om din mobila enhet har en konfigurationssida f ör hur du f år en<br/>IP-adress ska du kontrollera att IP-adressen f ör din mobila en-<br/>het har konfigurerats via DHCP.</li> </ul>                                                                                                    |
| Server-ti-                                                                                                    | Brother-maskinen kan inte an-                                                                                                    | Se till så att serveradressen är korrekt.                                                                                                    |
| meout, kon-                                                                                                    | sluta till servern för funktionen                                                                                                    | <ul> <li>Se till så att servern är ansluten till nätverket.</li> </ul>                                                                                                    |
| nistratö-<br>ren.                                                                                               |                                                                                                    | <ul> <li>Se till så att maskinen är ansluten till nätverket.</li> </ul>                                                                                                    |

| Felmeddelan-<br>den                                        | Orsak                                                          | Åtgärd                                                                                                    |
|------------------------------------------------------------|----------------------------------------------------------------|----------------------------------------------------------------------------------------------------|
| Fel datum<br>och tid,<br>kontakta<br>administra-<br>tören. | Brother-maskinen erhåller inte<br>tiden från SNTP-tidsservern. | <ul> <li>Se till så att inställningarna för åtkomst av SNTP-tidsservern<br/>konfigureras korrekt i webbaserad hantering.</li> </ul> |

## HL-L6300DW/HL-L6300DWT/HL-L6400DW/HL-L6400DWT

| Felmeddelan-<br>den                                            | Orsak                                                                                                    | Åtgärd                                                                                                    |
|----------------------------------------------------------------|----------------------------------------------------------------------------------------------------|----------------------------------------------------------------------------------------------------|
| En enhet är<br>redan anslu-<br>ten. Tryck<br>på [OK].          | Två mobila enheter är redan<br>anslutna till Wi-Fi Direct-nät-<br>verket när Brother-maskinen<br>är G/Ä (gruppägare).                                                                                                    | När den aktuella anslutningen mellan din Brother-maskin och den<br>andra mobila enheten har stängts av kan du försöka konfigurera<br>Wi-Fi Direct-inställningarna igen. Du kan bekräfta anslutningsstatus<br>genom att skriva ut nätverkskonfigurationslistan.                                                                                                    |
| Autentiser-<br>ingsfel,<br>kontakta ad-<br>ministratö-<br>ren. | Din autentiseringsinställning<br>för funktionen Spara utskrif-<br>tslogg på nätverk är felaktig.                                                                                                    | <ul> <li>Se till så att Username (Användarnamn) och Password (Lösenord) under Authentication Setting är korrekt inställda. Om användarnamnet är en del av en domän anger du användarnamnet enligt något av följande format: användare@domän eller domän\användare.</li> <li>Kontrollera att inställningarna för SNTP-tidsservern är korrekt konfigurerade så att tiden stämmer med den tid som används</li> </ul> |
|                                                                |                                                                                                    | för autentisering av Kerberos eller NTLMv2.                                                                                                    |
| Kontrollera<br>användar-ID<br>och lösen-                       | Fel vid Kerberos-autentiser-<br>ing.                                                                                                    | Se till så att du angett korrekt användarnamn och lösenord för Ker-<br>beros-servern. Kontakta din nätverksadministratör för mer informa-<br>tion om inställningar av Kerberos-servern.                                                                                                    |
| ord.                                                           | Brother-maskinens inställ-<br>ningar av datum, tid och tids-<br>zon är inte korrekt.                                                                                                    | Bekräfta maskinens inställningar av datum, tid och tidszon.                                                                                                    |
|                                                                | Konfigurationen av DNS-ser-<br>vern är inte korrekt.                                                                                                    | Kontakta din nätverksadministratör för information om inställningar av DNS-servern.                                                                                                    |
|                                                                | Det går inte att ansluta Bro-<br>ther-maskinen till Kerberos-<br>servern.                                                                                                    | Kontakta din nätverksadministratör för information om inställningar av Kerberos-servern.                                                                                                    |
| Kopplingsfel                                                   | Andra enheter försöker an-<br>sluta till Wi-Fi Direct-nätver-<br>ket samtidigt.                                                                                                    | Se till att det inte finns några andra enheter som försöker ansluta till Wi-Fi Direct-nätverket och försök sedan konfigurera Wi-Fi Direct-in-<br>ställningarna igen.                                                                                                    |
| Anslutnings-<br>fel                                            | Brother-maskinen och din<br>mobila enhet kan inte kom-<br>municera under Wi-Fi Direct-<br>nätverkskonfiguration.                                                                                                    | <ul> <li>Flytta den mobila enheten närmare Brother-maskinen.</li> <li>Flytta Brother-maskinen och den mobila enheten till en plats<br/>utan hinder.</li> <li>Om du använder PIN-metoden för WPS ska du verifiera att du<br/>har angivit korrekt PIN-kod.</li> </ul>                                                                                                    |
| Filåtkomst-<br>fel, kontak-<br>ta admini-<br>stratören.        | Brother-maskinen kommer<br>inte åt målmappen för funk-<br>tionen Spara utskriftslogg på<br>nätverk.                                                                                                    | <ul> <li>Se till så att namnet på katalogen som sparats stämmer.</li> <li>Se till så att katalogen som sparats inte är skrivskyddad.</li> <li>Se till så att filen inte är låst.</li> </ul>                                                                                                    |
| Loggåtkomst-<br>fel                                            | I webbaserad hantering har<br>du valt alternativet Cancel<br>Print (Avbryt utskrift) under<br>Error Detection Setting (In-<br>ställning för feldetektering)<br>i Store Print Log to Net-<br>work (Spara utskriftslog-<br>gen på nätverket). | Vänta ungefär 60 sekunder tills detta meddelande försvinner från<br>LCD-skärmen.                                                                                                    |
| Enhet saknas                                                   | Brother-maskinen kan inte<br>hitta din mobila enhet när du                                                                                                    | <ul> <li>Kontrollera att maskinen och den mobila enheten är i Wi-Fi Di-<br/>rect-läge.</li> </ul>                                                                                                    |

| Felmeddelan-<br>den                                          | Orsak                                                                                            | Åtgärd                                                                                                    |  |
|--------------------------------------------------------------|--------------------------------------------------------------------------------------------------|----------------------------------------------------------------------------------------------------|--|
|                                                              | konfigurerar Wi-Fi Direct-nät-<br>verket.                                                        | <ul> <li>Flytta den mobila enheten närmare Brother-maskinen.</li> <li>Flytta Brother-maskinen och den mobila enheten till en plats<br/>utan hinder.</li> </ul>                                 |  |
|                                                              |                                                                                                  | Om du konfigurerar Wi-Fi Direct-nätverket manuellt ska du kon-<br>trollera att du har angett korrekt lösenord.                                                                                 |  |
|                                                              |                                                                                                  | <ul> <li>Om din mobila enhet har en konfigurationssida f ör hur du f år en<br/>IP-adress ska du kontrollera att IP-adressen f ör din mobila en-<br/>het har konfigurerats via DHCP.</li> </ul> |  |
| Serverti-                                                    | Brother-maskinen kan inte                                                                        | Se till så att serveradressen är korrekt.                                                                                                    |  |
| meout, kon-                                                  | ansluta till servern för funk-                                                                   | Se till så att servern är ansluten till nätverket.                                                                                                    |  |
| nistratör.                                                   | nätverk.                                                                                         | Se till så att maskinen är ansluten till nätverket.                                                                                                    |  |
|                                                              | Det går inte att ansluta Bro-<br>ther-maskinen till LDAP-ser-<br>vern.                           | Se till så att serveradressen är korrekt.                                                                                                    |  |
|                                                              |                                                                                                  | Se till så att servern är ansluten till nätverket.                                                                                                    |  |
|                                                              |                                                                                                  | Se till så att maskinen är ansluten till nätverket.                                                                                                    |  |
|                                                              | Det går inte att ansluta Bro-<br>ther-maskinen till Active Di-<br>rectory <sup>®</sup> -servern. | Se till så att serveradressen är korrekt.                                                                                                    |  |
|                                                              |                                                                                                  | Se till så att servern är ansluten till nätverket.                                                                                                    |  |
|                                                              |                                                                                                  | Se till så att maskinen är ansluten till nätverket.                                                                                                    |  |
| Fel datum<br>och tid,<br>kontakta ad-<br>ministratö-<br>ren. | Brother-maskinen erhåller<br>inte tiden från SNTP-tidsser-<br>vern.                              | <ul> <li>Se till så att inställningarna för åtkomst av SNTP-tidsservern<br/>konfigureras korrekt i webbaserad hantering.</li> </ul>                                                            |  |
| Internt fel                                                  | Brother-maskinens LDAP-<br>protokoll har inaktiverats.                                           | Bekräfta autentiseringsmetod och aktivera sedan nödvändig proto-<br>kollinställning i webbaserad hantering.                                                                                    |  |
|                                                              | Brother-maskinens CIFS-<br>protokoll har inaktiverats.                                           |                                                                                                    |  |

## Närliggande information

Nätverksproblem

 $\checkmark$ 

▲ Hem > Felsökning > Nätverksproblem > Använda reparationsverktyget för nätverksanslutningar (Windows<sup>®</sup>)

## Använda reparationsverktyget för nätverksanslutningar (Windows®)

Relaterade modeller: HL-L5100DN/HL-L5100DNT/HL-L5200DW/HL-L5200DWT/HL-L6250DN/HL-L6300DW/ HL-L6300DWT/HL-L6400DW/HL-L6400DWT

Använd reparationsverktyget för nätverksanslutning för att fixa nätverksinställningar för Brother-maskiner. Verktyget tilldelar rätt IP-adress och nätmask.

- (Windows<sup>®</sup> XP/XP Professional x64 Edition/Windows Vista<sup>®</sup>/Windows<sup>®</sup> 7/Windows<sup>®</sup> 8)
   Du måste logga in med administratörsbehörighet.
- Kontrollera att Brother-maskinen är påslagen och ansluten till samma nätverk som datorn.
- 1. Gör något av följande:

| Alternativ                                         | Beskrivning                                                                                                    |
|----------------------------------------------------|----------------------------------------------------------------------------------------------------|
| Windows <sup>®</sup> XP                            | Klicka på Start > Alla program > Tillbehör > Utforskaren > Den här datorn.                                                |
| Windows Server <sup>®</sup> 2003/2008              | Klicka på Start > Alla program > Tillbehör > Utforskaren > Dator.                                                         |
| Windows Vista <sup>®</sup> /Windows <sup>®</sup> 7 | Klicka på 🚱 (Start) > Dator.                                                                                              |
| Windows <sup>®</sup> 8                             | Klicka på ikonen 🚞 (Utforskaren) i aktivitetsfältet och klicka sedan på Dator (Den här datorn) i vänster navigationsfält. |
| Windows Server <sup>®</sup> 2012 / 2012<br>R2      | Klicka på Dator (This PC) på Start-skärmen.                                                                               |

- Dubbelklicka på XXX(C:) (där XXX är namnet på din lokala hårddisk) > Program > Browny02 > Brother > BrotherNetTool.exe.
  - Användare av 64-bitars operativsystem dubbelklickar på XXX(C:) (där XXX är namnet på din lokala hårddisk) > Program (x86) > Browny02 > Brother > BrotherNetTool.exe.
  - Om skärmen User Account Control visas gör du något av följande:
    - (Windows Vista<sup>®</sup>) Klicka på **Tillåt**.
    - (Windows<sup>®</sup> 7/Windows<sup>®</sup> 8) Klicka på **Ja**.
- 3. Följ anvisningarna på skärmen.
- 4. Kontrollera diagnosen genom att skriva ut nätverkskonfigurationslistan.

Reparationsverktyget för nätverksanslutningar startar automatiskt om du väljer alternativet **Aktivera** reparationsverktyget för nätverksanslutning i Status Monitor. Högerklicka på Status Monitor-skärmen och klicka sedan på **Andra inställningar > Aktivera reparationsverktyget för nätverksanslutning**. Detta rekommenderas inte när din nätverksadministratör ställt in IP-adressen till statisk, eftersom IP-adressen ändras automatiskt.

Om rätt IP-adress och nätmask inte har tilldelats trots att du har använt reparationsverktyget för nätverksanslutningar, ska du be nätverksadministratören om de här uppgifterna.

#### Närliggande information

Nätverksproblem

- Skriv ut nätverkskonfigurationsrapporten
- Min Brother-maskin kan inte skriva ut via nätverket
- Jag vill kontrollera att nätverksenheterna fungerar som avsett

▲ Hem > Felsökning > Nätverksproblem > Var hittar jag Brother-maskinens nätverksinställningar?

## Var hittar jag Brother-maskinens nätverksinställningar?

- Skriv ut nätverkskonfigurationsrapporten
- Ändra maskininställningarna från datorn

Hem > Felsökning > Nätverksproblem > Jag kan inte slutföra konfigurationen av den trådlösa nätverksinstallationen

# Jag kan inte slutföra konfigurationen av den trådlösa nätverksinstallationen

Relaterade modeller: HL-L5200DW/HL-L5200DWT/HL-L6300DW/HL-L6300DWT/HL-L6400DW/HL-L6400DWT

Stäng av din trådlösa router och sätt på den igen. Försök sedan att konfigurera de trådlösa inställningarna igen. Följ anvisningarna nedan om du inte kan lösa problemet:

Undersök problemet med hjälp av WLAN-rapport.

| Orsak                                                                                                    | Åtgärd                                                                                                    | Gränssnitt   |
|----------------------------------------------------------------------------------------------------|----------------------------------------------------------------------------------------------------|--------------|
| Dina säkerhetsinställningar<br>(SSID/nätverksnyckel) är fel-<br>aktiga.                                                                                      | <ul> <li>Kontrollera säkerhetsinställningarna med hjälp av verktyget Wire-<br/>less Setup Helper. För mer information och för att ladda ner verk-<br/>tyget, gå till Nerladdningar-sidan för din modell på Brother Solu-<br/>tions Center <u>support.brother.com</u>.</li> </ul>        | Trådlöst     |
|                                                                                                    | Välj och kontrollera att du använder de korrekta säkerhetsinställ-<br>ningarna.                                                                                                    |              |
|                                                                                                    | <ul> <li>Se anvisningarna som medföljer åtkomstpunkten/routern för<br/>trådlöst LAN för information om hur du hittar säkerhetsinställ-<br/>ningarna.</li> </ul>                                                                                                    |              |
|                                                                                                    | <ul> <li>Tillverkarens namn eller modellnumret för åtkomstpunkten/<br/>routern för trådlöst LAN kan utgöra standardsäkerhetsinställ-<br/>ningen.</li> </ul>                                                                                                    |              |
|                                                                                                    | <ul> <li>Konsultera tillverkaren av åtkomstpunkten/routern, din Inter-<br/>netleverantör eller din nätverksadministratör.</li> </ul>                                                                                                    |              |
|                                                                                                    | <ul> <li>Definitionerna av SSID och nätverksnyckel anges under posterna<br/>SSID, nätverksnyckel och kanaler i ordlistan.</li> </ul>                                                                                                    |              |
| Din Brother-maskins MAC-<br>adress tillåts inte.                                                                                                    | Kontrollera att Brother-maskinens MAC-adress tillåts i filtret. Du hit-<br>tar Brother-maskinens MAC-adress via kontrollpanelen.                                                                                                    | Trådlöst     |
| Din åtkomstpunkt/router för                                                                                                    | Ange korrekt SSID-namn eller nätverksnyckel manuellt.                                                                                                    | Trådlöst     |
| trådlöst LAN är i dolt läge<br>(sänder inte SSID).                                                                                                    | <ul> <li>Kontrollera SSID-namnet eller nätverksnyckeln i anvisningarna<br/>som medföljer åtkomstpunkten/routern för trådlöst LAN och konfi-<br/>gurera om den trådlösa nätverksinstallationen.</li> </ul>                                                                               |              |
| Dina säkerhetsinställningar                                                                                                    | Bekräfta SSID och lösenord.                                                                                                    | Wi-Fi Direct |
| (SSID/losenord) ar felaktiga.                                                                                                    | <ul> <li>När du konfigurerar nätverket manuellt visas SSID och löse-<br/>nordet på din Brother-maskin. Om din mobila enhet har stöd<br/>för manuell konfigurering visas SSID och lösenordet på din<br/>mobila enhets skärm.</li> <li>Definitionen av SSID anges i ordlistan.</li> </ul> |              |
| Du använder Android <sup>™</sup> 4.0.                                                                                                    | När din mobila enhet kopplar från (efter cirka sex minuters använd-                                                                                                    | Wi-Fi Direct |
|                                                                                                    | ning av Wi-Fi Direct), försök att konfigurera med en knapptryckning (WPS rekommenderas) och ange Brother-maskinen som G/Ä.                                                                                                    |              |
| Din Brother-maskin är för<br>långt bort från din mobila en-<br>het.                                                                                          | Flytta Brother-maskinen inom 1 meter från den mobila enheten när du konfigurerar nätverksinställningarna för Wi-Fi Direct.                                                                                                    | Wi-Fi Direct |
| Det finns några hinder (t.ex.<br>väggar eller möbler) mellan<br>din maskin och den mobila<br>enheten.                                                        | Flytta Brother-maskinen till en plats utan hinder.                                                                                                    | Wi-Fi Direct |
| Det finns en dator med tråd-<br>lös anslutning, en enhet som<br>har stöd för Bluetooth, en<br>mikrovågsugn eller en digital<br>trådlös telefon i närheten av | Flytta andra enheter bort från Brother-maskinen eller den mobila en-<br>heten.                                                                                                    | Wi-Fi Direct |

| Orsak                                                                                                    | Åtgärd                                                                                                    | Gränssnitt   |
|----------------------------------------------------------------------------------------------------|----------------------------------------------------------------------------------------------------|--------------|
| Brother-maskinen eller den mobila enheten.                                                                                                    |                                                                                                    |              |
| Gör följande om du kontrol-<br>lerat och provat allt ovanstå-<br>ende, men fortfarande inte<br>kan slutföra konfigurationen<br>av Wi-Fi Direct: | <ul> <li>Stäng av Brother-maskinen och slå sedan på den igen. Försök<br/>sedan att konfigurera Wi-Fi Direct-inställningarna igen.</li> <li>Om du använder Brother-maskinen som klient ska du verifiera<br/>hur många enheter som tillåts i det aktuella Wi-Fi Direct-nätver-<br/>ket och sedan kontrollera hur många enheter som för närvarande<br/>är anslutna.</li> </ul> | Wi-Fi Direct |

#### För Windows®

Om din trådlösa anslutning har avbrutits och du har kontrollerat och provat allt som föreslås ovan rekommenderar vi att du använder reparationsverktyget för nätverksanslutningar.

#### $\checkmark$

#### Närliggande information

- Nätverksproblem
- Konfigurera din maskin för ett trådlöst nätverk när SSID-namnet inte sänds
- Använd Wi-Fi Direct®

▲ Hem > Felsökning > Nätverksproblem > Min Brother-maskin kan inte skriva ut via nätverket

## Min Brother-maskin kan inte skriva ut via nätverket

Relaterade modeller: HL-L5100DN/HL-L5100DNT/HL-L5200DW/HL-L5200DWT/HL-L6250DN/HL-L6300DW/ HL-L6300DWT/HL-L6400DW/HL-L6400DWT

| Orsak                                                                        | Åtgärd                                                                                                    | Gränssnitt               |
|------------------------------------------------------------------------------|----------------------------------------------------------------------------------------------------|--------------------------|
| Din säkerhetsprogramvara<br>blockerar maskinens åt-<br>komst till nätverket. | Viss säkerhetsprogramvara kan blockera åtkomst utan att visa en var-<br>ningsdialog, trots att installationen är korrekt.                                                                                                    | Trådbundet/tråd-<br>löst |
|                                                                              | Information om hur du tillåter åtkomst finns i anvisningarna för säker-<br>hetsprogramvaran. Du kan även fråga programvarutillverkaren.                                                                                                    |                          |
| Din Brother-maskin har<br>inte tilldelats en tillgänglig<br>IP-adress.       | Bekräfta IP-adressen och nätmasken.                                                                                                    | Trådbundet/tråd-         |
|                                                                              | Kontrollera att både IP-adressen och nätmasken för datorn och<br>Brother-maskinen är korrekta och i samma nätverk.                                                                                                    | löst                     |
|                                                                              | Mer information om hur du verifierar IP-adressen och nätmasken<br>får du från nätverksadministratören.                                                                                                    |                          |
|                                                                              | • (Windows <sup>®</sup> )                                                                                                    |                          |
|                                                                              | Bekräfta IP-adressen och nätmasken med reparationsverktyget för nätverksanslutningar.                                                                                                    |                          |
| Det misslyckade utskrif-<br>tsjobbet finns kvar i da-                        | <ul> <li>Radera det misslyckade utskriftsjobbet om det finns kvar i datorns<br/>utskriftskö.</li> </ul>                                                                                                    | Trådbundet/tråd-<br>löst |
| torns utskriftskö.                                                           | <ul> <li>I annat fall dubbelklickar du på skrivarikonen i följande mapp och<br/>avbryter alla dokumentutskrifter:</li> </ul>                                                                                                    |                          |
|                                                                              | - (Windows <sup>®</sup> XP/Windows Server <sup>®</sup> 2003)                                                                                                    |                          |
|                                                                              | Klicka på <b>Start &gt; Skrivare och fax</b> .                                                                                                    |                          |
|                                                                              | - (Windows Vista <sup>®</sup> )                                                                                                    |                          |
|                                                                              | Klicka på 🚱 (Start) > Kontrollpanelen > Maskinvara och                                                                                                    |                          |
|                                                                              | ljud > Skrivare.                                                                                                    |                          |
|                                                                              | - (Windows <sup>®</sup> 7)                                                                                                    |                          |
|                                                                              | Klicka på 🚱 (Start) > Enheter och skrivare > Skrivare och                                                                                                    |                          |
|                                                                              | fax.                                                                                                    |                          |
|                                                                              | - (Windows <sup>®</sup> 8)                                                                                                    |                          |
|                                                                              | Flytta musen till det nedre högra hörnet på ditt skrivbord. Klicka<br>på <b>Inställningar &gt; Kontrollpanelen</b> när menyfältet visas.<br>Klicka på <b>Visa enheter och skrivare &gt; Skrivare</b> i gruppen <b>Ma-<br/>skinvara och ljud</b> . |                          |
|                                                                              | - (Windows Server <sup>®</sup> 2008)                                                                                                    |                          |
|                                                                              | Klicka på <b>Start &gt; Kontrollpanelen &gt; Skrivare</b> .                                                                                                    |                          |
|                                                                              | - (Windows Server <sup>®</sup> 2012)                                                                                                    |                          |
|                                                                              | Flytta musen till det nedre högra hörnet på ditt skrivbord. Klicka<br>på <b>Inställningar &gt; Kontrollpanelen</b> när menyfältet visas.<br>Klicka på <b>Visa enheter och skrivare &gt; Skrivare</b> i gruppen <b>Ma-<br/>skinvara</b> .          |                          |
|                                                                              | - (Windows Server <sup>®</sup> 2012 R2)                                                                                                    |                          |
|                                                                              | Klicka på <b>Kontrollpanelen</b> på <b>Start</b> -skärmen. Klicka på <b>Ma-</b><br>skinvara i gruppen Visa enheter och skrivare.                                                                                                    |                          |
|                                                                              | - (OS X v10.8.5)                                                                                                    |                          |
|                                                                              | Klicka på <b>Systeminställningar &gt; Skrivare och skanner</b> .                                                                                                    |                          |
|                                                                              | - (OS X v10.9.x, 10.10.x)                                                                                                    |                          |
|                                                                              | Klicka på <b>Systeminställningar &gt; Skrivare och skannrar</b> .                                                                                                    |                          |

| Orsak                                                                  | Åtgärd                                                   | Gränssnitt |
|------------------------------------------------------------------------|----------------------------------------------------------|------------|
| Din Brother-maskin är inte<br>ansluten till det trådlösa<br>nätverket. | Skriv ut WLAN-rapporten och kontrollera felkoden på den. | Trådlöst   |

Avinstallera skrivardrivrutinen och installera den på nytt om du har kontrollerat och provat allt som föreslås ovan, men din Brother-maskin ändå inte kan skriva ut.

#### Närliggande information

Nätverksproblem

 $\checkmark$ 

- Skriva ut WLAN-rapporten
- Rapport om felkoder för trådlöst LAN
- Använda reparationsverktyget för nätverksanslutningar (Windows®)
- · Jag vill kontrollera att nätverksenheterna fungerar som avsett

▲ Hem > Felsökning > Nätverksproblem > Jag vill kontrollera att nätverksenheterna fungerar som avsett

#### Jag vill kontrollera att nätverksenheterna fungerar som avsett

Relaterade modeller: HL-L5100DN/HL-L5100DNT/HL-L5200DW/HL-L5200DWT/HL-L6250DN/HL-L6300DW/ HL-L6300DWT/HL-L6400DW/HL-L6400DWT

| Kontroll                                                                                           | Åtgärd                                                                                                    | Gränssnitt               |
|----------------------------------------------------------------------------------------------------|----------------------------------------------------------------------------------------------------|--------------------------|
| Kontrollera att Brother-<br>maskinen, åtkomstpunk-<br>ten/routern eller nät-<br>verkshubben är på. | Kontrollera följande:                                                                                                    | Trådbundet/tråd-         |
|                                                                                                    | <ul> <li>Nätkabeln är ordentligt ansluten och Brother-maskinen är på.</li> </ul>                                                                                         | löst                     |
|                                                                                                    | <ul> <li>Åtkomstpunkten/routern eller hubben är på och statusknappen<br/>blinkar.</li> </ul>                                                                             |                          |
|                                                                                                    | <ul> <li>Allt skyddsemballage har tagits bort från maskinen.</li> </ul>                                                                                                  |                          |
|                                                                                                    | Tonerkassetten och trumman är rätt installerade.                                                                                                    |                          |
|                                                                                                    | Främre och bakre luckan är helt stängda.                                                                                                    |                          |
|                                                                                                    | <ul> <li>Pappret har lagts i på rätt sätt i pappersfacket.</li> </ul>                                                                                                    |                          |
|                                                                                                    | <ul> <li>(För trådbundna nätverk) En nätverkskabel är säkert ansluten till<br/>Brother-maskinen samt routern eller hubben.</li> </ul>                                    |                          |
| Kontrollera Link Status<br>i nätverkskonfigurations-<br>listan.                                    | Skriv ut nätverkskonfigurationsrapporten och kontrollera att <b>Ethernet</b><br>Link Status eller Wireless Link Status visar Link OK.                                    | Trådbundet/tråd-<br>löst |
| Kontrollera att du kan<br>"pinga" Brother-maskin-<br>en från datorn.                               | Pinga Brother-maskinen från datorn genom att skriva IP-adressen eller nodnamnet efter Windows <sup>®</sup> -kommandoprompten eller i Macintosh Ter-<br>minal-programmet: | Trådbundet/tråd-<br>löst |
|                                                                                                    | <b>pinga</b> <ipaddress> <b>eller</b> <nodename>.</nodename></ipaddress>                                                                                                 |                          |
|                                                                                                    | <ul> <li>Lyckades: Brother-maskinen fungerar korrekt och är ansluten till<br/>samma nätverk som datorn.</li> </ul>                                                       |                          |
|                                                                                                    | <ul> <li>Lyckades inte: Brother-maskinen är inte ansluten till samma nätverk<br/>som datorn.</li> </ul>                                                                  |                          |
|                                                                                                    | (Windows <sup>®</sup> )                                                                                                    |                          |
|                                                                                                    | Be nätverksadministratören om hjälp och kör reparationsverktyget för nätverksanslutningar för att korrigera IP-adressen och nätmasken.                                   |                          |
|                                                                                                    | (Macintosh)                                                                                                    |                          |
|                                                                                                    | Kontrollera att IP-adressen och nätmasken är korrekt angivna.                                                                                                    |                          |
| Kontrollera att Brother-<br>maskinen är ansluten till<br>det trådlösa nätverket.                   | Skriv ut WLAN-rapporten och kontrollera felkoden på den.                                                                                                    | Trådlöst                 |

Om du har kontrollerat och provat allt som föreslås ovan men ändå har problem ska du hämta uppgifterna om SSID och nätverksnyckel i de anvisningar som medföljer åtkomstpunkten/routern för trådlöst LAN och ställa in dem korrekt.

#### Närliggande information

- Nätverksproblem
- Skriv ut nätverkskonfigurationsrapporten
- Skriva ut WLAN-rapporten
- Rapport om felkoder för trådlöst LAN
- Använda reparationsverktyget för nätverksanslutningar (Windows®)
- Min Brother-maskin kan inte skriva ut via nätverket

## Övriga problem

| Problem                                                 | Lösningar                                                                                                    |
|---------------------------------------------------------|----------------------------------------------------------------------------------------------------|
| Maskinen startar inte.                                  | Skador på strömanslutningen (t.ex. blixtnedslag eller<br>spänningsvariationer) kan ha utlöst maskinens inre säker-<br>hetsmekanismer. Koppla från nätkabeln. Vänta i tio minu-                                                                                                    |
|                                                         | ter, koppla sedan in nätkabeln och tryck på 🕧 för att                                                                                                    |
|                                                         | starta maskinen.                                                                                                    |
|                                                         | Koppla bort strömbrytaren, om du använder en sådan, för<br>att se till så att det inte är den som är problemet. Koppla<br>in maskinens nätkabel direkt i ett annat fungerande elut-<br>tag. Försök med en annan kabel om du fortfarande inte<br>får någon ström.                                                                                |
| Maskinen kan inte skriva ut EPS-data som innehåller bi- | (Windows <sup>®</sup> )                                                                                                    |
| nära data med BR-Script3-skrivardrivrutinen.            | Gör följande för att skriva ut EPS-data:                                                                                                    |
|                                                         | 1. För Windows <sup>®</sup> 7 och Windows Server <sup>®</sup> 2008 R2:                                                                                                    |
|                                                         | Klicka på knappen 🚱 (Start) > Enheter och skriva-                                                                                                    |
|                                                         | re.                                                                                                    |
|                                                         | För Windows Vista <sup>®</sup> och Windows Server <sup>®</sup> 2008:                                                                                                    |
|                                                         | Klicka på knappen 🚱 (Start) > Kontrollpanelen >                                                                                                    |
|                                                         | Maskinvara och ljud > Skrivare.                                                                                                    |
|                                                         | För Windows <sup>®</sup> XP och Windows Server <sup>®</sup> 2003:                                                                                                    |
|                                                         | Klicka på knappen <b>Start &gt; Skrivare och fax</b> .                                                                                                    |
|                                                         | För Windows <sup>®</sup> 8 och Windows Server <sup>®</sup> 2012:                                                                                                    |
|                                                         | Flytta musen till det nedre högra hörnet på ditt skriv-<br>bord. Klicka på <b>Inställningar &gt; Kontrollpanelen</b> när<br>menyfältet visas. Under gruppen <b>Maskinvara och</b><br><b>Ijud</b> <sup>1</sup> klickar du på <b>Visa enheter och skrivare</b> .                                                                                  |
|                                                         | För Windows Server <sup>®</sup> 2012 R2:                                                                                                    |
|                                                         | Klicka på <b>Kontrollpanelen</b> på <b>Start</b> -skärmen. Klicka<br>på <b>Maskinvara</b> i gruppen <b>Visa enheter och skrivare</b> .                                                                                                    |
|                                                         | <ol> <li>Högerklicka på ikonen Brother XXX-XXXX BR-<br/>Script3 och välj Egenskaper för skrivare.</li> </ol>                                                                                                    |
|                                                         | 3. Under fliken <b>Enhetsinställningar</b> väljer du TBCP<br>(märkt binärt kommunikationsprotokoll) under <b>Utskrif-</b><br><b>tsprotokoll</b> .                                                                                                    |
|                                                         | (Macintosh)                                                                                                    |
|                                                         | Om din maskin är ansluten till en dator med ett USB-<br>gränssnitt kan du inte skriva ut EPS-data som innehåller<br>binära data. Du kan skriva ut EPS-data på maskinen via<br>ett nätverk. Information om hur du installerar BR-Script3-<br>skrivardrivrutin via nätverket finns på Brother Solutions<br>Center på <u>support.brother.com</u> . |
| Brother-programvaran kan inte installeras.              | (Windows <sup>®</sup> )                                                                                                    |
|                                                         | Om säkerhetsvarningen för programvaran visas på dator-<br>skärmen under installationen kan du ändra inställningarna<br>för säkerhetsprogramvaran och tillåta att Brother-inställ-<br>ningsprogrammet eller andra program körs.<br>(Macintosh)                                                                                                   |
|                                                         | Om du använder en brandväggsfunktion eller ett antiviru-                                                                                                    |
|                                                         | sprogram kan du tillfälligt avaktivera det och installera<br>Brother-programmet.                                                                                                    |

<sup>1</sup> För Windows Server<sup>®</sup> 2012: Maskinvara och ljud

## Varliggande information

• Felsökning

Hem > Felsökning > Kontrollera maskininformation

#### Kontrollera maskininformation

Följ dessa instruktioner för att kontrollera din Brother-maskins serienummer och firmware-version.

>> HL-L5000D/HL-L5100DN/HL-L5100DNT/HL-L5200DW/HL-L5200DWT/HL-L6250DN >> HL-L6300DW/HL-L6300DWT/HL-L6400DW/HL-L6400DWT

#### HL-L5000D/HL-L5100DN/HL-L5100DNT/HL-L5200DW/HL-L5200DWT/HL-L6250DN

- 1. Tryck på ▲ eller ▼ för att välja alternativet [Maskininform.] och tryck sedan på OK.
- 2. Tryck på ▲ eller ▼ för att välja ett av följande alternativ:

| Alternativ                                    | Beskrivning                                                                    |
|-----------------------------------------------|--------------------------------------------------------------------------------|
| Utskr.inst.                                   | Skriv ut en lista över dina inställningar.                                     |
| Utskr. nätinst.<br>(För modeller med nätverk) | Skriv ut en lista över dina nätverksinställningar.                             |
| Skriv WLAN-rapp.<br>(För trådlösa modeller)   | Skriv ut resultaten för trådlös LAN-anslutning.                                |
| Skriv fillista                                | Skriv ut en lista med data som sparats i minnet.                               |
| Testutskrift                                  | Skriv ut en testsida.                                                          |
| Testut. trumma                                | Skriv ut trummans punktkontrollblad.                                           |
| Skriv ut font                                 | Skriv ut en lista med maskinens interna teckensnitt.                           |
| Serienummer                                   | Kontrollera maskinens serienummer.                                             |
| Version                                       | Kontrollera maskinens firmware-version.                                        |
| Antal sidor                                   | Kontrollera det totala antalet sidor maskinen har skrivit ut.                  |
| Dellivslängd                                  | Kontrollera återstående livslängd på förbrukningsmaterialet procentuellt sett. |

#### 3. Tryck på OK.

#### HL-L6300DW/HL-L6300DWT/HL-L6400DW/HL-L6400DWT

- 1. Tryck på 👔 [Inställningar] > [Maskininformation].
- 2. Tryck på ett av följande alternativ:

| Alternativ                 | Beskrivning                                        |
|----------------------------|----------------------------------------------------|
| Utskriftsinst.             | Skriv ut en lista över dina inställningar.         |
| Utskr. nätinst.            | Skriv ut en lista över dina nätverksinställningar. |
| (För modeller med nätverk) |                                                    |
| Skriv WLAN-rapp.           | Skriv ut resultaten för trådlös LAN-anslutning.    |
| (För trådlösa modeller)    |                                                    |
| Skriv fillista             | Skriv ut en lista med data som sparats i minnet.   |
| Testutskrift               | Skriv ut en testsida.                              |
| Testut. trumma             | Skriv ut trummans punktkontrollblad.               |

| Alternativ    | Beskrivning                                                                    |
|---------------|--------------------------------------------------------------------------------|
| Skriv ut font | Skriv ut en lista med maskinens interna teckensnitt.                           |
| Serienummer   | Kontrollera maskinens serienummer.                                             |
| Version       | Kontrollera maskinens firmware-version.                                        |
| Antal sidor   | Kontrollera det totala antalet sidor maskinen har skrivit ut.                  |
| Delens livsl. | Kontrollera återstående livslängd på förbrukningsmaterialet procentuellt sett. |

# 3. Tryck på 🚺.

## Närliggande information

Felsökning

Hem > Felsökning > Återställningsfunktioner

## Återställningsfunktioner

- Nätverksåterställning
- Fabriksåterställning
Hem > Felsökning > Återställningsfunktioner > Nätverksåterställning

## Nätverksåterställning

Relaterade modeller: HL-L5100DN/HL-L5100DNT/HL-L5200DW/HL-L5200DWT/HL-L6250DN/HL-L6300DW/ HL-L6300DWT/HL-L6400DW/HL-L6400DWT

Använd nätverksåterställningsfunktionen för att återställa skrivarserverns nätverksinställningar t.ex. lösenord och IP-adress till fabriksinställningar.

• Dra ut gränssnittskablarna innan du utför nätverksåterställning.

>> HL-L5100DN/HL-L5100DNT/HL-L5200DW/HL-L5200DWT/HL-L6250DN >> HL-L6300DW/HL-L6300DWT/HL-L6400DW/HL-L6400DWT

#### HL-L5100DN/HL-L5100DNT/HL-L5200DW/HL-L5200DWT/HL-L6250DN

- 1. Tryck på ▲ eller ▼ för att välja alternativet [Åter-ställningsmeny] och tryck sedan på OK.
- 2. Tryck på ▲ eller ▼ för att välja alternativet [Nätverk] och tryck sedan på OK.
- 3. Tryck på ▲ för att välja [Ja].

Maskinen startar om automatiskt.

### HL-L6300DW/HL-L6300DWT/HL-L6400DW/HL-L6400DWT

- 1. Tryck på 🁔 [Inställn.] > [Återst. Meny] > [Nätverk].
- 2. Tryck på alternativet i tabellen för att återställa din maskin eller avsluta ett förfarande.

| Alternativ | Beskrivning                                         |  |  |
|------------|-----------------------------------------------------|--|--|
| Ja         | Återställ maskinen.                                 |  |  |
| Nej        | Maskinen avslutar och avbryter återställningsmenyn. |  |  |

3. Du kommer att bli tillfrågad om du vill starta om maskinen. Tryck på alternativet i tabellen för att starta om maskinen eller för att avsluta förfarandet.

| Alternativ               | Beskrivning                                                      |
|--------------------------|------------------------------------------------------------------|
| Tryck på Ja i 2 sekunder | Starta om maskinen. Maskinen kommer att påbörja återställningen. |
| Nej                      | Maskinen avslutar utan att starta om.                            |

Om du inte startar om maskinen återställs inte maskinen och inställningarna förblir oförändrade.

4. Tryck på

Du kan även återställa nätverksinställningarna genom att trycka på [[Inställn.] > [Nätverk] > [Nätv.återst.].

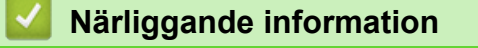

Återställningsfunktioner

Hem > Felsökning > Återställningsfunktioner > Fabriksåterställning

## Fabriksåterställning

Använd funktionen fabriksåterställning för att återställa vissa maskininställningar till ursprungliga fabriksinställningar.

Dra ut gränssnittskablarna innan du utför fabriksåterställning.

>> HL-L5000D/HL-L5100DN/HL-L5100DNT/HL-L5200DW/HL-L5200DWT/HL-L6250DN >> HL-L6300DW/HL-L6300DWT/HL-L6400DW/HL-L6400DWT

#### HL-L5000D/HL-L5100DN/HL-L5100DNT/HL-L5200DW/HL-L5200DWT/HL-L6250DN

- 1. Tryck på ▲ eller ▼ för att välja alternativet [Åter-ställningsmeny] och tryck sedan på OK.
- 2. Tryck på ▲ eller ▼ för att välja alternativet [Fabriksåterst.] och tryck sedan på OK.
- 3. Tryck på ▲ för att välja [Återställ].

#### HL-L6300DW/HL-L6300DWT/HL-L6400DW/HL-L6400DWT

- 1. Tryck på 👖 [Inställn.] > [Återst. Meny] > [Fabriksinst.].
- 2. Tryck på alternativet i tabellen för att återställa din maskin eller avsluta ett förfarande.

| Alternativ | Beskrivning                                         |  |  |
|------------|-----------------------------------------------------|--|--|
| Ja         | Återställ maskinen.                                 |  |  |
| Nej        | Maskinen avslutar och avbryter återställningsmenyn. |  |  |

 Du kommer att bli tillfrågad om du vill starta om maskinen. Tryck på alternativet i tabellen för att starta om maskinen eller för att avsluta förfarandet.

| Alternativ               | Beskrivning                                                      |
|--------------------------|------------------------------------------------------------------|
| Tryck på Ja i 2 sekunder | Starta om maskinen. Maskinen kommer att påbörja återställningen. |
| Nej                      | Maskinen avslutar utan att starta om.                            |

Om du inte startar om maskinen återställs inte maskinen och inställningarna förblir oförändrade.

4. Tryck på 🧲

### **Märliggande information**

Återställningsfunktioner

#### Hem > Rutinunderhåll

# Rutinunderhåll

- Byta förbrukningsmaterial
- Rengöra maskinen
- Kontrollera delarnas återstående livslängd
- Förpacka och transportera maskinen
- Regelbunden ersättning av underhållsdelar

Hem > Rutinunderhåll > Byta förbrukningsmaterial

## Byta förbrukningsmaterial

Du måste byta förbrukningsmaterial när maskinen indikerar att livslängden för förbrukningsmaterialet är över.

Om du använder tillbehör som inte är Brother-produkter kan utskriftskvaliteten, maskinvarans prestanda och maskinens pålitlighet påverkas.

- Trumma och tonerkassett är två separata förbrukningsmaterial. Se till att båda installeras som en enhet.
- Modellnamnet för förbrukningsmaterialet kan skilja sig åt beroende på land.

I denna tabell visas de meddelanden som uppmanar dig att byta förbrukningsmaterial innan livslängden är slut. För att göra det bekvämt för dig kan det vara bra om du köper extra förbrukningsmaterial innan de gamla tar slut och du inte kan skriva ut mer.

| Indikering        | Material                                                                                                    | Modellnamn           | Ungefärlig livslängd                |
|-------------------|----------------------------------------------------------------------------------------------------|----------------------|-------------------------------------|
| Toner snart slut  | Tonerkassett                                                                                                    | TN-3430 <sup>1</sup> | Cirka 3 000 sidor <sup>1 5 6</sup>  |
| Byt toner         |                                                                                                    | TN-3480 <sup>2</sup> | Cirka 8 000 sidor <sup>2 5 6</sup>  |
|                   | A A                                                                                                    | TN-3512 <sup>3</sup> | Cirka 12 000 sidor <sup>3 5 6</sup> |
|                   |                                                                                                    | TN-3520 <sup>4</sup> | Cirka 20 000 sidor <sup>4 5 6</sup> |
|                   |                                                                                                    |                      |                                     |
| Trumma !          | Trumma                                                                                                    | DR-3400              | Cirka 30 000 sidor / 50 000         |
| Trumma snart slut |                                                                                                    |                      | sidor <sup>7</sup>                  |
| Byt ut trumma     | A CONTRACTOR OF CONTRACTOR OF |                      |                                     |

- 1 Tonerkassett av standardmodell
- 2 Tonerkassett med hög kapacitet
- <sup>3</sup> Tonerkassett med extra hög kapacitet (Endast tillgängligt för vissa modeller)
- 4 Toner kassett med extra hög kapacitet (Endast tillgängligt för vissa modeller)
- 5 A4 eller Letter-format, ensidiga utskrifter.
- <sup>6</sup> Kassettens ungefärliga kapacitet är beskriven i enlighet med ISO/IEC 19752.
- <sup>7</sup> Cirka 30 000 sidor baserat på 1 sida per utskrift och 50 000 sidor baserat på 3 sidor per utskrift [enstaka sidor i A4/letter]. Antalet sidor påverkas av ett antal olika faktorer inklusive med inte begränsat till mediatyp och mediaformat.

# OBS

- Var noga med att försegla det förbrukningsmaterial du använt ordentligt i en påse så att tonerpulver inte spills ur kassetten.
- Gå till <u>http://www.brother.com/original/index.html</u> för anvisningar om hur du återlämnar använt förbrukningsmaterial till Brothers insamlingsprogram. Om du väljer att inte återlämna använt förbrukningsmaterial ska det kasseras i enlighet med lokala föreskrifter. Det får inte slängas i hushållssoporna. Kontakta de lokala renhållningsmyndigheterna om du har några frågor.
- Vi rekommenderar att du lägger uttjänt förbrukningsmaterial på ett pappersark så att inte innehållet spills eller läcker ut av misstag.
- Förbrukningsmaterialets och maskindelarnas livslängd kan förkortas om du använder papper som inte direkt motsvarar rekommenderad utskriftsmedia.
- Den beräknade livslängden för tonerkassetter baseras på ISO/IEC 19752. Hur ofta du behöver byta toner beror på hur mycket du skriver ut, hur många procent av pappret som täcks, vilken typ av media som används, om maskinen är avstängd/påslagen.
- Hur ofta du behöver byta förbrukningsmaterial förutom tonerkassetter beror på hur mycket du skriver ut, vilken typ av media som används, om maskinen är avstängd/påslagen.

- Handskas varsamt med tonerkassetten. Om du får toner på händerna eller kläderna ska du omedelbart torka eller tvätta bort det med kallt vatten.
- Ta INTE på de skuggade delarna som visas på bilderna för att undvika problem med utskriftskvaliteten. Tonerkassett

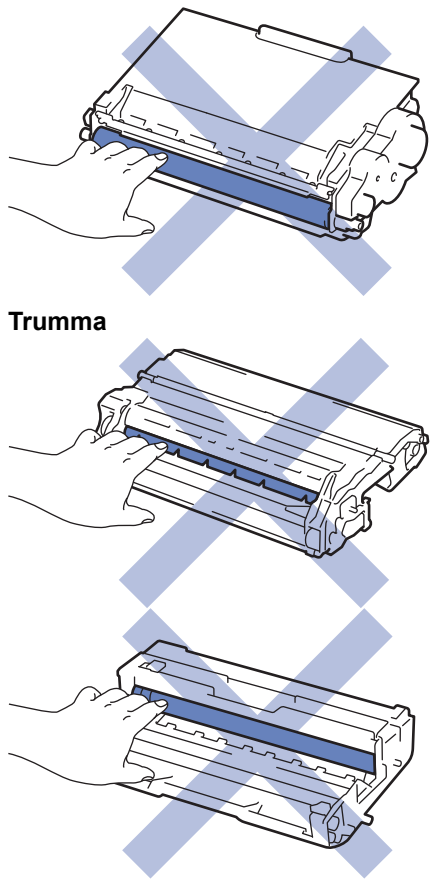

## Närliggande information

- Rutinunderhåll
- Byt tonerkassett
- Byt trumman
- Fel- och underhållsmeddelanden
- Förbrukningsartiklar

▲ Hem > Rutinunderhåll > Byta förbrukningsmaterial > Byt tonerkassett

# Byt tonerkassett

- 1. Kontrollera att din maskin är på.
- 2. Öppna den främre luckan.

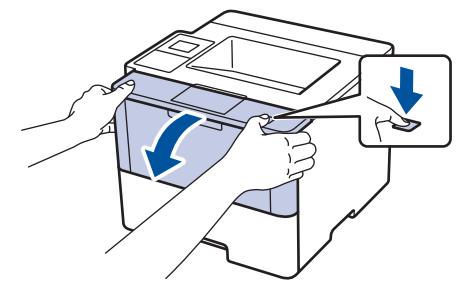

3. Ta bort tonerkassetten och trumman ur maskinen.

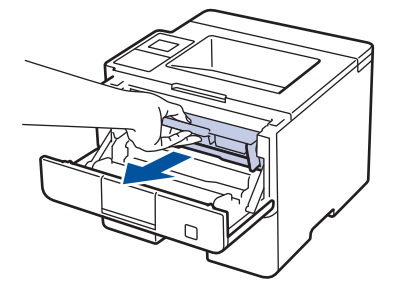

4. Tryck ned den gröna låsspaken och ta ut tonerkassetten från trumman.

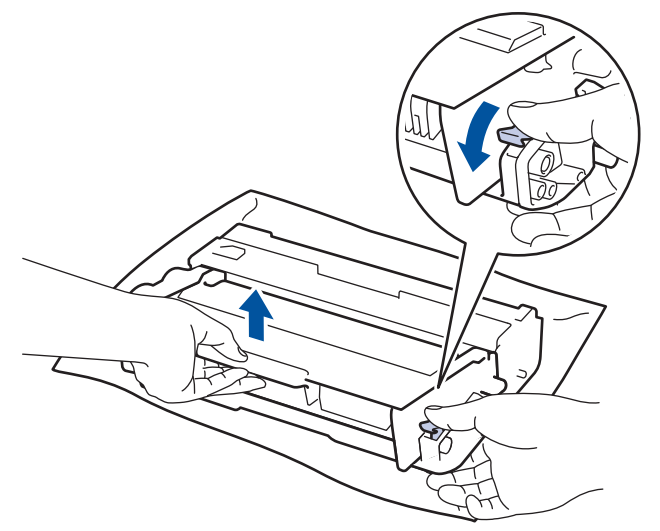

- 5. Packa upp den nya tonerkassetten.
- 6. Ta bort skyddsomslaget.

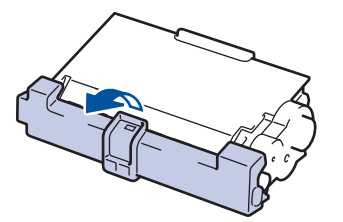

7. Sätt i den nya tonerkassetten i trumman tills du hör att den snäpper fast i rätt läge.

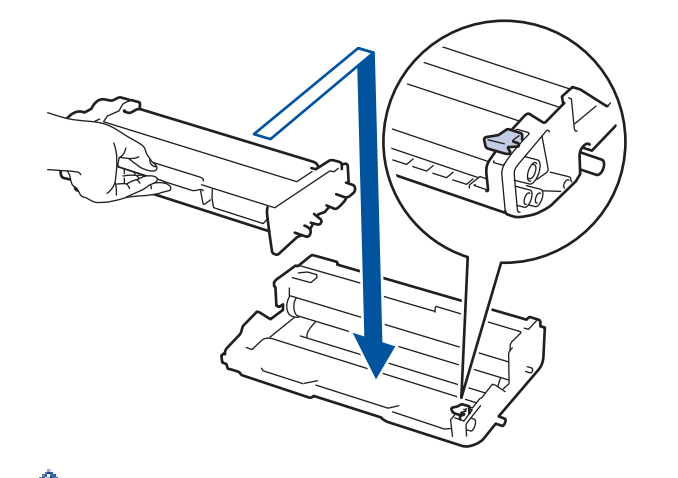

Kontrollera att du har satt i tonerkassetten korrekt eftersom den annars kan separeras från trumman.

8. Rengör coronatråden inuti trumman genom att försiktigt skjuta på den gröna fliken från vänster till höger och från höger till vänster flera gånger.

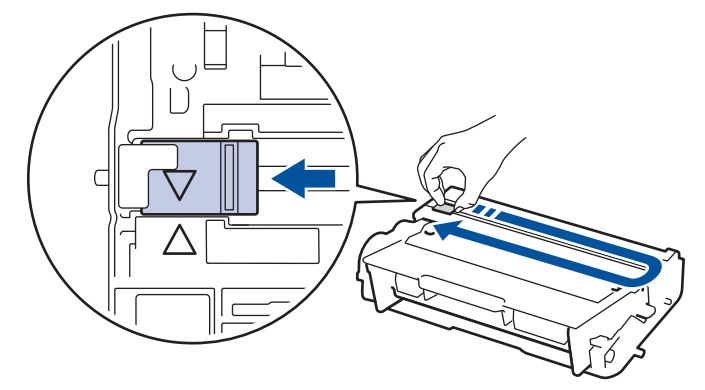

Kom ihåg att föra tillbaka fliken till ursprungsläget (▲). Pilen på fliken måste ligga i linje med pilen på trumman. Om den inte gör det kan en lodrät rand synas på utskrifterna.

9. Sätt tillbaka tonerkassetten och trumman i maskinen.

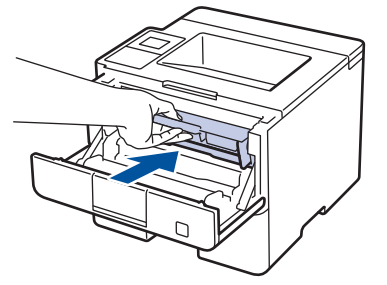

Ø

10. Stäng maskinens främre lucka.

- Stäng inte av maskinen eller öppna den främre luckan förrän maskinen återgår till beredskapsläge.
- · Tonerkassetten som levereras med din Brother-maskin är en starttonerkassett.
- Det är praktiskt om du har en ny tonerkassett redo när du ser meddelandet Toner låg.
- För att du ska få högkvalitativa utskrifter, rekommenderar vi att du endast använder äkta Brothertonerkassetter. Kontakta din Brother-återförsäljare om du vill köpa tonerkassetter.
- PACKA INTE upp den nya tonerkassetten förrän den ska installeras.
- Om tonerkassetten lämnas uppackad under en längre tid kommer tonern att få kortare livslängd än normalt.
- Brother rekommenderar starkt att du INTE fyller på tonerkassetten som levereras med din maskin. Vi
  rekommenderar också starkt att du fortsätter använda äkta Brother-tonerkassetter när du byter. Om du
  använder eller försöker använda toner och/eller tonerkassetter som inte är kompatibla med Brothermaskinen, kan dessa skada maskinen och/eller medföra att utskriftskvaliteten blir otillfredsställande. Vår
  begränsade garanti täcker inte problem som har uppstått på grund av att toner och/eller tonerkassetter
  från en annan tillverkare har använts. För att skydda din investering och få bäst resultat när du
  använder Brother-maskinen, rekommenderar vi bestämt att du enbart använder äkta Brother-tillbehör.

### Närliggande information

• Byta förbrukningsmaterial

▲ Hem > Rutinunderhåll > Byta förbrukningsmaterial > Byt trumman

## Byt trumman

- 1. Kontrollera att din maskin är på.
- 2. Öppna den främre luckan.

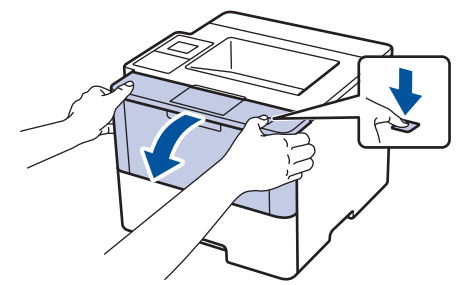

3. Ta bort tonerkassetten och trumman ur maskinen.

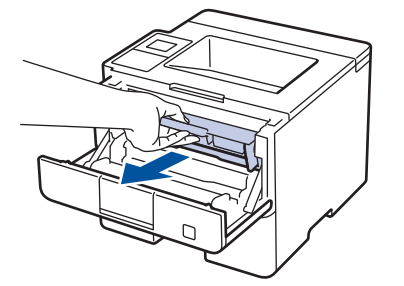

4. Tryck ned den gröna låsspaken och ta ut tonerkassetten från trumman.

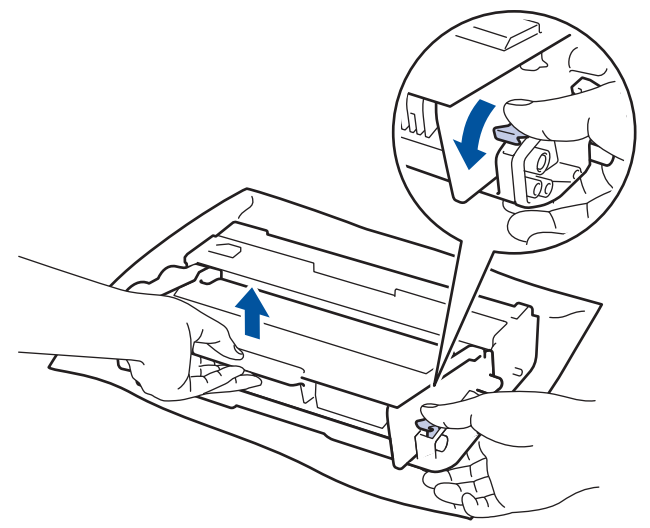

- 5. Packa upp den nya trumman.
- 6. Sätt i tonerkassetten i den nya trumman, så att den snäpper fast och sitter stadigt.

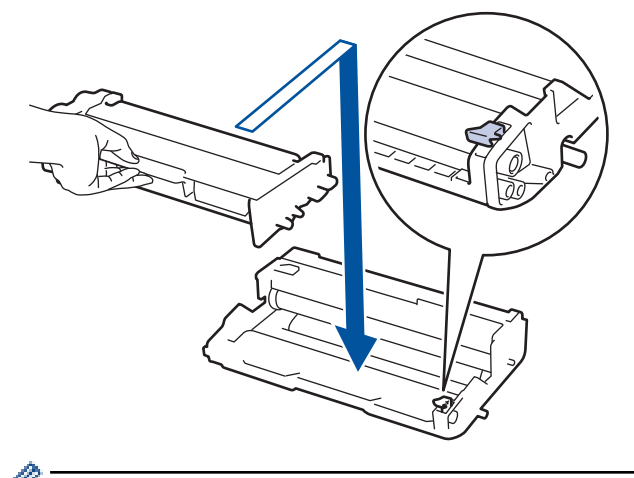

Kontrollera att du har satt i tonerkassetten korrekt eftersom den annars kan separeras från trumman.

7. Rengör coronatråden inuti trumman genom att försiktigt skjuta på den gröna fliken från vänster till höger och från höger till vänster flera gånger.

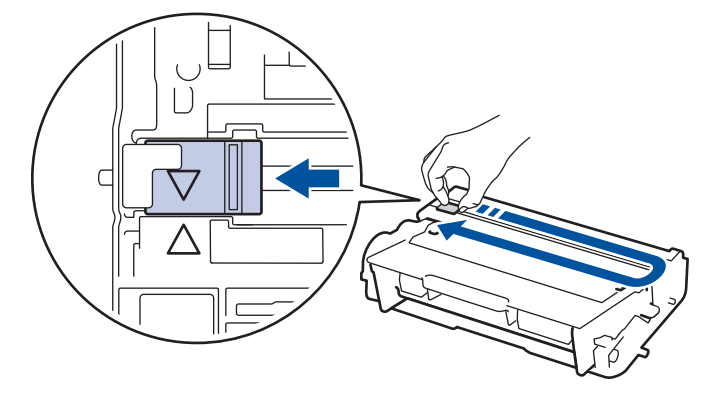

Kom ihåg att föra tillbaka fliken till ursprungsläget (A). Pilen på fliken måste ligga i linje med pilen på trumman. Om den inte gör det kan en lodrät rand synas på utskrifterna.

8. Sätt tillbaka tonerkassetten och trumman i maskinen.

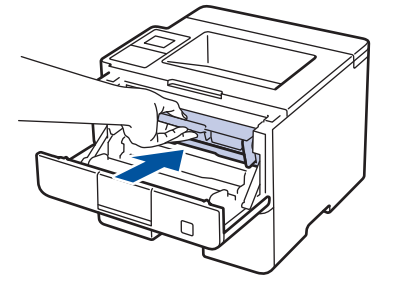

9. Stäng maskinens främre lucka.

### OBS

- Slitage på trumman uppstår på grund av användning och rotation av trumman samt samspel med papper, toner och andra material i pappersbanan. Brother använder antalet trumvarv som mått på trummans livslängd. När en trumma uppnår den fabriksstadgade rotationsgränsen som motsvarar uppskattad sidkapacitet, kommer du att få ett meddelande på LCD-skärmen som uppmanar dig att byta just den trumman. Produkten kommer att fungera ett tag till, men utskriftskvaliteten kanske inte är optimal.
- Om en uppackad trumma ställs i direkt solljus (eller rumsbelysning under längre tid), kan enheten skadas.
- Flera faktorer påverkar trummans faktiska livslängd, t.ex. temperaturen, luftfuktigheten, papperstypen och vilken typ av toner som används etc. Trummans genomsnittliga livslängd beräknas under idealiska förhållanden till cirka 30 000 sidor baserat på 1 sida per jobb och 50 000 sidor baserat på 3 sidor per jobb [Sidor med A4/letter]. Antalet sidor påverkas av ett antal olika faktorer inklusive men inte begränsat till mediatyp och mediaformat.

Eftersom vi inte kan styra alla de faktorer som kan påverka trummans livslängd, kan vi inte garantera ett minsta antal sidor som din trumenhet kan skriva ut.

- Bäst resultat får du om du bara använder äkta Brother-toner.
- · Maskinen bör endast användas i en ren, dammfri miljö med god ventilation.

Om du använder en trumma från en annan tillverkare än Brother kan det hända att inte bara utskriftskvaliteten försämras, utan att även själva maskinens kvalitet och livslängd. Garantin täcker inte problem som har orsakats av att trummor från en annan tillverkare än Brother har använts.

#### Arliggande information

- Byta förbrukningsmaterial
- Fel- och underhållsmeddelanden

#### Hem > Rutinunderhåll > Rengöra maskinen

## Rengöra maskinen

Rengör maskinens in- och utsida regelbundet med en torr och luddfri trasa.

När du byter tonerkassetten eller trumman, se till att rengöra maskinens insida. Om utskrifterna är fläckiga av toner, rengör maskinens insida med en torr och luddfri trasa.

# **VARNING**

 Använd INTE lättantändliga medel eller någon form av sprej eller organiska lösningar/vätskor som innehåller alkohol eller ammoniak för att rengöra produktens insida eller utsida. Det kan orsaka brand. Använd istället en torr, luddfri trasa.

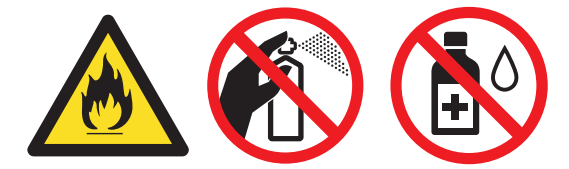

## VIKTIGT

- Använd INTE isopropylalkohol för att ta bort smuts från kontrollpanelen. Panelen kan spricka.
- Ta INTE på de skuggade delarna som visas på bilderna för att undvika problem med utskriftskvaliteten.
   Tonerkassett

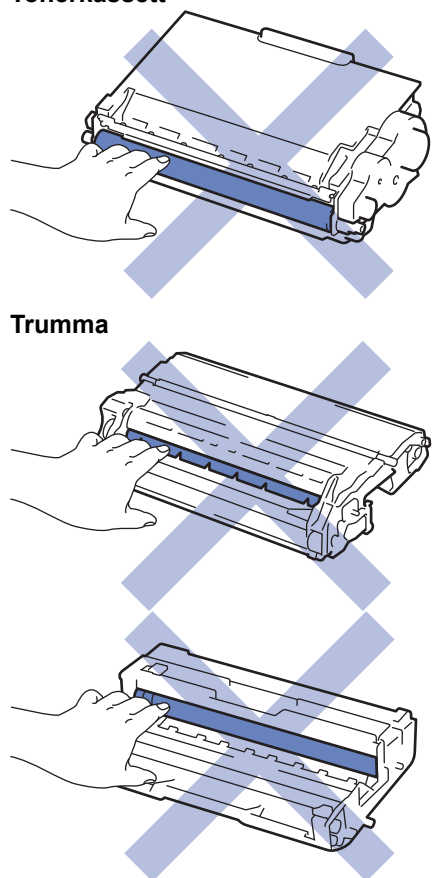

## Närliggande information

- Rutinunderhåll
- Rengör LCD-pekskärmen
- Rengör coronatråden

- Rengör trumman
- Rengör pappersmatningsrullarna

▲ Hem > Rutinunderhåll > Rengöra maskinen > Rengör LCD-pekskärmen

## Rengör LCD-pekskärmen

Relaterade modeller: HL-L6300DW/HL-L6300DWT/HL-L6400DW/HL-L6400DWT

### VIKTIGT

Använda INTE någon typ av flytande rengöringsmedel (inklusive etanol).

- 1. Håll 🕐 intryckt för att stänga av maskinen.
- 2. Rengör pekskärmen med en torr, mjuk luddfri trasa.

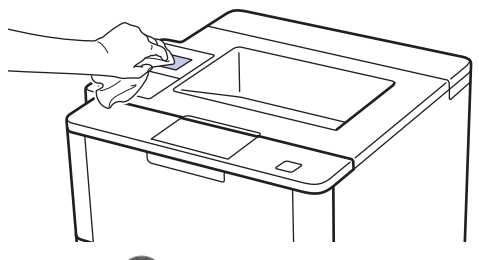

3. Tryck på 🕐 för att starta maskinen.

## **Märliggande information**

Rengöra maskinen

▲ Hem > Rutinunderhåll > Rengöra maskinen > Rengör coronatråden

## Rengör coronatråden

Rengör coronatråden om du har problem med utskriftskvaliteten eller om [Trumma !]-statusen visas på kontrollpanelen.

1. Öppna den främre luckan.

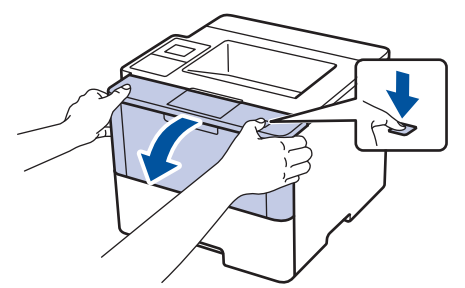

2. Ta bort tonerkassetten och trumman ur maskinen.

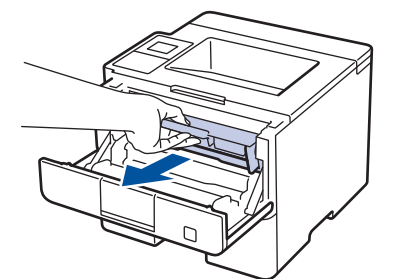

3. Rengör coronatråden inuti trumman genom att försiktigt skjuta på den gröna fliken från vänster till höger och från höger till vänster flera gånger.

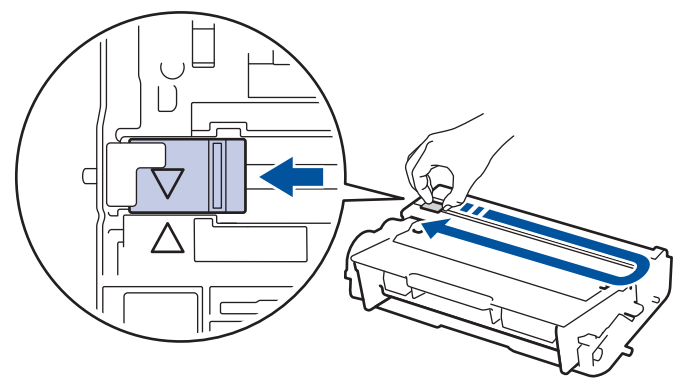

Kom ihåg att föra tillbaka fliken till ursprungsläget (▲). Pilen på fliken måste ligga i linje med pilen på trumman. Om den inte gör det kan en lodrät rand synas på utskrifterna.

4. Sätt tillbaka tonerkassetten och trumman i maskinen.

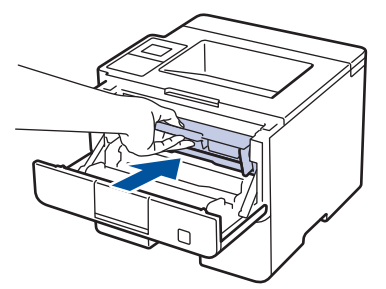

5. Stäng maskinens främre lucka.

#### Närliggande information

- Rengöra maskinen
- Fel- och underhållsmeddelanden

## Rengör trumman

Om utskriften har fläckar eller andra återkommande märken med 94 mm mellanrum kan det hända att det finns främmande material i trumman, t.ex. lim från en etikett som fastnat på trummans yta.

>> HL-L5000D/HL-L5100DN/HL-L5100DNT/HL-L5200DW/HL-L5200DWT/HL-L6250DN >> HL-L6300DW/HL-L6300DWT/HL-L6400DW/HL-L6400DWT

### HL-L5000D/HL-L5100DN/HL-L5100DNT/HL-L5200DW/HL-L5200DWT/HL-L6250DN

- 1. Kontrollera att maskinen är i beredskapsläge.
- 2. Tryck på ▲ eller ▼ för att visa alternativet [Maskininform.] och tryck sedan på OK.
- 3. Tryck på ▲ eller ▼ för att välja alternativet [Testut. trumma].
- Tryck på **OK**.
   Maskinen skriver ut trummans punktkontrollblad.
- 5. Håll 🕐 intryckt för att stänga av maskinen.
- 6. Öppna den främre luckan.

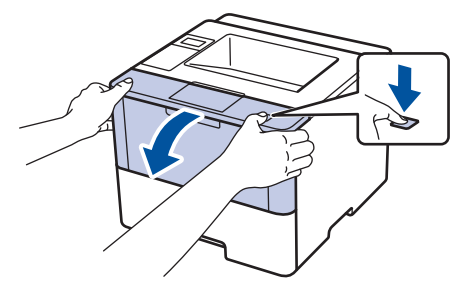

7. Ta bort tonerkassetten och trumman ur maskinen.

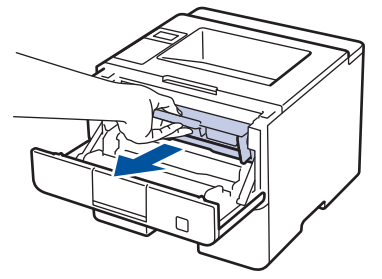

8. Tryck ned den gröna låsspaken och ta ut tonerkassetten från trumman.

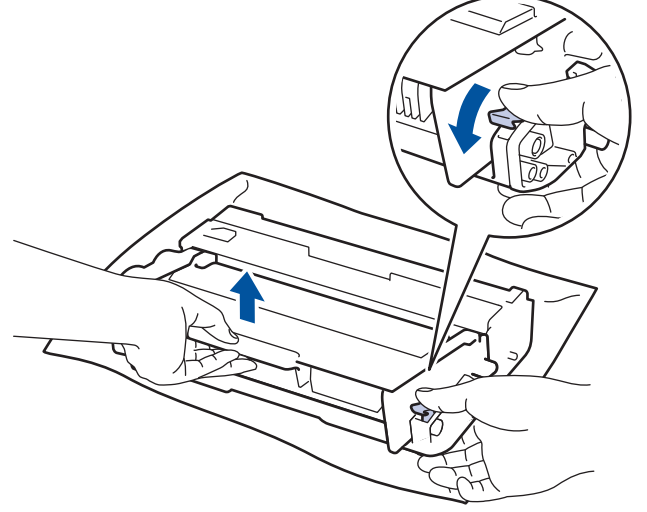

9. Vrid på trumman enligt vad som visas på bilden. Kontrollera att trummans kugghjul finns på vänster sida.

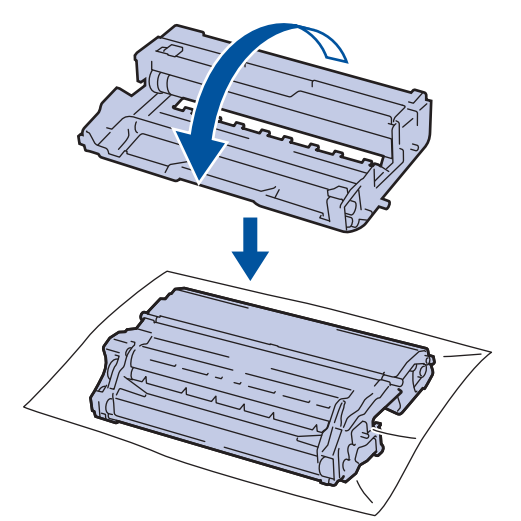

10. Använd de numrerade markörerna bredvid trumrullen för att hitta märket på trumman. Om t.ex. en punkt visas i kolumn 2 på punktkontrollbladet betyder det att det finns ett märke i område "2".

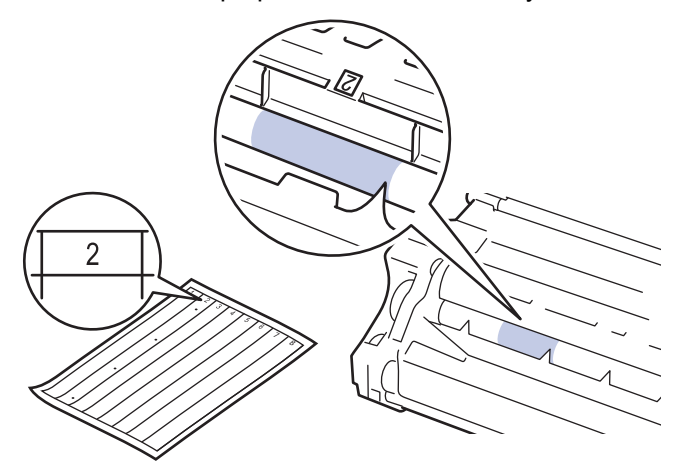

11. Vrid trummans kant mot dig för hand och observera trummans ytan för att hitta märket.

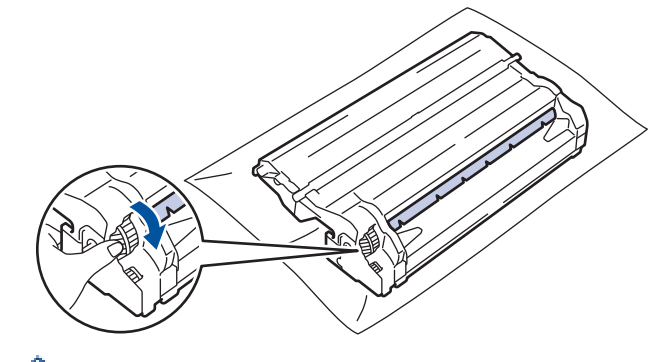

- Vidrör INTE ytan på trumman, endast kanten för att undvika problem med utskriftskvaliteten.
- Det är lättare att vrida trummans hjul genom att trycka ner de svarta spakarna. Tryck tillbaka spakarna till ursprunglig position när du vridit färdigt hjulet.

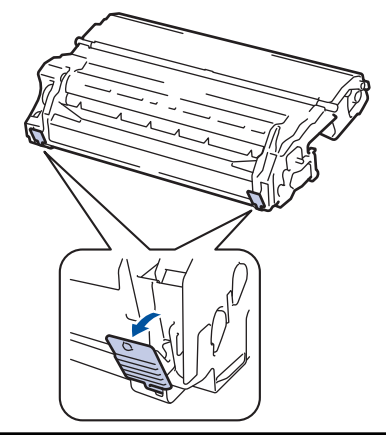

12. Torka försiktigt av trummans yta med en torr bomullstuss tills märkena på ytan försvinner.

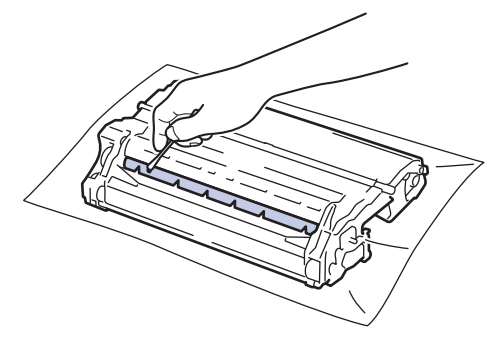

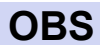

Rengör INTE ytan på den fotokänsliga trumman med ett vassa föremål eller någon vätska.

13. Sätt i tonerkassetten i trumman tills du hör att den snäpper fast i rätt läge.

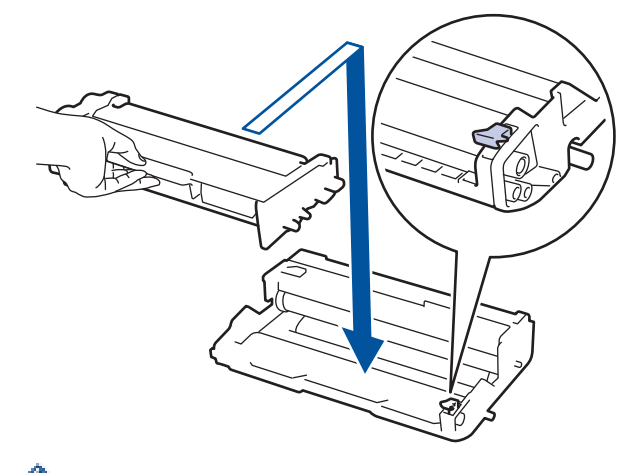

Kontrollera att du har satt i tonerkassetten korrekt eftersom den annars kan separeras från trumman.

14. Sätt tillbaka tonerkassetten och trumman i maskinen.

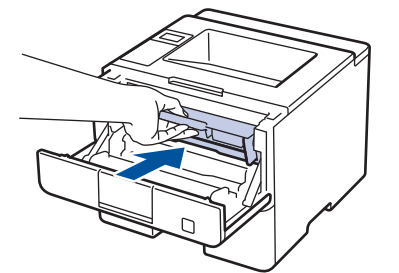

- 15. Stäng maskinens främre lucka.
- 16. Tryck på 🕛 för att starta maskinen.

## HL-L6300DW/HL-L6300DWT/HL-L6400DW/HL-L6400DWT

- 1. Kontrollera att maskinen är i beredskapsläge.
- 2. Tryck på 🚻 [Inställningar] > [Maskininformation] > [Testut. trumma].
- 3. Tryck på [OK].

Maskinen skriver ut trummans punktkontrollblad.

- 4. Håll 🕐 intryckt för att stänga av maskinen.
- 5. Öppna den främre luckan.

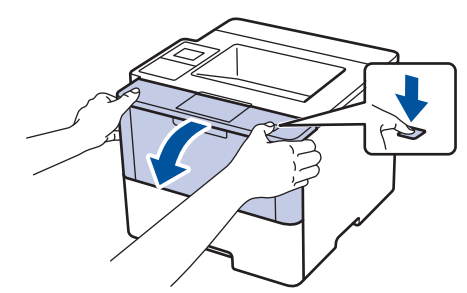

6. Ta bort tonerkassetten och trumman ur maskinen.

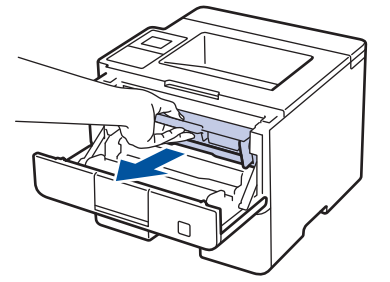

7. Tryck ned den gröna låsspaken och ta ut tonerkassetten från trumman.

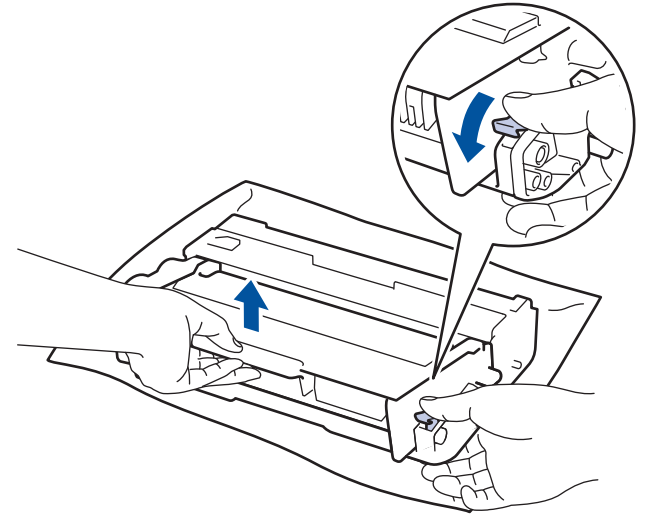

8. Vrid på trumman enligt vad som visas på bilden. Kontrollera att trummans kugghjul finns på vänster sida.

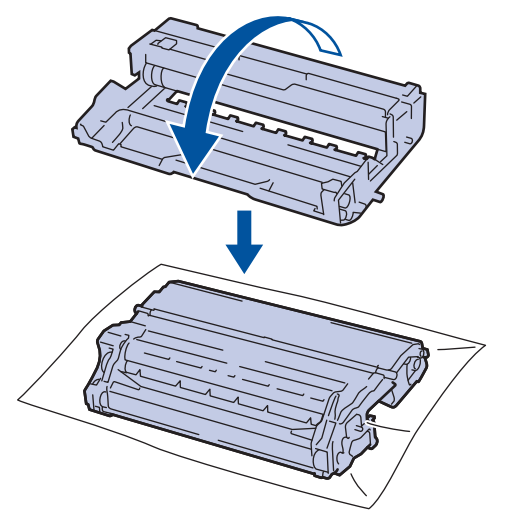

9. Använd de numrerade markörerna bredvid trumrullen för att hitta märket på trumman. Om t.ex. en punkt visas i kolumn 2 på punktkontrollbladet betyder det att det finns ett märke i område "2".

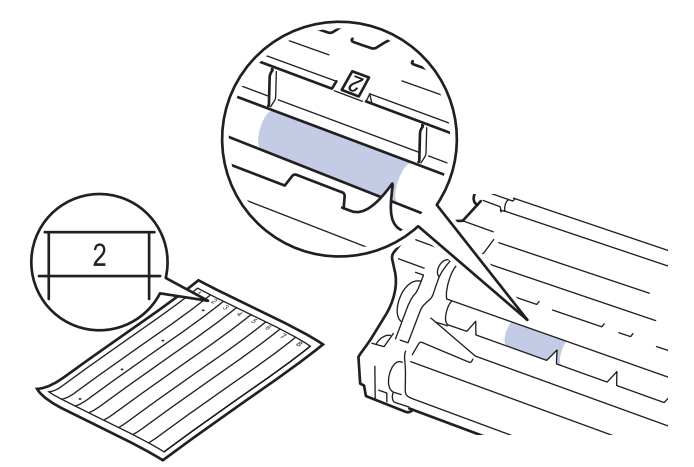

10. Vrid trummans kant mot dig för hand och observera trummans ytan för att hitta märket.

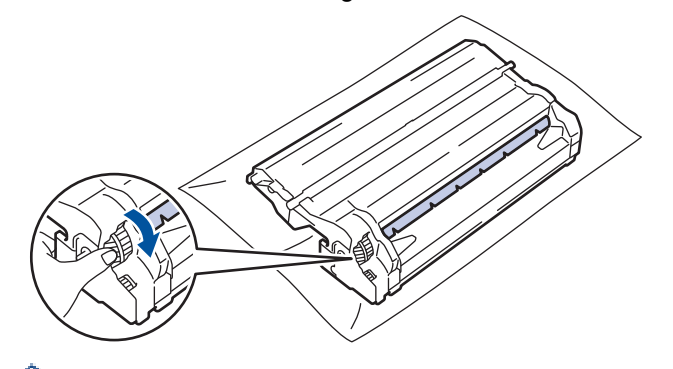

- Vidrör INTE ytan på trumman, endast kanten för att undvika problem med utskriftskvaliteten.
- Det är lättare att vrida trummans hjul genom att trycka ner de svarta spakarna. Tryck tillbaka spakarna till ursprunglig position när du vridit färdigt hjulet.

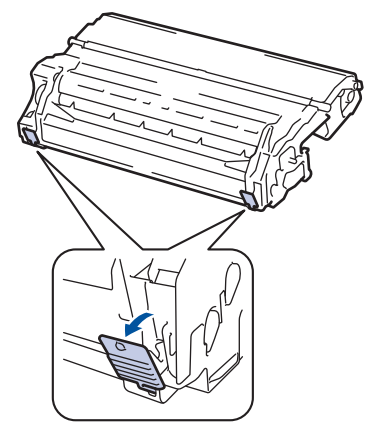

11. Torka försiktigt av trummans yta med en torr bomullstuss tills märkena på ytan försvinner.

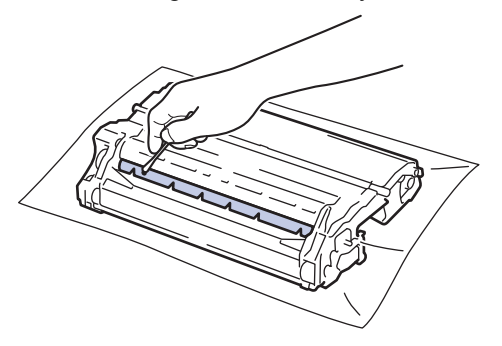

### OBS

Rengör INTE ytan på den fotokänsliga trumman med ett vassa föremål eller någon vätska.

12. Sätt i tonerkassetten i trumman tills du hör att den snäpper fast i rätt läge.

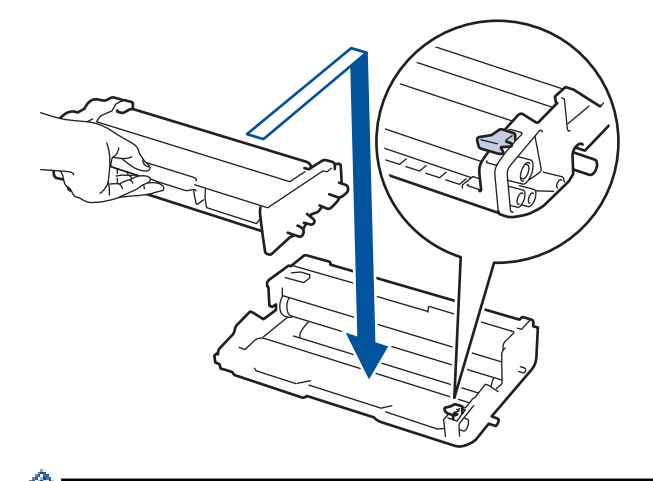

Kontrollera att du har satt i tonerkassetten korrekt eftersom den annars kan separeras från trumman.

13. Sätt tillbaka tonerkassetten och trumman i maskinen.

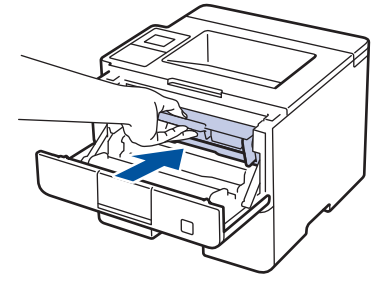

Ø

- 14. Stäng maskinens främre lucka.
- 15. Tryck på 🕛 för att starta maskinen.

# Airliggande information

- Rengöra maskinen
- Förbättra utskriftskvaliteten

#### Hem > Rutinunderhåll > Rengöra maskinen > Rengör pappersmatningsrullarna

## Rengör pappersmatningsrullarna

Genom att rengöra pappersupplockningsrullarna regelbundet kan pappersstopp förhindras och säkerställa att pappersmatningen sker på rätt sätt.

Om du har problem med pappersmatningen kan du rengöra pappersinmatningsrullarna enligt anvisningarna:

- 1. Håll 🕐 intryckt för att stänga av maskinen.
- 2. Dra ut pappersfacket helt och hållet från maskinen.

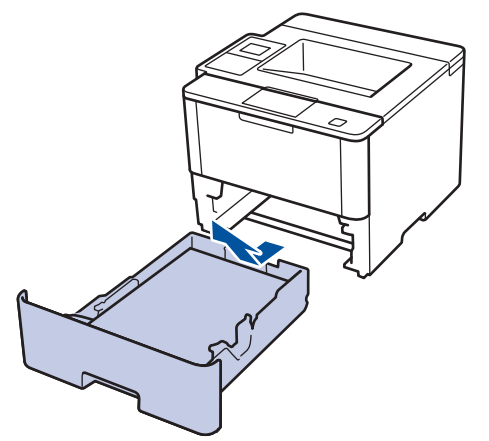

- 3. Ta bort papper som laddats i pappersfacket eller om något har fastnat inuti pappersfacket.
- 4. Torka bort damm från separeringsplattan på pappersfacket med en luddfri trasa som är doppad i ljummet vatten och väl urvriden.

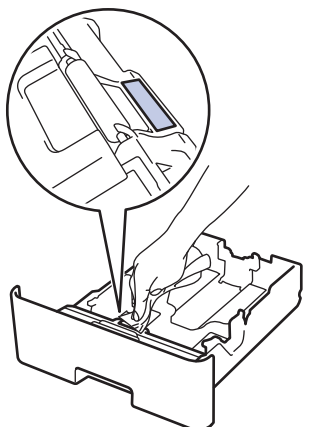

5. Torka av de två matningsrullarna i maskinen för att ta bort damm.

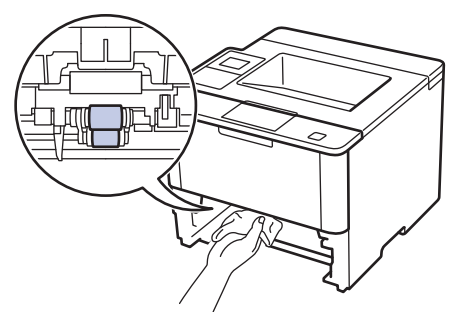

- 6. Fyll på papper och sätt noggrant tillbaka pappersfacket i maskinen.
- 7. Tryck på 🕐 för att starta maskinen.

### **Varliggande information**

• Rengöra maskinen

Utskriftsproblem

▲ Hem > Rutinunderhåll > Kontrollera delarnas återstående livslängd

## Kontrollera delarnas återstående livslängd

>> HL-L5000D/HL-L5100DN/HL-L5100DNT/HL-L5200DW/HL-L5200DWT/HL-L6250DN >> HL-L6300DW/HL-L6300DWT/HL-L6400DW/HL-L6400DWT

### HL-L5000D/HL-L5100DN/HL-L5100DNT/HL-L5200DW/HL-L5200DWT/HL-L6250DN

- 1. Tryck på ▲ eller ▼ för att visa alternativet [Maskininform.] och tryck sedan på OK.
- 2. Tryck på ▲ eller ▼ för att välja alternativet [Dellivslängd] och tryck sedan på OK.
- Tryck på ▲ eller ▼ för att välja den del av maskinen som du vill kontrollera och tryck sedan på OK. Ungefärlig återstående livslängd visas på LCD-skärmen.

### HL-L6300DW/HL-L6300DWT/HL-L6400DW/HL-L6400DWT

- 1. Tryck på 👔 [Inställningar] > [Maskininformation] > [Dellivslängd].
- Tryck på ▲ eller ▼ för att visa maskinens delar och tryck sedan på den maskindel du vill kontrollera. Ungefärlig återstående livslängd visas på LCD-skärmen.
- 3. Tryck på

### **Warliggande information**

Rutinunderhåll

▲ Hem > Rutinunderhåll > Förpacka och transportera maskinen

## Förpacka och transportera maskinen

Det finns två sätt att packa och transportera maskinen på. Kontrollera maskinens originalemballage till tonerdyna för att avgöra vilken av dem du ska följa.

- Om det INTE finns någon tonerdyna i originalkartongen ➤> Närliggande information: Packa maskinen och tonerkassetten tillsammans
- Om det finns en tonerdyna i originalkartongen ➤➤ Närliggande information: Packa maskinen och tonerkassetten separat

#### Tonerdyna

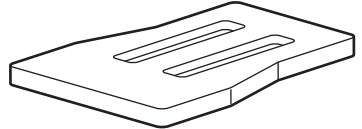

## Närliggande information

- Rutinunderhåll
- · Packa maskinen och tonerkassetten tillsammans
- · Packa maskinen och tonerkassetten separat

▲ Hem > Rutinunderhåll > Förpacka och transportera maskinen > Packa maskinen och tonerkassetten tillsammans

## Packa maskinen och tonerkassetten tillsammans

# **VARNING**

• Lyft maskinen enligt vad som visas i bilden nedan när maskinen ska flyttas.

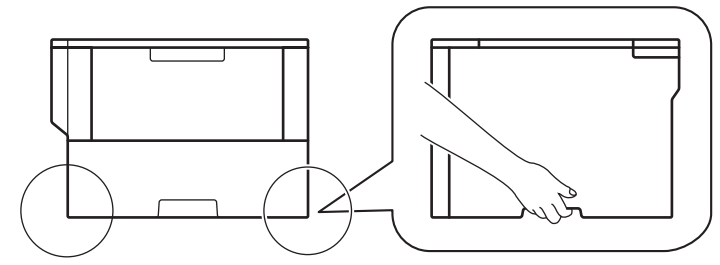

- Ta bort det extra facket INNAN du flyttar maskinen om det extra facket är installerat. Om du försöker flytta maskinen utan att avlägsna det extra facket kan det leda till personskada eller maskinskada.
- Packa det extra facket separat i originalkartongen med originalemballaget.
- Om du av någon anledning måste transportera maskinen ska den förpackas igen omsorgsfullt i originalförpackningen så att inga skador uppstår under transporten. Du bör försäkra maskinen på lämpligt sätt hos den transportfirma du anlitar.
- 1. Håll () intryckt för att stänga av maskinen. Låt maskinen vara avstängd minst 10 minuter för att svalna.
- 2. Koppla från alla kablar och dra ut nätkabeln ur eluttaget.

Maskinen är utrustad med en nätkabel som inte är löstagbar beroende på modellen.

3. Lägg maskinen i den påse den levererades i.

Ø

4. Packa maskinen, det tryckta materialet och nätkabeln (om tillgänglig) i originalkartongen med originalemballaget enligt vad som visas.

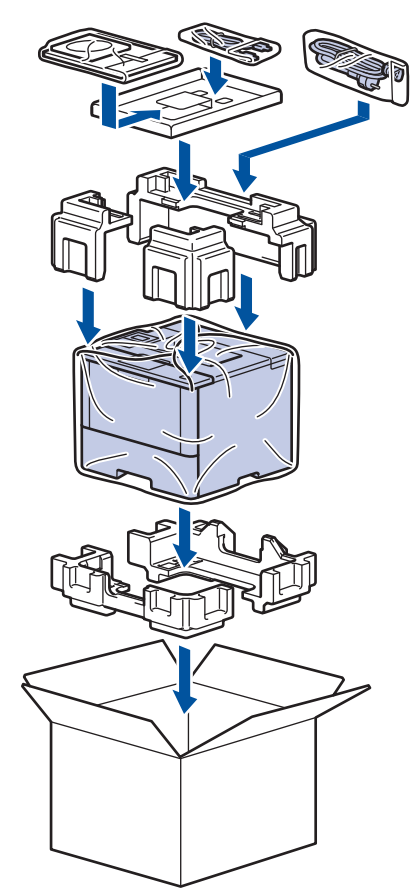

- 5. Stäng förpackningen och tejpa fast locket.
- 6. Om du har ett nedre fack bör det packas enligt vad som visas.

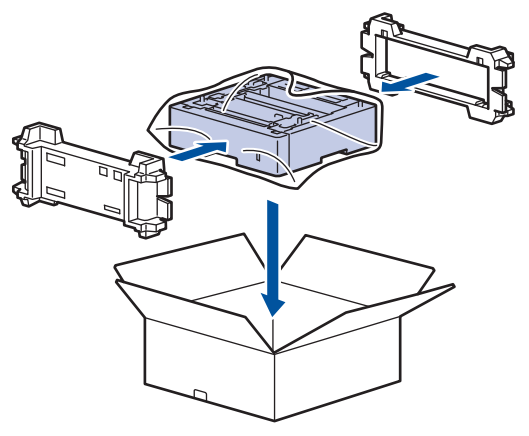

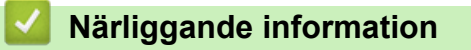

• Förpacka och transportera maskinen

▲ Hem > Rutinunderhåll > Förpacka och transportera maskinen > Packa maskinen och tonerkassetten separat

## Packa maskinen och tonerkassetten separat

# VARNING

• Lyft maskinen enligt vad som visas i bilden nedan när maskinen ska flyttas.

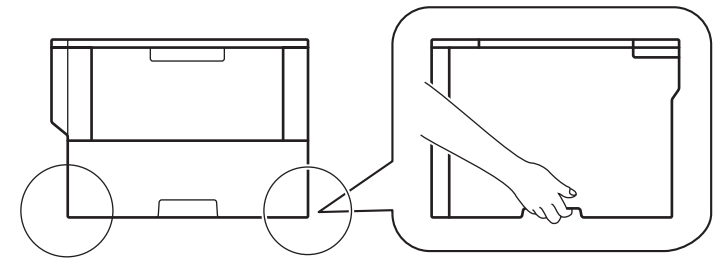

- Ta bort det extra facket INNAN du flyttar maskinen om det extra facket är installerat. Om du försöker flytta maskinen utan att avlägsna det extra facket kan det leda till personskada eller maskinskada.
- Packa det extra facket separat i originalkartongen med originalemballaget.
  - Om du av någon anledning måste transportera maskinen ska den förpackas igen omsorgsfullt i originalförpackningen så att inga skador uppstår under transporten. Du bör försäkra maskinen på lämpligt sätt hos den transportfirma du anlitar.
- 1. Håll 🕐 intryckt för att stänga av maskinen. Låt maskinen vara avstängd minst 10 minuter för att svalna.
- 2. Koppla från alla kablar och dra ut nätkabeln ur eluttaget.

Maskinen är utrustad med en nätkabel som inte är löstagbar beroende på modellen.

3. Avlägsna tonerkassetten och trumman.

Ø

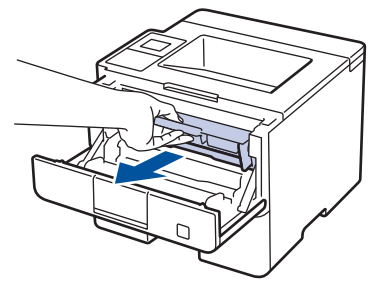

4. Tryck ned den gröna låsspaken och ta ut tonerkassetten från trumman.

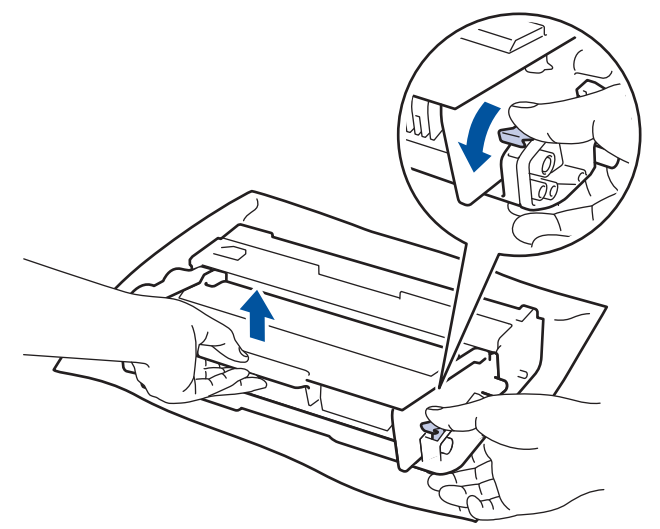

5. Sätt tillbaka skyddsmaterialet på tonerkassetten. Lägg den i en plastpåse.

6. Sätt endast tillbaka trumman i maskinen.

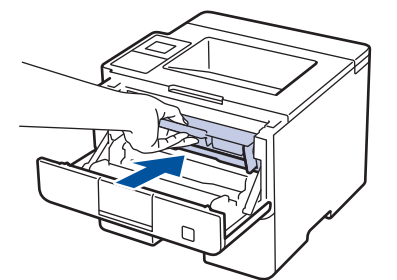

- 7. Stäng den främre luckan.
- 8. Lägg maskinen i den påse den levererades i.
- 9. Packa maskinen, det tryckta materialet och nätkabeln (om tillgänglig) i originalkartongen med originalemballaget enligt vad som visas.

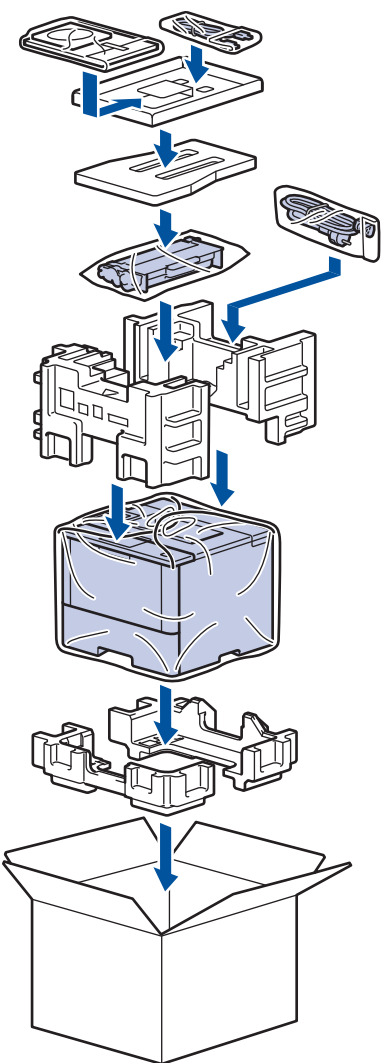

- 10. Stäng förpackningen och tejpa fast locket.
- 11. Om du har ett nedre fack bör det packas enligt vad som visas.

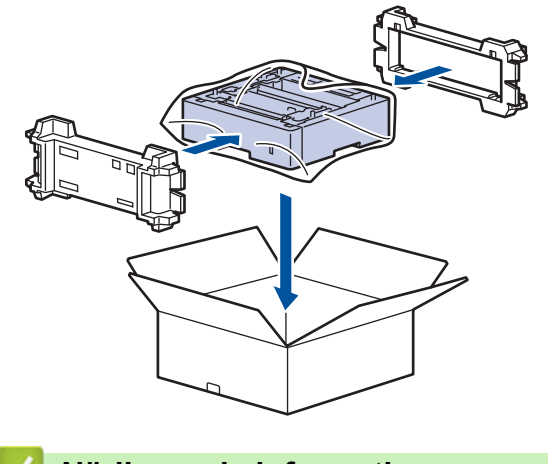

# Närliggande information

Förpacka och transportera maskinen

Hem > Rutinunderhåll > Regelbunden ersättning av underhållsdelar

## Regelbunden ersättning av underhållsdelar

Ersätt följande delar regelbundet för att bibehålla utskriftskvaliteten. Delarna som listas nedan måste bytas ut efter utskrift av ungefär 50 000 sidor <sup>1</sup> för kombipappersmatningssatsen och 200 000 sidor <sup>1</sup> för pappersmatningssatsen för pappersfacket <sup>2</sup>, pappersmatningssats för extra fack, fixeringsenhet och laserenhet. Kontakta Brothers kundtjänst eller din lokala Brother-återförsäljare om följande meddelande visas på LCDskärmen:

| LCD-meddelande                | Beskrivning                                   |
|-------------------------------|-----------------------------------------------|
| Byt fixeringsenh <sup>3</sup> | Byt fixeringsenheten.                         |
| Byt ut Laser <sup>3</sup>     | Byt laserenheten.                             |
| Byt ut PF-kit1 <sup>3</sup>   | Byt pappersmatningssatsen till pappersfacket. |
| Byt ut PF-kit2 <sup>34</sup>  | Byt pappersmatningssatsen till extra fack.    |
| Byt ut PF Kit KF <sup>3</sup> | Byt pappersmatningssatsen till kombifacket.   |

### Närliggande information

• Rutinunderhåll

<sup>1 1-</sup>sidiga sidor med storlek letter eller A4

<sup>2 (</sup>HL-L5000D/HL-L5100DN/HL-L5100DNT/HL-L5200DW/HL-L5200DWT) Efter December 2016 måste du uppdatera firmware i din maskin. Gå till Nerladdningar-sidan för din modell på Brother Solutions Center på support.brother.com.

<sup>&</sup>lt;sup>3</sup> Ersättningsfrekvensen beror på hur komplicerade de utskrivna sidor är, hur stor andel av papperet som täcks och vilken medietyp som används.

<sup>&</sup>lt;sup>4</sup> Om du använder ett extra fack till maskinen visas det här meddelandet på LCD-skärmen. Om maskinen har flera extra fack visar maskinen meddelanden med siffror som motsvarar respektive extra fack.

#### Hem > Maskininställningar

## Maskininställningar

Specialanpassa inställningar och funktioner, skapa snabbval och arbeta med alternativ som visas på maskinens LCD-skärm för att göra din Brother-maskin till ett mer effektivt arbetsverktyg.

- Ändra maskininställningarna via kontrollpanelen
- Ändra maskininställningarna från datorn

▲ Hem > Maskininställningar > Ändra maskininställningarna via kontrollpanelen

# Ändra maskininställningarna via kontrollpanelen

- Allmänna inställningar
- Tabeller över inställningar och funktioner

▲ Hem > Maskininställningar > Ändra maskininställningarna via kontrollpanelen > Allmänna inställningar

## Allmänna inställningar

- Justera maskinens volym
- Ställ in nedräkning för viloläge
- Om djupt viloläge
- Ställ in läget Automatisk avstängning
- Justera ljusstyrkan för LCD-skärmens bakgrundsbelysning
- Ändra hur länge bakgrundsbelysningen för LCD-skärmen är på
- Reducera tonerförbrukning
- Reducera ljudnivå vid utskrift
- Byt språk på LCD-skärmen

Hem > Maskininställningar > Ändra maskininställningarna via kontrollpanelen > Allmänna inställningar > Justera maskinens volym

## Justera maskinens volym

Relaterade modeller: HL-L6300DW/HL-L6300DWT/HL-L6400DW/HL-L6400DWT

- 1. Tryck på 👔 [Inställn.] > [Allmän inställ] > [Volym] > [Knappljud].
- 2. Tryck på ▲ eller ▼ för att visa alternativet [Av], [Låg], [Med] eller [Hög] och tryck sedan på det alternativ du önskar.
- 3. Tryck på 🦰 .

## Närliggande information

• Allmänna inställningar

Hem > Maskininställningar > Ändra maskininställningarna via kontrollpanelen > Allmänna inställningar > Ställ in nedräkning för viloläge

## Ställ in nedräkning för viloläge

Inställningen för viloläge (eller energisparläge) kan minska energiförbrukningen. Välj hur länge maskinen ska befinna sig i beredskapsläget innan den växlar till viloläget. Vilolägestimern återställs när maskinen tar emot ett utskriftsjobb.

När maskinen är i viloläget agerar den som om den vore helt avstängd. Maskinen vaknar och börjar skriva ut när den tar emot ett utskriftsjobb. Använd dessa instruktioner för att ställa in en tidsfördröjning (nedräkning) innan maskinen går in i viloläge.

>> HL-L5000D/HL-L5100DN/HL-L5100DNT/HL-L5200DW/HL-L5200DWT/HL-L6250DN >> HL-L6300DW/HL-L6300DWT/HL-L6400DW/HL-L6400DWT

### HL-L5000D/HL-L5100DN/HL-L5100DNT/HL-L5200DW/HL-L5200DWT/HL-L6250DN

- 1. Tryck på ▲ eller ▼ för att välja alternativet [Allmän inställ] och tryck sedan på OK.
- 2. Tryck på ▲ eller ▼ för att välja alternativet [Miljö] och tryck sedan på OK.
- 3. Tryck på ▲ eller ▼ för att välja alternativet [Vilolägestid] och tryck sedan på OK.
- Ange hur lång tid, i minuter, som maskinen ska befinna sig i beredskapsläget innan den intar viloläget genom att trycka på ▲ eller ▼.

Tryck på Go (Gå till).

### HL-L6300DW/HL-L6300DWT/HL-L6400DW/HL-L6400DWT

- 1. Tryck på 👔 [Inställn.] > [Allmän inställ] > [Miljö] > [Vilolägestid].
- 2. Ange hur länge maskinen ska befinna sig i beredskapsläget (max. 50 minuter) innan den intar viloläget och tryck sedan på [OK].
- 3. Tryck på

### **Märliggande information**

Allmänna inställningar

▲ Hem > Maskininställningar > Ändra maskininställningarna via kontrollpanelen > Allmänna inställningar > Om djupt viloläge

# Om djupt viloläge

Om maskinen befinner sig i viloläge och inte tar emot några jobb under en viss tid intar den automatiskt djupt viloläge. Tiden baseras på din specifika modell och inställningarna.

Djupt viloläge använder mindre ström än viloläget.

| Gällande modeller         | Maskinens LCD-skärm i djupt vilolä-<br>ge             | Förhållanden som gör att maskinen<br>vaknar                                                                  |
|---------------------------|-------------------------------------------------------|----------------------------------------------------------------------------------------------------|
| 1-raders LCD-modeller     | LCD-skärmen visar Djupt viloläge.                     | <ul> <li>Maskinen tar emot ett jobb.</li> <li>Om du trycker på en knapp på kon-<br/>trollpanelen.</li> </ul> |
| Modeller med LCD-pekskärm | LCD-skärmens bakgrundsbelysning slocknar och hlinkar. | <ul> <li>Maskinen tar emot ett jobb.</li> <li>Om du trycker på  eller på LCD-<br/>pekskärmen.</li> </ul>     |

| $\checkmark$ | Närligg | ande | inform | ation |
|--------------|---------|------|--------|-------|
|--------------|---------|------|--------|-------|

• Allmänna inställningar
Hem > Maskininställningar > Ändra maskininställningarna via kontrollpanelen > Allmänna inställningar > Ställ in läget Automatisk avstängning

# Ställ in läget Automatisk avstängning

Maskinen växlar automatiskt till avstängt läge om den befinner sig i djupt viloläge under en viss tid, baserat på din modell och dina inställningar. Maskinen växlar inte till avstängt läge när den är ansluten till ett nätverk eller har säker utskriftsdata i minnet.

Tryck på 🕐 på kontrollpanelen och skicka sedan utskriftsjobbet för att starta utskriften.

>> HL-L5000D/HL-L5100DN/HL-L5100DNT/HL-L5200DW/HL-L5200DWT/HL-L6250DN >> HL-L6300DW/HL-L6300DWT/HL-L6400DW/HL-L6400DWT

### HL-L5000D/HL-L5100DN/HL-L5100DNT/HL-L5200DW/HL-L5200DWT/HL-L6250DN

Välj hur länge maskinen måste befinna sig i djupt viloläge innan den växlar till Automatiskt avstängningsläge.

- 1. Tryck på ▲ eller ▼ för att visa alternativet [Allmän inställ] och tryck sedan på OK.
- 2. Tryck på ▲ eller ▼ för att visa alternativet [Miljö] och tryck sedan på OK.
- 3. Tryck på ▲ eller ▼ för att välja alternativet [Autoavstängning] och tryck sedan på OK.
- 4. Tryck på ▲ eller ▼ för att välja det alternativ du önskar och tryck sedan på Go (Gå till).

#### HL-L6300DW/HL-L6300DWT/HL-L6400DW/HL-L6400DWT

- 1. Tryck på 👖 [Inställn.] > [Allmän inställ] > [Miljö] > [Autoavstängning].
- 2. Tryck på ▲ eller ▼ för att visa alternativet [Av], [1timme], [2timmar], [4timmar] eller [8timmar] och tryck sedan på det alternativ du önskar.
- 3. Tryck på

•

#### Märliggande information

Allmänna inställningar

▲ Hem > Maskininställningar > Ändra maskininställningarna via kontrollpanelen > Allmänna inställningar > Justera ljusstyrkan för LCD-skärmens bakgrundsbelysning

# Justera ljusstyrkan för LCD-skärmens bakgrundsbelysning

Relaterade modeller: HL-L6300DW/HL-L6300DWT/HL-L6400DW/HL-L6400DWT

Prova att ändra ljusstyrkan om du har svårt att se vad som står på LCD-skärmen.

- Tryck på [Inställn.] > [Allmän inställ] > [Panelkont] > [LCD-inställn.] > [Bakgrundsljus].
- 2. Tryck på ▲ eller ▼ för att visa alternativet [Ljus], [Med] eller [Mörk] och tryck sedan på det alternativ du önskar.
- 3. Tryck på

### Närliggande information

• Allmänna inställningar

Hem > Maskininställningar > Ändra maskininställningarna via kontrollpanelen > Allmänna inställningar > Ändra hur länge bakgrundsbelysningen för LCD-skärmen är på

# Ändra hur länge bakgrundsbelysningen för LCD-skärmen är på

Relaterade modeller: HL-L6300DW/HL-L6300DWT/HL-L6400DW/HL-L6400DWT

Ställ in hur länge LCD-skärmens bakgrundsbelysning är påslagen efter att du återgått till LCD-skärmens hemskärm.

1. Tryck på 👔 [Inställn.] > [Allmän inställ] > [Panelkont] > [LCD-inställn.] >

[Dämp.timer].

- 2. Tryck på ▲ eller ▼ för att visa alternativet [Av], [10sek], [20sek] eller [30sek] och tryck sedan på det alternativ du önskar.
- 3. Tryck på

#### Närliggande information

Allmänna inställningar

Hem > Maskininställningar > Ändra maskininställningarna via kontrollpanelen > Allmänna inställningar > Reducera tonerförbrukning

# Reducera tonerförbrukning

Tonerförbrukningen kan minska om funktionen för tonerbesparing används. Utskriften på dokumenten blir ljusare när tonerbesparing är aktiverad.

Vi rekommenderar INTE att tonerbesparing används för utskrift av foton eller gråskalebilder.

>> HL-L5000D/HL-L5100DN/HL-L5100DNT/HL-L5200DW/HL-L5200DWT/HL-L6250DN >> HL-L6300DW/HL-L6300DWT/HL-L6400DW/HL-L6400DWT

### HL-L5000D/HL-L5100DN/HL-L5100DNT/HL-L5200DW/HL-L5200DWT/HL-L6250DN

- 1. Tryck på ▲ eller ▼ för att visa alternativet [Allmän inställ] och tryck sedan på OK.
- 2. Tryck på ▲ eller ▼ för att visa alternativet [Miljö] och tryck sedan på OK.
- 3. Tryck på ▲ eller ▼ för att visa alternativet [Tonerbesparing] och tryck sedan på OK.
- 4. Tryck på ▲ eller ▼ för att visa [På] och tryck därefter på Go (Gå till).

#### HL-L6300DW/HL-L6300DWT/HL-L6400DW/HL-L6400DWT

- 1. Tryck på 👔 [Inställn.] > [Allmän inställ] > [Miljö] > [Tonerbesparing].
- 2. Tryck på [På] eller [Av].
- 3. Tryck på

Närliggande information

Allmänna inställningar

Hem > Maskininställningar > Ändra maskininställningarna via kontrollpanelen > Allmänna inställningar > Reducera ljudnivå vid utskrift

# Reducera ljudnivå vid utskrift

Inställningen av Tyst läge kan minska utskriftsljudet. När Tyst läge är aktiverat blir utskriftshastigheten långsammare. Fabriksinställningen är av.

>> HL-L5000D/HL-L5100DN/HL-L5100DNT/HL-L5200DW/HL-L5200DWT/HL-L6250DN >> HL-L6300DW/HL-L6300DWT/HL-L6400DW/HL-L6400DWT

### HL-L5000D/HL-L5100DN/HL-L5100DNT/HL-L5200DW/HL-L5200DWT/HL-L6250DN

- 1. Tryck på ▲ eller ▼ för att visa alternativet [Allmän inställ] och tryck sedan på OK.
- 2. Tryck på ▲ eller ▼ för att visa alternativet [Miljö] och tryck sedan på OK.
- 3. Tryck på ▲ eller ▼ för att välja alternativet [Tyst läge] och tryck sedan på OK.
- 4. Tryck på ▲ eller ▼ för att visa alternativet [På] eller [Av] och tryck sedan på Go (Gå till).

### HL-L6300DW/HL-L6300DWT/HL-L6400DW/HL-L6400DWT

- 1. Tryck på 🚻 [Inställn.] > [Allmän inställ] > [Miljö] > [Tyst läge].
- 2. Tryck på [På] eller [Av].
- 3. Tryck på

#### Närliggande information

• Allmänna inställningar

Hem > Maskininställningar > Ändra maskininställningarna via kontrollpanelen > Allmänna inställningar > Byt språk på LCD-skärmen

# Byt språk på LCD-skärmen

Ändra vid behov språket på LCD-skärmen.

Den här funktionen är inte tillgänglig i vissa länder.

>> HL-L5000D/HL-L5100DN/HL-L5100DNT/HL-L5200DW/HL-L5200DWT/HL-L6250DN >> HL-L6300DW/HL-L6300DWT/HL-L6400DW/HL-L6400DWT

### HL-L5000D/HL-L5100DN/HL-L5100DNT/HL-L5200DW/HL-L5200DWT/HL-L6250DN

- 1. Tryck på ▲ eller ▼ för att visa alternativet [Allmän inställ] och tryck sedan på OK.
- 2. Tryck på ▲ eller ▼ för att visa alternativet [Lokalt språk] och tryck sedan på OK.
- 3. Tryck på ▲ eller ▼ för att visa ditt språk och tryck sedan på Go (Gå till).

### HL-L6300DW/HL-L6300DWT/HL-L6400DW/HL-L6400DWT

- 1. Tryck på 🁔 [Inställn.] > [Allmän inställ] > [Lokalt språk].
- 2. Tryck på ditt språk.
- 3. Tryck på

### Arriggande information

Allmänna inställningar

Hem > Maskininställningar > Ändra maskininställningarna via kontrollpanelen > Tabeller över inställningar och funktioner

# Tabeller över inställningar och funktioner

Inställningstabellerna hjälper dig att förstå de menyval och alternativ som du hittar i maskinens program.

- Komma åt menyer och ändra dina maskininställningar
- Inställningstabeller (1-raders LCD-modeller)
- Inställningstabeller (modeller med 1,8-tums pekskärm)
- Funktionstabeller (modeller med 1,8-tums pekskärm)

▲ Hem > Maskininställningar > Ändra maskininställningarna via kontrollpanelen > Tabeller över inställningar och funktioner > Komma åt menyer och ändra dina maskininställningar

# Komma åt menyer och ändra dina maskininställningar

Relaterade modeller: HL-L5000D/HL-L5100DN/HL-L5100DNT/HL-L5200DW/HL-L5200DWT/HL-L6250DN

Använd kontrollpanelen för att komma åt maskinens menyer och ändra olika inställningar.

- 1. Bläddra i varje menynivå genom att trycka på ▲ eller ▼.
- Tryck på OK när det alternativ du vill ha visas på LCD-skärmen.
   Nästa menynivå visas på LCD-skärmen.
- 3. Tryck på ▲ eller ▼ för att bläddra till ditt val.
- 4. Tryck på OK eller Go (Gå till).
- 5. När du har ställt in ett alternativ visar LCD-skärmen [Accepterat].

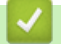

#### Närliggande information

Tabeller över inställningar och funktioner

▲ Hem > Maskininställningar > Ändra maskininställningarna via kontrollpanelen > Tabeller över inställningar och funktioner > Inställningstabeller (1-raders LCD-modeller)

# Inställningstabeller (1-raders LCD-modeller)

Relaterade modeller: HL-L5000D/HL-L5100DN/HL-L5100DNT/HL-L5200DW/HL-L5200DWT/HL-L6250DN

Använd dessa tabeller för att förstå de olika menyerna och alternativen du använder för att ställa in maskinen efter dina preferenser.

#### [Maskininform.]

| Nivå 1                     | Nivå 2                   | Beskrivning                                                                |  |
|----------------------------|--------------------------|----------------------------------------------------------------------------|--|
| Utskr.inst.                | -                        | Skriv ut sidan med skrivarinställningar.                                   |  |
| Utskr. nätinst.            | -                        | Skriv ut nätverkskonfigurationslistan.                                     |  |
| (För modeller med nätverk) |                          |                                                                            |  |
| Skriv WLAN-rapp.           | -                        | Skriv ut resultatet av diagnosen av den trådlösa nätverksanslutning-       |  |
| (För trådlösa modeller)    |                          | en.                                                                        |  |
| Skriv fillista             | -                        | Skriv ut en lista med data som sparats i minnet.                           |  |
| Testutskrift               | -                        | Skriv ut testsidan.                                                        |  |
| Testut. trumma             | -                        | Skriv ut trummans punktkontrollblad.                                       |  |
| Skriv ut font              | HP LaserJet              | Skriv ut listan med teckensnitt och exempel på HP LaserJet.                |  |
|                            | BR-Script 3              | Skriv ut listan med teckensnitt och exempel på BR-Script.                  |  |
| Serienummer                | -                        | Visa maskinens serienummer.                                                |  |
| Version                    | Main-version             | Visa övergripande firmware-version.                                        |  |
|                            | Sub1-version             | Visa undergripande firmware-version.                                       |  |
| Antal sidor                | -                        | Visa det totala antalet sidor som har skrivits ut.                         |  |
| Dellivslängd <sup>1</sup>  | Toner kvar               | Visa återstående livslängd för tonerkassett.                               |  |
|                            | Trumräknare              | Visa den återstående livslängden för trumman.                              |  |
|                            | Liv PF KitKF             | Visa återstående livslängd för pappersmatningssatsen för kombi-<br>facket. |  |
|                            | Liv PF Kitl              | Visa återstående livslängd för pappersmatningssats 1.                      |  |
|                            | Liv PF Kit2 <sup>2</sup> | Visa återstående livslängd för pappersmatningssats 2.                      |  |
|                            | Liv PF Kit3 <sup>2</sup> | Visa återstående livslängd för pappersmatningssats 3.                      |  |
|                            | Liv PF Kit4 <sup>2</sup> | Visa återstående livslängd för pappersmatningssats 4.                      |  |
|                            | Liv fixerenh.            | Visa den återstående livslängden för fixeringsenheten.                     |  |
|                            | Laserlivslängd           | Visa den återstående livslängden för laserenheten.                         |  |

1 Livslängden är en uppskattning och kan variera mellan olika användningsförhållanden.

<sup>2</sup> Tillgänglig om det nedre facket är installerat.

#### [Pappersfack]

| Nivå 1       | Nivå 2 | Beskrivning                                                                                                    |
|--------------|--------|----------------------------------------------------------------------------------------------------|
| Fack         | -      | Välj det fack som ska användas.                                                                                                    |
| Prioritering | -      | När Auto har valts som Fack, väljer du i vilken ordning maskinen använder olika pappersfack som innehåller papper av samma storlek. |
| Restfack     | -      | Välj ett visst fack du inte vill använda om det ligger papper av fel storlek i det.                                                 |

| Nivå 1                         | Nivå 2             | Beskrivning                                                                                                    |
|--------------------------------|--------------------|----------------------------------------------------------------------------------------------------|
| Fördelnings-<br>fack           | -                  | Välj det fack som innehåller papper som används som separeringspapper, vilket införs mellan varje utskriftsjobb.                                                                                                    |
| 2-sidigt 2-sidig ut-<br>skrift |                    | Välj om du vill ha dubbelsidig utskrift på pappret.                                                                                                    |
|                                | En bild            | Välj alternativet Ensidig matning för ett utskriftsjobb där den sista sidan är en ensidig bild, för att minska utskriftstiden.                                                                                                 |
|                                |                    | Du måste välja alternativet 2-sidig matning när du använder brevpapper eller<br>förtryckt papper. Om du väljer Ensidig matning för brevpapper eller förtryckt<br>papper kommer den sista sidan att skrivas ut på motsatt sida. |
| Papperstyp                     | Kombifack          | Välj den papperstyp som stämmer överens med papperet i kombifacket.                                                                                                    |
|                                | Fack1              | Välj den papperstyp som stämmer överens med papperet i standardpappersfack-<br>et.                                                                                                    |
|                                | Fack2 <sup>1</sup> | Välj den papperstyp som stämmer överens med papperet i det extra facket (fack 2).                                                                                                    |
|                                | Fack3 <sup>1</sup> | Välj den papperstyp som stämmer överens med papperet i det extra facket (fack 3).                                                                                                    |
|                                | Fack4 <sup>1</sup> | Välj den papperstyp som stämmer överens med papperet i det extra facket (fack 4).                                                                                                    |
| Pappersfor-                    | Kombifack          | Välj pappersformatet på det papper som du har lagt i kombifacket.                                                                                                    |
| mat                            | Fack1              | Välj pappersformatet på det papper som du har lagt i standardpappersfacket.                                                                                                    |
|                                | Fack2 <sup>1</sup> | Välj storleken på det papper som du har lagt i det extra facket (fack 2).                                                                                                    |
|                                | Fack3 <sup>1</sup> | Välj storleken på det papper som du har lagt i det extra facket (fack 3).                                                                                                    |
|                                | Fack4 <sup>1</sup> | Välj storleken på det papper som du har lagt i det extra facket (fack 4).                                                                                                    |
| Kolla stor-<br>lek             | -                  | Välj om meddelandet, som ber dig att kontrollera om pappersformatet i maskinen stämmer med inställningen av maskinens pappersformat, ska visas.                                                                                |

<sup>1</sup> Tillgänglig om det extra facket är installerat.

### [Allmän inställ]

| Nivå 1                                                                                | Nivå 2         | Beskrivning                                                                                                    |  |  |
|---------------------------------------------------------------------------------------|----------------|----------------------------------------------------------------------------------------------------|--|--|
| Lokalt språk                                                                          | -              | Välj språk på LCD-skärmen för ditt land.                                                                                                    |  |  |
| Upplösning                                                                            | -              | Välj en utskriftsupplösning.                                                                                                    |  |  |
| Densitet                                                                              | -              | Öka eller minska svärtningsgraden.                                                                                                    |  |  |
| Miljö                                                                                 | Tonerbesparing | Öka sidkapaciteten för tonerkassetten.                                                                                                    |  |  |
|                                                                                       | Vilolägestid   | Ställ in hur lång tid som ska passera innan maskinen växlar till ener-<br>gisparläge.                                                        |  |  |
|                                                                                       | Tyst läge      | Minska utskriftsbullret.                                                                                                    |  |  |
| Autoavstängning Ange and nan den                                                      |                | Ange antalet timmar som maskinen ska befinna sig i djupt viloläge in-<br>nan den växlar till avstängt läge.                                  |  |  |
| PanelkontKnapprepetitionStäll in hur lång tid det sk<br>håller ner ▲ eller ▼ i interv |                | Ställ in hur lång tid det ska ta för LCD-meddelandet att ändras när du håller ner ▲ eller ▼ i intervaller.                                   |  |  |
|                                                                                       | Meddel.rulln.  | Ställ in under hur lång tid i sekunder som ett LCD-meddelande blädd-<br>rar över LCD-skärmen. Från Nivå 1 = 0,2 sek. till nivå 10 = 2,0 sek. |  |  |
|                                                                                       | LCD kontrast   | Justera kontrasten på LCD-skärmen.                                                                                                    |  |  |
|                                                                                       | Auto online    | Ställ in att maskinen ska återgå till beredskapsläge när den varit overksam i 30 sekunder.                                                   |  |  |
| Inställn.lås                                                                          | -              | Lås maskinens inställningar med hjälp av lösenordet för inställnings-<br>låset.                                                              |  |  |

| Nivå 1         | Nivå 2                                        | Beskrivning                                                                                                    |  |  |
|----------------|-----------------------------------------------|----------------------------------------------------------------------------------------------------|--|--|
| Gränssnitt     | Välj                                          | Välj det gränssnitt som ska användas.                                                                                              |  |  |
|                |                                               | Om du väljer Auto ändrar maskinen automatiskt gränssnittet till USB eller Nätverk beroende på vilket gränssnitt som tar emot data. |  |  |
|                | Autogränssn.tid                               | Ställ in timeoutperiod för automatiskt gränssnittsval.                                                                             |  |  |
|                | Indatabuffert                                 | Öka eller minska indatabuffertens kapacitet.                                                                                       |  |  |
|                | Inputprime                                    | Välj om du vill använda signalen från parallellportar som återställning.                                                           |  |  |
|                | (Endast tillgängligt för vis-<br>sa modeller) |                                                                                                    |  |  |
| Ta Bort Sparat | Makro-ID=                                     | Radera registrerad makroinformation.                                                                                               |  |  |
|                | Font-ID=                                      | Radera registrerad information om teckensnitt.                                                                                     |  |  |
|                | Format                                        | Återställ makro- och teckensnittsinformation för din maskin till stan-<br>dardinställningar.                                       |  |  |

# [Utskriftsmeny]

| Nivå 1          | Nivå 2          | Beskrivning                                                                                                    |  |  |  |
|-----------------|-----------------|----------------------------------------------------------------------------------------------------|--|--|--|
| Emulering       | -               | Välj emuleringsläget.                                                                                                    |  |  |  |
| Auto fortsätt   | -               | Välj denna inställning om du vill att maskinen ska nollställa fel som gäller pappersformat eller mediatyp och använda papper från andra fack.      |  |  |  |
| Papperstyp      | -               | Ange papperstyp.                                                                                                    |  |  |  |
| Pappersformat   | -               | Ställ in pappersformat.                                                                                                    |  |  |  |
| Kopior          | -               | Ange antalet utskrivna sidor.                                                                                                    |  |  |  |
| Orientering     | -               | Ställ in om pappret som ska skrivas ut ska vara liggande eller stående.                                                                            |  |  |  |
| Utskriftsposit. | X Offset        | Flytta startpunkten för utskriften (från övre vänstra hörnet på sidan) våg-<br>rätt upp till -500 (vänster) till +500 (höger) punkter vid 300 dpi. |  |  |  |
|                 | Y Offset        | Flyttar startpunkten för utskriften (från övre vänstra hörnet på sidan) lod-<br>rätt upp till -500 (upp) till +500 (ned) punkter vid 300 dpi.      |  |  |  |
| Auto sidmatning | -               | Gör att maskinen automatiskt kan skriva ut information i minnet.                                                                                   |  |  |  |
| HP LaserJet     | Font nummer     | Ställ in teckensnittsnummer.                                                                                                    |  |  |  |
|                 | Fonttäthet      | Ställ in teckensnittsbredd.                                                                                                    |  |  |  |
|                 |                 | Fonttäthet-menyn visas när du väljer 1012 till 1018, 1031 till 1037<br>eller 1097 till 1109 för inställningen Font nummer.                         |  |  |  |
|                 | Fontpunkt       | Ställ in teckensnittsstorlek.                                                                                                    |  |  |  |
|                 |                 | Fontpunkt-menyn visas när du väljer 1000 till 1011, 1019 till 1030 el-<br>ler 1038 till 1096 för inställningen Font nummer.                        |  |  |  |
|                 | Symboluppsättn. | Välj den symbol eller det tecken som ställts in.                                                                                                   |  |  |  |
|                 | Tabellutskrift  | Skriv ut kodtabellen.                                                                                                    |  |  |  |
|                 | Auto radmatning | PÅ: CR -> CR+LF, AV: CR -> CR                                                                                                    |  |  |  |
|                 | Auto vagnretur  | PÅ: LF -> LF+CR, FF -> FF+CR eller VT -> VT+CR<br>AV: LF -> LF FF -> FF eller VT -> VT                                                             |  |  |  |
|                 | Auto radbyte    | Välj om radmatning och vagnretur ska införas när maskinen når höger-<br>marginalen.                                                                |  |  |  |
|                 | Auto sidbyte    | Välj om radmatning och vagnretur ska införas när vagnpositionen når den nedre marginalen.                                                          |  |  |  |
|                 | Vänstermarginal | Ställ in vänster marginal vid kolumn 0 till 70 kolumner vid 1 cpi.                                                                                 |  |  |  |
|                 | Höger marginal  | Ställ in höger marginal vid kolumn 10 till 80 kolumner vid 1 cpi.                                                                                  |  |  |  |
|                 | Övre marginal   | Ställ in den övre marginalen till ett avstånd från papprets övre kant.                                                                             |  |  |  |

| Nivå 1          | Nivå 2                | Beskrivning                                                                                                    |  |  |
|-----------------|-----------------------|----------------------------------------------------------------------------------------------------|--|--|
| HP LaserJet     | Nedre marginal        | Ställ in den undre marginalen till ett avstånd från papprets nedre kant.                                                                                                    |  |  |
|                 | Rader                 | Ställ in antalet linjer på varje sida.                                                                                                    |  |  |
|                 | Arkmatarkomman-<br>do | Välj denna inställning om ett problem med facken sker när du använder<br>HP-drivrutiner.                                                                                                    |  |  |
| Epson FX-850    | Font nummer           | Ställ in teckensnittsnummer.                                                                                                    |  |  |
|                 | Fonttäthet            | Ställ in teckensnittsbredd.                                                                                                    |  |  |
|                 |                       | Fonttäthet-menyn visas när du väljer 1012 till 1018, 1031 till 1037<br>eller 1097 till 1109 för inställningen Font nummer.                                                                        |  |  |
|                 | Fontpunkt             | Ställ in teckensnittsstorlek.                                                                                                    |  |  |
|                 |                       | Fontpunkt-menyn visas när du väljer 1000 till 1011, 1019 till 1030 el-<br>ler 1038 till 1096 för inställningen Font nummer.                                                                       |  |  |
|                 | Teckenuppsättn.       | Välj den symbol eller det tecken som ställts in.                                                                                                    |  |  |
|                 | Tabellutskrift        | Skriv ut kodtabellen.                                                                                                    |  |  |
|                 | Auto radmatning       | PÅ: CR -> CR+LF, AV: CR -> CR                                                                                                    |  |  |
|                 | Automatisk Mask       | Ställ in övre och undre marginalen till två rader var. Om du ställer in Au-<br>tomatisk Mask till På, har denna inställning prioritet över inställningar-<br>na Övre marginal och Nedre marginal. |  |  |
|                 | Vänstermarginal       | Ställ in vänster marginal vid kolumn 0 till 70 kolumner vid 1 cpi.                                                                                                    |  |  |
|                 | Höger marginal        | Ställ in höger marginal vid kolumn 10 till 80 kolumner vid 1 cpi.                                                                                                    |  |  |
|                 | Övre marginal         | Ställ in den övre marginalen till ett avstånd från papprets övre kant.                                                                                                    |  |  |
|                 | Nedre marginal        | Ställ in den undre marginalen till ett avstånd från papprets nedre kant.                                                                                                    |  |  |
| Rader           |                       | Ställ in antalet linjer på varje sida.                                                                                                    |  |  |
| IBM Proprinter  | Font nummer           | Ställ in teckensnittsnummer.                                                                                                    |  |  |
|                 | Fonttäthet            | Ställ in teckensnittsbredd.                                                                                                    |  |  |
|                 |                       | Fonttäthet-menyn visas när du väljer 1012 till 1018, 1031 till 1037<br>eller 1097 till 1109 för inställningen Font nummer.                                                                        |  |  |
|                 | Fontpunkt             | Ställ in teckensnittsstorlek.                                                                                                    |  |  |
|                 |                       | Fontpunkt-menyn visas när du väljer 1000 till 1011, 1019 till 1030 el-<br>ler 1038 till 1096 för inställningen Font nummer.                                                                       |  |  |
|                 | Teckenuppsättn.       | Välj den symbol eller det tecken som ställts in.                                                                                                    |  |  |
|                 | Tabellutskrift        | Skriv ut kodtabellen.                                                                                                    |  |  |
|                 | Auto radmatning       | PÅ: CR -> CR+LF, AV: CR -> CR                                                                                                    |  |  |
|                 | Auto vagnretur        | PÅ: LF -> LF+CR, FF -> FF+CR eller VT -> VT+CR                                                                                                    |  |  |
|                 |                       | AV: LF -> LF, FF -> FF eller VT -> VT                                                                                                    |  |  |
|                 | Automatisk Mask       | Ställ in övre och undre marginalen till två rader var. Om du ställer in Au-<br>tomatisk Mask till På, har denna inställning prioritet över inställningar-<br>na Övre marginal och Nedre marginal. |  |  |
|                 | Vänstermarginal       | Ställ in vänster marginal vid kolumn 0 till 70 kolumner vid 1 cpi.                                                                                                    |  |  |
|                 | Höger marginal        | Ställ in höger marginal vid kolumn 10 till 80 kolumner vid 1 cpi.                                                                                                    |  |  |
|                 | Övre marginal         | Ställ in den övre marginalen till ett avstånd från papprets övre kant.                                                                                                    |  |  |
|                 | Nedre marginal        | Ställ in den undre marginalen till ett avstånd från papprets nedre kant.                                                                                                    |  |  |
|                 | Rader                 | Ställ in antalet linjer på varje sida.                                                                                                    |  |  |
| BR-Script 3     | Felutskrift           | Välj om felinformationen ska skrivas ut eller inte när fel uppstår.                                                                                                    |  |  |
| Karbonpapperme- | Fotokopiering         | Aktivera eller inaktivera funktionen för kopiering med karbonpapper.                                                                                                    |  |  |
| ny              | Kopior                | Ange antalet utskrivna sidor.                                                                                                    |  |  |

| Nivå 1          | Nivå 2                                      | Beskrivning                                       |  |  |
|-----------------|---------------------------------------------|---------------------------------------------------|--|--|
| Karbonpapperme- | Kopia 1 Fack                                | Välj det fack som ska användas för Kopia1.        |  |  |
| ny              | Kopia 1 Makro                               | Välj ett makro för Kopia1.                        |  |  |
|                 | (Endast tillgängligt<br>för vissa modeller) |                                                   |  |  |
|                 | Kopia 2 Fack                                | Välj det fack som ska användas för Kopia2 till 8. |  |  |
|                 | Kopia 8 Fack                                | Menyn visas när du skriver ut minst två sidor.    |  |  |
|                 | Kopia 2 Makro                               | Välj ett makro för Kopia2 till 8.                 |  |  |
|                 | Kopia 8 Makro                               | Menyn visas när du skriver ut minst två sidor.    |  |  |
|                 | (Endast tillgängligt<br>för vissa modeller) |                                                   |  |  |

# [Nätverk] (HL-L5100DN/HL-L5100DNT/HL-L6250DN)

| Nivå 1            | Nivå 2                                                                                                    | Beskrivning                                                                                                    |  |
|-------------------|----------------------------------------------------------------------------------------------------|----------------------------------------------------------------------------------------------------|--|
| TCP/IP Boot metod |                                                                                                    | Välj den IP-metod som passar bäst för dina behov.                                                                                                    |  |
|                   | IP-adress                                                                                                    | Ange IP-adressen.                                                                                                    |  |
|                   | Nätmask                                                                                                    | Ange nätmasken.                                                                                                    |  |
|                   | Gateway                                                                                                    | Ange gateway-adressen.                                                                                                    |  |
|                   | IP Boot-för-<br>sökAnge antalet försök som maskinen försöker erhålla en<br>metod är inställt till något annat än Statisk. |                                                                                                    |  |
|                   | APIPA                                                                                                    | Tilldela IP-adressen automatiskt från det länklokala adressintervallet <sup>1</sup> .                                                                                                    |  |
|                   | IPv6                                                                                                    | Aktivera eller inaktivera IPv6-protokollet.                                                                                                    |  |
| Ethernet          | -                                                                                                    | Välj Ethernet-länkläget.                                                                                                    |  |
| Trådansl. status  | -                                                                                                    | Visa länkstatus för Ethernet.                                                                                                    |  |
| MAC-adress        | -                                                                                                    | Visa maskinens MAC-adress.                                                                                                    |  |
| IPsec             | -                                                                                                    | IPsec är en alternativ säkerhetsfunktion för IP-protokollet som erbjuder au-<br>tentiserings- och krypteringstjänster. Vi rekommenderar att du kontaktar din<br>nätverksleverantör innan du ändrar denna inställning. |  |
| Nätv.återst.      | -                                                                                                    | Återställ alla nätverksinställningar för din maskin till fabriksinställningar.                                                                                                    |  |

<sup>1</sup> Om maskinens "Boot method" är inställd på "Auto", kommer maskinen att försöka ställa in IP-adressen och subnätmasken från en bootserver som t.ex. DHCP när maskinen ansluts till nätverket. Om ingen bootserver hittas tilldelas en APIPA-IP-adress som t.ex. 169. 254. [001-254]. [000-255]. Om maskinens "Boot method" är inställd på "Statisk" måste du ange en IP-adress manuellt via maskinens kontrollpanel

### [Nätverk] (HL-L5200DW/HL-L5200DWT)

| Nivå 1         | Nivå 2   | Nivå 3             | Beskrivning                                                                                                    |
|----------------|----------|--------------------|----------------------------------------------------------------------------------------------------|
| Trådbundet LAN | TCP/IP   | Boot metod         | Välj den IP-metod som passar bäst för dina behov.                                                                             |
|                |          | IP-adress          | Ange IP-adressen.                                                                                                    |
|                |          | Nätmask            | Ange nätmasken.                                                                                                    |
|                |          | Gateway            | Ange gateway-adressen.                                                                                                    |
|                |          | IP Boot-<br>försök | Ange antalet försök som maskinen försöker erhålla en IP-<br>adress när Boot metod är inställt till något annat än<br>Statisk. |
|                |          | APIPA              | Tilldela IP-adressen automatiskt från det länklokala adres-<br>sintervallet <sup>1</sup> .                                    |
|                |          | IPv6               | Aktivera eller inaktivera IPv6-protokollet.                                                                                   |
|                | Ethernet | -                  | Välj Ethernet-länkläget.                                                                                                    |

| Nivå 1         | Nivå 2           | Nivå 3             | Beskrivning                                                                                                    |
|----------------|------------------|--------------------|----------------------------------------------------------------------------------------------------|
| Trådbundet LAN | Trådansl. status | -                  | Visa länkstatus för Ethernet.                                                                                                 |
|                | MAC-adress       | -                  | Visa maskinens MAC-adress.                                                                                                    |
|                | Ställ in std.    | -                  | Återställ inställningarna för trådbundet nätverk för din ma-<br>skin till fabriksinställningar.                               |
|                | Aktivera kblans. | -                  | Stäng av eller slå på det trådbundna gränssnittet.                                                                            |
| WLAN           | TCP/IP           | Boot metod         | Välj den IP-metod som passar bäst för dina behov.                                                                             |
|                |                  | IP-adress          | Ange IP-adressen.                                                                                                    |
|                |                  | Nätmask            | Ange nätmasken.                                                                                                    |
|                |                  | Gateway            | Ange gateway-adressen.                                                                                                    |
|                |                  | IP Boot-<br>försök | Ange antalet försök som maskinen försöker erhålla en IP-<br>adress när Boot metod är inställt till något annat än<br>Statisk. |
|                |                  | APIPA              | Tilldela IP-adressen automatiskt från det länklokala adres-<br>sintervallet <sup>1</sup> .                                    |
|                |                  | IPv6               | Aktivera eller inaktivera IPv6-protokollet.                                                                                   |
|                | Inställn.guide   | -                  | Konfigurera inställningarna för trådlöst nätverk med hjälp av installationsguiden.                                            |
|                | WLAN-assistent   | -                  | Konfigurera det trådlösa nätverket med hjälp av CD-ski-<br>van från Brother.                                                  |
|                | WPS              | -                  | Konfigurera dina inställningar för trådlösa nätverket med metoden enknappstryck.                                              |
|                | WPS med pinkod   | -                  | Konfigurera inställningarna för trådlöst nätverk med hjälp av WPS med en PIN-kod.                                             |
|                | WLAN-status      | Status             | Visa länkstatus för trådlös Ethernet.                                                                                         |
|                |                  | Signal             | Visa signalstatus.                                                                                                    |
|                |                  | Kanal              | <b>Visa den kanal som används när</b> Status <b>är inställt på</b><br>Aktivt.                                                 |
|                |                  | Hastighet          | Visa anslutningshastigheten när Status är Aktivt.                                                                             |
|                |                  | SSID               | Visa SSID.                                                                                                    |
|                |                  | Komm. läge         | Visa aktuellt kommunikationsläge.                                                                                             |
|                | MAC-adress       | -                  | Visa maskinens MAC-adress.                                                                                                    |
|                | Ställ in std.    | -                  | Återställ inställningarna för trådlöst nätverk för din maskin till fabriksinställningar.                                      |
|                | WLAN Aktiv       | -                  | Stäng av eller slå på det trådlösa gränssnittet.                                                                              |
| Wi-Fi Direct   | Tryckknapp       | -                  | Konfigurera snabbt dina Wi-Fi Direct-nätverksinställningar med metoden enknappstryck.                                         |
|                | PIN-kod          | -                  | Konfigurera snabbt dina Wi-Fi Direct-nätverksinställningar med WPS med en PIN-kod.                                            |
|                | Manuellt         | -                  | Konfigurera dina Wi-Fi Direct-nätverksinställningar manu-<br>ellt.                                                            |
|                | Gruppägare       | -                  | Ställ in din maskin som Gruppägare.                                                                                           |
|                | Enhetsinfo       | Enhetsnamn         | Visa maskinens enhetsnamn.                                                                                                    |
|                |                  | SSID               | Visa guppägarens SSID.                                                                                                    |
|                |                  | IP-adress          | Visa maskinens IP-adress.                                                                                                    |
|                | Statusinfo       | Status             | Visa status för Wi-Fi Direct-nätverket.                                                                                       |
|                |                  | Signal             | Visa aktuell signalstyrka för Wi-Fi Direct-nätverket.                                                                         |

| Nivå 1       | Nivå 2       | Nivå 3    | Beskrivning                                                                                                    |
|--------------|--------------|-----------|----------------------------------------------------------------------------------------------------|
| Wi-Fi Direct | Statusinfo   |           | När din maskin arbetar som en gruppägare, kommer LCD-skärmen alltid att visa Stark.                                                                                                    |
|              |              | Kanal     | <b>Visa den kanal som används när</b> Status <b>är inställt på</b><br>G/Ä aktiv <b>eller</b> Klient aktiv.                                                                                                    |
|              |              | Hastighet | Visa anslutningshastigheten när Status är G/Ä aktiv<br>eller Klient aktiv.                                                                                                    |
|              | Aktivera I/F | -         | Aktivera eller inaktivera Wi-Fi Direct-anslutningen.                                                                                                    |
| IPsec        | -            | -         | IPsec är en alternativ säkerhetsfunktion för IP-protokollet<br>som erbjuder autentiserings- och krypteringstjänster. Vi re-<br>kommenderar att du kontaktar din nätverksleverantör in-<br>nan du ändrar denna inställning. |
| Nätv.återst. | -            | -         | Återställ alla nätverksinställningar för din maskin till fabrik-<br>sinställningar.                                                                                                    |

<sup>1</sup> Om maskinens "Boot method" är inställd på "Auto", kommer maskinen att försöka ställa in IP-adressen och subnätmasken från en bootserver som t.ex. DHCP när maskinen ansluts till nätverket. Om ingen bootserver hittas tilldelas en APIPA-IP-adress som t.ex. 169. 254. [001-254]. [000-255]. Om maskinens "Boot method" är inställd på "Statisk" måste du ange en IP-adress manuellt via maskinens kontrollpanel

### [Fabriksåterst.] (Endast tillgängligt för vissa modeller)

# Beskrivning Återställ maskinen och alla skrivarinställningar (inklusive kommandoinställningar) till fabriksinställningar.

### [Återst. Meny] (Endast tillgängligt för vissa modeller)

| Nivå 1         | Beskrivning                                                                                                    |
|----------------|----------------------------------------------------------------------------------------------------|
| Nätverk        | Återställ alla nätverksinställningar för din maskin till fabriksinställningar.                                     |
| Fabriksåterst. | Återställ maskinen och alla skrivarinställningar (inklusive kommandoinställningar) till fabriksin-<br>ställningar. |

### Närliggande information

Tabeller över inställningar och funktioner

Hem > Maskininställningar > Ändra maskininställningarna via kontrollpanelen > Tabeller över inställningar och funktioner > Inställningstabeller (modeller med 1,8-tums pekskärm)

# Inställningstabeller (modeller med 1,8-tums pekskärm)

Relaterade modeller: HL-L6300DW/HL-L6300DWT/HL-L6400DW/HL-L6400DWT

### [Inställn.] > [Maskininformation]

| Nivå 2                     | Nivå 3                   | Beskrivningar                                                          |  |  |  |  |
|----------------------------|--------------------------|------------------------------------------------------------------------|--|--|--|--|
| Utskriftsinst.             | -                        | Skriv ut sidan med skrivarinställningar.                               |  |  |  |  |
| Utskr. nätinst.            | -                        | Skriv ut nätverkskonfigurationslistan.                                 |  |  |  |  |
| Skriv WLAN-rapp.           | -                        | Skriv ut resultatet av diagnosen av den trådlösa nätverksanslutningen. |  |  |  |  |
| (För trådlösa modeller)    |                          |                                                                        |  |  |  |  |
| Skriv fillista             | -                        | Skriv ut en lista med data som sparats i minnet.                       |  |  |  |  |
| Testutskrift               | -                        | Skriv ut testsidan.                                                    |  |  |  |  |
| Testut. trumma             | -                        | Skriv ut trummans punktkontrollblad.                                   |  |  |  |  |
| Skriv ut font              | HP LaserJet              | Skriv ut listan med teckensnitt och exempel på HP LaserJet.            |  |  |  |  |
|                            | BR-Script 3              | Skriv ut listan med teckensnitt och exempel på BR-Script.              |  |  |  |  |
| Serienummer                | -                        | Visa maskinens serienummer.                                            |  |  |  |  |
| Version                    | Main-version             | Visa övergripande firmware-version.                                    |  |  |  |  |
|                            | Sub1-version             | Visa undergripande firmware-version.                                   |  |  |  |  |
| Antal sidor                | -                        | Visa det totala antalet sidor som har skrivits ut.                     |  |  |  |  |
| Delens livsl. <sup>1</sup> | Toner kvar               | Visa återstående livslängd för tonerkassett.                           |  |  |  |  |
|                            | Trumräknare              | Visa den återstående livslängden för trumman.                          |  |  |  |  |
|                            | Liv PF KitKF             | Visa återstående livslängd för pappersmatningssatsen för kombifacket.  |  |  |  |  |
|                            | Liv PF Kit1              | Visa återstående livslängd för pappersmatningssats 1.                  |  |  |  |  |
|                            | Liv PF Kit2 <sup>2</sup> | Visa återstående livslängd för pappersmatningssats 2.                  |  |  |  |  |
|                            | Liv PF Kit3 <sup>2</sup> | Visa återstående livslängd för pappersmatningssats 3.                  |  |  |  |  |
|                            | Liv PF Kit4 <sup>2</sup> | Visa återstående livslängd för pappersmatningssats 4.                  |  |  |  |  |
|                            | Liv fixerenh.            | Visa den återstående livslängden för fixeringsenheten.                 |  |  |  |  |
|                            | Laserlivslängd           | Visa den återstående livslängden för laserenheten.                     |  |  |  |  |

<sup>1</sup> Livslängden är en uppskattning och kan variera mellan olika användningsförhållanden.

<sup>2</sup> Tillgänglig om det extra facket är installerat.

# [Inställn.] > [Pappersfack]

| Nivå 2                   | Nivå 3 | Beskrivningar                                                                                                    |
|--------------------------|--------|----------------------------------------------------------------------------------------------------|
| Fack                     | -      | Välj det fack som ska användas.                                                                                                    |
| Prioritering             | -      | När Auto har valts som Fack, väljer du i vilken ordning maskinen använder olika pappersfack som innehåller papper av samma storlek. |
| Utmatningsfack<br>1      | -      | Välj det utmatningsfack du önskar.                                                                                                  |
| MX fortsätt <sup>1</sup> | -      | Välj om du vill att maskinen ska fortsätta utskriften så fort det finns ledigt ut-<br>rymme i sorteringsfacket.                     |

| Nivå 2                 | Nivå 3                | Beskrivningar                                                                                                    |  |  |
|------------------------|-----------------------|----------------------------------------------------------------------------------------------------|--|--|
| Restfack               | -                     | Välj ett visst fack du inte vill använda om det ligger papper av fel storlek i det.                                                                                                    |  |  |
| Fördelnings-<br>fack   | -                     | Välj det fack som innehåller papper som används som separeringspapper, vilket införs mellan varje utskriftsjobb.                                                                                                    |  |  |
| 2-sidigt               | 2-sidig ut-<br>skrift | Välj om du vill ha dubbelsidig utskrift på pappret.                                                                                                    |  |  |
|                        | En bild               | Välj alternativet Ensidig matning för ett utskriftsjobb där den sista sidan är en ensidig bild, för att minska utskriftstiden.                                                                                                 |  |  |
|                        |                       | Du måste välja alternativet 2-sidig matning när du använder brevpapper<br>eller förtryckt papper. Om du väljer Ensidig matning för brevpapper eller<br>förtryckt papper kommer den sista sidan att skrivas ut på motsatt sida. |  |  |
| Papperstyp             | Kombi                 | Välj den papperstyp som stämmer överens med papperet i kombifacket.                                                                                                    |  |  |
|                        | Fack 1                | Välj den papperstyp som stämmer överens med papperet i standardpappers-<br>facket.                                                                                                    |  |  |
|                        | Fack 2 <sup>2</sup>   | Välj den papperstyp som stämmer överens med papperet i det extra facket (fack 2).                                                                                                    |  |  |
|                        | Fack 3 <sup>2</sup>   | Välj den papperstyp som stämmer överens med papperet i det extra facket (fack 3).                                                                                                    |  |  |
|                        | Fack 4 <sup>2</sup>   | Välj den papperstyp som stämmer överens med papperet i det extra facket (fack 4).                                                                                                    |  |  |
| Pappersformat          | Kombi                 | Välj pappersformatet på det papper som du har lagt i kombifacket.                                                                                                    |  |  |
|                        | Fack 1                | Välj pappersformatet på det papper som du har lagt i standardpappersfacket.                                                                                                    |  |  |
|                        | Fack 2 <sup>2</sup>   | Välj storleken på det papper som du har lagt i det extra facket (fack 2).                                                                                                    |  |  |
|                        | Fack 3 <sup>2</sup>   | Välj storleken på det papper som du har lagt i det extra facket (fack 3).                                                                                                    |  |  |
|                        | Fack 4 <sup>2</sup>   | Välj storleken på det papper som du har lagt i det extra facket (fack 4).                                                                                                    |  |  |
| Med. pap.ni.<br>låg    | Med. pap.ni.<br>låg   | Välj om ett meddelande som berättar att pappersfacket nästan är tomt ska vi-<br>sas.                                                                                                    |  |  |
|                        | Meddelande-<br>nivå   | Välj minsta pappersnivå som utlöser meddelandet.                                                                                                    |  |  |
| Kontrollera<br>storlek | -                     | Välj om meddelandet, som ber dig att kontrollera om pappersformatet i ma-<br>skinen stämmer med inställningen av maskinens pappersformat, ska visas.                                                                           |  |  |

<sup>1</sup> Tillgänglig om sorteringsfacket är installerat.

2 Tillgänglig om det extra facket är installerat.

# 📊 [Inställn.] > [Allmän inställ]

| Nivå 2                 | Nivå 3          | Nivå 4 | Beskrivningar                                                                                          |  |  |
|------------------------|-----------------|--------|----------------------------------------------------------------------------------------------------|--|--|
| Lokalt språk           | -               | -      | Välj språk på LCD-skärmen för ditt land.                                                               |  |  |
| Upplösning             | -               | -      | Välj en utskriftsupplösning.                                                                           |  |  |
| Täthet                 | -               | -      | Öka eller minska svärtningsgraden.                                                                     |  |  |
| Miljö Tonerbesparing - |                 | -      | Öka sidkapaciteten för tonerkassetten.                                                                 |  |  |
|                        | Vilolägestid    | -      | Ställ in hur lång tid som ska passera innan maskinen växlar till energisparläge.                       |  |  |
|                        | Tyst läge       | -      | Minska utskriftsbullret.                                                                               |  |  |
|                        | Autoavstängning | -      | Ange antalet timmar som maskinen ska befinna sig i djupt viloläge innan den växlar till avstängt läge. |  |  |
| Volym                  | Knappljud       | -      | Justera volymen på ljudsignalen.                                                                       |  |  |

| Nivå 2                     | Nivå 3          | Nivå 4             | Beskrivningar                                                                                                    |  |
|----------------------------|-----------------|--------------------|----------------------------------------------------------------------------------------------------|--|
| Panelkont LCD-inställn. Ba |                 | Bakgrunds-<br>ljus | Justera ljusstyrkan för bakgrundsbelysningen.                                                                                              |  |
|                            |                 | Dämp.timer         | Ange hur länge LCD-skärmens bakgrundsbelysning ska vara tänd efter en tryckning.                                                           |  |
| Inställ-                   | Ange lösenord   | -                  | Förhindra att obehöriga användare ändrar maskinens inställ-                                                                                |  |
| ningslås                   | Lås Av⇒På       | -                  | ningar.                                                                                                    |  |
| Gränssnitt                 | Välj -          |                    | Välj det gränssnitt som ska användas.                                                                                                    |  |
|                            |                 |                    | Om du väljer Auto ändrar maskinen automatiskt gränssnit-<br>tet till USB eller Nätverk beroende på vilket gränssnitt som<br>tar emot data. |  |
|                            | Autogränssn.tid | -                  | Ställ in timeoutperiod för automatiskt gränssnittsval.                                                                                     |  |
|                            | Indatabuffert   | -                  | Öka eller minska indatabuffertens kapacitet.                                                                                               |  |
| Ta Bort Spa-               | Makro-ID=       | -                  | Radera registrerad makroinformation.                                                                                                    |  |
| rat                        | Font-ID=        | -                  | Radera registrerad information om teckensnitt.                                                                                             |  |
|                            | Format          | -                  | Återställ makro- och teckensnittsinformation för din maskin till standardinställningar.                                                    |  |

# [Inställn.] > [Utskriftsmeny]

| Nivå 2          | Nivå 3               | Beskrivningar                                                                                                    |
|-----------------|----------------------|----------------------------------------------------------------------------------------------------|
| Emulering       | -                    | Välj emuleringsläget.                                                                                                    |
| Auto fortsätt   | -                    | Välj denna inställning om du vill att maskinen ska nollställa fel som gäller pappersformat eller mediatyp och använda papper från andra fack.                        |
| Papperstyp      | -                    | Ange papperstyp.                                                                                                    |
| Pappersformat   | -                    | Ställ in pappersformat.                                                                                                    |
| Kopior          | -                    | Ange antalet utskrivna sidor.                                                                                                    |
| Orientering     | -                    | Ställ in om pappret som ska skrivas ut ska vara liggande eller stående.                                                                                              |
| Utskriftsposit. | X Offset             | Flytta startpunkten för utskriften (från övre vänstra hörnet på sidan) våg-<br>rätt upp till -500 (vänster) till +500 (höger) punkter vid 300 dpi.                   |
|                 | Y Offset             | Flyttar startpunkten för utskriften (från övre vänstra hörnet på sidan) lod-<br>rätt upp till -500 (upp) till +500 (ned) punkter vid 300 dpi.                        |
| Auto sidmatning | -                    | Gör att maskinen automatiskt kan skriva ut information i minnet.                                                                                                    |
| HP LaserJet     | Font nummer          | Ställ in teckensnittsnummer.                                                                                                    |
|                 | Fonttäthet           | Ställ in teckensnittsbredd.                                                                                                    |
|                 |                      | Fonttäthet-menyn visas när du väljer I012 till I018, I031 till I037<br>eller I097 till I109 för inställningen Font nummer.                                           |
|                 | Fontpunkt            | Ställ in teckensnittsstorlek.                                                                                                    |
|                 |                      | Fontpunkt- <b>menyn visas när du väljer</b> 1000 <b>till</b> 1011, 1019 <b>till</b> 1030 <b>eller</b><br>1038 <b>till</b> 1096 <b>för inställningen</b> Font nummer. |
|                 | Symbolupp-<br>sättn. | Välj den symbol eller det tecken som ställts in.                                                                                                    |
|                 | Tabellutskrift       | Skriv ut kodtabellen.                                                                                                    |
|                 | Auto radmat-<br>ning | PÅ: CR -> CR+LF, AV: CR -> CR                                                                                                    |
|                 | Auto vagnretur       | PÅ: LF -> LF+CR, FF -> FF+CR eller VT -> VT+CR                                                                                                    |
|                 |                      | AV: LF -> LF, FF -> FF eller VT -> VT                                                                                                    |

| Nivå 2         | Nivå 3                 | Beskrivningar                                                                                                    |  |  |  |
|----------------|------------------------|----------------------------------------------------------------------------------------------------|--|--|--|
| HP LaserJet    | Auto radbyte           | Välj om radmatning och vagnretur ska införas när maskinen når höger-<br>marginalen.                                                                                                    |  |  |  |
|                | Auto sidbyte           | Välj om radmatning och vagnretur ska införas när vagnpositionen når den nedre marginalen.                                                                                                    |  |  |  |
|                | Vänstermargi-<br>nal   | Ställ in vänster marginal vid kolumn 0 till 70 kolumner vid 1 cpi.                                                                                                    |  |  |  |
|                | Höger marginal         | Ställ in höger marginal vid kolumn 10 till 80 kolumner vid 1 cpi.                                                                                                    |  |  |  |
|                | Övre marginal          | Ställ in den övre marginalen till ett avstånd från papprets övre kant.                                                                                                    |  |  |  |
|                | Nedre marginal         | Ställ in den undre marginalen till ett avstånd från papprets nedre kant.                                                                                                    |  |  |  |
|                | Rader                  | Ställ in antalet linjer på varje sida.                                                                                                    |  |  |  |
|                | Arkmatarkom-<br>mando  | Välj denna inställning om ett problem med facken sker när du använder HP-drivrutiner.                                                                                                    |  |  |  |
| Epson FX-850   | Font nummer            | Ställ in teckensnittsnummer.                                                                                                    |  |  |  |
|                | Fonttäthet             | Ställ in teckensnittsbredd.                                                                                                    |  |  |  |
|                |                        | Fonttäthet-menyn visas när du väljer I012 till I018, I031 till I037<br>eller I097 till I109 för inställningen Font nummer.                                                                        |  |  |  |
|                | Fontpunkt              | Ställ in teckensnittsstorlek.                                                                                                    |  |  |  |
|                |                        | Fontpunkt-menyn visas när du väljer 1000 till 1011, 1019 till 1030 eller<br>1038 till 1096 för inställningen Font nummer.                                                                         |  |  |  |
|                | Teckenuppsätt-<br>ning | Välj den symbol eller det tecken som ställts in.                                                                                                    |  |  |  |
|                | Tabellutskrift         | Skriv ut kodtabellen.                                                                                                    |  |  |  |
|                | Auto radmat-<br>ning   | PÅ: CR -> CR+LF, AV: CR -> CR                                                                                                    |  |  |  |
|                | Automatisk<br>mask     | Ställ in övre och undre marginalen till två rader var. Om du ställer in Au-<br>tomatisk mask till På, har denna inställning prioritet över inställningar-<br>na Övre marginal och Nedre marginal. |  |  |  |
|                | Vänstermargi-<br>nal   | Ställ in vänster marginal vid kolumn 0 till 70 kolumner vid 1 cpi.                                                                                                    |  |  |  |
|                | Höger marginal         | Ställ in höger marginal vid kolumn 10 till 80 kolumner vid 1 cpi.                                                                                                    |  |  |  |
|                | Övre marginal          | Ställ in den övre marginalen till ett avstånd från papprets övre kant.                                                                                                    |  |  |  |
|                | Nedre marginal         | Ställ in den undre marginalen till ett avstånd från papprets nedre kant.                                                                                                    |  |  |  |
|                | Rader                  | Ställ in antalet linjer på varje sida.                                                                                                    |  |  |  |
| IBM Proprinter | Font nummer            | Ställ in teckensnittsnummer.                                                                                                    |  |  |  |
|                | Fonttäthet             | Ställ in teckensnittsbredd.                                                                                                    |  |  |  |
|                |                        | Fonttäthet-menyn visas när du väljer I012 till I018, I031 till I037<br>eller I097 till I109 för inställningen Font nummer.                                                                        |  |  |  |
|                | Fontpunkt              | Ställ in teckensnittsstorlek.                                                                                                    |  |  |  |
|                |                        | Fontpunkt-menyn visas när du väljer 1000 till 1011, 1019 till 1030 eller<br>1038 till 1096 för inställningen Font nummer.                                                                         |  |  |  |
|                | Teckenuppsätt-<br>ning | Välj den symbol eller det tecken som ställts in.                                                                                                    |  |  |  |
|                | Tabellutskrift         | Skriv ut kodtabellen.                                                                                                    |  |  |  |
|                | Auto radmat-<br>ning   | PÅ: CR -> CR+LF, AV: CR -> CR                                                                                                    |  |  |  |
|                | Auto vagnretur         | PÅ: LF -> LF+CR, FF -> FF+CR eller VT -> VT+CR                                                                                                    |  |  |  |
|                |                        | AV: LF -> LF, FF -> FF eller VT -> VT                                                                                                    |  |  |  |

| Nivå 2          | Nivå 3               | Beskrivningar                                                                                                    |  |  |
|-----------------|----------------------|----------------------------------------------------------------------------------------------------|--|--|
| IBM Proprinter  | Automatisk<br>mask   | Ställ in övre och undre marginalen till två rader var. Om du ställer in Au-<br>tomatisk mask till På, har denna inställning prioritet över inställningar-<br>na Övre marginal och Nedre marginal. |  |  |
|                 | Vänstermargi-<br>nal | Ställ in vänster marginal vid kolumn 0 till 70 kolumner vid 1 cpi.                                                                                                    |  |  |
|                 | Höger marginal       | Ställ in höger marginal vid kolumn 10 till 80 kolumner vid 1 cpi.                                                                                                    |  |  |
|                 | Övre marginal        | Ställ in den övre marginalen till ett avstånd från papprets övre kant.                                                                                                    |  |  |
|                 | Nedre marginal       | Ställ in den undre marginalen till ett avstånd från papprets nedre kant.                                                                                                    |  |  |
|                 | Rader                | Ställ in antalet linjer på varje sida.                                                                                                    |  |  |
| BR-Script 3     | Skriv ut fel         | Välj om felinformationen ska skrivas ut eller inte när fel uppstår.                                                                                                    |  |  |
| Karbonpapperme- | Kopiering            | Aktivera eller inaktivera funktionen för kopiering med karbonpapper.                                                                                                    |  |  |
| ny              | Kopior               | Ange antalet utskrivna sidor.                                                                                                    |  |  |
|                 | Kopia 1 Fack         | Välj det fack som ska användas för Kopia1.                                                                                                    |  |  |
|                 | Kopia 1 Makro        | Välj ett makro för Kopia1.                                                                                                    |  |  |
|                 | Kopia 2 Fack         | Välj det fack som ska användas för Kopia2 till 8.                                                                                                    |  |  |
|                 | Kopia 8 Fack         | Menyn visas när du skriver ut minst två sidor.                                                                                                    |  |  |
|                 | Kopia 2 Makro        | Välj ett makro för Kopia2 till 8.                                                                                                    |  |  |
|                 | Kopia 8 Makro        | Menyn visas när du skriver ut minst två sidor.                                                                                                    |  |  |

# [Inställn.] > [Nätverk]

| Nivå 2            | Nivå 3           | Nivå 4                  | Nivå 5        | Beskrivningar                                                                                                    |
|-------------------|------------------|-------------------------|---------------|----------------------------------------------------------------------------------------------------|
| Trådbundet<br>LAN | TCP/IP           | Boot metod              | -             | Välj den IP-metod som passar bäst för dina be-<br>hov.                                                                         |
|                   |                  | IP-adress               | -             | Ange IP-adressen.                                                                                                    |
|                   |                  | Nätmask                 | -             | Ange nätmasken.                                                                                                    |
|                   |                  | Gateway                 | -             | Ange gateway-adressen.                                                                                                    |
|                   |                  | WINS-kon-<br>figuration | -             | Väljer WINS-konfigureringsläge.                                                                                                |
|                   |                  | WINS-ser-<br>ver        | Primär        | Specificera den primära WINS-serverns IP-<br>adress.                                                                           |
|                   |                  |                         | Sekun-<br>där | Specificera den sekundära WINS-serverns IP-<br>adress.                                                                         |
|                   |                  | DNS-server              | Primär        | Ange IP-adress för primär DNS-server.                                                                                          |
|                   |                  |                         | Sekun-<br>där | Ange IP-adress för sekundär DNS-server.                                                                                        |
|                   |                  | IP Boot-<br>försök      | -             | Ange antalet försök som maskinen försöker er-<br>hålla en IP-adress när Boot metod är inställt<br>till något annat än Statisk. |
|                   |                  | APIPA                   | -             | Tilldelar IP-adressen automatiskt från det län-<br>klokala adressintervallet <sup>1</sup> .                                    |
|                   |                  | IPv6                    | -             | Aktivera eller inaktivera IPv6-protokollet.                                                                                    |
|                   | Ethernet         | -                       | -             | Välj Ethernet-länkläget.                                                                                                    |
|                   | Kabelansl.status | -                       | -             | Visa länkstatus för Ethernet.                                                                                                  |
|                   | MAC-adress       | -                       | -             | Visa maskinens MAC-adress.                                                                                                    |

| Nivå 2            | Nivå 3                   | Nivå 4                  | Nivå 5        | Beskrivningar                                                                                                    |
|-------------------|--------------------------|-------------------------|---------------|----------------------------------------------------------------------------------------------------|
| Trådbundet<br>LAN | Återställ                | -                       | -             | Återställ inställningarna för trådbundet nätverk för din maskin till fabriksinställningar.                                     |
|                   | Aktivera kabe-<br>lansl. | -                       | -             | Stäng av eller slå på det trådbundna gränssnit-<br>tet.                                                                        |
| WLAN              | TCP/IP                   | Boot metod              | -             | Välj den IP-metod som passar bäst för dina be-<br>hov.                                                                         |
|                   |                          | IP-adress               | -             | Ange IP-adressen.                                                                                                    |
|                   |                          | Nätmask                 | -             | Ange nätmasken.                                                                                                    |
|                   |                          | Gateway                 | -             | Ange gateway-adressen.                                                                                                    |
|                   |                          | WINS-kon-<br>figuration | -             | Väljer WINS-konfigureringsläge.                                                                                                |
|                   |                          | WINS-ser-<br>ver        | Primär        | Specificera den primära WINS-serverns IP-<br>adress.                                                                           |
|                   |                          |                         | Sekun-<br>där | Specificera den sekundära WINS-serverns IP-<br>adress.                                                                         |
|                   |                          | DNS-server              | Primär        | Ange IP-adress för primär DNS-server.                                                                                          |
|                   |                          |                         | Sekun-<br>där | Ange IP-adress för sekundär DNS-server.                                                                                        |
|                   |                          | IP Boot-<br>försök      | -             | Ange antalet försök som maskinen försöker er-<br>hålla en IP-adress när Boot metod är inställt<br>till något annat än Statisk. |
|                   |                          | APIPA                   | -             | Tilldela IP-adressen automatiskt från det länklo-<br>kala adressintervallet <sup>1</sup> .                                     |
|                   |                          | IPv6                    | -             | Aktivera eller inaktivera IPv6-protokollet.                                                                                    |
|                   | Inställn.guide           | -                       | -             | Konfigurera inställningarna för trådlöst nätverk med hjälp av installationsguiden.                                             |
|                   | WLAN-assistent           | -                       | -             | Konfigurera det trådlösa nätverket med hjälp av<br>CD-skivan från Brother.                                                     |
|                   | WPS                      | -                       | -             | Konfigurera dina inställningar för trådlösa nät-<br>verket med metoden enknappstryck.                                          |
|                   | WPS med pinkod           | -                       | -             | Konfigurera inställningarna för trådlöst nätverk<br>med hjälp av WPS med en PIN-kod.                                           |
|                   | WLAN-status              | Status                  | -             | Visa länkstatus för trådlös Ethernet.                                                                                          |
|                   |                          | Signal                  | -             | Visa signalstatus.                                                                                                    |
|                   |                          | SSID                    | -             | Visa SSID.                                                                                                    |
|                   |                          | Komm. läge              | -             | Visa aktuellt kommunikationsläge.                                                                                              |
|                   | MAC-adress               | -                       | -             | Visa maskinens MAC-adress.                                                                                                    |
|                   | Återställ                | -                       | -             | Återställ inställningarna för trådlöst nätverk för<br>din maskin till fabriksinställningar.                                    |
|                   | WLAN Aktiv               | -                       | -             | Stäng av eller slå på det trådlösa gränssnittet.                                                                               |
| Wi-Fi Direct      | Tryckknapp               | -                       | -             | Konfigurera snabbt dina Wi-Fi Direct-nätverk-<br>sinställningar med metoden enknappstryck.                                     |
|                   | PIN-kod                  | -                       | -             | Konfigurera snabbt dina Wi-Fi Direct-nätverk-<br>sinställningar med WPS med en PIN-kod.                                        |
|                   | Manuell                  | -                       | -             | Konfigurera dina Wi-Fi Direct-nätverksinställ-<br>ningar manuellt.                                                             |
|                   | Gruppägare               | -                       | -             | Ställ in din maskin som Gruppägare.                                                                                            |
|                   | Enhetsinfo               | Enhetsnamn              | -             | Visa maskinens enhetsnamn.                                                                                                    |

| Nivå 2                   | Nivå 3        | Nivå 4               | Nivå 5 | Beskrivningar                                                                                                    |
|--------------------------|---------------|----------------------|--------|----------------------------------------------------------------------------------------------------|
| Wi-Fi Direct             | Enhetsinfo    | SSID                 | -      | Visa guppägarens SSID.                                                                                                    |
|                          |               | IP-adress            | -      | Visa maskinens IP-adress.                                                                                                    |
|                          | Statusinfo    | Status               | -      | Visa status för Wi-Fi Direct-nätverket.                                                                                                    |
|                          |               | Signal               | -      | Visa aktuell signalstyrka för Wi-Fi Direct-nätver-<br>ket.                                                                                                    |
|                          | Aktivera I/F  | -                    | -      | Aktivera eller inaktivera Wi-Fi Direct-anslutning-<br>en.                                                                                                    |
| NFC                      | -             | -                    | -      | Stäng av eller slå på NFC-funktionen.                                                                                                    |
| Web Connect<br>inställn. | Proxyinställ. | Proxyans-<br>lutning | -      | Ändra inställningarna för Internetanslutning.                                                                                                    |
|                          |               | Adress               | -      |                                                                                                    |
|                          |               | Port                 | -      |                                                                                                    |
|                          |               | Användar-<br>namn    | -      |                                                                                                    |
|                          |               | Lösenord             | -      |                                                                                                    |
| Säkerhet                 | IPsec         | -                    | -      | IPsec är en alternativ säkerhetsfunktion för IP-<br>protokollet som erbjuder autentiserings- och<br>krypteringstjänster. Vi rekommenderar att du<br>kontaktar din nätverksleverantör innan du än-<br>drar denna inställning. |
| Återställ<br>nätverk     | -             | -                    | -      | Återställ alla nätverksinställningar för din ma-<br>skin till fabriksinställningar.                                                                                                    |

<sup>1</sup> Om maskinens "Boot-method" är inställd på "Auto", kommer maskinen att försöka ställa in IP-adressen och subnätmasken från en bootserver som t.ex. DHCP när maskinen ansluts till nätverket. Om ingen bootserver hittas tilldelas en APIPA-IP-adress som t.ex. 169. 254. [001-254]. [000-255]. Om maskinens "Boot-method" är inställd på "Statisk" måste du ange en IP-adress manuellt via maskinens kontrollpanel

# 🚹 [Inställn.] > [Återst. Meny]

| Nivå 2                  | Nivå 3 | Beskrivningar                                                                                                 |
|-------------------------|--------|----------------------------------------------------------------------------------------------------|
| Nätverk                 | -      | Återställ alla nätverksinställningar för din maskin till fabriksinställningar.                                |
| Fabriksåter-<br>ställn. | -      | Återställ maskinen och alla skrivarinställningar (inklusive kommandoinställningar) till fabriksinställningar. |

# Närliggande information

- Tabeller över inställningar och funktioner
- Fortsättning sorteringsfack

▲ Hem > Maskininställningar > Ändra maskininställningarna via kontrollpanelen > Tabeller över inställningar och funktioner > Funktionstabeller (modeller med 1,8-tums pekskärm)

# Funktionstabeller (modeller med 1,8-tums pekskärm)

Relaterade modeller: HL-L6300DW/HL-L6300DWT/HL-L6400DW/HL-L6400DWT

# (Toner)

| Nivå 2  | Nivå 3       | Beskrivningar                                   |
|---------|--------------|-------------------------------------------------|
| (Toner) | Toner kvar   | Visa tonerns ungefärliga återstående livslängd. |
|         | Testutskrift | Skriv ut testsidan.                             |

# wiFi (Wi-Fi-inställning)

| Nivå 2                                  | Nivå 3 | Beskrivningar                                                                           |  |
|-----------------------------------------|--------|-----------------------------------------------------------------------------------------|--|
| WiFi (Wi-Fi-inställning) Inställn.guide |        | Konfigurera inställningarna för trådlöst nätverk med hjälp av installa-<br>tionsguiden. |  |
| WLAN-assistent                          |        | Konfigurera det trådlösa nätverket med hjälp av CD-skivan från Bro-<br>ther.            |  |
| WPS                                     |        | Konfigurera dina inställningar för trådlösa nätverket med metoden enk-<br>nappstryck.   |  |

# [Internet]

| Nivå 2        | Nivå 3                       | Beskrivningar                                                                                                    |
|---------------|------------------------------|----------------------------------------------------------------------------------------------------|
| Inter-<br>net | OneDri-<br>ve <sup>®</sup>   | Anslut Brother-maskinen till en Internettjänst.<br>Det kan hända att webbtjänster har lagts till och namnet på tjänsten ändrats av leverantören se- |
|               | Box                          | dan detta dokument publicerades.                                                                                                    |
|               | Google<br>Drive <sup>™</sup> | Gå till modellens <b>Manualer</b> -sida på Brother Solutions Center på <u>support.brother.com</u> för att lad-<br>da ner Web Connect-guide.         |
|               | Dropbox                      |                                                                                                    |

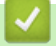

#### Närliggande information

Tabeller över inställningar och funktioner

▲ Hem > Maskininställningar > Ändra maskininställningarna från datorn

# Ändra maskininställningarna från datorn

- Ändra dina maskininställningar med hjälp av Webbaserad hantering
- Var hittar jag Brother-maskinens nätverksinställningar?
- Program och verktyg för nätverkshantering

▲ Hem > Maskininställningar > Ändra maskininställningarna från datorn > Ändra dina maskininställningar med hjälp av Webbaserad hantering

# Ändra dina maskininställningar med hjälp av Webbaserad hantering

Webbaserad hantering är en funktion som använder en standardwebbläsare för att hantera din maskin via HTTP (Hyper Text Transfer Protocol) eller HTTPS (Hyper Text Transfer Protocol over Secure Socket Layer).

- Vad är Webbaserad hantering?
- Få åtkomst till Webbaserad hantering
- Ställ in ett lösenord för inloggning till webbaserad hantering
- Program och verktyg för nätverkshantering

▲ Hem > Maskininställningar > Ändra maskininställningarna från datorn > Ändra dina maskininställningar med hjälp av Webbaserad hantering > Vad är Webbaserad hantering?

# Vad är Webbaserad hantering?

Relaterade modeller: HL-L5100DN/HL-L5100DNT/HL-L5200DW/HL-L5200DWT/HL-L6250DN/HL-L6300DW/ HL-L6300DWT/HL-L6400DW/HL-L6400DWT

Webbaserad hantering är en funktion som använder en standardwebbläsare för att hantera din maskin via HTTP (Hyper Text Transfer Protocol) eller HTTPS (Hyper Text Transfer Protocol over Secure Socket Layer). Skriv in maskinens IP-adress i webbläsaren för att komma åt och ändra inställningarna för skrivarservern.

- Vi rekommenderar Microsoft<sup>®</sup> Internet Explorer<sup>®</sup> 8.0/10.0/11.0 för Windows<sup>®</sup> och Safari 8.0 för Macintosh. Se alltid till att ha JavaScript och cookies aktiverade, oavsett vilken webbläsare du använder. Om en annan webbläsare används måste du kontrollera att den är kompatibel med HTTP 1.0 och HTTP 1.1.
  - Du måste använda TCP/IP-protokollet i nätverket och ha programmerat en giltig IP-adress i skrivarservern och i datorn.

| XXX-XXXX<br>General Print Administrator N                                                                                                    | letwork                                                     |                               | Solutions Center |
|----------------------------------------------------------------------------------------------------|-------------------------------------------------------------|-------------------------------|------------------|
|                                                                                                    |                                                             |                               | Bottom V         |
| Status     Auto Refresh Interval     Maintenance Information     Lists/Reports     Find Device     Contact & Location     Sleep Time     Auto Power Off     Language     Volume     Downet | Status<br>Device Status<br>Automatic Refresh<br>Toner Level | Klar<br>● Off ◎ On<br>■<br>BK |                  |
|                                                                                                    | Web Language                                                | Auto                          |                  |
|                                                                                                    | Device Location                                             | Contact :                     |                  |

- Skärmen som visas kan se annorlunda ut än den skärm som visas ovan.
- Följande förklaringar är exempel. Tillgängliga funktioner varierar beroende på modell.

#### General (Allmänt)

Använd den här fliken för att bekräfta aktuell status för din Brother-maskin och för att ändra grundinställningarna, som timerinställningar.

#### Print (Skriv ut)

Använd den här fliken för att bekräfta och ändra utskriftsinställningarna.

#### Administrator (Administratör)

Använd den här fliken för att ställa in lösenordet för Webbaserad hantering, återställa olika inställningar och konfigurera funktionsinställningar som främst används av administratörer. Du kan även använda Secure Function Lock (Säkert funktionslås) för att begränsa funktioner enligt olika användare.

#### Network (Nätverk)

Använd denna flik för att ändra nätverksinställningar, aktivera eller inaktivera nätverksprotokoll och konfigurera säkerhets- och certifikatsinställningar.

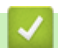

#### Närliggande information

· Ändra dina maskininställningar med hjälp av Webbaserad hantering

▲ Hem > Maskininställningar > Ändra maskininställningarna från datorn > Ändra dina maskininställningar med hjälp av Webbaserad hantering > Få åtkomst till Webbaserad hantering

# Få åtkomst till Webbaserad hantering

**Relaterade modeller**: HL-L5100DN/HL-L5100DNT/HL-L5200DW/HL-L5200DWT/HL-L6250DN/HL-L6300DW/ HL-L6300DWT/HL-L6400DW/HL-L6400DWT

- Vi rekommenderar att du använder HTTPS-säkerhetsprotokollet när du konfigurerar inställningarna med hjälp av webbaserad hantering.
- När du använder HTTPS för konfiguration av webbaserad hantering, kommer din webbläsare att visa en varningsdialogruta.

1. Starta webbläsaren.

 Ange "http://maskinens IP-adress/" i webbläsarens adressfält (där "maskinens IP-adress" är maskinens IPadress).

Till exempel:

http://192.168.1.2

 Om du använder DNS (Domain Name System) eller har aktiverat ett NetBIOS-namn kan du ange ett annat namn som "SharedPrinter" i stället för IP-adressen.

Till exempel:

http://SharedPrinter

Om du aktiverar ett NetBIOS-namn kan du även använda nodnamnet.

Till exempel:

http://brnxxxxxxxxxxxxx

NetBIOS-namnet anges i nätverkskonfigurationsrapporten.

- För Macintosh öppnar du webbaserad hantering genom att klicka på maskinikonen på skärmen Status Monitor.
- 3. Inget lösenord krävs som standard. Ange ett lösenord om du har ställt in ett sådant, och klicka sedan på 🛁

Därefter kan du ändra skrivarserverns inställningar.

Om du har ändrat protokollinställningarna måste du starta om maskinen när du har klickat på **Submit (Skicka)** för att aktivera konfigurationen.

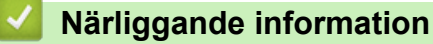

- · Ändra dina maskininställningar med hjälp av Webbaserad hantering
- Skriv ut nätverkskonfigurationsrapporten

▲ Hem > Maskininställningar > Ändra maskininställningarna från datorn > Ändra dina maskininställningar med hjälp av Webbaserad hantering > Ställ in ett lösenord för inloggning till webbaserad hantering

# Ställ in ett lösenord för inloggning till webbaserad hantering

**Relaterade modeller**: HL-L5100DN/HL-L5100DNT/HL-L5200DW/HL-L5200DWT/HL-L6250DN/HL-L6300DW/ HL-L6300DWT/HL-L6400DW/HL-L6400DWT

Vi rekommenderar att du ställer in ett inloggningslösenord för att förhindra otillåten åtkomst till webbaserad hantering.

- 1. Starta webbläsaren.
- Ange "http://maskinens IP-adress/" i webbläsarens adressfält (där "maskinens IP-adress" är maskinens IPadress).

Till exempel:

http://192.168.1.2

- Om du använder DNS (Domain Name System) eller har aktiverat ett NetBIOS-namn kan du ange ett annat namn som "SharedPrinter" i stället för IP-adressen.
  - Till exempel:
    - http://SharedPrinter

Om du aktiverar ett NetBIOS-namn kan du även använda nodnamnet.

Till exempel:

http://brnxxxxxxxxxxxxx

NetBIOS-namnet anges i nätverkskonfigurationsrapporten.

- För Macintosh öppnar du webbaserad hantering genom att klicka på maskinikonen på skärmen **Status Monitor**.
- 3. Inget lösenord krävs som standard. Ange ett lösenord om du har ställt in ett sådant, och klicka sedan på
- 4. Klicka på Administrator (Administratör).
- 5. Ange det lösenord du vill använda i fältet Enter New Password (Ange nytt lösenord) (upp till 32 tecken).
- 6. Skriv in samma lösenord i fältet Confirm New Password (Bekräfta nytt lösenord).
- 7. Klicka på Submit (Skicka).

Nästa gång du öppnar webbaserad hantering anger du lösenordet i fältet **Login (Logga in)** och klickar sedan på

När du har konfigurerat inställningarna loggar du ut genom att klicka på 🛁

Om du inte ställer in ett lösenord för inloggning kan du också ställa in ett lösenord genom att klicka på knappen **Please configure the password (Konfigurera lösenord)** på maskinens webbsida.

#### Närliggande information

Ändra dina maskininställningar med hjälp av Webbaserad hantering

### ▲ Hem > Bilaga

# Bilaga

- Specifikationer
- Ange text på din Brother-maskin
- Förbrukningsartiklar
- Tillbehör
- Information om återvunnet papper

# Specifikationer

# Allmänna specifikationer

| Skrivartyp          |                                      | Laser                                                                                                    |
|---------------------|--------------------------------------|----------------------------------------------------------------------------------------------------|
| Utskriftsmetod      |                                      | Elektrofotografisk laserskrivare                                                                                                    |
| Minneskapacitet     | Standard                             | <ul> <li>(HL-L5000D)         <ol> <li>128 MB</li> <li>(HL-L5100DN/HL-L5100DNT/HL-L5200DW/<br/>HL-L5200DWT/HL-L6250DN/HL-L6300DW/<br/>HL-L6300DWT)             </li> <li>256 MB</li> <li>(HL-L6400DW/HL-L6400DWT)             </li> <li>512 MB</li> </ol> </li> </ul> |
| LCD (flytande krist | allskärm)                            | <ul> <li>(HL-L5000D/HL-L5100DN/HL-L5100DNT/HL-L5200DW/<br/>HL-L5200DWT/HL-L6250DN)</li> <li>16 tecken x 1 rader</li> </ul>                                                                                                    |
|                     |                                      | <ul> <li>(HL-L6300DW/HL-L6300DWT/HL-L6400DW/<br/>HL-L6400DWT)</li> </ul>                                                                                                    |
|                     |                                      | 1,8-tums TFT LCD-pekskärm i färg <sup>1</sup>                                                                                                    |
| Strömkälla          | Γ                                    | 220 - 240 V AC 50/60Hz                                                                                                    |
| Strömförbrukning    | <b>Topp</b><br>2                     | • Cirka 1 344 W                                                                                                    |
| (medel)             | Utskrift <sup>2</sup>                | <ul> <li>(HL-L5000D/HL-L5100DN/HL-L5100DNT/HL-L5200DW/<br/>HL-L5200DWT)</li> </ul>                                                                                                    |
|                     |                                      | Cirka 640 W vid 25 °C                                                                                                    |
|                     |                                      | • (HL-L6250DN/HL-L6300DW/HL-L6300DWT)                                                                                                    |
|                     |                                      | Cirka 740 W vid 25 °C                                                                                                    |
|                     |                                      | • (HL-L6400DW/HL-L6400DWT)                                                                                                    |
|                     | 114-1                                |                                                                                                    |
|                     | Utskrift<br>(Tyst lägo) <sup>2</sup> |                                                                                                    |
|                     | (Tyst lage)                          | Cirka 32 W vid 25 °C                                                                                                    |
|                     |                                      |                                                                                                    |
|                     | Viloläge <sup>2</sup>                | <ul> <li>(HL-L5000D/HL-L5100DN/HL-L5100DN1/HL-L5200DW/<br/>HL-L5200DWT/HL-L6250DN)</li> <li>Cirka 6 5 W/</li> </ul>                                                                                                    |
|                     |                                      | • (HI -I 6300DW/HI -I 6300DWT/HI -I 6400DW/                                                                                                    |
|                     |                                      | HL-L6400DWT)                                                                                                    |
|                     |                                      | Cirka 7,3 W                                                                                                    |
|                     | Djupt viloläge <sup>2</sup>          | <ul> <li>(HL-L5000D/HL-L5100DN/HL-L5100DNT/HL-L5200DW/<br/>HL-L5200DWT/HL-L6250DN)</li> </ul>                                                                                                    |
|                     |                                      | Cirka 1,2 W                                                                                                    |
|                     |                                      | <ul> <li>(HL-L6300DW/HL-L6300DWT/HL-L6400DW/<br/>HL-L6400DWT)</li> </ul>                                                                                                    |
|                     |                                      | Cirka 1,6 W                                                                                                    |
|                     | Avstängt läge <sup>3 4</sup>         | Cirka 0,04 W                                                                                                    |

<sup>1</sup> Mätt diagonalt

<sup>&</sup>lt;sup>2</sup> Mätt när maskinen är ansluten till USB-gränssnittet.

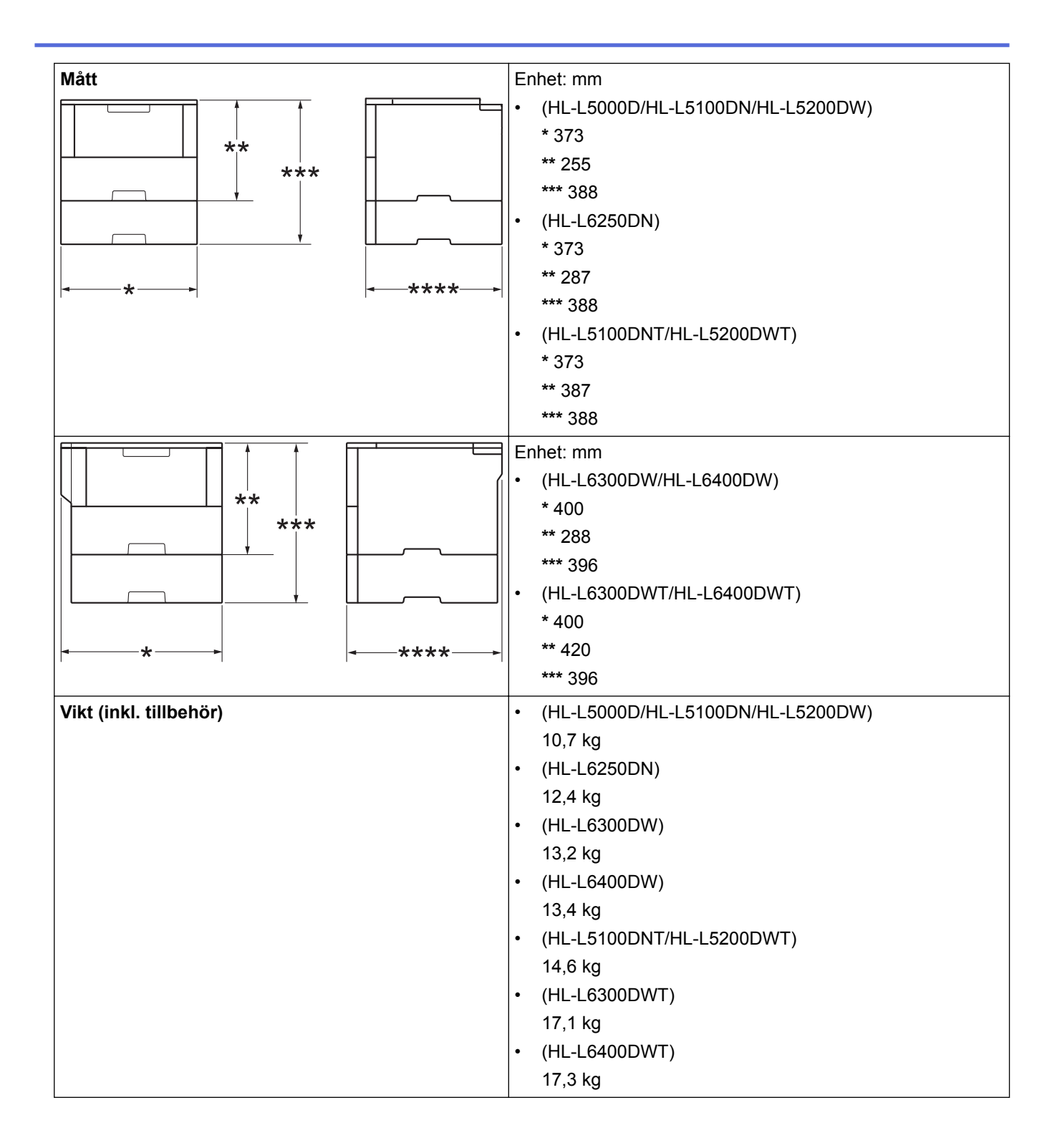

<sup>&</sup>lt;sup>3</sup> Uppmätt enligt IEC 62301 utgåva 2.0.

<sup>&</sup>lt;sup>4</sup> Energiförbrukningen varierar något beroende på användningsmiljön.

| Ljudnivå      | Ljudtryck      | Utskrift                | <ul> <li>(HL-L5000D/HL-L5100DN/HL-L5100DNT/HL-L5200DW/<br/>HL-L5200DWT)</li> </ul>  |
|---------------|----------------|-------------------------|-------------------------------------------------------------------------------------|
|               |                |                         | LpAm = 52,0 dB (A)                                                                  |
|               |                |                         | <ul> <li>(HL-L6250DN/HL-L6300DW/HL-L6300DWT/<br/>HL-L6400DW/HL-L6400DWT)</li> </ul> |
|               |                |                         | LpAm = 54,0 dB (A)                                                                  |
|               |                | Utskrift                | LpAm = 50.0 dB (A)                                                                  |
|               |                | (Tyst läge)             |                                                                                     |
|               |                | Beredskap               | <ul> <li>(HL-L5000D/HL-L5100DN/HL-L5100DNT/HL-L5200DW/<br/>HL-L5200DWT)</li> </ul>  |
|               |                |                         | LpAm = 34,0 dB (A)                                                                  |
|               |                |                         | <ul> <li>(HL-L6250DN/HL-L6300DW/HL-L6300DWT/<br/>HL-L6400DW/HL-L6400DWT)</li> </ul> |
|               |                |                         | LpAm = 35,0 dB (A)                                                                  |
|               | Ljudeffektnivå | Utskrift <sup>5 6</sup> | <ul> <li>(HL-L5000D/HL-L5100DN/HL-L5100DNT/HL-L5200DW/<br/>HL-L5200DWT)</li> </ul>  |
|               |                |                         | LWAd = 6,80 B (A)                                                                   |
|               |                |                         | • (HL-L6250DN/HL-L6300DW/HL-L6300DWT)                                               |
|               |                |                         | LWAd = 6,84 B (A)                                                                   |
|               |                |                         | • (HL-L6400DW/HL-L6400DWT)                                                          |
|               |                |                         | LWAd = 6,92 B (A)                                                                   |
|               |                | Utskrift                | LWAd = 6,47 B (A)                                                                   |
|               |                | (Tyst läge)             |                                                                                     |
|               |                | Beredskap <sup>56</sup> | <ul> <li>(HL-L5000D/HL-L5100DN/HL-L5100DNT/HL-L5200DW/<br/>HL-L5200DWT)</li> </ul>  |
|               |                |                         | LWAd = 4,75 B (A)                                                                   |
|               |                |                         | • (HL-L6250DN/HL-L6300DW/HL-L6300DWT)                                               |
|               |                |                         | LWAd = 4,98 B (A)                                                                   |
|               |                |                         | • (HL-L6400DW/HL-L6400DWT)                                                          |
|               |                |                         | LWAd = 4,70 B (A)                                                                   |
| Temperatur    | Drift          |                         | 10 till 32 °C                                                                       |
|               | Förvaring      |                         | 0 till 40 °C                                                                        |
| Luftfuktighet | Drift          |                         | 20 till 80 % (utan kondensering)                                                    |
|               | Förvaring      |                         | 35 till 85% (utan kondensering)                                                     |

# Utskriftsmediaspecifikationer

| Pappersin-<br>matningPappersfack<br>(Standard)Papperstyp |  | Papperstyp                    | Vanligt papper, brevpapper, färgat papper, tunt papper, åter-<br>vunnet papper, tjockt papper <sup>7</sup> |
|----------------------------------------------------------|--|-------------------------------|----------------------------------------------------------------------------------------------------|
|                                                          |  | Pappersfor-<br>mat            | A4, Letter, A5, A5 (lång kant), A6, Executive, Legal, Folio,<br>Mexico Legal, India Legal                  |
|                                                          |  | Pappersvikt                   | 60 till 120 g/m <sup>2</sup>                                                                               |
|                                                          |  | Maximal pap-<br>perskapacitet | • (HL-L5000D/HL-L5100DN/HL-L5100DNT/HL-L5200DW/<br>HL-L5200DWT)                                            |
|                                                          |  |                               | Upp till 250 ark med 80 g/m <sup>2</sup> vanligt papper                                                    |

<sup>&</sup>lt;sup>5</sup> Uppmätt enligt metoden som beskrivs i RAL-UZ171.

<sup>&</sup>lt;sup>6</sup> Kontorsutrustning med LWAd>6,30 B (A) är inte lämplig för användning i rum där hög koncentrationsnivå krävs. Sådan utrustning bör placeras i ett enskilt rum på grund av bullret.

<sup>7</sup> Öppna bakre luckan (utmatningsfacket med textsidan uppåt) innan utskrift så att utskriften kan matas ut i utmatningsfacket med textsidan uppåt.

| Pannersin-                          | Pannersfack                                      |                               | • (HI -I 6250DN/HI -I 6300DW/HI -I 6300DW/T/                                                                                                    |
|-------------------------------------|--------------------------------------------------|-------------------------------|----------------------------------------------------------------------------------------------------|
| matning                             | (Standard)                                       |                               | HL-L6400DW/HL-L6400DWT)                                                                                                    |
|                                     |                                                  |                               | Upp till 520 ark med 80 g/m <sup>2</sup> vanligt papper                                                                                                    |
|                                     | Kombifack (KF-fack)                              | Papperstyp                    | Vanligt papper, brevpapper, färgat papper, tunt papper,<br>tjockt papper, tjockare papper, återvunnet papper, struktur-<br>papper, etikett, kuvert, tunna kuvert, tjocka kuvert |
|                                     |                                                  | Pappersfor-<br>mat            | Bredd:<br>76,2 till 215,9 mm<br>Längd:<br>127 till 355,6 mm                                                                                                    |
|                                     |                                                  | Pappersvikt                   | 60 till 200 g/m <sup>2</sup>                                                                                                    |
|                                     |                                                  | Maximal pap-<br>perskapacitet | Upp till 50 ark med 80 g/m <sup>2</sup> vanligt papper<br>Kuvert: 10 kuvert upp till 10 mm tjockt                                                                               |
|                                     | Pappersfack 2, 3, 4<br>(Extra) <sup>8 9 10</sup> | Papperstyp                    | Vanligt papper, brevpapper, färgat papper, tunt papper, åter-<br>vunnet papper, tjockt papper <sup>7</sup>                                                                      |
|                                     |                                                  | Pappersfor-<br>mat            | A4, Letter, A5, Executive, Legal, Folio, Mexico Legal, India<br>Legal                                                                                                    |
|                                     |                                                  | Pappersvikt                   | 60 till 120 g/m <sup>2</sup>                                                                                                    |
|                                     |                                                  | Maximal pap-                  | LT-5500/LT-5505                                                                                                    |
|                                     |                                                  | perskapacitet                 | Upp till 250 ark med 80 g/m <sup>2</sup> vanligt papper<br>LT-6500/LT-6505                                                                                                    |
|                                     |                                                  |                               | Upp till 520 ark med 80 g/m <sup>2</sup> vanligt papper                                                                                                    |
| Pappersut-<br>matning <sup>11</sup> | ut- Utmatningsfack med textsidan nedåt           |                               | <ul> <li>(HL-L5000D/HL-L5100DN/HL-L5100DNT/HL-L5200DW/<br/>HL-L5200DWT/HL-L6250DN)</li> </ul>                                                                                   |
|                                     |                                                  |                               | Upp till 150 ark med 80 g/m <sup>2</sup> vanligt papper (utskrift med textsidan nedåt till utmatningsfacket för textsidan nedåt)                                                |
|                                     |                                                  |                               | <ul> <li>(HL-L6300DW/HL-L6300DWT/HL-L6400DW/<br/>HL-L6400DWT)</li> </ul>                                                                                                    |
|                                     |                                                  |                               | Upp till 250 ark med 80 g/m <sup>2</sup> vanligt papper (utskrift med textsidan nedåt till utmatningsfacket för textsidan nedåt)                                                |
|                                     | Utmatningsfack med to                            | extsidan uppåt                | <ul> <li>(HL-L5000D/HL-L5100DN/HL-L5100DNT/HL-L5200DW/<br/>HL-L5200DWT/HL-L6250DN)</li> </ul>                                                                                   |
|                                     |                                                  |                               | Ett ark (utskrift med textsidan uppåt till utmatningsfacket för textsidan uppåt)                                                                                                |
|                                     | Sorteringsfack MX-4000<br>(Extra)                |                               | <ul> <li>(HL-L6300DW/HL-L6300DWT/HL-L6400DW/<br/>HL-L6400DWT)</li> </ul>                                                                                                    |
|                                     |                                                  |                               | Upp till 10 ark (utskrift med textsidan uppåt till utmat-<br>ningsfacket för textsidan uppåt)                                                                                   |
|                                     |                                                  |                               | (HL-L6300DW/HL-L6300DWT/HL-L6400DW/<br>HL-L6400DWT)                                                                                                    |
|                                     |                                                  |                               | 100 ark x 4 fack på 80 g/m <sup>2</sup>                                                                                                    |
|                                     |                                                  |                               | 400 ark x 2 fack på 80 g/m <sup>2</sup>                                                                                                    |
| Dubbelsidig                         | Automatisk dubbelsi-<br>dig utskrift             | Papperstyp                    | Vanligt papper, brevpapper, färgat papper, tunt papper, åter-<br>vunnet papper                                                                                                  |

<sup>&</sup>lt;sup>8</sup> HL-L5000D/HL-L5100DN/HL-L5200DW:Du kan installera upp till två nedre fack för 250 ark (LT-5500) eller 520 ark (LT-6500).

<sup>9</sup> HL-L6250DN/HL-L6300DW/HL-L6400DW:Du kan installera upp till två nedre fack för 250 ark (LT-5500/LT-5505) eller 520 ark (LT-6500/ LT-6505) eller tre nedre fack för 250 ark (LT-5500/LT-5505)

<sup>&</sup>lt;sup>10</sup> HL-L5100DNT/HL-L5200DWT/HL-L6300DWT/HL-L6400DWT: Du kan installera ett nedre fack för 250 ark (LT-5500/LT-5505) eller 520 ark (LT-6500/LT-6505).

<sup>11</sup> För etikettark rekommenderar vi att du tar bort de utskrivna arken från pappersutmatningsfacket direkt efter att de har matats ut från maskinen för att undvika att de smetar.

| Dubbelsidig | Automatisk dubbelsi-<br>dig utskrift | Pappersfor-<br>mat | A4                           |
|-------------|--------------------------------------|--------------------|------------------------------|
|             |                                      | Pappersvikt        | 60 till 105 g/m <sup>2</sup> |

### Skrivarspecifikationer

| Automatisk dubbelsidig utskrift          |                           | Ja                                                                                                    |  |  |
|------------------------------------------|---------------------------|----------------------------------------------------------------------------------------------------|--|--|
| Emulering                                |                           | PCL6, BR-Script3, IBM Proprinter XL, Epson FX-850, PDF version1.7, XPS version 1.0                                                                                                    |  |  |
| Upplösning                               |                           | Upp till 1200 x 1200 dpi                                                                                                    |  |  |
| Utskriftshastighet<br>12 13              | Ensidig utskrift          | <ul> <li>(HL-L5000D/HL-L5100DN/HL-L5100DNT/HL-L5200DW/HL-L5200DWT)<br/>Upp till 42 sidor/minut (Letter-format)<br/>Upp till 40 sidor/minut (A4-format)</li> <li>(HL-L6250DN/HL-L6300DW/HL-L6300DWT)<br/>Upp till 48 sidor/minut (Letter-format)<br/>Upp till 46 sidor/minut (A4-format)</li> <li>(HL-L6400DW/HL-L6400DWT)<br/>Upp till 52 sidor/minut (Letter-format)<br/>Upp till 50 sidor/minut (A4-format)</li> </ul> |  |  |
|                                          | Dubbelsidig ut-<br>skrift | <ul> <li>(HL-L5000D/HL-L5100DN/HL-L5100DNT/HL-L5200DW/HL-L5200DWT)<br/>Upp till 20 sidor/minut (upp till 10 ark/minut) (Letter- eller A4-format)</li> <li>(HL-L6250DN/HL-L6300DW/HL-L6300DWT/HL-L6400DW/<br/>HL-L6400DWT)<br/>Upp till 24 sidor/minut (upp till 12 ark/minut) (Letter- eller A4-format)</li> </ul>                                                                                                    |  |  |
| Tid till första utskriften <sup>14</sup> |                           | <ul> <li>(HL-L5000D/HL-L5100DN/HL-L5100DNT/HL-L5200DW/HL-L5200DWT)<br/>Mindre än 7,2 sekunder vid 23 °C/230 V</li> <li>(HL-L6250DN/HL-L6300DW/HL-L6300DWT/HL-L6400DW/<br/>HL-L6400DWT)<br/>Mindre än 7,5 sekunder vid 23 °C/230 V</li> </ul>                                                                                                    |  |  |

### Gränssnittsspecifikationer

| Parallell <sup>15</sup> | HL-L5000D                                                                | Efterföljer IEEE1284                                                              |
|-------------------------|--------------------------------------------------------------------------|-----------------------------------------------------------------------------------|
| USB <sup>16 17</sup>    | All                                                                      | Hi-Speed USB 2.0<br>Använd en USB 2.0-kabel som inte är längre än 2 m.            |
| LAN                     | HL-L5100DN/HL-L5100DNT/HL-L5200DW/<br>HL-L5200DWT                        | 10BASE-T/100BASE-TX <sup>18</sup>                                                 |
|                         | HL-L6250DN/HL-L6300DW/HL-L6300DWT/<br>HL-L6400DW/HL-L6400DWT             | 10BASE-T/100BASE-TX/1000Base-T <sup>18 19</sup>                                   |
| Trådlöst LAN            | HL-L5200DW/HL-L5200DWT/HL-L6300DW/<br>HL-L6300DWT/HL-L6400DW/HL-L6400DWT | IEEE 802.11b/g/n (infrastrukturläge/Ad-hoc-läge)<br>IEEE 802.11g/n (Wi-Fi Direct) |

<sup>&</sup>lt;sup>12</sup> Utskriftshastigheten kan variera beroende på typen av dokument som skrivs ut.

<sup>&</sup>lt;sup>13</sup> Det kan gå långsammare att skriva ut när maskinen är ansluten till ett trådlöst LAN.

<sup>&</sup>lt;sup>14</sup> I beredskapsläge och med standardpappersfacket

<sup>&</sup>lt;sup>15</sup> Om parallellkabeln inte medföljer med maskinen i ditt land eller din region, kontakta Brothers kundtjänst eller din lokala Brother-återförsäljare för att köpa parallellkabeln (tillval) (PC-5000).

<sup>&</sup>lt;sup>16</sup> Maskinen är utrustad med ett Hi-speed USB 2.0-gränssnitt. Maskinen kan även kopplas till en dator som har ett USB 1.1-gränssnitt.

<sup>&</sup>lt;sup>17</sup> USB-portar från tredje part stöds inte.

<sup>&</sup>lt;sup>18</sup> Använd en partvinnad "straight-through"-kabel av kategori 5 (eller högre).

<sup>&</sup>lt;sup>19</sup> När du ansluter maskinen till ett Gigabit Ethernet-nätverk ska nätverksenheterna som efterföljer 1000BASE-T-specifikationen användas.

| NFC | HL-L6300DW/HL-L6300DWT/HL-L6400DW/ |  |  |
|-----|------------------------------------|--|--|
|     | HL-L6400DWT                        |  |  |

#### Säkerhetsprotokoll och -funktioner som stöds

#### Ethernet

10Base-T/100Base-TX/1000Base-T

#### Trådlöst LAN

IEEE 802.11b/g/n (infrastruktur-/Ad hoc-läge), IEEE 802.11g/n (Wi-Fi Direct)

#### Protokoll (IPv4)

ARP, RARP, BOOTP, DHCP, APIPA(Auto IP), WINS/NetBIOS-namnupplösning, DNS Resolver, mDNS, LLMNR responder, LPR/LPD, Custom Raw Port/Port9100, IPP/IPPS, FTP-server, TELNET-server, HTTP/ HTTPS-server, TFTP-klient och -server, SMTP-klient, SNMPv1/v2c/ v3, ICMP, webbtjänster (utskrift), CIFS-klient, SNTP-klient, LDAP (endast tillgängligt för vissa modeller)

#### Protokoll (IPv6)

NDP, RA, DNS resolver, mDNS, LLMNR responder,LPR/LPD, Custom Raw Port/Port9100, IPP/IPPS,FTPserver,TELNET-server, HTTP/HTTPS-server, TFTP-klient och -server, SMTP-klient, SNMPv1/v2c, ICMPv6, webbtjänster (utskrift), CIFS-klient, SNTP-klient, LDAP (endast tillgängligt för vissa modeller)

#### Säkerhet gällande nätverk (trådbundet)

SMTP-AUTH, SSL/TLS (IPPS, HTTPS, SMTP), SNMP v3, 802.1x (EAP-MD5, EAP-FAST, PEAP, EAP-TLS, EAP-TTLS), Kerberos, IPSec

#### Säkerhet gällande nätverk (trådlöst)

SMTP-AUTH, SSL/TLS (IPPS, HTTPS, SMTP), SNMP v3, 802.1x (LEAP, EAP-FAST, PEAP, EAP-TLS, EAP-TTLS), Kerberos, IPSec

#### Säkerhet för trådlösa nätverk

WEP 64/128-bitar, WPA-PSK (TKIP/AES), WPA2-PSK (AES)

#### Trådlös certifiering

Wi-Fi Certification Mark License (WPA<sup>™</sup>/WPA2<sup>™</sup> - Enterprise, Personal), Wi-Fi Protected Setup (WPS) Identifier Mark License, Wi-Fi CERTIFIED Wi-Fi Direct

#### Specifikationer för datorkrav

Operativsystem och programfunktioner som stöds

| Datorplattform och opera-<br>tivsystemsversion |                                                                            | Datorgränssnitt                      |                  |                                                                 |                                      | Processor                                                           | Ledigt                                            |
|------------------------------------------------|----------------------------------------------------------------------------|--------------------------------------|------------------|-----------------------------------------------------------------|--------------------------------------|---------------------------------------------------------------------|---------------------------------------------------|
|                                                |                                                                            | Parallell <sup>1</sup><br>(IEEE1284) | USB <sup>2</sup> | 10Base-T/<br>100Base-<br>TX/<br>1000Base-T<br>3 4<br>(Ethernet) | Trådlöst <sup>5</sup><br>802.11b/g/n |                                                                     | utrymme på<br>hårddisken<br>för installa-<br>tion |
| Windows <sup>®</sup><br>operativsys-<br>tem    | Windows <sup>®</sup> XP<br>Home<br>Windows <sup>®</sup> XP<br>Professional | Utskrift                             |                  |                                                                 |                                      | 32-bitars<br>(x86)(SP3)<br>eller 64-bi-<br>tars (x64)<br>(SP2) pro- | 80 MB                                             |
|                                                | Windows Vis-<br>ta <sup>®</sup>                                            |                                      |                  |                                                                 |                                      | cessor                                                              |                                                   |
|                                                | Windows <sup>®</sup> 7                                                     | -                                    |                  |                                                                 |                                      |                                                                     |                                                   |
|                                                | Windows <sup>®</sup> 8                                                     |                                      |                  |                                                                 |                                      |                                                                     |                                                   |
|                                                | Windows <sup>®</sup> 8.1                                                   | 1                                    |                  |                                                                 |                                      |                                                                     |                                                   |
|                                   | Windows Serv-<br>er <sup>®</sup> 2003 R2 | Utskrift            |          | 32-bitars<br>(x86)(SP2)<br>eller 64-bi-<br>tars (x64)<br>(SP2) pro-<br>cessor |       |
|-----------------------------------|------------------------------------------|---------------------|----------|-------------------------------------------------------------------------------|-------|
|                                   | Windows Serv-<br>er <sup>®</sup> 2008    |                     |          | 32-bitars<br>(x86) eller<br>64-bitars<br>(x64) pro-<br>cessor                 |       |
|                                   | Windows Serv-<br>er <sup>®</sup> 2008 R2 |                     |          | 64-bitars<br>(x64) pro-                                                       |       |
|                                   | Windows Serv-<br>er <sup>®</sup> 2012    | -                   |          | cessor                                                                        |       |
|                                   | Windows Serv-<br>er <sup>®</sup> 2012 R2 |                     |          |                                                                               |       |
| Macintosh-<br>operativsys-<br>tem | OS X v10.8.5                             | Ej tilläm-<br>pligt | Utskrift | Intel <sup>®</sup> -pro-                                                      | 80 MB |
|                                   | OS X v10.9.x                             |                     |          | cessor                                                                        |       |
|                                   | OS X v10.10.x                            |                     |          |                                                                               |       |

1 HL-L5000D

- <sup>2</sup> USB-portar från tredje part stöds inte.
- <sup>3</sup> HL-L5100DN/HL-L5100DNT/HL-L5200DW/HL-L5200DWT stödjer 10Base-T/100Base-TX
- 4 HL-L6250DN/HL-L6300DW/HL-L6300DWT/HL-L6400DW/HL-L6400DWT stödjer 10Base-T/100Base-TX/1000Base-T
- <sup>5</sup> HL-L5200DW/HL-L5200DWT/HL-L6300DW/HL-L6400DW/HL-L6400DWT

För de senaste drivrutinsuppdateringarna, gå till sidan för din modell **Nerladdningar** på Brother Solutions Center på <u>support.brother.com</u>.

Alla varumärken, märkes- och produktnamn tillhör respektive företag.

## Närliggande information

• Bilaga

## Ange text på din Brother-maskin

>> HL-L5000D/HL-L5100DN/HL-L5100DNT/HL-L5200DW/HL-L5200DWT/HL-L6250DN >> HL-L6300DW/HL-L6300DWT/HL-L6400DW/HL-L6400DWT

## HL-L5000D/HL-L5100DN/HL-L5100DNT/HL-L5200DW/HL-L5200DWT/HL-L6250DN

Du måste mata in tecken i maskinen när du ställer in vissa alternativet t.ex. nätverksnyckeln:

- Håll ner eller tryck upprepade gånger på ▲ eller ▼ för att välja ett tecken i denna lista: 0123456789abcdefghijklmnopqrstuvwxyzABCDEFGHIJKLMNOPQRSTUVWXYZ(space)!"#\$%&'()\*+,-./:;<=>? @[]^\_
- Tryck på **OK** när det tecken eller den symbol du önskar visas och ange sedan nästa tecken.
- Tryck på **Back (Bakåt)** för att radera tecken du angett felaktigt.

## HL-L6300DW/HL-L6300DWT/HL-L6400DW/HL-L6400DWT

Vid textinmatning visas ett tangentbord på maskinens LCD-skärm.

- Tillgängliga tecknen kan variera beroende på land.
- Tangentbordets layout kan skilja sig beroende på den funktion som du utför.

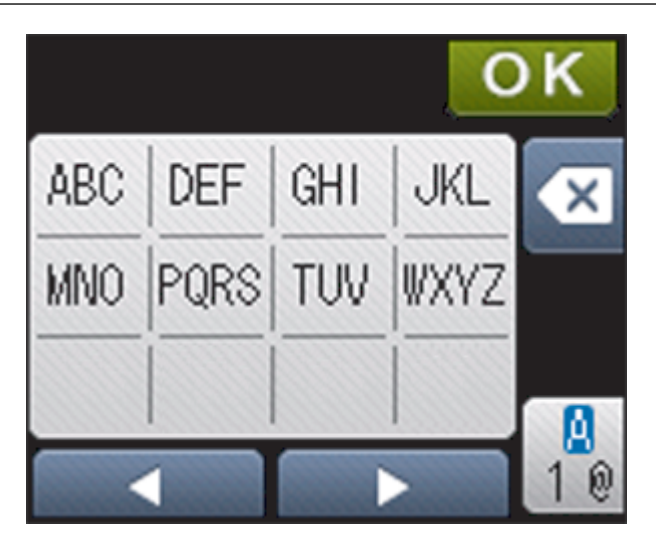

- Tryck på 🤷 för att växla mellan bokstäver, siffror och specialtecken.

## Infoga mellanslag

 När du vill skriva in ett mellanslag trycker du två gånger på 10/10 för att välja specialtecken och trycker sedan på mellanslagsknappen.

#### Göra korrigeringar

- Tryck på 🔀 för varje tecken som du vill radera, eller håll 💽 intryckt för att radera alla tecken.

- Bilaga
- · Konfigurera din maskin för ett trådlöst nätverk i Ad hoc-läge med ett befintligt SSID

- Konfigurera din maskin för ett trådlöst nätverk med hjälp av maskinens inställningsguide på kontrollpanelen
- Konfigurera din maskin för ett trådlöst nätverk i Ad hoc-läge med ett nytt SSID
- Konfigurera din maskin för ett trådlöst nätverk när SSID-namnet inte sänds

#### Hem > Bilaga > Förbrukningsartiklar

## Förbrukningsartiklar

Ø

När det är dags att byta förbrukningsmaterialet som t.ex. toner eller trumma visas ett felmeddelande på din maskins kontrollpanel eller i Status Monitor. Besök <u>http://www.brother.com/original/index.html</u> eller kontakta din lokala Brother-återförsäljare om du behöver ytterligare information om förbrukningsmaterial till din maskin.

- Tonerkassett och trumma är två separata delar.
- Tonerkassettens nummer skiljer sig åt beroende på land och region.

| Förbrukningsmaterial | Modellnamn förbruk-<br>ningsmaterial              | Ungefärlig livslängd<br>(Sidkapacitet)                 | Gällande modeller                                                                                                    |
|----------------------|---------------------------------------------------|--------------------------------------------------------|----------------------------------------------------------------------------------------------------|
| Tonerkassett         | Standardtoner: TN-3430                            | Cirka 3 000 sidor <sup>1</sup> (A4 eller<br>Letter)    | HL-L5000D/HL-L5100DN/<br>HL-L5100DNT/<br>HL-L5200DW/<br>HL-L5200DWT/<br>HL-L6250DN/HL-L6300DW/<br>HL-L6300DWT/<br>HL-L6400DW/<br>HL-L6400DWT |
|                      | Tonerkassett med hög ka-<br>pacitet: TN-3480      | Cirka 8 000 sidor <sup>1</sup> (A4 eller<br>Letter)    | HL-L5000D/HL-L5100DN/<br>HL-L5100DNT/<br>HL-L5200DW/<br>HL-L5200DWT/<br>HL-L6250DN/HL-L6300DW/<br>HL-L6300DWT/<br>HL-L6400DW/<br>HL-L6400DWT |
|                      | Tonerkassett med super-<br>hög kapacitet: TN-3512 | Cirka 12 000 sidor <sup>1</sup> (A4 el-<br>ler Letter) | HL-L6250DN/HL-L6300DW/<br>HL-L6300DWT/<br>HL-L6400DW/<br>HL-L6400DWT                                                                         |
|                      | Tonerkassett med ultra-<br>hög kapacitet:TN-3520  | Cirka 20 000 sidor <sup>1</sup> (A4 el-<br>ler Letter) | HL-L6400DW/<br>HL-L6400DWT                                                                                                    |
|                      | Inkorgtoner:medföljer ma-<br>skinen               | Cirka 2 000 sidor <sup>1</sup> (A4 eller<br>Letter)    | HL-L5000D                                                                                                    |
|                      |                                                   | Cirka 3 000 sidor <sup>1</sup> (A4 eller<br>Letter)    | HL-L5100DN/<br>HL-L5100DNT/<br>HL-L5200DW/<br>HL-L5200DWT                                                                                    |
|                      |                                                   | Cirka 8 000 sidor <sup>1</sup> (A4 eller<br>Letter)    | HL-L6300DW/<br>HL-L6300DWT                                                                                                    |
|                      |                                                   | Cirka 12 000 sidor <sup>1</sup> (A4 el-<br>ler Letter) | HL-L6250DN/HL-L6400DW/<br>HL-L6400DWT                                                                                                    |
| Trumma               | DR-3400                                           | Cirka 30 000 sidor / 50 000<br>sidor <sup>2</sup>      | HL-L5000D/HL-L5100DN/<br>HL-L5100DNT/<br>HL-L5200DW/<br>HL-L5200DWT/<br>HL-L6250DN/HL-L6300DW/<br>HL-L6300DWT/<br>HL-L6400DW/<br>HL-L6400DW/ |

<sup>&</sup>lt;sup>1</sup> Kassettens ungefärliga kapacitet är beskriven i enlighet med ISO/IEC 19752.

<sup>&</sup>lt;sup>2</sup> Cirka 30 000 sidor baserat på 1 sida per utskrift och 50 000 sidor baserat på 3 sidor per utskrift [enstaka sidor i A4/letter]. Antalet sidor påverkas av ett antal olika faktorer inklusive med inte begränsat till mediatyp och mediaformat.

- Bilaga
- Byta förbrukningsmaterial

#### ▲ Hem > Bilaga > Tillbehör

## Tillbehör

Tillgängligheten till tillbehör kan skilja sig åt beroende på land eller region. Mer information om tillbehören till din maskin finns på <u>http://www.brother.com/original/index.html</u> eller kontakta din Brother-återförsäljare eller Brothers kundtjänst.

| Modellnamn    | Post                 | Gällande modeller                                                      |
|---------------|----------------------|------------------------------------------------------------------------|
| LT-5500 (grå) | Nedre fack (250 ark) | HL-L5000D/HL-L5100DN/HL-L5100DNT/HL-L5200DW/<br>HL-L5200DWT/HL-L6250DN |
| LT-5505 (vit) |                      | HL-L6300DW/HL-L6300DWT/HL-L6400DW/<br>HL-L6400DWT                      |
| LT-6500 (grå) | Nedre fack (520 ark) | HL-L5000D/HL-L5100DN/HL-L5100DNT/HL-L5200DW/<br>HL-L5200DWT/HL-L6250DN |
| LT-6505 (vit) |                      | HL-L6300DW/HL-L6300DWT/HL-L6400DW/<br>HL-L6400DWT                      |
| MX-4000       | Sorteringsfack       | HL-L6300DW/HL-L6300DWT/HL-L6400DW/<br>HL-L6400DWT                      |
| PC-5000       | Parallellkabel       | HL-L5000D                                                              |

- Bilaga
- Sorteringsfack

## Sorteringsfack

Relaterade modeller: HL-L6300DW/HL-L6300DWT/HL-L6400DW/HL-L6400DWT

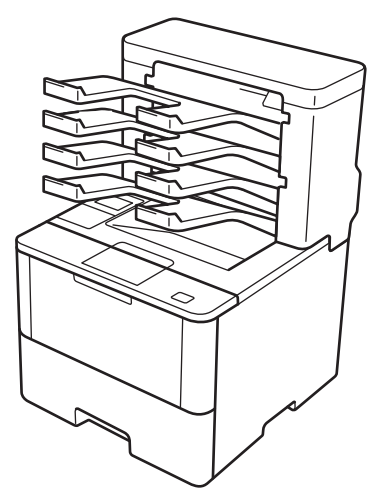

Med sorteringsfacket (tillval) kan du få ökad kontroll över din Brother-maskins utmatning. Du kan tilldela enhetens fyra utmatningsfack till specifika användare, organisera utskriftsjobb på ett effektivera sätt och utöka maskinens utskriftskapacitet.

Använd sorteringsfacken som:

- Sorteringsfack: Tilldela varje fack till en specifik användare eller grupp och skicka utskriftsjobb direkt till varje mottagares fack.
- Buntning: Använd facken för att öka din maskins utskriftskapacitet vid utskrift många dokument. När maskinens utmatningsfack är fullt matar maskinen ut sidorna i sorteringsfacken.

Ta bort fack 2 och 4 för att öka maskinens utmatningskapacitet till maximalt 1 050 ark (inklusive standardfacket).

• Sortering: Ställ in att skrivardrivrutinen ska mata ut varje kopia i ett nytt fack vid utskrift av flera kopior.

Ställ dina önskemål för buntning (**MX-staplingsenhet**) och sortering (**MX-sorterare**) i skrivardrivrutinen eller på din Brother-maskins LCD-skärm.

# Ställa in Buntning eller Sortering i sorteringsfack för din skrivardrivrutin (för Windows<sup>®</sup>)

Klicka på fliken Avancerat, klicka i listrutan Utmatningsfack och välj antingen MX-staplingsenhet eller MXsorterare i skrivardrivrutinen. Klicka på OK.

# Ställa in Buntning eller Sortering i sorteringsfack för din skrivardrivrutin (för Macintosh)

Välj Utskriftsinställningar, klicka i popup-menyn Utmatningsfack och välj antingen MX-staplingsenhet eller MX-sorterare i skrivardrivrutinen.

>> Närliggande information

## Ställa in Buntning eller Sortering i sorteringsfack via maskinens LCD-skärm.

**Tryck på** [Inställningar] > [Pappersfack] > [Utmatningsfack] > [MX-staplare] eller [MX-sorterare] på maskinens LCD-skärm.

- Tillbehör
- · Använd standardfacket när det är fullt

- Fortsättning sorteringsfack
- Tilldela ett sorteringsfack till en användare eller grupp
- Utskriftsinställningar (Windows<sup>®</sup>)
- Utskriftsalternativ (Macintosh)

▲ Hem > Bilaga > Tillbehör > Sorteringsfack > Använd standardfacket när det är fullt

## Använd standardfacket när det är fullt

Relaterade modeller: HL-L6300DW/HL-L6300DWT/HL-L6400DW/HL-L6400DWT

Med funktionen **Använd standard- fack när fullt** kan utskriften för ett stort utskriftsjobb fortsätta även om sorteringsfacket är fullt. När du väljer detta alternativ i skrivardrivrutinen fortsätter maskinen att skriva ut genom att mata ut återstående sidor i maskinens huvudsakliga utmatningsfack när sorteringsfacket är fullt.

För mer information om inställningar av skrivardrivrutinen >> Närliggande information

Namnet för denna inställning är för Windows och kan skilja sig åt för Macintosh beroende på land.

## Närliggande information

• Sorteringsfack

Ø

- Utskriftsinställningar (Windows<sup>®</sup>)
- Utskriftsalternativ (Macintosh)

▲ Hem > Bilaga > Tillbehör > Sorteringsfack > Fortsättning sorteringsfack

## Fortsättning sorteringsfack

Relaterade modeller: HL-L6300DW/HL-L6300DWT/HL-L6400DW/HL-L6400DWT

Om ett utskriftsjobb stoppas på grund av att det är fullt i facken, kan maskinen med funktionen Fortsättning sorteringsfack återuppta utskriftsjobbet efter att du plocket bort de utskrivna sidorna från något av utskriftsfacken.

| Inställning | Beskrivning                                                                                                    |
|-------------|----------------------------------------------------------------------------------------------------|
| På          | Maskinen återupptar utskriftsjobbet via det första utmat-<br>ningsfacket eller sorteringsfacket som är tomt.                     |
| Av          | Du måste ta bort de utskrivna sidorna från utmatnings-<br>facket och alla sorteringsfack för att återuppta utskriftsjob-<br>bet. |

Fortsättning sorteringsfack är som standard avaktiverat. För att aktivera fortsättning sorteringsfack:

Tryck på 👔 [Inställn.] > [Pappersfack] > [MX fortsätt] > [På].

- Sorteringsfack
- Inställningstabeller (modeller med 1,8-tums pekskärm)

Hem > Bilaga > Tillbehör > Sorteringsfack > Tilldela ett sorteringsfack till en användare eller grupp

## Tilldela ett sorteringsfack till en användare eller grupp

Relaterade modeller: HL-L6300DW/HL-L6300DWT/HL-L6400DW/HL-L6400DWT

Tilldela ett sorteringsfack till en individ eller en grupp för att organisera utskriftsjobb genom att skicka dem till en specifik mottagare.

- Denna funktion är endast tillgänglig när Secure Function Lock 3.0 är på.
- Se till att du väljer **Auto** (standardinställning) från **Utmatningsfack** i skrivardrivrutinen när du skickar utskriftsjobbet.
- Namnet för denna inställning är för Windows och kan skilja sig åt för Macintosh beroende på land.

Alla som använder din Brother-maskin kan skicka ett utskriftsjobb till ett specifikt fack men administratören måste först tilldela facken till användare eller grupper.

- 1. Starta webbläsaren.
- Ange "http://maskinens IP-adress/" i webbläsarens adressfält (där "maskinens IP-adress" är maskinens IPadress).

Till exempel:

http://192.168.1.2

- 3. Klicka på fliken Administrator (Administratör).
- 4. Klicka på menyn User Restriction Function (Användarbegränsad funktion) i vänster navigationsfält.
- 5. Välj Secure Function Lock (Säkert funktionslås).
- 6. Klicka på Submit (Skicka).
- 7. Klicka på menyn User List (Användarlista) i vänster navigationsfält.
- 8. I fältet User List (Användarlista) anger du användarnamnet.
- 9. I fältet PIN number (Pinkod) anger du ett fyrsiffrigt lösenord.
- 10. Klicka på listrutan Output (Destination) och välj sedan utmatningsfacket för varje användare.
- 11. Välj User List / Restricted Functions (Användarlista / Begränsade funktioner) för varje användare i listrutan.
- 12. Klicka på Submit (Skicka).
- 13. Klicka på fliken Print (Skriv ut).
- 14. Klicka på menyn Tray (Fack) i vänster navigationsfält.
- 15. Klicka på listrutan Output (Destination) och välj sedan SFL setting (SFL-inställning).
- 16. Klicka på Submit (Skicka).

- Sorteringsfack
- Utskriftsinställningar (Windows<sup>®</sup>)
- Utskriftsalternativ (Macintosh)
- · Konfigurera Secure Function Lock 3.0 med hjälp av webbaserad hantering

▲ Hem > Bilaga > Information om återvunnet papper

## Information om återvunnet papper

- Återvunnet papper är av samma kvalitet som originalpapper. Standarder som gäller för modernt återvunnet papper säkerställer att det uppfyller de högsta kvalitetskraven för olika utskriftsprocesser. Bildåtergivningsutrustning från VA-leverantörer passar för återvunnet papper som uppfyller standarden enligt EN 12281:2002.
- Att köpa återvunnet papper sparar på naturresurserna och främjar cirkulär ekonomi. Papper görs av cellulosafiber från trä. När vi samlar in och återvinner papper förlängs fibrernas livstid så att de håller för flera livscykler. Resurserna används då på bästa sätt.
- Processen för att producera återvunnet papper är kortare. Fibrerna har redan behandlats så det krävs mindre vatten och energi samt mindre kemikalier.
- Pappersåtervinning har även fördelen att det sparar kol genom att använda pappersprodukter från alternativa deponeringsmetoder såsom soptippar och förbränning. Avfall på soptippar utsöndrar metangas vilket har en kraftfull växthuseffekt.

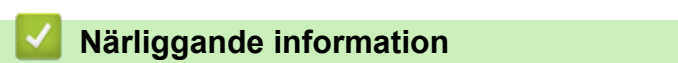

Bilaga

## Förklaringar av ord och begrepp

Detta är en fullständig lista över de funktioner och begrepp som finns i Brother-bruksanvisningarna. Om funktionerna finns tillgängliga beror på vilken modell du köpt.

## ABCDGHIKLMNPRSTUVWÖ

## Α

- Ad hoc-läge
- AES
- APIPA
- ARP
- Autentisering
- Autentisering av Active Directory<sup>®</sup>
- Autentiseringsmetod WPA-PSK/WPA2-PSK

## В

- BOOTP
- BRAdmin Light (Windows<sup>®</sup>)
- BRAdmin Professional 3 (Windows<sup>®</sup>)
- BRPrint Auditor (Windows<sup>®</sup>)

## С

- CA
- CA-certifikat
- Certifikat
- CIFS
- CSR
- Custom Raw Port

## D

- Densitet
- DHCP
- Distributionsguiden för drivrutiner
- DNS-klient
- DNS-server

## G

Gateway

## Н

- HTTP (webbserver)
- HTTPS

## 1

- IEEE 802.1x
- Infrastrukturläge
- Inställningstabeller
- IP-adress
- IPP
- IPPS
- IPsec
- IPv6

## K

- Kanaler
- Kryptering
- Kryptosystem med delad nyckel
- Kryptosystem med öppen nyckel

L

- LEAP
- LLMNR
- LPD
- LPR

### Μ

- MAC-adress
- mDNS

## Ν

- NetBIOS-namnupplösning
- Nodnamn
- Nätmask
- Nätverksdelad utskrift
- Nätverkskonfigurationsrapport
- Nätverksnyckel

## Ρ

- PEAP
- Peer-to-Peer
- Protokoll

## R

- RARP
- Reparationsverktyg för nätverksanslutningar

## S

• Secure Function Lock 3.0

- SMTP klient
- SMTP över SSL
- SMTP-AUTH
- SNMP
- SNMPv3
- SNTP
- Spara utskriftsloggen på nätverket
- SSID
- SSL/TLS
- Status Monitor

## Т

- TCP/IP
- TELNET
- TKIP

## U

Upplösning

## V

• Vertical Pairing

## W

- Webbaserad hantering
- Webbtjänster
- WEP
- Wi-Fi Direct<sup>®</sup>
- WINS
- WINS-server

- WLAN-rapport
- WPS

## Ö

• Öppet system

## Ad hoc-läge

Driftläget i ett trådlöst nätverk i vilket alla enheter (maskiner och datorer) är anslutna utan en åtkomstpunkt/ router.

## AES

Advanced Encryption Standard (AES) är en Wi-Fi®-auktoriserad avancerad krypteringsstandard.

## **APIPA**

Om du inte tilldelar en IP-adress manuellt eller automatiskt (med en DHCP-, BOOTP- eller RARP-server) kommer APIPA-protokollet (Automatic Private IP Addressing) att tilldela en IP-adress automatiskt inom intervallet 169.254.1.0 till 169.254.255.

## ARP

ARP (Address Resolution Protocol) genomför mappning av en IP-adress till en MAC-adress i ett TCP/IP-nätverk.

## Autentisering

De flesta trådlösa nätverk använder sig av någon form av säkerhetsinställningar. Dessa säkerhetsinställningar definierar autentiseringen (hur enheten identifierar sig själv till nätverket) och krypteringen (hur data krypteras när den skickas i nätverket). Om du inte rätt anger dessa alternativ när du konfigurerar den trådlösa Brothermaskinen kommer den inte att kunna ansluta till det trådlösa nätverket. Därför måste du vara uppmärksam när du konfigurerar dessa alternativ.

#### Autentiseringsmetoder för ett personligt trådlöst nätverk

Ett personligt trådlöst nätverk är ett litet nätverk (till exempel när maskinen används i hemmet) utan stöd för IEEE 802.1x.

Öppet system

Trådlösa enheter är tillåtna att få åtkomst till nätverket utan autentisering.

Delad nyckel

En hemlig fördefinierad nyckel delas bland alla användare som har åtkomst till det trådlösa nätverket. Brother trådlösa maskin använder WEP-nyckeln som den fördefinierade nyckeln.

• WPA-PSK/WPA2-PSK

Aktiverar WPA-PSK/WPA2-PSK (Wi-Fi Protected Access<sup>®</sup> Pre-shared key), vilket gör att den trådlösa Brother-maskinen kan associera till åtkomstpunkter med TKIP för WPA-PSK eller AES för WPA-PSK och WPA2-PSK (WPA -Personal).

#### Autentiseringsmetoder för ett trådlöst företagsnätverk

Ett trådlöst företagsnätverk är ett stort nätverk (till exempel när maskinen används i ett företag) med stöd för IEEE 802.1x. Du kan använda följande autentiseringmetoder om du konfigurerar maskinen i ett trådlöst nätverk med stöd för IEEE 802.1x.

- LEAP
- EAP-FAST
- PEAP
- EAP-TTLS
- EAP-TLS

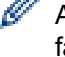

Autentiseringsmetoderna ovan använder ett användar-ID med färre än 64 tecken och ett lösenord med färre än 32 tecken.

## Autentisering av Active Directory<sup>®</sup>

Autentisering av Active Directory<sup>®</sup> begränsar användningen av Brother-maskinen. Det går inte att använda maskinen förrän du loggar in på maskinen med ett användar-ID och lösenord.

## Autentiseringsmetod WPA-PSK/WPA2-PSK

Autentiseringsmetoden WPA-PSK/WPA2-PSK aktiverar en Wi-Fi Protected Access<sup>®</sup> Pre-shared key (WPA-PSK/ WPA2-PSK), vilket gör att den trådlösa Brother-maskinen kan associera till åtkomstpunkter med TKIP för WPA-PSK eller AES för WPA-PSK och WPA2-PSK (WPA-Personal).

## BOOTP

Bootstrap Protocol (BOOTP) är ett nätverksprotokoll som nätverksklienten använder för att erhålla en IP-adress från en konfigurationsserver.

<sup>6</sup> Kontakta din nätverksadministratör om du vill använda BOOTP.

## BRAdmin Light (Windows<sup>®</sup>)

Verktyget BRAdmin Light är utformat för initial inställning av nätverksanslutna Brother-enheter. Du kan använda verktyget för att söka efter Brother-produkter i nätverket, visa status och konfigurera de grundläggande nätverksinställningarna, t.ex. IP-adressen.

För att ladda ner BRAdmin Light går du till **Nerladdningar**-sidan för din modell på Brother Solutions Center på <u>support.brother.com</u>.

## BRAdmin Professional 3 (Windows<sup>®</sup>)

BRAdmin Professional 3 är ett verktyg för mer avancerad hantering av nätverksanslutna Brother-enheter. Du kan använda verktyget för att söka efter Brother-produkter i nätverket och visa status för enheterna i ett lättläst Windows<sup>®</sup> Utforskaren-liknande fönster, som ändrar färg för att identifiera status för alla enheter. Du kan konfigurera nätverks- och enhetsinställningar och uppdatera enhetens firmware (den inbyggda programvaran) från en Windows<sup>®</sup>-dator i nätverket. BRAdmin Professional 3 kan också logga aktivitet från Brother-enheter i ditt nätverk och exportera loggen till ett HTML-, CSV-, TXT- eller SQL-format.Installera Print Auditor Client-programvaran på klientdatorn för användare som vill övervaka lokalt anslutna maskiner. Med det här verktyget går det att använda BRAdmin Professional 3 för att övervaka maskiner som är anslutna till en klientdator via USB-gränssnittet.

För att ladda ner programvaran går du till **Nerladdningar**-sidan för din modell på Brother Solutions Center på <u>support.brother.com</u>.

- Detta verktyg är endast tillgängligt för Windows<sup>®</sup>.
- För att ladda ner den senaste versionen av Brothers BRAdmin Professional 3 går du till Nerladdningarsidan för din modell på Brother Solutions Center på <u>support.brother.com</u>.
- Nodnamn: Nodnamnet visas i det aktuella BRAdmin Professional 3-fönstret. Standardnodnamnet är "BRNxxxxxxxxx" för ett trådbundet nätverk eller "BRWxxxxxxxxx" för ett trådlöst nätverk (där "xxxxxxxxxxx" står för maskinens MAC-adress/Ethernet-adress).
- Om du använder Windows<sup>®</sup> Firewall eller en brandväggsfunktion från ett antispion- eller antivirusprogram ska du tillfälligt inaktivera den. När du är säker på att du kan skriva ut ska du konfigurera programvarans inställningar enligt anvisningarna.

## BRPrint Auditor (Windows®)

Programvaran BRPrint Auditor ger dig samma övervakningsmöjligheter för lokalt anslutna maskiner som Brothers nätverkshanteringsverktyg. Detta verktyg gör så att en klientdator kan samla in användnings- och statusinformation från en Brother-maskin ansluten via parallell- eller USB-gränssnittet. BRPrint Auditor kan sedan överföra denna information till en annan dator på nätverket som kör BRAdmin Professional 3. På så vis kan administratören kontrollera information som t.ex. antal sidor, status för toner och trumma och version av fast programvara. Förutom att rapportera till Brothers nätverkshanteringsprogram kan det här verktygsprogrammet skicka användnings- och statusinformation via e-post direkt till en i förväg angiven e-postadress i CSV- eller XML-format (stöd för SMTP-e-post krävs). Verktygsprogrammet BRPrint Auditor stöder även e-postmeddelanden för rapportering av varningar och fel.

## CA

En CA (Certificate Authority) är en organisation som utfärdar digitala certifikat (särskilt X.509-certifikat) och går i godo för kopplingen mellan dataobjekt i ett certifikat.

## **CA-certifikat**

Ett CA-certifikat är den certifiering som identifierar CA och äger dess privata nyckel. Ett CA-certifikat verifierar ett certifikat som utfärdats av CA.

## Certifikat

Ett certifikat är den information som sammankopplar en offentlig nyckel med en identitet. Certifikatet kan användas för att verifiera att en offentlig nyckel tillhör en individ. Formatet definieras av standarden X.509.

## CIFS

CIFS (Common Internet File System) är en standard för delning av filer och skrivare mellan olika användare i Windows<sup>®</sup>.

## CSR

Ett CSR (Certificate Signing Request) är ett meddelande som skickas från ansökanden till en CA (Certificate Authority) för att ansöka om utfärdande av ett certifikat. CSR-meddelandet innehåller information som identifierar den ansökande personen, den offentliga nyckeln som genererats av den ansökande och den ansökandes digitala underskrift.

## **Custom Raw Port**

Custom Raw Port är ett ofta använt utskriftsprotokoll i ett TCP/IP-nätverk som möjliggör interaktiv dataöverföring. Port 9100 är standard.

## Densitet

Du kan ändra densiteten för att erhålla en ljusare eller mörkare bild.

## DHCP

Dynamic Host Configuration Protocol (DHCP) är ett nätverksprotokoll som används för konfiguration av nätverksenheter så att de kan kommunicera på ett IP-nätverk.

Kontakta din nätverksadministratör om du vill använda DHCP.

## Distributionsguiden för drivrutiner

Installationsprogrammet från Brother inkluderar Windows<sup>®</sup> skrivardrivrutin och Brothers drivrutin för nätverksport (LPR och NetBIOS). Om en administratör installerar skrivardrivrutinen och portdrivrutinen med hjälp av det här programmet kan han/hon spara filen på filservern eller skicka filen med e-post till användare. Sedan kan varje användare helt enkelt klicka på den mottagna filen för att automatiskt kopiera skrivardrivrutinen, portdrivrutinen, IP-adressen etc till sin dator.

## **DNS-klient**

Brother skrivarserver har stöd för klientfunktionen DNS (Domain Name System). Denna funktion gör det möjligt för skrivarservern att kommunicera med andra enheter genom att använda sitt DNS-namn.

## **DNS-server**

Domain Name System (DNS) är en teknik för namnhantering av webbplatser och Internetdomäner. Med en DNSserver kan din dator hitta sin IP-adress automatiskt.

## Gateway

En gateway är en nätverkspunkt som agerar som en ingång till ett annat nätverk och sänder data som sänds i nätverket till en väl definierad destination. Routern vet var den datatrafik som kommer till en gateway ska skickas. Om destinationen finns på ett externt nätverk kommer routern att sända data till det externa nätverket. Om ditt nätverk kommunicerar med andra nätverk kan du behöva konfigurera IP-adressen i gateway. Kontakta nätverksadministratören om du inte känner till IP-adressen i gateway.

## HTTP (webbserver)

Överföringsprotokollet HTTP (Hypertext Transfer Protocol) används för att sända data mellan en webbserver och en webbläsare. Brother-skrivarservern har utrustats med en inbyggd webbserver, med vilken du kan övervaka skrivarens status och ändra vissa av dess konfigurationsinställningar med hjälp av en webbläsare.

## **HTTPS**

HTTPS (HTTP över SSL/TLS) är HTTP-versionen (Hyper Text Transfer Protocol) som använder SSL/TLS så att webbinnehållet överförs och visas på ett säkert sätt.

## **IEEE 802.1x**

IEEE 802.1x är en autentiseringsstandard som används för att ansluta till ett trådbundet eller trådlöst nätverk. Begränsning av anslutningar som inte är autentiserade sker och endast användare som autentiserats av en central behörighet tillåts att ansluta.

## Infrastrukturläge

Driftläget i ett trådlöst nätverk i vilket alla enheter (maskiner och datorer) är anslutna via en åtkomstpunkt/router.

## Inställningstabeller

Kortfattade instruktioner som visar alla inställningar och alternativ som är tillgängliga när du ställer in maskinen.

## **IP-adress**

En IP-adress (Internetprotokolladress) är en nummerserie som identifierar varje enhet som är ansluten till ett nätverk. IP-adressen består av fyra nummer som skiljs åt av punkter. Varje nummer ligger mellan 0 och 255.

Exempel: I ett litet nätverk byter du vanligen ut det sista numret.

192.168.1.<u>1</u>

192.168.1.<u>2</u>

192.168.1.3

Tilldela IP-adressen till skrivarservern:

Om du har en DHCP/BOOTP/RARP-server i ditt nätverk kommer skrivarservern automatiskt att få IP-adressen från servern.

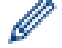

I mindre nätverk kan DHCP-servern även vara routern.

Om du inte har en DHCP/BOOTP/RARP-server så kommer APIPA-protokollet (Automatic Private IP Addressing) att tilldela en IP-adress automatiskt inom intervallet 169.254.1.0 till 169.254.255.

#### **IPP**

IPP (Internet Printing Protocol, version 1.0) medför att du kan skriva ut dokument direkt till en tillgänglig maskin via Internet.

### IPPS

IPPS (Internet Printing Protocol) är det utskriftsprotokoll som använder SSL. IPPS används för att skicka och ta emot utskriftsdata och hantera utskriftsenheter.

#### **IPsec**

IPsec är en alternativ säkerhetsfunktion för IP-protokollet som erbjuder autentiserings- och krypteringstjänster.

## IPv6

IPv6 är kommande generationens Internetprotokoll. Gå till sidan för din modell på Brother Solutions Center på <u>support.brother.com</u> för mer information om IPv6-protokollet.

## Kanaler

Trådlösa nätverk använder kanaler. Varje trådlös kanal ligger på en skild frekvens. Det finns upp till 14 olika kanaler som kan användas i ett trådlöst nätverk. Antalet tillgängliga kanaler begränsas dock i vissa länder.

## Kryptering

De flesta trådlösa nätverk använder sig av någon form av säkerhetsinställningar. Dessa säkerhetsinställningar definierar autentiseringen (hur enheten identifierar sig själv till nätverket) och krypteringen (hur data krypteras när den skickas i nätverket). Om du inte rätt anger dessa alternativ när du konfigurerar den trådlösa Brothermaskinen kommer den inte att kunna ansluta till det trådlösa nätverket. Därför måste du vara uppmärksam när du konfigurerar dessa alternativ.

#### Krypteringsmetoder för ett personligt trådlöst nätverk

Ett personligt trådlöst nätverk är ett litet nätverk (till exempel när maskinen används i hemmet) utan stöd för IEEE 802.1x.

Ingen

Ingen krypteringsmetod används.

• WEP

När WEP (Wired Equivalent Privacy) används kommer data att skickas och tas emot med en säkerhetsnyckel.

TKIP

TKIP (Temporal Key Integrity Protocol) ger en ny nyckel till varje paket genom att kombinera meddelandeintegritet med en dynamisk nyckelmekanism.

AES

AES (Advanced Encryption Standard) ger ett starkare dataskydd genom att använda en symmetrisk nyckelkryptering.

- IEEE 802.11n stöder varken krypteringsmetod WEP eller TKIP.
- Vi rekommenderar att du väljer AES för att ansluta till ditt trådlösa nätverk med IEEE 802.11n.

#### Krypteringsmetoder för ett trådlöst företagsnätverk

Ett trådlöst företagsnätverk är ett stort nätverk (till exempel när maskinen används i ett företag) med stöd för IEEE 802.1x. Du kan använda följande krypteringsmetoder om du konfigurerar maskinen i ett trådlöst nätverk med stöd för IEEE 802.1x.

- TKIP
- AES
- CKIP

Det ursprungliga nyckelintegritetsprotokollet för LEAP från Cisco Systems, Inc.

### Kryptosystem med delad nyckel

Ett kryptosystem med delad nyckel är en modern kryptografisk metod vars algoritmer använder samma nyckel för två olika steg i algoritmen (som t.ex. kryptering och dekryptering).

## Kryptosystem med öppen nyckel

Ett kryptosystem med offentlig nyckel är en modern kryptografisk metod som fungerar på så vis att algoritmerna använder ett nyckelpar (en offentlig nyckel och en privat nyckel) och använder olika komponenter av paret för olika steg i algoritmen.

### LEAP

LEAP (Light Extensible Authentication Protocol) är en upphovsrättsskyddad EAP-metod som har utvecklats av Cisco Systems, Inc. som använder ett användar-ID och lösenord för autentisering. LEAP används för trådlösa nätverk.

### LLMNR

Protokollet LLMNR (Link-Local Multicast Name Resolution) löser namnet på granndatorer om nätverket inte har en DNS-server (Domain Name System). Funktionen LLMNR Responder fungerar både i IPv4- och IPv6-miljön med Windows Vista<sup>®</sup> eller senare.

## LPD

Ett LPD- eller LPR-protokoll (Line Printer Daemon) är ett ofta använt utskriftsprotokoll i ett TCP/IP-nätverk och används huvudsakligen i UNIX<sup>®</sup>-baserade operativsystem.

### LPR

Ett LPD- eller LPR-protokoll (Line Printer Daemon) är ett ofta använt utskriftsprotokoll i ett TCP/IP-nätverk.

## MAC-adress

MAC-adressen (Ethernet-adressen) är ett unikt nummer som har tilldelats maskinens nätverksgränssnitt.

### **mDNS**

mDNS (Multicase DNS) möjliggör för Brothers skrivarserver att konfigurera sig automatiskt i ett enkelt nätverkskonfigurerat system i OS X.

#### NetBIOS-namnupplösning

Med NetBIOS-namnupplösning (Network Basic Input/Output System) kan du erhålla IP-adressen för en annan enhet genom att använda dess NetBIOS-namn under nätverksanslutningen.

## Nodnamn

Nodnamnet är maskinens namn i nätverket. Det här namnet kallas ofta för NetBIOS-namn, och det kommer att vara det namn som registreras av WINS-servern i nätverket. Brother rekommenderar namnet "BRNxxxxxxxxxx" för ett trådbundet nätverk eller "BRWxxxxxxxxxxx" för ett trådlöst nätverk (där "xxxxxxxxxxxxx" står för maskinens MAC-adress/Ethernet-adress).

## Nätmask

Med en nätmask kan du identifiera vilken del av en IP-adress som används som nätverksadress och vilken del som används som värdadress.

I följande exempel är det sista segmentet i IP-adressen värdadressen och de tre första segmenten nätverksadressen.

Exempel: Dator 1 kan kommunicera med Dator 2

Dator 1

IP-adress: 192.168.1.2 Nätmask: 255.255.255.0

Dator 2

IP-adress: 192.168.1.3 Nätmask: 255.255.255.0

0 betyder att det inte finns några begränsningar i kommunikationen inom denna del av adressen.

## Nätverksdelad utskrift

Nätverksdelad utskrift är en utskriftstyp i en nätverksdelad miljö. I en nätverksdelad miljö skickar varje dator data via en server eller skrivarserver.

## Nätverkskonfigurationsrapport

Nätverkskonfigurationsrapporten skriver ut en rapport med alla aktuella nätverkskonfigurationer, inklusive skrivarserverns nätverksinställningar.

## Nätverksnyckel

Nätverksnyckeln är ett lösenord som används vid kryptering av data. Nätverksnyckeln kallas även för lösenord, säkerhetsnyckel eller krypteringsnyckel. I tabellen anges det antal tecken som ska användas i nyckeln för varje inställning.

#### Öppet system/delad nyckel med WEP

Denna nyckel är på 64-bitars- eller 128-bitarsvärde och måste matas in på formatet ASCII eller hexadecimalt.

|                 | ASCII                                                   | Hexadecimal                                                             |
|-----------------|---------------------------------------------------------|-------------------------------------------------------------------------|
| 64 (40) bitar   | Använder fem texttecken.                                | Använder 10 tecken i hexadecimalt format.                               |
|                 | Ett exempel: "WSLAN" (skiftlägeskänsligt).              | Ett exempel: "71f2234aba" (inte skiftläges-<br>känsligt).               |
| 128 (104) bitar | Använder 13 texttecken.                                 | Använder 26 tecken i hexadecimalt format.                               |
|                 | Ett exempel: "Wirelesscomms" (skiftlägeskäns-<br>ligt). | Ett exempel: "71f2234ab56cd709e5412aa2ba"<br>(inte skiftlägeskänsligt). |

#### WPA-PSK/WPA2-PSK och TKIP eller AES

Använder en PSK (Pre-Shared Key) som är mellan åtta och 63 tecken lång.

## PEAP

PEAP (Protected Extensible Authentication Protocol) är en version av metoden EAP som är utvecklad av Cisco Systems, Inc., Microsoft<sup>®</sup> Corporation samt RSA Security. PEAP skapar en krypterad SSL- (Secure Sockets Layer)/TLS-tunnel (Transport Layer Security) mellan en klient och en autentiseringsserver för att skicka ett användar-ID och ett lösenord. PEAP ger ömsesidig autentisering mellan servern och klienten.

Brother-maskinen stöder följande inre autentiseringar:

- PEAP/MS-CHAPv2
- PEAP/GTC

#### **Peer-to-Peer**

Peer-to-Peer är en utskriftstyp i en Peer-to-Peer-miljö.l en Peer-to-Peer-miljö skickar och mottar varje dator data till och från respektive enhet. Det finns ingen central server som styr åtkomsten eller maskindelningen.

#### Protokoll

Protokoll är standardiserade regeluppsättningar för överföring av data i ett nätverk. Protokoll ger användare möjlighet att få tillgång till nätverksanslutna resurser. Den skrivarserver som används i din Brother-maskin har stöd för TCP/IP-protokollet (Transmission Control Protocol/Internet Protocol).

## RARP

RARP (Reverse Address Resolution Protocol) hittar den logiska adressen för en maskin som endast känner till sin fysiska adress.

Kontakta din nätverksadministratör om du vill använda RARP.

## Reparationsverktyg för nätverksanslutningar

Reparationsverktyget för nätverksanslutningar är ett program som tillhandahålls av Brother och som används för justering av drivrutinsinställningarna så att de överensstämmer med maskinens nätverksinställningar. Kontakta din nätverksadministratör om du vill använda reparationsverktyget för nätverksanslutningar.

## Secure Function Lock 3.0

Secure Function Lock 3.0 ger ökad säkerhet genom att begränsa användningen av olika funktioner.

### SMTP klient

SMTP (Simple Mail Transfer Protocol) klient används för att sända e-post via Internet eller Intranet.

#### SMTP över SSL

SMTP över SSL aktiverar sändning av krypterad e-post med hjälp av SSL.

## **SMTP-AUTH**

Med SMTP Authentication (SMTP-AUTH) utökas SMTP (protokollet för att skicka e-post via Internet) till att inkludera en autentiseringsmetod som garanterar att avsändarens rätta identitet är känd.

### SNMP

SNMP (Simple Network Management Protocol) används för att hantera nätverksenheter, inklusive datorer, routrar och nätverksklara Brother-maskiner. Brothers skrivarserver har stöd för SNMPv1, SNMPv2c och SNMPv3.

### SNMPv3

SNMPv3 (Simple Network Management Protocol version 3) tillhandahåller användarautentisering och datakryptering för säker hantering av nätverksenheter.

### SNTP

SNTP (Simple Network Time Protocol) används för att synkronisera datorklockor i ett TCP/IP-nätverk. Du kan konfigurera SNTP-inställningarna med Webbaserad hantering.

### Spara utskriftsloggen på nätverket

Med funktionen Spara utskriftsloggen på nätverket kan du spara utskriftsloggfilen för din Brother-maskin på en nätverksserver med hjälp av CIFS.

#### SSID

Varje trådlöst nätverk har ett eget unikt nätverksnamn som tekniskt kallas för SSID (Service Set Identifier). SSID är ett värde på 32 byte eller mindre och är tilldelat till åtkomstpunkten. De enheter i det trådlösa nätverket som du vill tilldela till det trådlösa nätverket bör stämma med åtkomstpunkten. Åtkomstpunkten och enheterna i det trådlösa nätverket sänder regelbundet trådlösa paket (beacon) som innehåller SSID-informationen. När din trådlösa nätverksenhet tar emot en beacon, kan du identifiera det trådlösa nätverk som är tillräckligt nära för att dess radiovågor ska nå din enhet.

## SSL/TLS

SSL (Secure Socket Layer) eller TLS (Transport Layer Security) är en effektiv metod för att skydda data som sänds via ett lokalt eller utbrett nätverk. SSL/TLS fungerar genom att data krypteras t.ex. utskriftsjobb som skickas över ett nätverk, så att de som försöker få tag i det inte kan läsa det.

SSL/TLS kan konfigureras för både trådbundna och trådlösa nätverk och kommer att arbeta tillsammans med andra säkerhetsformer som WPA-nycklar och brandväggar.

#### **Status Monitor**

Status Monitor är ett konfigurerbart verktyg som övervakar statusen hos en eller flera enheter och ger dig omedelbar information om det uppstår problem, till exempel om maskinen får slut på papper eller ett pappersstopp inträffar.

## TCP/IP

TCP/IP (Transmission Control Protocol/Internet Protocol) är det mest populära protokollet som används för kommunikation via exempelvis Internet och e-post. Detta protokoll kan användas för i stort sett alla operativsystem, inklusive Windows<sup>®</sup>, Windows Server<sup>®</sup>, OS X och Linux<sup>®</sup>.

## TELNET

Med TELNET-protokollet kan du kontrollera de avlägset belägna nätverksenheterna i ett TCP/IP-nätverk från din dator.

## **TKIP**

TKIP (Temporal Key Integrity Protocol) är en av de krypteringsmetoder som WPA<sup>™</sup> använder i ett trådlöst nätverk. TKIP ger en ny nyckel till varje paket genom att kombinera meddelandeintegritet med en dynamisk nyckelmekanism.

## Upplösning

Antal horisontella och vertikala linjer per tum.

## **Vertical Pairing**

Windows<sup>®</sup> Vertical Pairing är en teknik som möjliggör för en maskin som har stöd för Vertical Pairing att ansluta till ditt infrastrukturnätverk med hjälp av PIN-metoden för Wi-Fi Protected Setup<sup>™</sup> och webbtjänstfunktionen. Detta möjliggör även installation av skrivardrivrutiner från skrivarikonen på skärmen **Lägg till en enhet**.

## Webbaserad hantering

Du kan använda en standardwebbläsare till att använda din maskin via HTTP (Hyper Text Transfer Protocol) eller HTTPS (Hyper Text Transfer Protocol over Secure Socket Layer). Med hjälp av en webbläsare kan du utföra angiven funktion eller hämta följande information från en maskin i ditt nätverk:

- Maskinstatusinformation
- · Ändra nätverksinställningar, t.ex. TCP/IP-information
- Konfigurera Gigabit Ethernet
- Konfigurera Secure Function Lock 3.0
- · Konfigurera Spara utskriftsloggen på nätverket
- Konfigurera LDAP
- · Visa information om programvaruversion för maskinen och skrivarservern
- Ändra information för nätverk och maskinkonfiguration

Du måste använda TCP/IP-protokollet i nätverket och ha programmerat en giltig IP-adress i skrivarservern och i datorn om du ska kunna använda webbaserad hantering.

### Webbtjänster

Webbtjänstprotokollet ger användare av Windows Vista<sup>®</sup>, Windows<sup>®</sup> 7 eller Windows<sup>®</sup> 8 möjlighet att installera de drivrutiner som används för utskrift genom att högerklicka på maskinikonen i mappen **Nätverk**. Webbtjänster ger dig också möjlighet att kontrollera maskinens aktuella status från din dator.

### WEP

WEP (Wired Equivalent Privacy) är en av de krypteringsmetoder som används i ett trådlöst nätverk. När WEP används kommer data att skickas och tas emot med en säkerhetsnyckel.

## Wi-Fi Direct<sup>®</sup>

Wi-Fi Direct är en av de trådlösa konfigureringsmetoder som utvecklats av Wi-Fi Alliance<sup>®</sup>. Denna typ av anslutning är en Wi-Fi-standard som gör att enheter kan ansluta till varandra, via en säker metod, utan en trådlös åtkomstpunkt.

### **WINS**

WINS (Windows<sup>®</sup> Internet Name Service) är en informationstjänst för NetBIOS-namnupplösning. Den konsoliderar en IP-adress och ett NetBIOS-namn som finns i det lokala nätverket.

## WINS-server

WINS-servern (Windows<sup>®</sup> Internet Name Service) mappar IP-adresser till datornamn (NetBIOS-namn) i ett Windows<sup>®</sup>-nätverk.

## WLAN-rapport

WLAN-rapport skriver ut en rapport om maskinens trådlösa status. Om den trådlösa anslutningen misslyckas ska du kontrollera felkoden på den utskrivna rapporten.

#### WPS

Wi-Fi Protected Setup<sup>™</sup> (WPS) är en standard som medger inställning av ett säkert trådlöst nätverk. WPS skapades av Wi-Fi Alliance<sup>®</sup> under 2007.

## Öppet system

Öppet system är en autentiseringmetod för nätverk. Vid en autentisering med öppet system ges alla trådlösa enheter åtkomst till nätverket utan behov av WEP-nyckel.

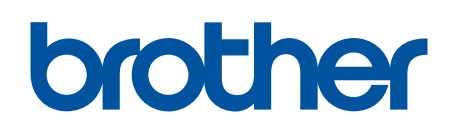

Besök oss på Internet www.brother.com

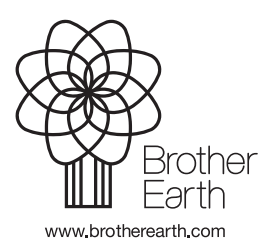

SWE Version A